# WELFARE MANAGEMENT SYSTEM

INQUIRY MANUAL

SOFTWARE VERSION 95.2

Developed By: New York State DSS Customer Support Services User Reference Group June 26, 1995

| WMS/NYC<br>INQUIRY MANUAL                                                                                                    | Section: | Table of Contents<br>Page: i                                                     |
|----------------------------------------------------------------------------------------------------|----------|----------------------------------------------------------------------------------|
| SECTION                                                                                                    |          | PAGE #                                                                           |
| Table of Contents                                                                                                    |          | i-vi                                                                             |
| Introduction                                                                                                    |          |                                                                                  |
| Overview<br>Inquiry Subsystem                                                                                                    |          | A-1<br>A-2                                                                       |
| Index By Topic                                                                                                    | · .      | B1-10                                                                            |
| Equipment                                                                                                    |          |                                                                                  |
| Terminal<br>VDT Controls and Indicators<br>Keyboard<br>Keyboard Keys                                                                                                    |          | C-1<br>C-2<br>C-3<br>C-4                                                         |
| Procedures                                                                                                    |          |                                                                                  |
| General Access Procedures<br>General Exit Procedures<br>Timeout<br>Freshout<br>Transaction Terminal Security System<br>NLOGOO: Log-On Screen<br>NWMMOO: Host System Menu<br>NQRYOO: Inquiry Master Menu<br>Inquiry Menu Options<br>Inquiry By Case #<br>Inquiry By Case Name<br>Inquiry By Case # And Line # |          | D-1<br>D-1<br>D-1<br>D-1<br>D-2<br>D-3<br>D-4<br>D-5<br>D-6<br>D-7<br>D-8<br>D-9 |
| Inquiry By Social Security Number<br>Inquiry By Individual Name<br>Inquiry By Benefit Type Issued<br>Inquiry By Recoupments<br>Inquiry By Street Name<br>Inquiry By State Data Exchange (SDX) Data<br>Function Keys/Commands<br>Special Features<br>Screen Identification                                    |          | D-10<br>D-11<br>D-12<br>D-13<br>D-14<br>D-15<br>D-16<br>D-18<br>D-21             |

June 26, 1995

| Section:   | Table of Contents                                                                                                    | WMS/I   | NYC      |
|------------|----------------------------------------------------------------------------------------------------|---------|----------|
| Page: ii   |                                                                                                    | INQUIRY | MANUAL   |
|            |                                                                                                    |         | <u> </u> |
| SECTION    |                                                                                                    | PAGE #  |          |
| Case Inqui | ry                                                                                                    |         |          |
| Case Indui | ry Genziew                                                                                                    | E-1     |          |
| Case Inqui | ry Screens                                                                                                    | E-2     |          |
| NOBIO4:    | Suffix Budget Information                                                                                                    | E-3     |          |
| NOBU05     | Budget History Actual Needs And Suffix Summary                                                                                                    | E-7     |          |
| NOBU06:    | Budget Results History                                                                                                    | E-13    |          |
| NOBU07:    | Budget History List                                                                                                    | E-17    |          |
| NOBU08:    | Mass Rebudgeting Information                                                                                                    | E-19    |          |
| NOCS00:    | Case Inquiry Menu                                                                                                    | E-21    |          |
| NOCS01:    | Case Composition - Suffix/Individual Summary                                                                                                    | E-27    |          |
| NOCS02:    | Case Composition - Suffix Summary                                                                                                    | E-31    |          |
| NOCS3A:    | Current Case Composition - Historical Suffix                                                                                                    | E-35    |          |
| Ngassa.    | Information                                                                                                    | 2 00    |          |
| NQCS3B:    | Case Composition - Individual Summary As Of xx/xx/xx                                                                                                    | E-39    |          |
| NQCS04:    | Case #/Suffix List                                                                                                    | E-41    |          |
| NQCS6A:    | All Change Actions - xx/xx/xx THRU xx/xx/xx                                                                                                    | E-43    |          |
| NQCS7C:    | External Clearance Case Summary                                                                                                    | E-47    |          |
| NQCS8A:    | EAF/EAA Indicator Summary                                                                                                    | E-49    |          |
| NQCS13:    | Associated Names and Addresses                                                                                                    | E-51    |          |
| NQCS14:    | MA Exceptions and Restrictions                                                                                                    | E-53    |          |
| NQCS15:    | Address History                                                                                                    | E-55    |          |
| NQCS16:    | Medicare Inquiry                                                                                                    | E-57    |          |
| NQCS26:    | Single Issue Data                                                                                                    | E-59    |          |
| NQCS27:    | Recert, Mail-Out Response, Discrepancy And                                                                                                    | E-63    |          |
|            | Recert-Result Data                                                                                                    |         |          |
| NQCS28:    | MA Case/Suffix/Individual Summary                                                                                                    | E-67    |          |
| NQDV00:    | Direct Vendor History Inquiry                                                                                                    | E-73    |          |
| NQDV01:    | Direct Vendor Inquiry                                                                                                    | E-75    |          |
| NQMA01:    | MA Budget History                                                                                                    | E-79    |          |
| Individual | Inquiry                                                                                                    |         |          |
| Individual | Inquiry Overview                                                                                                    | F-1     |          |
| Individual | Inquiry Screens                                                                                                    | F2      |          |
| NOTNOO:    | Individual Inquiry Menu                                                                                                    | F-3     |          |
|            | Generate A New Internal Clearance                                                                                                    | F-7     |          |
| NOTNO1:    | Individuals Matching Search Data                                                                                                    | F-9     |          |
| NOTN2A:    | Client Information As Of xx/xx/xx                                                                                                    | F-11    |          |
| NOTN2B:    | Client Information (Other Name)                                                                                                    | F-17    |          |
| NOTN2C:    | Client Transaction History                                                                                                    | F-21    |          |
| NOTN03:    | Case Involvement History From xx/xx/xx to xx/xx/xx                                                                                                    | F-25    |          |
| NOIN9A:    | External Clearance Summary Page                                                                                                    | F-29    |          |
| NOTN9B:    | Wage Reporting System Data                                                                                                    | F-33    |          |
| NOTN9M:    | External Clearance                                                                                                    | F-35    |          |
| NOTN10:    | WMS Clearance                                                                                                    | F-37    |          |
| NOTNOR     | MA History                                                                                                    | F-39    |          |
| NOTN13     | Medicare And Third Party Health Insurance                                                                                                    | F-41    |          |
| NOTN12     | Facility Involvement                                                                                                    | F-39    |          |
| *1×47176 + | r and and and an and a second second s |         |          |

June 26, 1995

 $\bigcirc$ 

SECTION

PAGE #

| Individua  | l Inquiry                                                      |                  |
|------------|----------------------------------------------------------------|------------------|
| NQIN18:    | Associated Names And Addresses                                 | <b>F-4</b> 3     |
| NQIN19:    | Office of Employment Services Client Information               | <b>F-4</b> 5     |
| NQIN20:    | IM Financial Profile -Indicators and Pay Status<br>Information | F-47             |
| NQIN21:    | IM Financial Profile -Income and Deductions                    | F-51             |
| NQIN22:    | Client Infraction History                                      | F-55             |
| NON10A:    | WMS Clearance Report-Possible                                  | <b>F-</b> 57     |
| NQN10B:    | WMS Clearance Report-SSN                                       | F-59             |
|            | Pay Stub Information                                           |                  |
| NQN10M:    | WMS Clearance Menu                                             | F-61             |
| Benefit I  | ssuance                                                        |                  |
| Overview   |                                                                | G-1              |
| Benefit I  | ssuance Screens                                                | G-2              |
| NQCS05:    | Benefits Issuance History Menu                                 | G-3              |
| NQCS5A:    | All Benefits Issued                                            | G-5              |
| NQCS5B:    | PA Benefits Issued                                             | G-9              |
| NQCS5C:    | FS Issuance                                                    | G-11             |
| NQCS5E:    | Benefits Issued with Issuance Codes                            | G-13             |
| NQCS5H:    | Next Recurring Grants                                          | G-15             |
| NQCS5J:    | Grant Breakdown                                                | G-17             |
| NOCS5L:    | Bogurning Nooda Mot                                            | G-19<br>C-21     |
| NQCSOM:    | Recuiring Needs met                                            | G-21             |
| Recoupmen  | ts                                                             |                  |
| Recoupment | t Overview                                                     | H <b>-1</b>      |
| Recoupmen  | t Inquiry Screens                                              | H-2              |
| NQCS09:    | Recoupment Menu                                                | H <del>-</del> 3 |
| NQCS9A:    | FS Recoupment - Case Summary                                   | H <del>-</del> 5 |
| NQCS9B:    | PA Recoupment - Suffix Summary                                 | H-7              |
| NQCS9C:    | Suffix Recoupment Detail                                       | H-11             |
| NQCS9D:    | Recoupment Adjustment Ledger                                   | H-15             |
| NQCS9F:    | Recoupment History                                             | H-17             |
| NQCS9P:    | PA Recoupment - Case Summary                                   | H-22             |
| NQCS9R:    | rs recoupment - Suilly Summary                                 | H-23             |
| Address    |                                                                |                  |
| Address In | iquiry Screens                                                 | I-1              |
|            |                                                                |                  |

| Address | Inquiry Screens                      | I-1         |
|---------|--------------------------------------|-------------|
| NQADDO: | WMS Address Inquiry Menu             | I-2         |
| NQADD1: | Cases At Street Address              | <b>I-</b> 3 |
| NQADD2: | Non-Unique Addresses - All Zip Codes | <b>I-4</b>  |

Juna 26, 1995

# Forms Preparation

| Forms Pre | paration Screens                            | J-1          |
|-----------|---------------------------------------------|--------------|
| NQFP00:   | WMS Forms Preparation Menu                  | J-2          |
| NQCD25:   | Associated Names And Addresses - Individual | J-4          |
| NQCD26:   | Associated Names And Addresses - Suffix     | J-6          |
| NQCD30:   | Facility Involvement                        | J8           |
| NQCD45:   | Principal Provider                          | J <b>-</b> 9 |

## SDX

| SDX Inquiry | Screens                              | K-1 |
|-------------|--------------------------------------|-----|
| NQSDX0:     | SDX Inquiry Menu                     | K-2 |
| NQSDX1:     | SDX Inquiry                          | K-3 |
| NQSDX2:     | SDX Individuals Matching Search Data | K-9 |

# Facility

To Be Developed

# Pending Actions

| Pending | Actions Overview                          | M-1          |
|---------|-------------------------------------------|--------------|
| NQCS07: | Pending Actions And Outstanding Items     | <b>M-</b> 5  |
| NQCS7A: | Pending Transaction Control Detail List   | M-7          |
| NQCP01: | Pending Case Level Data                   | M-11         |
| NQCP02: | Pending Suffix Level Data                 | <b>M-1</b> 3 |
| NQCP03: | Pending Individual Data                   | <b>M-1</b> 7 |
| NQCP05: | Pending Application Data                  | M-21         |
| NQCP06: | Pending Suffix Application Data           | M-23         |
| NQCP07: | Pending Individual Application Data       | <b>M-2</b> 5 |
| NQCP08: | Pending Associated Names And Addresses    | M-27         |
| NQCP09: | Pending Suffix Financial Data             | <b>M-</b> 29 |
| NQCP11: | Pending Client Financial Data             | M-33         |
| NOP11A: | Pending Client Financial Data Pt. 2       | <b>M-</b> 37 |
| NQCP13: | Pending Medical Facilities Admissions And |              |
|         | Restrictions                              | <b>M-</b> 39 |
| NQCP15: | Pending FS Single Issue Data              | <b>M-41</b>  |
| NQCP16: | Pending FS Recoupment Data                | <b>M-4</b> 3 |
| NQCP17: | Pending PA Recoupment Data                | <b>M-4</b> 5 |
| NQCP18: | Pending PA Single Issue Data              | <b>M-4</b> 7 |
| NQCP19: | Pending Transaction Error Data            | M-51         |
| NQCP20: | Pending Transaction Cancellation Data     | <b>M-5</b> 3 |
| NQCP21: | EPFT                                      | <b>M-5</b> 5 |
|         |                                           |              |

WMS/NYC INQUIRY MANUAL

PAGE #

| SECTION                                                                                                    | PAGE #                                                                                                    |
|----------------------------------------------------------------------------------------------------|----------------------------------------------------------------------------------------------------|
| Pending Actions                                                                                                    |                                                                                                    |
| NQCP23: Pending Alternate FS Single Issue Data<br>NQWP01: Work in Progress List<br>NQWP02: Report Information<br>NQWP03: Notice Information                                                                                                    | M-57<br>M-59<br>M-61<br>M-63                                                                                                    |
| Screen Cross Reference                                                                                                    |                                                                                                    |
| Procedures<br>Case Inquiry<br>Individual Inquiry<br>Benefits Issuance History<br>Recoupment Inquiry<br>Address Inquiry<br>Forms Preparation<br>SDX Inquiry<br>Pending Actions<br>System Messages<br>Codes<br>Archive Retrieval System                                                                                                    | N-1<br>N-1<br>N-2<br>N-2<br>N-3<br>N-3<br>N-3<br>N-3<br>N-3<br>N-3<br>N-3<br>N-4<br>N-4<br>N-5                                                     |
| System Messages                                                                                                    |                                                                                                    |
| Overview<br>'A' Messages<br>'E' Messages<br>'F' Messages                                                                                                    | 0-1<br>0-2<br>0-12<br>0-18                                                                                                    |
| Codes                                                                                                    |                                                                                                    |
| Associated Name and Address Codes<br>Benefit Plan Rate Codes<br>Case Status<br>Case Type<br>CD/B<br>Childcare Codes<br>Childcare Restriction Indicator<br>EPFT Action Code<br>Fair Hearing Codes<br>Federal Living Arrangement Codes<br>HEAP Status Codes<br>Income Exclusion Codes<br>Incomplete Application Reasons<br>Issuance Type<br>Major/Minor Transaction Type<br>Medical Assistance Coverage Codes<br>MA Restriction/Exception Type Codes | P-4<br>P-6<br>P-7<br>P-7<br>P-7<br>P-8<br>P-8<br>P-8<br>P-8<br>P-9<br>P-10<br>P-27<br>P-10<br>P-27<br>P-10<br>P-11<br>P-14<br>P-16<br>P-15<br>P-14 |

| Section: Table of Contents<br>Page: vi | WMS/NYC<br>INQUIRY MANUAL |
|----------------------------------------|---------------------------|
| SECTION                                | PAGE #                    |
| Codes                                  |                           |
| MMIS Interface Status                  | P-17                      |
| MR State Description                   | P-17                      |
| OES Component Codes                    | <b>P-18</b>               |
| Payment Status Codes (SDX)             | <b>P-19</b>               |
| Priority for Scheduling                | <b>P-26</b>               |
| Recertification Status Codes           | P-27                      |
| Reconciliation Status Codes            | P-28                      |
| RE/EX (Restrictions Exceptions)        | P-46                      |
| RES CODE (Resolution Code)             | P-35                      |
| Result Code (Recert)                   | <b>P-29</b>               |
| RFI IND (RFI Indicator)                | <b>P-</b> 35              |
| RFI Status                             | <b>P-35</b>               |
| State Living Arrangement Codes         | <b>P-37</b>               |
| Target Group                           | <b>P-</b> 37              |
| Third Party Health Insurance           | P-29                      |
| Transaction Type (SDX)                 | <b>P-30</b>               |
| Type Coverage (SDX)                    | P-40                      |
| UIB Disqualification Codes             | P-41                      |
| Unearned Income Frequency (SDX)        | <u>P-32</u>               |
| Unearned Income Type (SDX)             | p-32                      |
| Utility Guarantee/Direct Vendor        | p=34                      |
| Valid Discrepancy codes                | P-35                      |
| Validate SSN Codes                     | <b>1</b> -46              |
| Archive Retrieval System               |                           |
| Overview                               | Q-1                       |
| NARSOO: Archive Retrieval Menu         | Q-3                       |
| WINR0416                               | Q-5                       |
| WINRO713                               | Q-9                       |
| Resource File Integration(RFI)         |                           |
| Overview                               | R-1                       |
| NQRFIO                                 | R-4                       |
| NORF00                                 | R-6                       |
| NQRF01                                 | R-8                       |
| NQRF02                                 | R-10                      |
| NORF03                                 | R-14                      |
| NORF04                                 | R-18                      |
| Quick Print Case Summary Report        | R-22                      |
| Quick Print Individual Detail Report   | R-23                      |
|                                        |                           |

New York State Department of Social Services

# INTRODUCTION

#### OVERVIEW

The Inquiry Manual is designed to serve as a reference tool for staff working with the New York State Welfare Management System (WMS/NYC). The Welfare Management System is a computerized system which collects, processes and stores basic eligibility data for all recipients of Public Assistance, Food Stamps and Medical Assistance in New York City.

The Inquiry Subsystem described in this manual is designed for use in the New York City Human Resources Administration.

The material contained in this manual falls into two categories. Several sections, such as Equipment and Procedures, provide information that applies to the Welfare Management System and the Inquiry Subsystem in general. These sections are designed to minimize the duplication of information.

The balance of the manual is presented in sections corresponding to the various categories of Inquiry, e.g., Case Inquiry, Benefits Issuance History Inquiry, etc. Each such section will contain:

- o a brief overview
- o screen facsimiles
- o procedures to view screens
- o input information
- o a description of the screen
- o definitions of fields on the screen

The Inquiry Subsystem is menu-driven, which means the user is presented with a list of choices as to what information is available for viewing. Each section of the manual is designed to provide a complete description of each screen in screen number order. This will become clear as each section is reviewed.

The Inquiry sections are organized so that each left-hand page displays a screen and its access and input information. The right-hand page contains the screen description and field definitions.

The data presented on the screen displays is for illustrative purposes only. For a full explanation of the codes appearing on the screens, please refer to the WMS Worker's Guide to Codes, and for system-generated codes, Section P of this manual. Section: Introduction Page: A-2

#### INQUIRY SUBSYSTEM

The Inquiry Subsystem is a mechanism to access and view information on the Welfare Management System (WMS) data base.

The Inquiry Subsystem is available Monday to Friday from 8AM to 9PM. On weekends Food Stamp sites F11, F23, F32 and F41 can access the Inquiry Subsystem from 8AM to 5PM. The Emergency Assistance Unit (EAU) Sites have Inquiry capability 24 hours a day except for Wednesday night from 8:00 to 10:00 PM and Friday night from 9:00 to 10:00 PM.

If a site requires extended hours on the WMS/NYC Production System, a written request must be submitted to the SSIS/CSS User Support Unit. Requests must be submitted at least two weeks in advance to ensure adequate processing time. The request must include the Processor ID, PID numbers of the affected terminals and the duration of the request. Requests may be submitted in any of the following ways:

- FAX: 212-383-2526
- E-MAIL: NYW160
- MAIL: NYS Department of Social Services SSIS/CSS User Support Unit 80 Maiden Lane (14th Floor) New York, NY 10038

The Inquiry subsystem is a menu-driven subsystem which allows you to choose from various options and immediately view formatted screens containing detailed information.

Information can be requested and viewed through any one of the following nine menu categories:

- o Case Inquiry
- o Individual Inquiry
- o Benefits Issuance History Inquiry
- o Recoupment Inquiry
- o Address Inquiry
- o Forms Preparation

Menu Categories(Cont.)

o SDX Inquiry

o Facility Inquiry (Not Currently Supported)

o Resource File Integration (RFI) Inquiry

In addition, the Inquiry subsystem also allows the user to generate Authorization Documents (TADs), Clearance Reports and Continuing Eligibility Determination (CED) worksheets. The Forms Preparation option can be used to print blank data entry input forms.

INQUIRY INDEX

#### WMS INQUIRY INDEX BY TOPIC

The WMS Inquiry Subsystem contains a number of menu screens. This Index identifies which options to select on the main menu (NQRY00) and the sub-menus in order to access screens containing information that the user wishes to view.

Note: It is suggested that the user review the Procedures section of the Manual first, in order to become familiar with the Menu screens.

The following procedure explains how to use this Index in order to access screens by topic:

- 1. Topics are listed in alphabetical order. Select the option number in Column 1 that corresponds with the information you desire.
- 2. Enter the option number on screen NQRY00 (Inquiry Menu) and press the ENTER Key. Column 2 indicates the sub-menu that will be displayed. Select the option number in column 3 that corresponds with the information you desire.
- 3. Enter the option number and required identifying information on the sub-menu screen and press the ENTER Key. Column 4 indicates the Inquiry screen that will be displayed. Column 5 indicates the page within this manual where the screen will be found.

| Section: Inquiry Index<br>Page: B-2                                                                                                    |                                        |                                                                    |                                  |                                                                | WMS/NYC<br>INQUIRY MANUAL                         |  |  |
|----------------------------------------------------------------------------------------------------|----------------------------------------|--------------------------------------------------------------------|----------------------------------|----------------------------------------------------------------|---------------------------------------------------|--|--|
| Column                                                                                                    | 1<br>Noryoo                            | 2                                                                  | 3                                | 4                                                              | 5                                                 |  |  |
| TOPIC                                                                                                    | OPTION<br>#                            | SUB-MENU                                                           | OPTION<br>#                      | SCREEN                                                         | PAGE                                              |  |  |
| ADDRESS BY STREET                                                                                                    | #5                                     | NQADDO                                                             | NA                               | NA                                                             | I-2                                               |  |  |
| ADDRESS HISTORY OF CASE                                                                                                    | #1                                     | NQCS00                                                             | #1                               | NQCS15                                                         | E-55                                              |  |  |
| ALIEN REGISTRATION NUMBER                                                                                                    | #1<br>#2                               | NQCS00<br>NQIN00                                                   | #8<br>#2                         | NQCP03<br>NQIN2A                                               | M-17<br>F-11                                      |  |  |
| AMPLIFICATION DATE                                                                                                    | #1                                     | NQCS00                                                             | #6                               | NQCS3A                                                         | E-35                                              |  |  |
| APPLICATION DATE                                                                                                    | #1<br>#1                               | NQCS00<br>NQCS00                                                   | #5<br>#7                         | NQCS02<br>NQCS3B                                               | E-31<br>E-39                                      |  |  |
| ASSOCIATED NAMES & ADDRESS<br>- case<br>- individual                                                                                                    | SES<br>#1<br>#2                        | NQCS00<br>NQIN00                                                   | #2<br>#1                         | NQCS13<br>NQIN18                                               | E-51<br>F-43                                      |  |  |
| ATP NUMBER                                                                                                    | #3<br>#3                               | NQCS05<br>NQCS05                                                   | #1<br>#3                         | NQCS5A<br>NQCS5C                                               | G-5<br>G-11                                       |  |  |
| AUTHORIZATION NUMBER                                                                                                    | #1<br>#2                               | NQCS00<br>NQIN00                                                   | #20<br>#2                        | NQBU07<br>NQIN2A                                               | E-17<br>F-11                                      |  |  |
| AUTHORIZATION PERIODS                                                                                                    | #1<br>#2                               | NQCS00<br>NQIN00                                                   | #6<br>#3                         | NQCS3A<br>NQIN03                                               | E-35<br>F-25                                      |  |  |
| AUTHORIZED BUDGET<br>— current PA/NPA FS<br>— past PA/NPA FS                                                                                                    | #1<br>#1                               | NQCS00<br>NQCS00                                                   | <b>#18</b><br>#20                | NQBU04<br>NQBU07                                               | E-3<br>E-17                                       |  |  |
| BCS INDICATOR                                                                                                    | #2                                     | NQINOO                                                             | #2                               | NQIN2A                                                         | F-11                                              |  |  |
| BENEFIT NUMBER                                                                                                    | #3                                     | NQCS05                                                             | #1                               | NQCS5A                                                         | G-5                                               |  |  |
| BENEFITS<br>- All for PA and FS<br>- All by issuance code<br>- FS for specific period<br>- Issuance calendar<br>- Next Recurring Grant<br>- PA for specific period | #3<br>#3<br>#3<br>#3<br>#3<br>#3<br>#3 | NQCS05<br>NQCS05<br>NQCS05<br>NQCS05<br>NQCS05<br>NQCS05<br>NQCS05 | NA<br>#1<br>#3<br>#6<br>#5<br>#2 | NA<br>NQCS5A<br>NQCS5E<br>NQCS5C<br>NQCS5L<br>NQCS5H<br>NQCS5B | G-3<br>G-5<br>G-13<br>G-11<br>G-19<br>G-15<br>G-9 |  |  |

CA CD (CARD CODE) (See MA CARD CODE)

New York State Department of Social Services

June 26, 1995

| WMS/NYC<br>INQUIRY MANUAL         |             |          |        | Section: | Inquiry Index<br>Page: B-3 |
|-----------------------------------|-------------|----------|--------|----------|----------------------------|
| Column                            | 1<br>NORY00 | 2        | 3      | 4        | 5                          |
|                                   | OPTION      |          | OPTION |          |                            |
| TOPIC                             | 推           | SUB-MENU | #      | SCREEN   | PAGE                       |
| BUDGET INFORMATION                | #1          | NQCS00   | #18    | NQBU04   | E-3                        |
| PA/NPA FS                         | #1          | NQCS00   | #20    | NQBU07   | E-17                       |
| BUDGET INFORMATION MA             | #1          | NQCS00   | #17    | NOMA01   | E-77                       |
|                                   | #1          | NQCS00   | #12    | NQCS28   | E-67                       |
| CASE NAME                         | #1          | NOCS00   | #22    | NOCS01   | E-27                       |
|                                   | #1          | NOCSOO   | #5     | NOCS02   | E-31                       |
|                                   | #1          | NQCS00   | #6     | NQCS3A   | E-35                       |
| CASE STATUS                       | #1          | NOCS00   | #6     | NOCS3A   | E-35                       |
|                                   | #1          | NQCS00   | #22    | NQCS01   | E-27                       |
| CASE TYPE                         | #1          | NQCS00   | #5     | NQCS02   | E-31                       |
|                                   | #1          | NQCS00   | #6     | NQCS3A   | E-35                       |
| CD/B (COMMUNITY                   | #1          | NQCS00   | #5     | NQCS02   | E-31                       |
| DISTRICT/BOROUGH)                 | #1          | NQCS00   | #1     | NQCS15   | E-55                       |
| CED WORKSHEET (PRINT)             | #1          | NQCS00   | #14    | NA       | E-81                       |
| CENTER CODE                       | #1          | NQCS00   | #22    | NQCS01   | E-27                       |
|                                   | #1          | NQCS00   | #5     | NQCS02   | E-31                       |
|                                   | #1          | NQCS00   | #6     | NQCS3A   | E-35                       |
| CHAP                              | #2          | NQINOO   | #2     | NQIN2A   | F-11                       |
| CHECK NUMBER                      | #3          | NQCS05   | #1     | NQCS5A   | <b>G</b> –5                |
| ·                                 | #3          | NQCS05   | #2     | NQCS5B   | G-9                        |
| CHILD CARE CODES                  | #2          | NQINOO   | #9     | NQIN19   | F <b>-</b> 45              |
| CIN                               | #1          | NQCS00   | #7     | NQCS3B   | E-39                       |
|                                   | #1          | NQCS00   | #22    | NQCS01   | E-27                       |
|                                   | #2          | NQINOO   | #2     | NQIN2A   | F-11                       |
| CLEARANCES                        | #2          | NQINOO   | NA     | NA       | F-3                        |
| - current for individual          | #2          | NQINOO   | #6     | NQIN10   | F-37                       |
| - current for case                | #1          | NQIN00   | #26    | NQCS7C   | E-47                       |
| - generate & print new<br>(indiv) | #1          | NQINOO   | #8     | NA       | F-41                       |
| - generate & print for case       | #1          | NQCS00   | #11    |          |                            |

.

| Section: Inquiry Index<br>Page: B-4   | INQ         | WMS/NYC<br>INQUIRY MANUAL |          |                  |              |
|---------------------------------------|-------------|---------------------------|----------|------------------|--------------|
| Column                                | 1<br>NORYOO | 2                         | 3        | 4                | 5            |
| (                                     | OPIION      |                           | OPTION   |                  |              |
| TOPIC                                 | #           | SUB-MENU                  | #        | SCREEN           | PAGE         |
| CLOSING DATE                          | #1<br>#1    | NQCS00<br>NQCS00          | #4<br>#7 | NQCS6A<br>NQCS3B | E-43<br>E-39 |
| CONTACT AGENCY DATA                   | #1          | NQCS00                    | #6       | NQC53A           | E-35         |
| CONNECT CODES                         | #2          | NQINOO                    | #2       | NQIN2A           | F-11         |
| CVB/INFRACTION INFORMATION            | #2          | NQINOO                    | #14      | NQIN22           | <b>F-</b> 55 |
| DATE OF BIRTH                         | #1          | NQCS00                    | #7       | NOCS3B           | E-39         |
|                                       | #1          | NQCS00                    | #22      | NOCS01           | E-27         |
|                                       | #2          | NQINOO                    | #2       | NOIN2A           | F-11         |
|                                       | #2          | NQINOO                    | #3       | NQIN03           | F-25         |
| DIRECT VENDOR HISTORY                 | #1          | NQCS00                    | #24      | NODAOO           | E-73         |
| EAF/EAA (EMERGENCY AID                | #1          | NQCS00                    | #8       | NQCP02           | <b>M-1</b> 3 |
| TO FAMILIES/EMERGENCY                 | #1          | NQCS00                    | #6       | NQCS3A           | E-35         |
| AID TO ADULITS)                       | #1          | NQCS00                    | #25      | NQCS8A           | E-49         |
| FARNED INCOME                         | #2          | NOTN20                    | #12      | NOTN20           | F-49         |
|                                       | #2          | NQIN20                    | #13      | NQIN21           | F-53         |
| EARNED INCOME CREDIT                  | #2          | NQCS00                    | #12      | NQIN20           | F-49         |
| EDC (EXPECTED DATE OF<br>CONFINEMENT) | #2          | NQIN00                    | #2       | N <u>O</u> IN2A  | F-11         |
| EMPLOYMENT CODE                       | #2          | NQINOO                    | #2       | NQIN2A           | F-11         |
| EMPLOYMENT CODE<br>CHANGE DATE        | #2          | NQINOO                    | #2       | NQINZA           | F-11         |
| EMRG IND (Emergency<br>Indicator)     | #3          | NQCS05                    | #1       | NQCS5A           | G <b>-</b> 5 |
|                                       | #3          | NQCS05                    | #2       | NQCS5B           | G-9          |
|                                       | #3          | NQCS05                    | #3       | NQCS5C           | G-11         |
|                                       | #3          | NQCS05                    | #4       | NQC85E           | G-13         |
|                                       | #4          | NQCS05                    | #6       | NQCS9F           | H-17         |

( )

| WMS/NYC<br>INQUIRY MANUAL |                       |                            | S                 | ection:                    | Inquiry ]<br>Page:        | Index<br>B-5 |
|---------------------------|-----------------------|----------------------------|-------------------|----------------------------|---------------------------|--------------|
| Column                    | 1<br>NORYOO<br>OPTION | 2                          | 3<br>OPTTON       | 4                          | 5                         |              |
| TOPIC                     | <u>#</u>              | SUB-MENU                   | #                 | SCREEN                     | PAGE                      | <u>s</u>     |
| ENT (ENTERED)             | #1<br>#1              | NQCS00<br>NQCS00           | #8<br>#4          | NQCS07<br>NQCS6A           | M-5<br>E-43               | 3            |
| ETHNIC AFFILIATION        | #1                    | NQCS00                     | #7                | NQCS3B                     | E-39                      | •            |
| FACILITY INVOLVEMENT DATA | #2                    | NQIN00                     | #11               | NQIN12                     | F-39                      | •            |
| FAIR HEARING STATUS       | #1<br>#1              | NQCS00<br>NQCS00           | #8<br>#4          | NQCS07<br>NQCS6A           | M-5<br>E-43               | 3            |
| FICA DEDUCTION INDICATOR  | #2                    | NQIN00                     | #12               | NQIN20                     | F-49                      | •            |
| FISCAL DISTRICT           | #1                    | NQCS00                     | #7                | NQCS3B                     | E-39                      | •            |
| FS AGED/DISABLED IND.     | #1                    | NQCS00                     | #18               | NQBU04                     | E-3                       |              |
| FS BENEFITS               | #3<br>#3              | NQCS05<br>NQCS05           | #1<br>#3          | NQCS5A<br>NQCS5C           | G-5<br>G-11               | <br>L        |
| FS BUDGET                 | #1                    | NQCS00                     | #18               | NQBU04                     | E-3                       |              |
| FS NEXT RECURRING GRANT   | #3                    | NQCS05                     | #5                | NQC85H                     | G-15                      | \$           |
| FS RECURRING GRANT        | #1<br>#1              | NQCS00<br>NQCS00           | #20<br>#18        | NOBU07<br>NOBU04           | E-17<br>E-3               | '            |
| GRANT AMOUNT (PA and FS)  | #1<br>#1<br>#1        | NQCS00<br>NQCS00<br>NQCS00 | #18<br>#20<br>#6  | NQBU04<br>NQBU07<br>NQCS3A | E-3<br>E-17<br>E-35       | ,<br>5       |
| HEAP                      | #1                    | NQCS00                     | #5                | NQCS02                     | E-31                      | -            |
| HOMEBOUND INDICATOR       | #1                    | NQCS00                     | #7                | NQC83B                     | E-39                      | )            |
| INCOME                    | #2<br>#2              | NQINOO<br>NQINOO           | <b>#12</b><br>#13 | NQIN20<br>NQIN21           | F <del>-</del> 49<br>F-53 | )<br>1       |
| INCOME EXEMP/DED          | #2                    | NQINOO                     | #13               | NQIN21                     | F-53                      | i i          |
| INDIVIDUAL STATUS         | #1<br>#2<br>#2        | NQCS00<br>NQIN00<br>NQIN00 | #7<br>#2<br>#3    | NQCS3B<br>NQIN2A<br>NQIN03 | E-39<br>F-11<br>F-25      | )<br>-<br>5  |

| Section: Inquiry Index<br>Page: B-6              |                |                            |                  | QMI                        | WMS/NYC<br>UIRY MANUAL |
|--------------------------------------------------|----------------|----------------------------|------------------|----------------------------|------------------------|
| Column                                           | 1<br>NORYOO    | 2                          | 3                | 4                          | 5                      |
| TOPIC                                            | OPITON<br>#    | SUB-MENU                   | OPTION<br>#      | SCREEN                     | PAGE                   |
| ISSUANCE CALENDAR                                | #3             | NQCS05                     | #6               | NQCS5L                     | G-19                   |
| LANGUAGE INDICATOR                               | #1             | NQCS00                     | #7               | NQCS3B                     | E-39                   |
| LAST AUTH. BUDGET                                | #1             | NQCS00                     | #5               | NQCS02                     | E-31                   |
| LATEST DATE ATTEMPTED<br>ERROR CORRECTION TRANS. | #1             | NQCS00                     | #8               | NQCS07                     | M-5                    |
| M 3 E INDICATOR                                  | #ユ<br>#ユ       | NQCS00<br>NQCS00           | #8<br>#4         | NQCS07<br>NQCS6A           | M-5<br>E-43            |
| MA AUTHORIZATION DATE                            | #1             | NQCS00                     | #12              | NQCS28                     | E-67                   |
| MA BUDGET EFFECTIVE PERIOD                       | ) #1           | NQCS00                     | #12              | NQCS28                     | E <del>-</del> 67      |
| MA BUDGET TYPE /VERSION #                        | #1<br>#1       | NQCS00<br>NQCS00           | #12<br>#17       | NQCS28<br>NQMA01           | E-67<br>E-79           |
| MA CARD CODE                                     | #1<br>#2<br>#1 | NQCS00<br>NQIN00<br>NQCS00 | #7<br>#10<br>#22 | NQCS3B<br>NQIN08<br>NQCS01 | E-39<br>F-45<br>E-27   |
| MA CASE/SUFFIX/INDIV.<br>SUMMARY                 | #1             | NQCS00                     | #12              | NQCS28                     | E-67                   |
| MA CED REQUEST DATE                              | #1             | NQCS00                     | #06              | NQCS3A                     | E-35                   |
|                                                  | #1             | NQCS00                     | #12              | NQCS28                     | E-67                   |
| MA COVERAGE CODE                                 | #2             | NQIN00                     | #10              | NQIN08                     | F-27                   |
| MA COVERAGE PERIOD                               | #2             | NQIN00                     | #10              | NQIN08                     | F-27                   |
| MA EXCEPTIONS/RESTRICTIONS                       | #1             | NQCS00                     | #16              | NQCS14                     | E-53                   |
| MA HISTORY                                       | #2             | NQIN00                     | #10              | NQIIN08                    | F-27                   |
| MA ID NUMBER                                     | #2             | NQINOO                     | #14              | NQIN22                     | F <b>-</b> 55          |
| MA RESPONSIBILITY AREA                           | #1<br>#1       | NQCS00<br>NQCS00           | #5<br>#12        | NQCS02<br>NQCS28           | E-31<br>E-67           |
| MAILING ADDRESS                                  | #1             | NQCS00                     | #6               | NQCS3A                     | E-35                   |

-

| WMS/NYC<br>INQUIRY MANUAL                                          |                      |                                                |                             | Section:                                       | Inquiry Index<br>Page: B-7          |
|--------------------------------------------------------------------|----------------------|------------------------------------------------|-----------------------------|------------------------------------------------|-------------------------------------|
| Column                                                             | 1<br>NORYOO          | 2                                              | 3                           | 4                                              | 5                                   |
| TOPIC                                                              | ±                    | SUB-MENU                                       | ±                           | SCREEN                                         | PAGE                                |
| MAILING ADDRESS INDICATOR                                          | #1<br>#1<br>#2<br>#5 | NQCS00<br>NQCS00<br>NQCS00<br>NQIN00<br>NQADD0 | #1<br>#5<br>#12<br>#3<br>NA | NQCS15<br>NQCS02<br>NQCS28<br>NQIN03<br>NQADD1 | E-55<br>E-31<br>E-67<br>F-25<br>I-3 |
| MASS REBUDGETING                                                   | #1                   | NQCS00                                         | #13                         | NQBU08                                         | E-19                                |
| MED EXP                                                            | #1                   | NQCS00                                         | #12                         | NQCS28                                         | E-67                                |
| MEDICARE                                                           | #2                   | NQINOO                                         | #4                          | NQIN13                                         | F-41                                |
| MEDICARE CLAIM #                                                   | #7                   | NQSDX0                                         | NA                          | NQSDX1                                         | K-3                                 |
| MONTHLY REPORTING                                                  | #1                   | NQCS00                                         | #5<br>#6                    | NOCS02                                         | E-31<br>E-35                        |
| NAMES<br>- case name<br>- associated name<br>- contact agency name | #1<br>#1<br>#1<br>#1 | NQCS00<br>NQCS00<br>NQCS00<br>NQCS00           | #0<br>NA<br>#5<br>#2<br>#6  | NA<br>NQCS02<br>NQCS13<br>NQCS3A               | E-21<br>E-31<br>E-51<br>E-35        |
| NEXT AVAILABLE LINE<br>NUMBER                                      | <b>#1</b>            | NQCS00                                         | #5                          | NQCS02                                         | E-31                                |
| NEXT AVAILABLE SUFFIX                                              | #1                   | NQCS00                                         | #5                          | NQCS02                                         | E-31                                |
| NOTICE/BUDGE#                                                      | #1                   | NQCS00                                         | #8                          | NQCP01                                         | M-11                                |
| NOTICE/VERS                                                        | #1                   | NQCS00                                         | #4                          | NQCS6A                                         | E-43                                |
| OES (OFFICE OF<br>EMPLOYMENT SERVICES)                             | #2                   | NQINOO                                         | #9                          | NQIN19                                         | F-43                                |
| OIM (OFFICE OF TREATMENT<br>MONITORING)                            | #1<br>#2             | NQCS00<br>NQIN00                               | #8<br>#2                    | NQCP03<br>NQIN2A                               | M-13<br>F-11                        |
| OTHER NAME INFO<br>(DEPRESS SEQ. NEXT KEY)                         | #2                   | NQIN00                                         | #2                          | 3QIN2B                                         | F <b>-</b> 15                       |
| OPENING DATE                                                       | #1<br>#1             | NQCS00<br>NQCS00                               | #4<br>#7                    | NQCS6A<br>NQCS3B                               | E-43<br>E-39                        |
| PA BENEFITS                                                        | #3<br>#3             | NQCS05<br>NQCS05                               | #1<br>#2                    | NQCS5A<br>NQCS5B                               | G-5<br>G-9                          |

| Section: Inquiry Index<br>Page: B-8                                        |             |          |            | IN            | WMS/NYC<br>QUIRY MANUAL |
|----------------------------------------------------------------------------|-------------|----------|------------|---------------|-------------------------|
| Column                                                                     | 1<br>NQRY00 | 2        | 3          | 4             | 5                       |
|                                                                            | OPTION      |          | OPTION     |               |                         |
| TOPIC                                                                      | Ħ           | SUB-MENU | ŧ          | <u>SCREEN</u> | PAGE                    |
| PA NEXT RECURRING GRANT                                                    | #3          | NQCS05   | #5         | NQC85H        | G <b>-</b> 15           |
| PA RECURRING GRANT                                                         | #1          | NQCS00   | #20        | NOBU07        | E-17                    |
|                                                                            | #1          | NQCS00   | #18        | NQBU04        | E-3                     |
| PAY STUB DATA                                                              | #2          | NQIN00   | #12        | NQIN20        | F-49                    |
| PENDING DATA                                                               | #1          | NQCS00   | #8         | NQCS07        | M-5                     |
| PHONE NUMBER                                                               |             |          |            |               |                         |
| - case                                                                     | #1          | NQCS00   | #5         | NOCS02        | E-31                    |
|                                                                            | #1          | NQCS00   | #6         | NOC83A        | E-35                    |
| - contact agency                                                           | <b>#</b> 1  | NQCS00   | #6         | NQCS3A        | E-35                    |
| PICK-UP CODE                                                               | #3          | NQCS05   | #1         | NOCS5A        | G <b>-</b> 5            |
|                                                                            | #3          | NQCS05   | #2         | NQCS5B        | G-9                     |
| PRINCIPAL PROVIDER                                                         | #1          | NOCS00   | #12        | NOCS28        | E-67                    |
| REASON CODES                                                               | #1          | NOCS00   | #6         | NOCS3A        | E-35                    |
|                                                                            | #1          | NOCS00   | #4         | NOCS6A        | E-43                    |
|                                                                            | #2          | NQINOO   | #2         | NQIN2A        | F-11                    |
| RECERTIFICATION DATES                                                      | #1          | NQCS00   | #21        | NQCS27        | E-63                    |
| - date next recert                                                         | #1          | NQCS00   | #8         | NOCS07        | M-5                     |
| PA/NPA/MA                                                                  |             | NOCS00   | #6         | NOCESA        | E-35                    |
|                                                                            | #1          | NQCS00   | #22        | NQCS01        | E-27                    |
| - date recert completed                                                    | #1          | NOCS00   | #6         | NOCESA        | E-35                    |
| (last recert) PA/NPA/MA                                                    | #1          | NOCS00   | #22        | NOCS01        | E-27                    |
|                                                                            | #1          | NOCS00   | #12        | NOCS28        | E-67                    |
|                                                                            | #1          | NQCS00   | #8         | NQCP02        | M-11                    |
| RECONCILIATION DATA                                                        | #3          | NQCS05   | #1         | NOCE5A        | G-5                     |
|                                                                            | #3          | NQCS05   | #2         | NOCS5B        | G-9                     |
|                                                                            | #3          | NQCS05   | #3         | NQC85C        | G-11                    |
| RECOUPMENT INFORMATION                                                     | #4          | NQCS09   | NA         | NA            | H-3                     |
| - amount per check/ATP                                                     | #4          | NQCS09   | #6         | NQC89F        | H17                     |
| - balance due                                                              | #4          | NOCS09   | #6         | NOC89F        | H-17                    |
| - collected amount                                                         | #4          | NOCS09   | #6         | NOC89F        | H-17                    |
| - number of recourments                                                    | # <u>4</u>  | NOCS09   | #1         | NOCS9P        | H-5                     |
| - offense/overpayment                                                      | #4          | NQCS09   | #3         | NQCS9B        | H-9                     |
| <ul> <li>amount</li> <li>original check voucher</li> <li>number</li> </ul> | #4          | NQCS09   | <b>#</b> 6 | NQC89F        | H-17                    |

( )

| WMS/NYC<br>INQUIRY MANUAL   |                  |          |          | Section: | Inquiry Index<br><b>Page:</b> B-9 |
|-----------------------------|------------------|----------|----------|----------|-----------------------------------|
| Column                      | 1<br>NORY00      | 2        | 3        | 4        | 5                                 |
|                             | OPTION           |          | OPTION   |          |                                   |
| TOPIC                       | <b>#</b>         | SUB-MENU | ŧ        | SCREEN   | PAGE                              |
| - RTI identification number | • #4             | NQCS09   | #3       | NQCS9B   | H-9                               |
|                             | #4               | NQCS09   | #5       | NQC89C   | H-13                              |
|                             | #4               | NQCS09   | #6       | NQCS9F   | H-17                              |
| - status                    | #4<br>#4         | NQCS09   | #3<br>#c | NQCS9B   | H-9                               |
|                             | #4<br>#1         | NOCS09   | #3<br>#6 | NOCSYC   | H-13                              |
| - type                      | #4<br>#4         | NOCS09   | #3<br>#0 | NOCS9E   | H-9                               |
| cipe                        | #4               | NOCS09   | #6       | NOCS9F   | H-17                              |
| - history                   | #4               | NQCS09   | #6       | NQCS9F   | H-17                              |
| - FS case summary           | #4               | NQCS09   | #2       | NQC89A   | H-7                               |
| - FS suffix summary         | #4               | NQCS09   | #4       | NQC59R   | H-11                              |
| - PA case summary           | #4               | NQCS09   | #1       | NQCS9P   | H-5                               |
| - PA suffix summary         | #4               | NQCS09   | #3       | NQCB9B   | H-9                               |
| - adjustment ledger         | #4               | NQCS09   | #7       | NQCS9D   | H-21                              |
| - suffix detail             | #4               | NQCS09   | #5       | NQC89C   | H-13                              |
| REGISTRY NUMBER             |                  |          |          |          |                                   |
| - Old                       | #1               | NQCS00   | #5       | NQCP05   | M-21                              |
| - New                       | #1               | NQCS00   | #5       | NQCP05   | M-21                              |
| VENT (See under SHELITER)   |                  |          |          |          |                                   |
| RESIDENCE ADDRESS           | <b>#1</b>        | NQCS00   | #5       | NQCS02   | E-31                              |
| ESOURCE FILE INTEGRATION    | #1               | NQCS00   | #6       | NQC53A   | E-35                              |
| - RFI IND (Indicator)       | #9               | NORFIO   | #1       | NORF00   | <b>R-6</b>                        |
| - RFI QUICK PRINT REPORT    | <b>#</b> 9       | NQRF10   | #2       | NA       | <b>R-23</b>                       |
|                             | NORFIO<br>OPTION |          |          |          |                                   |
| - Wage Reporting            | #1               | NQRF01   | #1       | NQRF02   | R-10                              |
| - UIB Individual            | #1               | NORF01   | #2       | NQRF03   | R-14                              |
| - SSA/RSDI Individual (WIPY | ) #1             | NQRF01   | #2       | NQRF04   | R-18                              |
| - RFI RES (Resolution)      | #1               | NORF01   | #1       | NQRF02   | R-10                              |
| . , ,                       | #1               | NORF01   | #2       | NORF03   | R-14                              |
|                             | #1               | NQRF01   | #3       | NQRF04   | R-18                              |

.

| Section: Inquiry Index<br>Page: B-10 |             |          |          | INQ     | WMS/NYC<br>UIRY MANUAL |
|--------------------------------------|-------------|----------|----------|---------|------------------------|
| Column                               | 1<br>NQRY00 | 2        | 3        | 4       | 5                      |
|                                      | OPTION      |          | OPTION   |         |                        |
| TOPIC                                | #           | SUB-MENU | #        | SCREEN  | PAGE                   |
| RESTRICTIONS                         |             |          |          |         |                        |
|                                      | <b>#</b> 1  | NOCSOO   | #5       | NOCE02  | F-21                   |
| - suffix                             | #1          | NOCSOO   | #JQ      | NOPIIOA | E-3                    |
| BULLIA                               | #1<br>#1    | NQCS00   | #22      | NQCS01  | E-3<br>E-27            |
|                                      | "-          |          |          | -       |                        |
| RESTRICTION EXCEPTION (RE/EX)        | #2          | NQINOO   | #06      | NQIN10  | F-37                   |
|                                      | #2          | NQINOO   | NA       | NON10A  | F-57                   |
|                                      | #2          | NQINOO   | NA       | NQN10B  | F <b>-</b> 59          |
|                                      | #2          | NQINOO   | #10      | NQIN08  | F <b>-</b> 27          |
| RFI                                  | #9          | NORFIO   | #1       | NORF00  | R-6                    |
| ROUTING CODES                        | #3          | NOCS05   | #1       | NOCS5A  | G~5                    |
|                                      | #3          | NOCS05   | #2       | NOC85B  | 6-9                    |
|                                      | #3          | NOCS05   | #2       | NOCS5C  | G-11                   |
|                                      | 10          | ngabbs   | #3       | 120000  | GII                    |
| SDX DATA                             | #7          | NQSDX0   | NA       | NA      | K-2                    |
| SHELITER                             | #1          | NQCS00   | #20      | NQBUO5  | E-7                    |
| - PA Actual Shelter Amount           | #1          | NQCS00   | #20      | NOBUO5  | E-7                    |
| - FS Actual Shelter Amount           | #1          | NOCS00   | #20      | NOBUO5  | E-7                    |
| - PA Shelter Allowance<br>Amount     | <b>#1</b>   | NQCS00   | #20      | NQBUO6  | E-13                   |
| - Two party restriction              | #1          | NOCS00   | #2       | NOCS13  | E-51                   |
| - Direct restrictions                | #1          | NOCSOO   | ポーキング    | NOCE13  | E 51                   |
| - Ponofit Teguando                   | #2          | NOCCOF   | ₩2<br>#1 | 100623  | E-ST<br>C-E            |
| - Benerit Issuance                   | #3          | MQC505   | #1<br>#0 | NCCOSA  | G-5                    |
| COTAL CECTIDITIN NUMBED              | #0          | NOTNOO   | #2       | NUCESE  | G-9                    |
| SOCIAL SECURITY NUMBER               | #2          | NQLNUU   | ₩Z       | NQINZA  | L.TT                   |
| SSI                                  | #7          | NQSDX0   | NA       | NA      | K-2                    |
| SSN                                  | #2          | NQIN00   | #2       | NQIN01  | F-9                    |
| SSN VALIDATION CODE                  | #2          | NQINOO   | #2       | NQINZA  | F-11                   |
| STATE/FEDERAL CHARGE CODE            | #2          | NQINOO   | #2       | NQIN2A  | F-11                   |
| STATE/FEDERAL CHARGE DATE            | #2          | NQINOO   | #2       | NQIN2A  | F-11                   |
| STUDENT ID                           | #2          | NQIN00   | #2       | NQIN2A  | F-11                   |
| STUDENT ID VALIDATION CODE           | #2          | NQIN00   | #2       | NQIN2A  | F-11                   |
| SUFFTX SPECIFIC INFO                 | #1          | NOCSOO   | #5       | NOCS02  | E-31                   |
|                                      | "-<br>#1    | NOCSOO   | #6       | NOCESZ  | E-35                   |
|                                      | π±<br>#1    | NOCCO    | π<br>    |         | 10-00                  |
|                                      | # <b>⊥</b>  | NUCSUU   | #/       | MC 222  | F-7A                   |

New York State Department of Social Services

June 26, 1995

| WMS/NYC<br>INQUIRY MANUAL            |                |                  | 8                           | ection:          | Inquiry<br>Page: | Index<br>B-11 |
|--------------------------------------|----------------|------------------|-----------------------------|------------------|------------------|---------------|
| Column                               | 1<br>NORY00    | 2                | 3                           | 4                | 5                |               |
| TOPIC                                | #              | SUB-MENU         | #                           | SCREE            | <u>I PAC</u>     | Æ             |
| SUPPORT PAYMENTS                     | #1             | NQCS00           | #21                         | NQCS27           | Е-е              | 53            |
| TASA IND (TEENAGE SERVICE<br>ACT)    | #1<br>#2       | NQCS00<br>NQIN00 | #8<br>#2                    | NQCP03<br>NQIN27 | M-1<br>F-1       | L3<br>L7      |
| TAX EXEMPTIONS (NUMBER)              | #2             | NQINOO           | #12                         | NQIN20           | ) F-4            | 19            |
| TAX FILING STATUS                    | #2             | NQINOO           | #12                         | NQIN20           | ) F-4            | 19            |
| THIRD PARTY HEALTH INS.              | #2             | NQIN00           | #4                          | NQIN13           | <b>F</b> -4      | 11            |
| (IPHL)                               | #1<br>#1       | NQCS00<br>NQCS00 | #15<br>#12                  | NQCS10<br>NQCS28 | 5 E-5<br>5 E-7   | 57<br>71      |
| TOE DIGIT PAYMENT PERIOD<br>SCHEDULE | <b>#</b> 3     | NQC505           | #1                          | NQC857           | A G−5            | 5             |
| TRANSACTION DATE                     | #1             | NQCS00           | <b>#4</b>                   | NQC867           | E-4              | 13            |
| TRANSITIONAL BENEFIT DATE            | #1             | NQCS00           | <b>#</b> 22                 | NQCS01           | . E-2            | 27            |
| TRANSITIONAL BENEFIT (INDICATOR      | ) #1           | NQCS00           | #22                         | NQCS01           | . E-2            | 27            |
| TURNAROUND DOCUMENT (TAD)            | #1             | NQCS00           | #9                          | NA               | E-7              | 79            |
| UIB CLEARANCE DATA                   | #2             | NQIN00           | #5                          | NQIN97           | F-2              | 29            |
| UNDOCUMENTED ALLEN<br>INDICATOR      | #1<br>#2       | NQCS00<br>NQIN00 | #8<br>#2                    | NQCP03<br>NQIN27 | M-1<br>F-1       | L7<br>L1      |
| UNEARNED INCOME                      | #1             | NQCS00           | #18                         | NQBU04           | E-3              | 3             |
| UNIT/WORKER CODE                     | #1<br>#1       | NQCS00<br>NQCS00 | #5<br>#8                    | NQCS02<br>NQCP01 | E-3<br>. M-1     | 81<br>L1      |
| UTILITY GUARANTEE                    | #1             | NQCS00           | #5                          | NQCS02           | e E-3            | 81            |
| VETERAN INDICATOR                    | #2             | NQIN00           | #2                          | NQIN2A           | F-1              | 1             |
| WORK IN PROGRESS                     | #1             | NQCS00           | #23                         | NQWP01           | . M-5            | 59            |
| WORK PROGRAM PARTICIPATION           | #2<br>#2       | NQINOO<br>NQINOO | #12<br>#2                   | NQIN20<br>NQIN2A | F-4<br>F-1       | 19<br>11      |
| NES INFORMATION                      | #2<br>See Resc | urce File I      | # <b>&gt;</b><br>Integratio | on<br>Du         | r-2              | .9            |

June 26, 1995

EQUIPMENT

#### INTRODUCTION

The NYS Department of Social Services uses Unisys 6000 Series Computer equipment to support the operation of the Welfare Management System (WMS) in New York City.

The terminal used with the Unisys 6000 equipment series is the Unisys Model TO-300 Video Display Terminal. The TO-300 VDT has advanced features including a flat profile screen and high resolution character set. It supports ASCII, ANSI and PC Terminal Emulations. It has interchangeable keyboards, a parallel printer port and the capacity to switch between two host computers.

The VDT is used as a workstation which allows you to communicate with the processor and ultimately with the Host computer. Basic operating programs such as screen formats, keyboard behavior and operating modes are loaded from the processor.

June 26, 1995

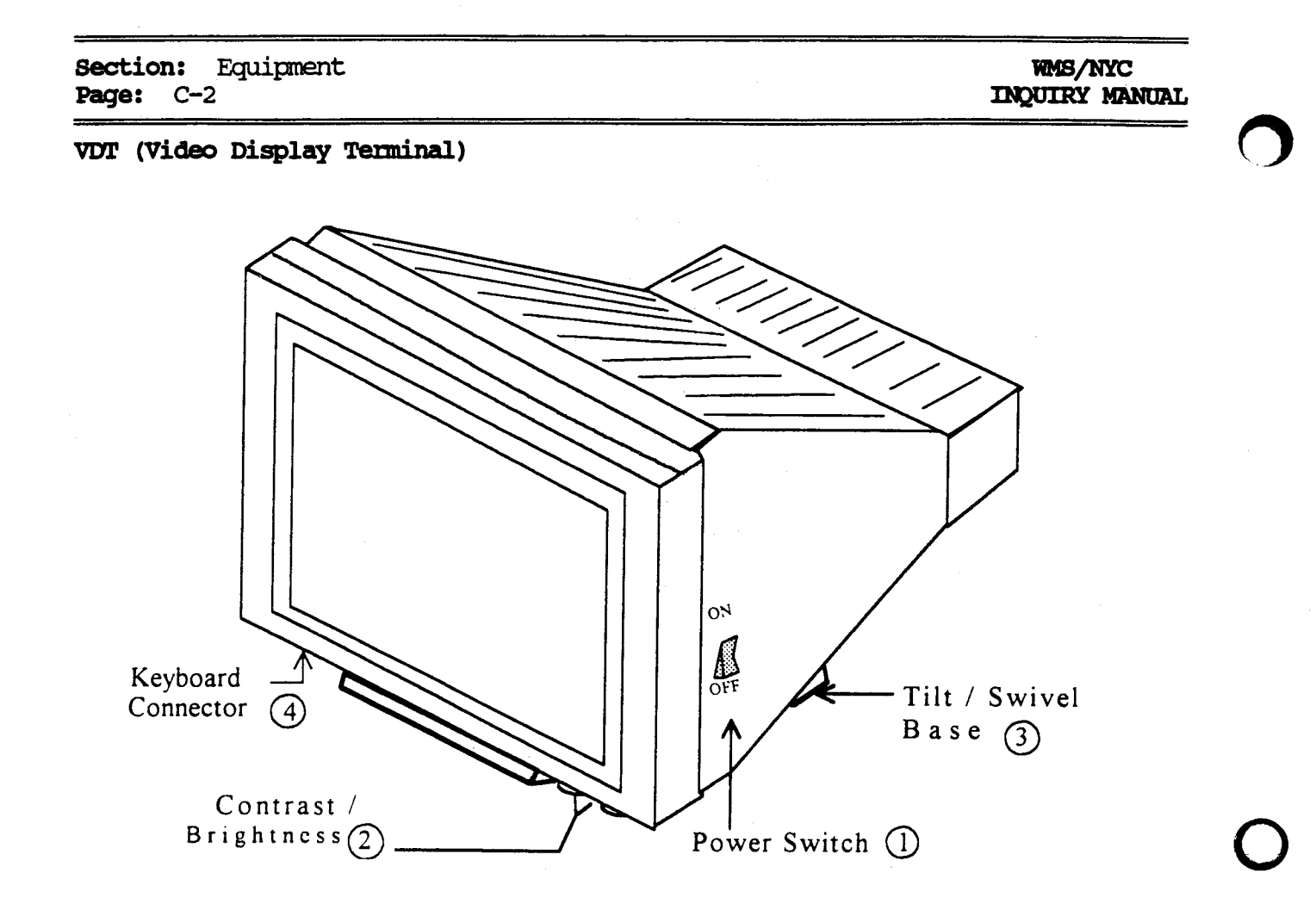

Figure C-1: UNISYS TO-300 VDT

## VDT CONTROLS AND INDICATORS

- 1. **POWER SWITCH/INDICATOR** Used to turn the terminal on or off. This switch should never be used to reset the terminal unless instructed to doso by Network Control or the User Support Helpline.
- 2. CONTRAST/BRIGHTNESS: These two knobs control the contrast and the brightness of the terminal. If turned completely counterclockwise, it will make the screen blank with no visible text.
- 3. TILT/SWIVEL BASE: This allows you to put the terminal in a comfortable viewing position.
- 4. **KEYBOARD CONNECTOR:** This is a modular connector for the 6000 keyboard only.

Section: Equipment Page: C-3

#### KEYBOARD KEYS

The keyboard used with the Unisys 6000 equipment series is the Unisys KB-1. The **keyboard** allows you to enter data, access information and communicate with the processor and the host computer. A keystrip is attached to the top of the keyboard and decals are attached to various keys.

As the same keyboard is used for all subsystems (e.g. Data Entry, Inquiry, etc.) the keystrip and decals are designed to let you know what functions are supported by each specific key.

NOTE: Blue color-coded keys are supported only by the Inquiry subsystem. Yellow and Green color-coded key are supported by other subsystems in addition to the Inquiry subsystem. Section: Equipment Page: C-4

## WMS/NYC INQUIRY MANUAL

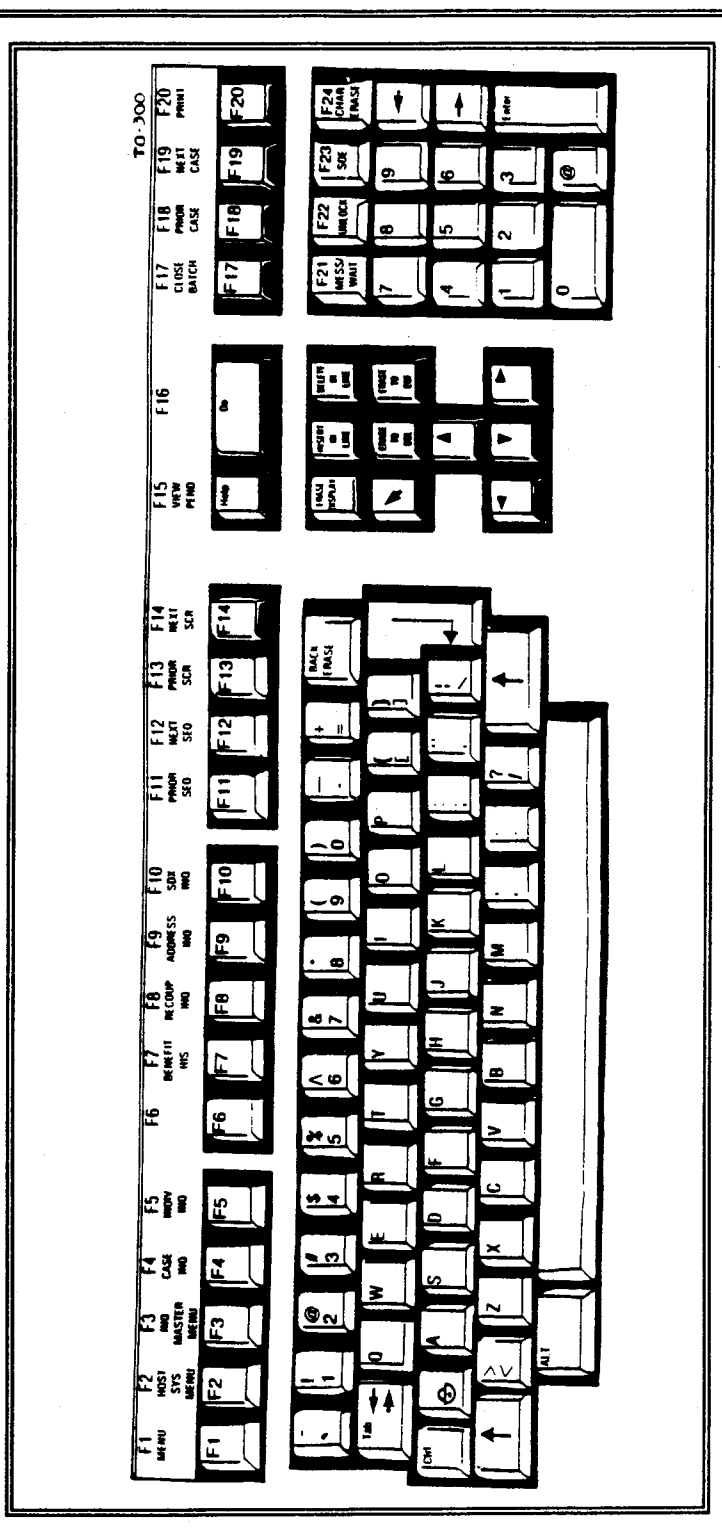

Figure C-3: UNISYS KB-1 KEYBOARD

June 26, 1995

| WMS/NYC                     | Section: Equipment                                                                                                    |
|-----------------------------|----------------------------------------------------------------------------------------------------|
| INQUIRY MANUAL              | Page: C-5                                                                                                    |
| F1<br>MENU                  | <u>MENU KEY</u><br>Used to get to the High Order Application Selection Menu<br>(NHOASO) from the Sig/On screen. When you are already in<br>WMS this key will take you to the last menu displayed. |
| F2                          | HOST SYSTEM MENU KEY                                                                                                    |
| HOST/SYS                    | Used to display Host System Menu from any place in the                                                                                                    |
| MENU                        | Inquiry Subsystem.                                                                                                    |
| F3<br>INQ<br>MASTER<br>MENU | INQUIRY MASTER MENU KEY<br>Used to display the Inquiry Master Menu (NQRY00) from any<br>place in the Inquiry Subsystem                                                                            |
| F4                          | <u>CASE INQUIRY MENU</u>                                                                                                    |
| CASE                        | Used to display the Case Inquiry Menu (NQCS00) from any place                                                                                                    |
| INQ                         | in the Inquiry Subsystem.                                                                                                    |
| F5                          | INDIVIDUAL INQUIRY MENU                                                                                                    |
| INDIV                       | Used to display the Individual Inquiry Menu (NQINOO) from any                                                                                                    |
| INQ                         | place in the Inquiry Subsystem.                                                                                                    |
| F6                          | LOG OFF KEY                                                                                                    |
| LOG OFF                     | Used to sign off the system.                                                                                                    |
| F7                          | <u>BENEFITS ISSUANCE HISTORY INQUIRY KEY</u>                                                                                                    |
| BENEFIT                     | Used to display the Benefits Issuance History Menu                                                                                                    |
| HIS                         | (NQCS05) from any place in the Inquiry Subsystem.                                                                                                    |
| F8                          | <b>RECOUPMENT INQUIRY MENU</b>                                                                                                    |
| RECOUP                      | Used to display the Recoupment Inquiry Menu (NQCS09) from                                                                                                    |
| INQ                         | any place in the Inquiry Subsystem.                                                                                                    |

New York State Department of Social Services

| F9      | ADDRESS INQUIRY MENU KEY                                   |
|---------|------------------------------------------------------------|
| ADDRESS | Used to display the Address Inquiry Menu (NQADDO) from     |
| INQ     | anywhere in the Inquiry Subsystem.                         |
| F10     | <u>SDX MENU KEY</u>                                        |
| SDX     | Used to display the SDX Menu (NQSDXO) from anywhere in the |
| INQ     | Inquiry Subsystem.                                         |

| PRIOR SEQUENCE KEY                                                                                                    |
|----------------------------------------------------------------------------------------------------|
| Press the Prior Seq/F11 key to return to a prior screen in a sequence of screens labeled A and B (e.g., to access screen |
|                                                                                                    |

| F12  | NEXT SEQUENCE KEY                                           |
|------|-------------------------------------------------------------|
| NEXT | Press this key to access the next screen in a sequence of   |
| SEQ  | screens labeled A and B (e.g., to access screen NQCS3B from |
|      | NQCS3A).                                                    |

| F13          | PRIOR SCREEN KEY                                                                                                    |
|--------------|----------------------------------------------------------------------------------------------------|
| PRIOR<br>SCR | The "Page 01 of MM" field at the top of the screen indicates<br>additional pages. Press the PRIOR SCR/F13 key to view the |
|              | previous page.                                                                                                    |

field of a screen.

|   | F14<br>NEXT<br>SCREEN | <u>NEXT SCREEN KEY</u><br>The "Page 01 of MM" field at the top of the screen indicates<br>additional pages. Press the NEXT SCR/F14 key to view the |
|---|-----------------------|----------------------------------------------------------------------------------------------------|
| ł | BCITIEN               | next page.                                                                                                    |

| F15  | VIEW PENDING KEY (Blue)<br>Press this key to display the Bending Actions and Outstanding                                      |
|------|----------------------------------------------------------------------------------------------------|
| PEND | Items Screen (NQCS7A). This key may be used only when the                                                                     |
| [d   | message, "Pending Data Exists For This Case", is displayed on<br>the bottom of a screen, or "PEND" is displayed above the CMD |

| WMS/1   | NYC .  |
|---------|--------|
| INQUIRY | MANUAL |

Section: Equipment Page: C-7

| F20<br>PRINT      | <b><u>PRINT KEY</u></b><br>Press this key to print information displayed on a screen.<br>When the <b>PRINT</b> key is pressed, a message, "Print Routin<br>Started," is displayed on the bottom of the screen. Whe<br>the print is complete, another message, "Print Routin<br>complete - Please Continue," is displayed. NOTE: The <b>PRIN</b><br>Key functions only when the printer is not already in use<br>If the printer is performing another job, the message<br>"Printer Unavailable - Please Continue" will appear on the<br>bottom of the screen. |
|-------------------|----------------------------------------------------------------------------------------------------|
| ENTER             | Press this key to transmit Inquiry requests to the host.                                                                                                    |
| ><br><            | TAB FORWARD KEYS<br>Move the cursor forward one field at a time.                                                                                                    |
| ><br><            | TAB BACK KEY<br>Moves the cursor backward one field at a time.                                                                                                    |
|                   | <u>SCAN KEYS</u><br>These four keys move the cursor one space at a time in the<br>direction indicated by the arrows.                                                                                                    |
| <>                |                                                                                                    |
|                   | <u>RETURN KEY</u><br>Moves the cursor down to the next line.                                                                                                    |
| New York State De | partment of Social Services June 26, 1995                                                                                                    |
|                   |                                                                                                    |

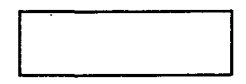

# SPACE BAR

The space bar moves the cursor one or more positions to the right. The space bar is destructive, and pressing it causes the cursor to erase characters in fields where data can be keyed.

## ERASE TO END OF FIELD

Used to erase the entire field following the cursor.

| ERASE |  |
|-------|--|
| TO    |  |
| EOF   |  |

| BACK  |  |
|-------|--|
| ERASE |  |

BACK ERASE Used to back erase one field at a time.

( )

PROCEDURES

The Procedures section of the Inquiry Manual contains procedures that are common to all areas of Inquiry. The purpose of this section is to avoid repetition and to provide a common resource for users of the Inquiry subsystem.

#### General Access Procedures

- 1. Sign on to the System by entering a valid WMS User ID and Password on the Log On screen (NLOGOO). The User ID and Password entered will not be visible to the user for security reasons. Press the ENTER key to view the WMS Host System Menu screen (NWMMOO).
- 2. Enter option #01 (Inquiry) on the Host System Menu (NWMM00).
- 3. Press the ENTER key to display the WMS Inquiry Master Menu screen (NQRY00).
- 4. Select one of the nine options listed on the WMS Inquiry Menu screen (NQRY00).
- 5. Press the ENTER key to view the desired area of Inquiry.

## General Exit Procedures

Press F2 Host/Sys Menu key from any Inquiry screen to display the Host System Menu screen (MWMM00).

or

Press the F6 key to sign off. (IT IS IMPORTANT TO SIGN OFF WHEN LEAVING A TERMINAL TO ENSURE CONFIDENTIALITY OF CLIENT INFORMATION AND TO SECURE THE SYSTEM FROM UNAUTHORIZED USE).

#### Timeout

Timeout is a security feature that limits the time a terminal may be signed on but not in use. It occurs when there is no interaction with the Host computer for a sixteen minute period of time. If a terminal has timed-out, a message is displayed when the user attempts to interact with the Host. When timeout does occur, data entered on the screen is lost. The user must sign off (F6), and sign on by entering a valid WMS User ID and Password to access the system again.

#### Freshout

Freshout protects the terminal from burning out. If the keyboard is not used for more than four minutes, the display screen blanks out. Data on the screen is not lost and the screen is displayed again by depressing any key on the keyboard except the ENTER key.

## Transaction Terminal Security System (TTSS)

To access the Inquiry subsystem, the user must have a valid WMS User ID and Password, a Worker Mode terminal and Inquiry user functions.

| NLOGOO | NEW YORK STATE DEPT. OF SOCIAL SERVICES<br>PRODUCTION COMPUTER SYSTEM<br>THIS TERMINAL IS OPERATING IN PRODUCTION MODE | 01/25/94<br>VERSION<br>(92R04) |
|--------|----------------------------------------------------------------------------------------------------|--------------------------------|
|        | ENTER: User-id And Password                                                                                            |                                |
|        |                                                                                                    |                                |
|        |                                                                                                    |                                |
|        |                                                                                                    |                                |

### PROCEDURES FOR LOG ON:

If the screen is blank, press any key on the keyboard for the Log On screen, NLOG00, to be displayed.

- Enter a valid WMS User ID and Password.
- Press the ENTER key.
- The Host System Menu (NWMM00) is displayed.

1005

| NWMMOO | (Z)          | WELFARE MANAGEMENT SYSTEM<br>Host system menu | 12/13/94 |
|--------|--------------|-----------------------------------------------|----------|
| Sele   | ctions:      |                                               |          |
|        | 01Inqu       | iry                                           |          |
|        | 02PA/F       | S Budgeting                                   |          |
|        | 03Appl       | ications                                      |          |
|        | 04MABE       | L                                             |          |
|        | 05Work       | er Batch Functions                            |          |
|        | 06Chil       | d Support Management System                   |          |
|        | 07Work       | er Case Update Functions                      |          |
|        | 08Medi       | cal Assistance Menu                           |          |
|        | 09Prin       | t MEDICAID ID Card                            |          |
|        | 10ARCH       | IVE RETRIEVAL MENU                            |          |
|        | 11PA R       | ECERT CALENDAR                                |          |
|        | 12Clie       | nt Notice System                              |          |
|        |              | Enter Selection #                             |          |
|        | . (          | Or 6-Character Transaction Code               | •        |
| со     | MPUTER SYSTE | M - PRODUCTION                                |          |
| OP     | ERATING MODE | - TRAINING                                    |          |
|        |              |                                               |          |
|        |              |                                               |          |
|        |              |                                               | CMD      |
|        |              |                                               | CHU      |

NWMMOO: HOST SYSTEM MENU

#### To Enter Information On This Screen:

- Enter 01 (Inquiry) on the Host System Menu (NWMM00).
- Press the ENTER key to display the WMS Inquiry Master Menu (NQRY00).

## Screen Description:

The Host System Menu (NWMM00) displays twelve options which can be accessed through WMS. The menu is available on a Worker Mode workstation. Worker Mode provides immediate interaction with the Host Computer.

June 26, 1995
| NQRY        | 00 (Z) WMS Inquiry Menu           |         | 12/13/94 |  |
|-------------|-----------------------------------|---------|----------|--|
|             |                                   | Version | 93R41    |  |
| #1.         | Case Inquiry                      |         |          |  |
| #2.         | Individual Inquiry                |         |          |  |
| #3.         | Benefits Issuance History Inquiry |         |          |  |
| #4.         | Recoupment Inquiry                |         |          |  |
| <b>#</b> 5. | Address Inquiry                   |         |          |  |
| #6.         | Forms Preparation                 |         |          |  |
| <b>#7</b> . | SDX Inquiry                       |         |          |  |
| #8.         | Facility Inquiry                  |         |          |  |
| <b>#9.</b>  | RFI (Resource File Integration)   |         |          |  |
| Enter       | * # of Inquiry Desired _          |         | CMD      |  |

### NORYOO: WMS INQUIRY MENU

## To Enter Information On This Screen:

- Enter the option desired to view a particular Inquiry submenu.
- Press the ENTER key to view the desired screen.

## Screen Description:

The WMS Inquiry Menu (NQRY00) provides access to the nine main areas of inquiry. Option # 8 'Facility Inquiry' is not currently supported.

New York State Department of Social Services

June 26, 1995

Screen Description (continued):

#### #1 Case Inquiry

This option is used to view case and suffix-level data found on the WMS data base.

#2 Individual Inquiry

This option is used to view individual-level data found on the WMS database.

- #3 Benefits Issuance History Inquiry This option is used to view various benefits issued to a specified case.
- #4 Recoupment Inquiry This option is used to view recoupments against a specified case.
- **#5 Address Inquiry** This option is used to view cases residing at a specified address.
- #6 Forms Preparation This option is used to print blank data entry forms used in WMS.

#### #7 SDX Inquiry

This option is used to view the Supplemental Security Income (SSI) data for a specified client.

## #8 Facility Inquiry

This option is used to view facility involvement information for an individual. This option is not currently supported.

# **#9 RFI (Resource File Integration)** This option is used to view income and resource related information for an individual and allows you to enter resolution codes.

| NQCSOO (Z) WMS Case                                                                                                    | Inquiry Menu                                                                                                    | 12/13/94    |
|----------------------------------------------------------------------------------------------------|----------------------------------------------------------------------------------------------------|-------------|
| <ul> <li>#1. Address History</li> <li>#2. Associated Names and Addresses</li> <li>#3. M Exceptions &amp; Restrictions</li> <li>#4. Case Action History</li> <li>#5. Case Composition</li> <li>#6. Case Composition (Suffix Info)</li> <li>#7. Suffix Detailed (Line Info)</li> <li>#8. Pending Actions</li> <li>#9. Print Turnaround</li> <li>#10. Recoupment Menu</li> <li>#11. Generate A New Clearance</li> <li>#12. MA Summary Inquiry</li> <li>#13. Mass Rebudgeting Information</li> </ul> | <pre>#14. Print CED Worksheet<br/>#15. Medicare Inquiry<br/>#16. MA Exceptions &amp; Restrictions<br/>#17. MA Budget History<br/>#18. Suffix Budget Information<br/>#19. Single Issue Information<br/>#20. Budget History List<br/>#21. Recert, Mailout, Descrep, Re:<br/>#22. Case, Suffix, Indiv, Summary<br/>#23. Work in Progress List<br/>#24. Direct Vendor Inquiry<br/>#25. EAF/EAA Indicator Summary<br/>#26. Dispay Ext. Clearance (WRS/U)</pre> | sult<br>(B) |
| Enter # of Option Desired<br>Enter Case # and Suffix<br>or<br>Case Name<br>Enter Date Range Desired 10/01/93 to<br>Enter Reconstruction Date 12/13/93                                                                                                    | 12/13/93                                                                                                    |             |
|                                                                                                    |                                                                                                    | CMD         |

#### INQUIRY BY CASE NUMBER:

- Enter an **option number** in the # of Option Desired field on the Case Inquiry Menu screen (NQCS00).
- Enter a Case # in the 'Case #' field.
- Enter a **Suffix #** in the 'Suffix' field if the chosen option requires an entry in this field.
- The 'Date Range Desired' and 'Reconstruction Date' fields will be automatically filled in by the system. These fields can be changed to allow you to view historical information for a specified period of time.
- Press the ENTER key to display the desired screen for the Case # entered.

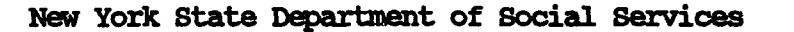

| NQCSOO (Z) WMS Case                                                                                                    | Inquiry Menu 12/13/94                                                                                                    |
|----------------------------------------------------------------------------------------------------|----------------------------------------------------------------------------------------------------|
| <ul> <li>#1. Address History</li> <li>#2. Associated Names and Addresses</li> <li>#3. M Exceptions &amp; Restrictions</li> <li>#4. Case Action History</li> <li>#5. Case Composition</li> <li>#6. Case Composition (Suffix Info)</li> <li>#7. Suffix Detailed (Line Info)</li> <li>#8. Pending Actions</li> <li>#9. Print Turnaround</li> <li>#10. Recoupment Menu</li> <li>#11. Generate A New Clearance</li> <li>#12. MA Summary Inquiry</li> <li>#13. Mass Rebudgeting Information</li> </ul> | <pre>#14. Print CED Worksheet<br/>#15. Medicare Inquiry<br/>#16. MA Exceptions &amp; Restrictions<br/>#17. MA Budget History<br/>#18. Suffix Budget Information<br/>#19. Single Issue Information<br/>#20. Budget History List<br/>#21. Recert, Mailout, Descrep, Result<br/>#22. Case, Suffix, Indiv, Summary<br/>#23. Work in Progress List<br/>#24. Direct Vendor Inquiry<br/>#25. EAF/EAA Indicator Summary<br/>#26. Dispay Ext. Clearance (WRS/UIB)</pre> |
| Enter # of Option Desired<br>Enter Case # and Suffix<br>or<br>Case Name<br>Enter Date Range Desired 10/01/93 to<br>Enter Reconstruction Date 12/13/93                                                                                                    | 12/13/93                                                                                                    |
|                                                                                                    | СМД                                                                                                    |

## INQUIRY BY CASE NAME:

- Enter an **option number** in the # of Option Desired field on the Case Inquiry Menu screen (NQCS00).
- Enter a Case Name in the 'Case Name' field.
- The 'Date Range Desired' and 'Reconstruction Date' fields will be automatically filled in by the system.
- Press the ENTER key to display the desired screen for the Case Name entered.

If the Case Name entered on NQCS00 is the same as or similar to one or more Case Names on the WMS database, a substitution screen known as Case #/Suffix List (NQCS04) is displayed. This screen lists all Case Numbers with the same Case Name. The desired Case Number can then be selected from this list.

June 26, 1995

New York State Department of Social Services

| NQINOO (Z) WM                                                                                                    | S Individua                        | l Inquiry Menu                                                                                                    | 12/13/93                                               |
|----------------------------------------------------------------------------------------------------|------------------------------------|----------------------------------------------------------------------------------------------------|--------------------------------------------------------|
| <ul> <li>#1. Associated Names and Ad</li> <li>#2. Client Information</li> <li>#3Case Involvement Histor</li> <li>#4. Medicare and TPHI Date</li> <li>#5. Display External Clearan</li> <li>#6. Display Current Clearan</li> <li>#7. Cross Machine Inquiry</li> <li>Enter # of Option Desired</li> </ul> | dresses<br>y<br>nce(WRS,UIB)<br>ce | #8. Generate A New Clearanc<br>#9. Employment Services Cli<br>#10. MA History<br>#11. Facility Involvement<br>#12. IM Fin. Profile Inds.<br>#13. IM Fin. Profile Income<br>#14. Crawford vs. Blum Clie | e<br>ent Info.<br>& Pay Stubs<br>& Deds.<br>nt History |
| Enter CIN or Cas                                                                                                    | e #                                | and Line or SSN                                                                                                    |                                                        |
| First Name M Last                                                                                                    | Sex E                              | Birthdate<br>///Ctr                                                                                                    |                                                        |
| Enter Date Range Desired                                                                                                    | 10/01/93 t                         | :0 12/13/93                                                                                                    |                                                        |
| Enter Reconstruction Date                                                                                                    | 12/13/93                           |                                                                                                    | CMD                                                    |

## INQUIRY BY CIN

- Enter an **option number** in the # of Inquiry Desired field on the Individual Inquiry Menu screen (NQIN00).
- · Enter the Client Identification Number (CIN) in the 'Enter CIN' field.
- The 'Date Range Desired' and 'Reconstruction Date' fields will be automatically filled in by the system. These fields can be changed to allow you to view historical information for a specified period of time.
- · Press the ENTER key to display the desired screen for the CIN entered.

| NQINOO (Z)                                                                                                    | MS Indivi            | idual Inquiry Menu                                                                                                    | 12/13/94     |
|----------------------------------------------------------------------------------------------------|----------------------|----------------------------------------------------------------------------------------------------|--------------|
| <pre>#1. Associated Names and Add #2. Client Information #3Case Involvement History #4. Medicare and TPHI Date #5. Display External Clearance #6. Display Current Clearance #7. Cross Machine Inquiry Enter # of Option Desired</pre> | resses<br>ce(WRS,UII | <ul> <li>#8. Generate A New Clearance</li> <li>#9. Employment Services Client Inf</li> <li>#10. MA History</li> <li>#11. Facility Involvement</li> <li>#12. IM Fin. Profile Inds. &amp; Pay S</li> <li>#13. IM Fin. Profile Income &amp; Deds</li> <li>#14. Crawford vs. Blum Client Hist</li> </ul> | tubs<br>cory |
| Enter CIN or Case                                                                                                    | #                    | and Line or SSN                                                                                                    |              |
| First Name M Last                                                                                                    | Sex                  | Birthdate<br>// Ctr                                                                                                    |              |
| Enter Date Range Desired                                                                                                    | 10/01/93             | to 12/13/93                                                                                                    |              |
| Enter Reconstruction Date                                                                                                    | 12/13/93             |                                                                                                    |              |
|                                                                                                    |                      |                                                                                                    | CMD          |

## INOUIRY BY CASE # AND LINE #:

- Enter an **option number** in the # of Inquiry Desired field on the Individual Inquiry Menu screen (NQIN00).
- Enter a Case # in the 'Case #' field.
- Enter a Line # in the 'Line' field.
- The 'Date Range Desired' and 'Reconstruction Date' fields will be automatically filled in by the system. These fields can be changed to allow you to view historical information for a specified period of time.
- Press the ENTER key to display the desired screen for the Case # and Line # entered.

| NGINOO (Z) WMS Indivi                                                                                                    | dual Inquiry Menu 12/13/94                                                                                                    |
|----------------------------------------------------------------------------------------------------|----------------------------------------------------------------------------------------------------|
| <ul> <li>#1. Associated Names and Addresses</li> <li>#2. Client Information</li> <li>#3Case Involvement History</li> <li>#4. Medicare and TPHI Date</li> <li>#5. Display External Clearance(WRS</li> <li>#6. Display Current Clearance</li> <li>#7. Cross Machine Inquiry</li> </ul> | <pre>#8. Generate A New Clearance<br/>#9. Employment Services Client Info.<br/>#10. MA History<br/>#11. Facility Involvement<br/>,UIB) #12. IM Fin. Profile Inds. &amp; Pay Stubs<br/>#13. IM Fin. Profile Income &amp; Deds.<br/>#14. Crawford vs. Blum Client History</pre> |
| Enter # of Option Desired                                                                                                    |                                                                                                    |
| Enter CIN ' or Case #<br>or                                                                                                    | and Line or SSN                                                                                                    |
| First Name M Last Sex                                                                                                    | Birthdate<br>// Ctr                                                                                                    |
|                                                                                                    |                                                                                                    |
| Enter Date Range Desired 10/01,                                                                                                    | /93 to 12/13/93                                                                                                    |
| Enter Reconstruction Date 12/13/                                                                                                    | /93 CMD                                                                                                    |

### INQUIRY BY SOCIAL SECURITY NUMBER:

- Enter an **option number** in the # of Inquiry Desired field on the Individual Inquiry Menu screen (NQIN00).
- Enter a Social Security Number in the 'SSN' field.
- The 'Date Range Desired' and 'Reconstruction Date' fields will be automatically filled in by the system. These fields can be changed to allow you to view information for a specified period of time.
- Press the ENTER key. The desired screen will be displayed if the SSN entered is unique to the WMS database.

If the SSN entered is found for more than one individual the Individuals Matching Search Data screen (NQINO1) will be displayed. This screen lists all the individuals who have the same SSN as the one entered on the menu (NQINO0). The desired individual can then be selected from this list.

| NQINOO (Z) WMS                                                                                                    | ndividual Inquiry Menu                                                                                                    | 12/13/94                                                                             |
|----------------------------------------------------------------------------------------------------|----------------------------------------------------------------------------------------------------|--------------------------------------------------------------------------------------|
| <ul> <li>#1. Associated Names and Addres</li> <li>#2. Client Information</li> <li>#3Case Involvement History</li> <li>#4. Medicare and TPHI Date</li> <li>#5. Display External Clearance</li> <li>#6. Display Current Clearance</li> <li>#7. Cross Machine Inquiry</li> </ul> | <pre>#8. Generate A New Cleat<br/>#9. Employment Services<br/>#10. MA History<br/>#11. Facility Involveme<br/>WRS,UIB) #12. IM Fin. Profile In<br/>#13. IM Fin. Profile In<br/>#14. Crawford vs. Blum</pre> | arance<br>Client Info.<br>ent<br>Mds. & Pay Stubs<br>ncome & Deds.<br>Client History |
| Enter # of Option Desired<br>Enter CIN or Case #<br>or<br>First Name M Last                                                                                                    | and Line or S<br>Sex Birthdate<br>// Ctr                                                                                                    |                                                                                      |
| Enter Date Range Desired 11<br>Enter Reconstruction Date 13                                                                                                    | 1/01/93 to 12/13/93                                                                                                    |                                                                                      |
|                                                                                                    |                                                                                                    | CMD                                                                                  |

NQINOO: WMS INDIVIDUAL INQUIRY MENU

## INQUIRY BY INDIVIDUAL NAME:

- Enter an **option number** in the # of Inquiry Desired field on the Individual Inquiry Menu screen (NQIN00).
- Enter the **first name**, **middle initial**, **last name and sex** of the individual in the appropriate fields.
- The 'Date Range Desired' and 'Reconstruction Date' fields will be automatically filled in by the system. These fields can be changed to allow you to view historical information for a specified period of time.
- Press the ENTER key to display the desired screen if the name entered is unique to the WMS database.

If the name entered on NQIN00 is the same as or similar to one or more names on the WMS database, the Individuals Matching Search Data screen (NQIN01) will be displayed. This screen lists all of the individuals with names similar to the one entered on the Menu screen. The desired individual can then be selected from this list.

June 26, 1995

| NQCS05                                                                | (Z)                                                                     | Benefit                                         | Issuance History Menu | 12/13/94 |
|-----------------------------------------------------------------------|-------------------------------------------------------------------------|-------------------------------------------------|-----------------------|----------|
| Types of                                                              | Benefits                                                                |                                                 |                       |          |
| #1. All<br>#2. PA<br>#3FS<br>#4. All<br>#5. Nex<br>#6. Dis<br>#7. Dis | l<br>with specifi<br>(t Recurring G<br>splay issuance<br>splay Recurrin | ed issuance<br>rants<br>Calendar<br>g Needs Met | code                  |          |
| Enter                                                                 | # of Benefits                                                           | desired                                         |                       |          |
| Enter<br>O<br>Enter                                                   | CASE #<br>Ж<br>Case Name                                                | SUFFIX                                          |                       |          |
| Enter                                                                 | Date Range De                                                           | sired 10/01/                                    | 193 TO 12/13/93       |          |
| Enter                                                                 | Issuance Code:                                                          | 5                                               |                       |          |
|                                                                       |                                                                         |                                                 |                       | CMD      |

NQCS05: BENEFIT ISSUANCE HISTORY MENU

## INQUIRY BY BENEFIT TYPE ISSUED:

- Enter an **option number** in the # of Benefit Type Desired field on the Benefits Issuance History Menu screen (NQCS05).
- Enter either a Case # or a Case Name in the appropriate field.
- Enter a **Suffix #** in the 'Suffix' field if the chosen option requires an entry in this field.
- The 'Date Range Desired' field will be automatically filled in by the system. This field may be changed to allow viewing of historical information for a specified period of time.
- Enter an Issuance Code in the 'Issuance Codes' field (optional).
- Press the ENTER key. The desired screen will be displayed if the case name entered is unique to the WMS data base.

If the Case Name entered on NQCS05 is the same as or similar to one or more Case Names on the WMS database, a substitution screen known as Case #/Suffix List (NQCS04) is displayed. This screen lists all Case Numbers with the same Case Name. The desired Case Number can then be selected from this list.

| NQCS09                                                             | (Z)                                                                                        | Recoupment Menu                                                                                                    | 12/13/94 |
|--------------------------------------------------------------------|--------------------------------------------------------------------------------------------|----------------------------------------------------------------------------------------------------|----------|
| #1. PA<br>#2. FS<br>#3. PA<br>#4. FS<br>#5. Su<br>#6. Re<br>#7. Re | Recoupmen<br>Recoupmen<br>Recoupmen<br>Recoupmen<br>ffix Recou<br>coupment H<br>coupment A | nt - Case Summary<br>nt - Case Summary<br>nt - Suffix Summary<br>nt Suffix Summary<br>poment Detail<br>listory<br>djustment Ledger |          |
| Enter                                                              | # of Inqu                                                                                  | iry Desired                                                                                                    |          |
| Enter<br>Enter                                                     | Case #<br>or<br>Case Name                                                                  | Suffix                                                                                                    |          |
| Enter                                                              | Recoupmen                                                                                  | t 1D                                                                                                    |          |
|                                                                    |                                                                                            |                                                                                                    |          |
|                                                                    |                                                                                            |                                                                                                    |          |
|                                                                    |                                                                                            |                                                                                                    | CMD      |

NOCS09: RECOUPMENT MENU

## INQUIRY BY RECOUPMENTS:

- Enter an **option number** in the # of Inquiry Desired field on the Recoupment Menu Screen (NQCS09).
- Enter either a Case # or a Case Name in the appropriate field.
- Enter a **Suffix #** in the 'Suffix' field or a **Recoupment Identification #** (RTI) in the 'Recoupment ID' field, if the option requires that either field be completed.
- Press the ENTER key. The desired screen will be displayed.

If the Case Name entered on NQCS09 is the same as or similar to one or more Case Names on the WMS database, a substitution screen known as Case #/Suffix List (NQCS04) is displayed. This screen lists all Case Numbers with the same Case Name. The desired Case Number can then be selected from this list.

| NQADDO (Z)                  | Address Inquiry Menu 1                                     | 2/10/94 |
|-----------------------------|------------------------------------------------------------|---------|
| Enter Addres<br>Street Name | s:<br>Required                                             | -       |
| Any or All o<br>House #     | f the following fields may be entered to limit the search: |         |
| Zip Code<br>Center          | (House # must be entered if Center is entered)             |         |
|                             |                                                            |         |
|                             |                                                            |         |

## NQADDO: ADDRESS INQUIRY MENU

#### INQUIRY BY STREET NAME:

- · Enter a street name on the Address' Inquiry Menu screen (NQADDO).
- Press the ENTER key. The Cases at street address as Input screen (NQADD1) will be displayed if the Street Name entered is unique to the WMS database.

If the street name entered on NQADDO is the same or similar to one or more street names on the WMS data base, the Non Unique - All Zip Codes substitution screen (NQADD2) will be displayed. This screen lists all the addresses that have the same street name as the one entered on the Address Inquiry Menu screen (NQADDO). The desired address can then be selected from this list.

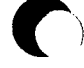

New York State Department of Social Services

June 26, 1995

| (Z)   |                       | WMS                                          | SDX                                            | INQUIRY                                            | MENU                                                       |                                                                 |                                                                 | 12/13/94                                                         |
|-------|-----------------------|----------------------------------------------|------------------------------------------------|----------------------------------------------------|------------------------------------------------------------|-----------------------------------------------------------------|-----------------------------------------------------------------|------------------------------------------------------------------|
| ENTER |                       |                                              |                                                |                                                    |                                                            |                                                                 |                                                                 |                                                                  |
| SDX C | ASE NAME              |                                              |                                                |                                                    |                                                            |                                                                 |                                                                 |                                                                  |
|       | or                    |                                              |                                                |                                                    |                                                            |                                                                 |                                                                 |                                                                  |
|       | SSN -                 | -                                            |                                                |                                                    |                                                            |                                                                 |                                                                 |                                                                  |
|       |                       |                                              |                                                |                                                    |                                                            |                                                                 |                                                                 |                                                                  |
|       |                       |                                              |                                                |                                                    |                                                            |                                                                 |                                                                 |                                                                  |
|       |                       |                                              |                                                |                                                    |                                                            |                                                                 |                                                                 |                                                                  |
|       |                       |                                              |                                                |                                                    |                                                            |                                                                 |                                                                 |                                                                  |
|       |                       |                                              |                                                |                                                    |                                                            |                                                                 |                                                                 |                                                                  |
|       |                       |                                              |                                                |                                                    |                                                            |                                                                 |                                                                 | CMD                                                              |
|       | (Z)<br>ENTER<br>SDX C | (Z)<br>ENTER<br>SDX CASE NAME<br>OF<br>SSN - | (Z) WMS<br>ENTER<br>SDX CASE NAME<br>or<br>SSN | (Z) WMS SDX<br>ENTER<br>SDX CASE NAME<br>or<br>SSN | (Z) WMS SDX INQUIRY<br>ENTER<br>SDX CASE NAME<br>or<br>SSN | (Z) WMS SDX INQUIRY MENU<br>ENTER<br>SDX CASE NAME<br>or<br>SSN | (Z) WHS SDX INQUIRY MENU<br>ENTER<br>SDX CASE NAME<br>or<br>SSN | (Z) WINS SDX INQUIRY MENU<br>ENTER<br>SDX CASE NAME<br>or<br>SSN |

#### INQUIRY BY STATE DATA EXCHANGE (SDX) DATA:

- Enter either an **SDX Case Name** or an **SSN** in the appropriate field on the SDX Inquiry Menu screen (NQSDXO).
- · Press the ENTER key. The SDX Inquiry screen (NQSDX1) will be displayed.

If the SDX case name or the SSN entered on the SDX Inquiry Menu is the same as or similar to one or more names or SSNs on the WMS database, the substitution screen, SDX Individuals Matching Search Data (NQSDX2) will be displayed. This screen lists demographic data for all individuals who have the same or similar name or SSN as the one entered on the Menu screen. The desired individual can then be selected from this list.

WMS/NYC

INQUIRY MANUAL

New York State Department of Social Services

## FUNCTION KEYS/COMMANDS

In order to receive the desired response shown in Column 3, either press the function key(s) indicated in Column 1 or the letter key indicated in Column 2:

| COL. 1                     | COL. 2  | COL. 3                                      |
|----------------------------|---------|---------------------------------------------|
| FUNCTION KEY(S)            | COMMAND | RESPONSE                                    |
| F1/MENU (Yellow)           | U       | Previous Menu.                              |
| F2/HOST/SYS. (Yellow)      |         | Host System Menu (NWMM00).                  |
| F3/INQ. MASTER MENU (Blue) |         | WMS Inquiry Menu (NQRY00).                  |
| F4/CASE INQ. (Blue)        |         | WMS Case Inquiry Menu (NQC500).             |
| F5/INDIV INQ. (Blue)       |         | WMS Individual Inquiry Menu<br>(NQIN00)     |
| F6 (Yellow)                |         | Log-on Screen.                              |
| F7/BENEFIT HIST. (Blue)    |         | Benefit Issuance History Menu<br>(MQCS05).  |
| F8/RECOUP INQ. (Blue)      |         | Recoupment Menu (NQCS09).                   |
| F9/ADDRESS INQ. (Blue)     |         | Address Inquiry Menu (NQADDO).              |
| F10/SDX INQ. (Blue)        |         | WMS SDX Inquiry Menu (MQSDXO).              |
| F11/PRIOR SEQ. (Blue)      | Y/X     | NQCS3A/NQIN2A/NQIN9A.                       |
| F12/NEXT SEQ. (Blue)       | Y/X     | NQCS3B/NQIN2B/NQIN9B.                       |
| F13/PRIOR SCREEN (Yellow)  | Р       | Prior page.                                 |
| F14/NEXT SCREEN (Yellow)   | N       | Next page.                                  |
| F15/VIEW PEND. (Blue)      |         | Pending Action and outsting items (NQCS07). |
| F20/PRINT (Yellow)         | т       | Start Print Routine.                        |

( )

- \* Move the cursor to the "CMD" field in the lower right corner of the screen and enter the appropriate letter. The system will immediately carry out the requested function.
- Note: 1. The (blue) color-coded Function Keys on the keyboard are designed for the Inquiry subsystem only. These keys can only be used on the Inquiry screens and do not apply to any other subsystem.
  - 2. The (blue) F11/PRIOR SEQ and F12/NEXT SEQ keys are only supported for screens NQCS3A, NQCS3B, NQIN2A, NQIN2B, NQIN9A and NQIN9B.

Section: Procedures Page: D-18

#### SPECIAL FEATURES

The Inquiry subsystem has a number of special features which allows the user to access information in an efficient manner.

## 1. Substitution Screens

When a user wishes to view information, it is necessary to enter identifying data, such as Case Name, Individual Name, Social Security Number or Address on a menu screen. If non-unique identifying data is entered (e.g., case name Smith John), the system will display a substitution screen, which lists all possible matches to the non-unique information. The user may select the most appropriate match by placing an "X" next to the desired line of information. Upon pressing the ENTER key, the user will be presented with the option originally requested on the menu screen. If the user wishes to view another possible match, the substitution screen can be recalled by pressing the ENTER key.

## 2. Date Range and Reconstruction Date/Date Desired

The Date Range field on Menu Screens is a system-generated date that will also be displayed on the bottom of screens that allow viewing of historical information for a specified period of time. The user can use this date, or change the date range to view historical information. If the date range is not changed, information for the system-generated date range will be displayed.

The Reconstruction Date/Date Desired field on Menu Screens is a systemgenerated date that will also be displayed on the bottom of screens and can be changed to allow viewing of historical information as of a specific date. If the Reconstruction Date/Date Desired is not changed, information as of the current date will be displayed.

## 3. Pending Data

The message "Pending Data Exists For This Case" may appear at the bottom of Inquiry screens. This message indicates that a transaction entered for the case is awaiting some type of action. If this message appears, press the (Blue) **VIEW PEND/F15** key to display pending data information.

## 4. Page 01 of MM

On occasion, data to be viewed will not fit on one screen. In such an instance, the upper right corner of the screen will display "Page 01 of MM", meaning that more pages of information exist. Press the NEXT SCR/F14 key to view the next page, or press the PRIOR SCR/F13 key to view the previous screen.

## 5. <u>Reverse Video</u>

If the system detects incorrect entry of data (e.g., a case number out of the system's range), the entry may be highlighted in colors which contrast with the rest of the screen. This is known as reverse video. It indicates that the user must correct the information and retransmit.

#### 6. System Messages

System messages which provide relevant information will be displayed across the bottom of the screen. A message number consisting of a letter and four (4) digits will be followed by a description of the message. The letter codes indicate the following:

- 1. An 'A' message is known as an acknowledgement. It is a brief statement of a condition that exists within the system, or that requires user input to continue with the Inquiry function.
- 2. An 'E' message indicates an error that must be corrected by the user in order to continue with the Inquiry function.
- 3. An 'F' message indicates that a function error has occurred. This means that the system has halted processing of a specific Inquiry transaction. The user may begin a new Inquiry transaction.

## 7. Gateway

Gateway is a system link which allows the Welfare Management System Unisys terminals, to communicate with various New York City IBM Subsystems. Gateway allows the user to retrieve data from MIS Inquiry files and have that data displayed on the WMS terminals for Inquiry purposes only.

In order to use the GATEWAY feature the user must be able to equate the Raytheon keyboard to the Unisys keyboard. There are no PF keys on the Unisys keyboard. The SHIFT key and the corresponding F numbered keys are used to achieve the required results. The SHIFT key must be pressed first and held while the F numbered key is pressed.

Press SHIFT and F-1 to page forward. Press SHIFT and F-2 to page back. Press SHIFT and F-17 to increase timeout value to 15 minutes. Press SHIFT and F-21 to clear a screen. Press F20 Print Key to print a screen.

#### To Access Gateway

- 1. To establish the system link, the cluster must be in the Production environment. Gateway is accessible only through Worker Mode terminals.
- 2. Start with the WMS Logon screen (NLOGOO). If the screen is blank, press the Return key and the Logon screen will be displayed. Do not enter a WMS User ID and Password.
- 3. Press the Menu key and the High Order Application Selection screen (NHOASO) will be displayed.
- 4. Enter selection 3 (HRA/ODP System).
- 5. Press the ENTER key. A blank screen will be displayed followed by the HRA/ MIS Host Communication Network Screen.
- 6. Enter selection "A" in the "System" field to access the CICS Production Inquiry System. Other MIS IBM applications can be accessed by using the Menu Selection Options or by entering an application specific code in the "System" field.
- 7. Press the ENTER key. The message \*\*\*\* COMMAND COMPLETED\*\*\*\* is displayed and a few moments later "Your Terminal ID number" screen will come up.
- 8. Press the ENTER key. The CICS/VS SIGNON screen will be displayed.
- 9. Enter the appropriate name and password.
- 10. Press the ENTER key. An acknowledgement message "SIGN-ON IS COMPLETE" will be displayed at the bottom of the screen.
- 12. Press the SHIFT and F21 keys simultaneously to get a blank screen, then enter the MIS screen ID in the upper left corner of the screen.
- 13. Press the ENTER key. The requested MIS screen will be displayed.

## Signing Off Gateway

- 1. Press the SHIFT and F21 keys to get a blank screen.
- 2. Enter "CSSF LOGOFF" in the upper left corner.
- 3. Press the ENTER key. The message "SIGN OFF IS COMPLETE" appears and a few moments later the HRA/MIS Host Communication Network screen will be displayed.
- 4. Enter 'WMS at the "PROMPT" and press the ENTER key. The HIGH ORDER APPLICATION MENU (NHOASO) screen will be displayed.

Below is a listing of screens which correspond to the different areas of the Inquiry Subsystem:

|          |          |             | •-•           | •        |          |                |                |
|----------|----------|-------------|---------------|----------|----------|----------------|----------------|
| Opt<br>1 | Opt<br>2 | Opt<br>3    | Opt<br>4      | Opt<br>5 | Opt<br>6 | Opt<br>7       | Opt<br>9       |
|          |          | BENEFITS    |               | ADDRESS  | FORMS    | SDX<br>INQUIRY | RFI<br>INQUIRY |
| NOCSOO   | NQINOO   | NQCS05      | NQCS09        | NQADDO   | NQFPLOO  | NQSDXO         | NGFRIO         |
| NQCS01   | NQIN01   | NQCS5A      | NQCS9A        | NQADD1   | NQCD25   | NQSDX1         | NQRFOO         |
| NQCS02   | NQIN2A   | NQCS58      | NQCS9B        | NQADD2   | NQCD26   | NQSDX2         | NQRF01         |
| NQCS3A   | NQIN2B   | NQCS5C      | NQCS9C        |          | NGCD30   |                | NQRF02         |
| NQCS3B   | NQIN2C   | NQCS5E      | NQCS9D        |          | NQCD35   |                | NQRF03         |
| NQCSO4   | NQINO3   | NQCS5H      | NQCS9F        |          | NQCD40   |                | NQRF04         |
| NQCS6A   | NQIN08   | NQCS5J      | NQCS9P        |          | NQCD45   |                |                |
| NQCS13   | NQIN9A   | NQCS5L      | NQCS9R        |          |          |                |                |
| NQCS14   | NQIN9B   |             |               |          |          |                |                |
| NQCS15   | NQIN9M   |             |               |          |          |                |                |
| NQCS16   | NQIN10   |             |               |          |          |                |                |
| NQCS17   | NONTUA   |             |               |          |          |                |                |
| NQCS26   | NONTOB   |             |               |          |          |                |                |
| NUCS27   | NUN IUM  |             |               |          |          |                |                |
| NUCSZO   | NUINIZ   |             |               |          |          |                |                |
| NODVOI   | NOIN18   |             |               |          |          |                |                |
| NORUAL   | NOTN19   |             |               |          |          |                |                |
| NORUOS   | NGIN20   |             |               |          |          |                |                |
| NOBU06   | NOIN21   |             |               |          |          |                |                |
| NOBUO7   | NOIN22   |             |               |          |          |                |                |
| NQBU08   |          |             |               |          |          |                |                |
| NQMA01   |          |             |               |          |          |                |                |
| NQCS07   |          |             |               |          |          |                |                |
| NQCS7A   |          |             |               |          |          |                |                |
| NQCS7C   |          |             |               |          |          |                |                |
| NQCP01   | Op       | ot 8 Curren | tly Not Suppo | orted    |          |                |                |
| NQCP02   |          |             |               |          |          |                |                |
| NQCP03   |          |             |               |          |          |                |                |
| NQCP06   |          |             |               |          |          |                |                |
| NQCP08   |          |             |               |          |          |                |                |
| NQCP09   |          |             |               |          |          |                |                |
| NQCP11   |          |             |               |          |          |                |                |
| NGCP11A  |          |             |               |          |          |                |                |
| NUCPIS   |          |             |               |          |          |                |                |
| NUCP 13  |          |             |               |          |          |                |                |
| NACP 10  |          |             |               |          |          |                |                |
| NOCD18   |          |             |               |          |          |                |                |
| NOCP10   |          |             |               |          |          |                |                |
| NGCP20   |          |             |               |          |          |                |                |
| NOCP21   |          |             |               |          |          |                |                |
| NOCP50   |          |             |               |          |          |                |                |
| NQWP01   |          |             |               |          |          |                |                |
| NOUP02   |          |             |               |          |          |                |                |

## WMS INQUIRY MENU (NQRY00)

## CASE INQUIRY

#### CASE INQUIRY OVERVIEW

The **Case Inquiry option** lets you look at case and suffix level information stored on the WMS data base. Depending upon the option you select you can look at information such as:

- · Address history with the most recent information appearing first
- Associated name and address data
- A history of transactions on a case
- Case status, grant amounts, information about the individual on a case
  Medicare data
- Medicare data
- Budget data including budget breakdowns, single issue grants, budget history
- Recertification data
- Data from Wage Reporting System and Unemployment Insurance benefit computer matches
- Actions pending some type of host processing.

### Clearance Reports and Turnaround Documents:

Three options are available to allow you to print various documents.

- **Option #9** results in the printing of the current turnaround document (DSS-3517 WMS/NYC Authorization Document).
- **Option #11** results in a new clearance report for each individual in the specified case.
- **Option #14** results in a Continuing Eligibility Determination (CED) worksheet for use in recertification processing.

Each of these documents is printed immediately on a character printer associated with the terminal you are using.

#### Benefit Issuance and Recoupment Information:

Two options enable you to access other Inquiry Menus.

- Option #3 provides access to the Benefits Issuance History Menu. Refer to Section G, Benefits Issuance History for details.
- Option #10 provides access to the Recoupment Menu. Refer to Section H, Recoupment Inquiry for details.

#### CASE INQUIRY SCREENS

The Case Menu options and the screens accessed by choosing these options are listed below:

## Case Inquiry Menu NQCS00

| Option | n Screen Title                                                                    | Screen ID | Page              |
|--------|-----------------------------------------------------------------------------------|-----------|-------------------|
|        |                                                                                   |           |                   |
| 1      | Address History                                                                   | NQCS15    | E-55              |
| 2      | Associated Names and Addresses                                                    | NQCS13    | E-51              |
| 3 *    | Benefits Issuance History Menu                                                    | NQCS05    | G-3               |
| 4      | All Change Actions                                                                | NQCS6A    | E-43              |
| 5      | Case Composition - Suffix Summary                                                 | NQCS02    | E-31              |
| 6      | Current Case Composition - Historical<br>Suffix Information                       | NQCS3A    | E-35              |
| 7      | Case Composition - Individual Summary<br>as of XX/XX/XX                           | NQCS3B    | E-39              |
| 8 *    | Pending Actions and Outstanding Items                                             | NQCS07    | M-5               |
| 9 **   | Print Turnaround                                                                  | N/A       |                   |
| 10 *   | Recoupment Menu                                                                   | NQCS09    | H-3               |
| 11 **  | Generate a New Internal Clearance                                                 | N/A       |                   |
| 12     | MA Case/Suffix/Indiv. Summary                                                     | NQCS28    | E-67              |
| 13     | Mass Rebudgeting Information                                                      | NQBU08    | E-19              |
| 14 **  | Print CED Worksheet                                                               | N/A       |                   |
| 15     | Medicare Inquiry                                                                  | NQCS16    | E-57              |
| 16     | MA Exceptions and Restrictions                                                    | NQCS14    | E-53              |
| 17     | MA Budget History                                                                 | NOMA01    | E-77              |
| 18     | Suffix Budget Information                                                         | NQBU04    | E-3               |
| 19     | Single Issue Data                                                                 | NQCS26    | E <del>-</del> 59 |
| 20     | Budget History List                                                               | NQBU07    | E-17              |
| 21     | Recertification, Mailout Response, Discrep-<br>ancy & Recertification Result Data | NQCS27    | E-63              |
| 22     | Case Composition - Suffix/Individual Summary                                      | NQCS01    | E-27              |
| 23     | Work in Progress List (see option #8)                                             | NOWP01    | <b>M-</b> 59      |
| 24     | Direct Vendor History Inquiry                                                     | NQDV00    | E-73              |
| 25     | EAF/EAA Indicator Summary                                                         | NQCS8A    | E-49              |
| 26     | Display Ext. Clearance (WRS/UIB)                                                  | NQCS7C    | E-47              |
| N/A *  | ** Case Number/Suffix List (Substitution screen)                                  | NQCS04    | E-41              |

- \* Refer to Section G for information about Benefit Issuance History, Section M for information on Pending Actions and to Section H for information about Recoupments.
- \*\* Printed output produced, no screen response.
- \*\*\* The substitution screen NQCS04 is displayed if the case name entered on NQCS00, NQCS05, or NQCS09 is the same as or similar to more than one case name on the WMS data base.

June 26, 1995

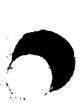

## Section: Case Page: E-3 Screen: NQEU04

WMS/NYC INQUIRY MANUAL

|   | NQBUO4 (Z) Suf                                                                                   | fix Budget Information                                                                              | 09/09/94                                                                   |
|---|--------------------------------------------------------------------------------------------------|----------------------------------------------------------------------------------------------------|----------------------------------------------------------------------------|
| A | Case Suffix<br>007308971G 01 SMITH                                                               | Case Name Cti<br>JANET 073                                                                          | • Unit/Worker Case Type<br>\$ 00907 HR                                     |
| в | CASE Restr Inds: Shelter 2<br>SUFX Restr Inds: Shelter 2<br>Home Relief Indiv Ind M              | Water Fuel Addl Nee<br>Water Fuel Addl Nee<br>ed Id Card Iss FS Aged I                              | eds Alt Payee<br>eds Alt Payee<br>Dis Indiv Ind                            |
| с | PA Budget Breakdown:<br>Sheltr All Amt 0.00<br>Energy All Amt 15.00<br>Act Need Amts 12.50       | # Persons In PA Case 03<br>Fuel Allot Amt 28.00<br>Total Needs Amt 167.00<br>0.00 0.00 0            | Basic All Amt 100.00<br>Water All Amt 0.00<br>PA Recoup YES<br>0.00 0.00   |
| D | FS Budget Breakdown:<br>Sheltr All Amt 694.00<br>Net Earned Inc 75.00<br>Total PA for FS w/o PWP | # Persons In FS Case 03<br>Child care Amt 0.00<br>Net Unearned Inc 281.00<br>281.00 Total PA for FS | Total Inc Amt 65.00<br>Total Ded Amt 121.00<br>FS Recoup YES<br>W PWP 0.00 |
| E | Occ Train Child Care All<br>Next: Case:                                                          | 0.00 Sp 30 Train A<br>Suffix:                                                                       | ILLAMT 0.00<br>CMD                                                         |
|   | A0201 PA AMOUNTS MAY BE                                                                          | ONE CENT OUT                                                                                        |                                                                            |

NQBU04: Suffix Budget Information

To Access This Screen:

- Enter option #18 on the Case Inquiry Menu screen (NQCS00).
- Enter either a Case # and Suffix # or a Case Name.
- Press the ENTER key. The Suffix Budget Information screen (NQBU04) is displayed.

## To Enter Information On This Screen:

- Enter a new **Case # and Suffix #** on the bottom of NQBU04 to access this screen for another case.
- Press the ENTER key. The Suffix Budget Information screen (NQBU04) is displayed.

Screen Description:

This screen displays suffix-related PA and/or FS budget information for a particular suffix in a case.

A. Part A of the screen display contains general identifying information about the case such as case #, suffix #, case name, ctr (center), and unit/worker responsible for the case.

CTR: Indicates the center responsible for the case.

<u>Case Type:</u> Indicates the type of assistance associated with the suffix. Refer to Section P-Codes, for a list of codes and values.

B. Part B of the screen display contains allowance and restriction information. Fields include:

<u>Case and Suffix Restr Ind</u> (Case and Suffix Restriction Indicators): Displays restrictions applicable to a case and/or a suffix such as <u>Shelter</u>, <u>Water</u>, <u>Fuel</u>, <u>Addl</u> (Additional) <u>Needs</u> and <u>Alt</u> (Alternate) <u>Payee</u>. These fields will be blank if there are no restrictions. An "X" in a field indicates a restriction exists.

Home Relief Indiv Ind (Home Relief Individual Indicator): An indicator for any HR individual in this suffix. Values are 0=No, 1=yes.

<u>Med ID Card Iss</u> (Medicaid Identification Card Issued): Indicates that the Medicaid Identification card has been issued.

**FS Aged Dis Indiv Ind** (Food Stamp Aged Disabled Individual Indicator): An "X" in this field indicates that an individual in the FS case is aged or disabled.

C. Part C of the screen display lists the basic components of the PA budget based on the number of persons in the suffix.

**<u># Persons in PA Case:</u>** Indicates the number of persons being budgeted in a PA suffix.

<u>Basic All Amt</u> (Basic Allowance Amount): Shows the amount of the basic Pre-added allowance which provides for food and other needs.

<u>Shelter All Amt</u> (Shelter Allowance Amount): Shows the semimonthly shelter allowance for the suffix.

<u>Fuel Allot Amt</u> (Fuel Allotment Amount): Shows the semi-monthly amount of the heating fuel allowance based on the fuel type and the number of persons in the suffix.

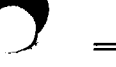

June 26, 1995

Section: Case Page: E-5 Screen: NQBU04 WMS/NYC INQUIRY MANUAL

|   |   | NQBUO4 (Z) Su                                                                              | Iffix Budget Information                                                                                  | 09/0                                                      | 9/94            |
|---|---|--------------------------------------------------------------------------------------------|----------------------------------------------------------------------------------------------------|-----------------------------------------------------------|-----------------|
| A | [ | Case Suffix<br>007308971G 01 SMITH                                                         | Case Name Ctr<br>JANET 073                                                                                | Unit/Worker<br>00907                                      | Case Type       |
| B | Γ | CASE Restr Inds: Shelter<br>SUFX Restr Inds: Shelter<br>Home Relief Indiv Ind              | 2 Water Fuel Addl Needs<br>2 Water Fuel Addl Needs<br>Med Id Card Iss FS Aged Dis                         | Alt<br>Alt<br>Indiv Ind                                   | Payee<br>Payee  |
| C |   | PA Budget Breakdown:<br>Sheltr All Amt 0.00<br>Energy All Amt 15.00<br>Act Need Amts 12.50 | # Persons In PA Case 03<br>Fuel Allot Amt 28.00<br>Total Needs Amt 167.00<br>0.00 0.00 0.0                | Basic All Amt<br>Water All Amt<br>PA Recoup YES<br>0 0.00 | 100.00<br>0.00  |
| D |   | FS Budget Breakdown:<br>Sheltr All Amt 694.00<br>Net Earned Inc 75.00                      | # Persons In FS Case 03<br>Child Care Amt 0.00<br>Net Unearned Inc 28<br>1.00<br>281.00 Total PA for FS W | Total Inc Amt<br>Total Ded Amt<br>FS Recoup YES           | 65.00<br>121.00 |
| E |   | Occ Train Child Care All<br>Next: Case:                                                    | 0.00 Sp 30 Train Al                                                                                       | l Amt 0.00                                                | CMD             |
|   | L | A0201 PA AMOUNTS MAY BE                                                                    | ONE CENT OUT                                                                                              |                                                           |                 |

NQBU04: Suffix Budget Information

#### Screen Description (continued):

<u>Water All Amt</u> (Water Allowance Amount): Shows the semi-monthly amount of water expense considered in the budget.

<u>Energy All Ant</u> (Energy Allowance Amount): Shows the semi-monthly allowance for energy costs based on the shelter type and the number of persons in the suffix.

<u>Total Needs Amt</u> (Total Needs Amount): Shows the total needs amount for the suffix which is compared to the total income to determine a budget surplus or deficit.

<u>PA</u> <u>Recoup</u> (Public Assistance Recoupment): A "YES" in the field indicates whether or not there is an active PA recoupment for the suffix. If there is no active PA recoupment this field will be blank.

<u>Act Needs Amt</u> (Actual Needs Amount): Shows actual amount of any additional needs to be budgeted on a recurring basis.

D. Part D of this screen display contains a breakdown of the basic components of the FS budget. Fields include:

<u># Persons in FS Case:</u> Shows the number of persons in the Food Stamp case.

Screen Description (continued):

**Total Inc Amt** (Total Income Amount): Shows the total budgetable earned and unearned income in the Food Stamp case (which includes the PA grant if applicable).

**Shelter All Amt** (Shelter Allowance Amount): Shows the total monthly Food Stamp shelter cost which includes shelter and allowable heat, water, utility, phone and disposal expenses as applicable for FS budget calculations.

<u>Child Care Amt</u> (Child Care Amount): Shows the amount of child care deductions to which a FS case is entitled.

Total Ded Amt (Total Deduction Amount): Shows the total amount of deductions for the FS case.

<u>Net Earned Income</u>: Shows the amount of earned income used for FS budget calculations.

<u>Net Unearned Inc</u> (Net Unearned Income): Shows the amount of unearned income used for FS budget calculations.

FS Recoup (Food Stamp Recoupment): Indicates whether or not there is an active FS recoupment for the case.

Total PA for FS w/o PWP (Total Public Assistance For Food Stamp without Public Works Program): Shows the amount of the PA grant to be included as income to the FS case when no one is participating in the Public Works Program.

Total PA for FS w PWP (Total Public Assistance for Food Stamp with Public Works Program): Shows the amount of the PA grant to be included as income to the FS Case when there is participation in the Public Works Program.

E. Part E of the screen display contains Special Needs information. Fields include:

<u>Occ</u> <u>Train</u> <u>Child</u> <u>Care All</u> (Occupational Training Child Care Allowance): Shows the amount of a Child Care Allowance which is issued separately from the recurring PA grant and not included as income for Food Stamps.

sp 30 Train All Amt: Field not used due to policy change.

## Section: Case Page: E-7 Screen: NQBU05

WMS/NYC INQUIRY MANUAL

|     |   | NQBU05(Z)                                                                                         | Budget Hist                          | . Actual Nee                                                    | ds & Suf                                   | Summa                                  | ry                                                                                           | 05/20/94                               |
|-----|---|---------------------------------------------------------------------------------------------------|--------------------------------------|-----------------------------------------------------------------|--------------------------------------------|----------------------------------------|----------------------------------------------------------------------------------------------|----------------------------------------|
|     |   | Case<br>007009100E                                                                                | Suffix F<br>01                       | S Suffix<br>01                                                  | Auth. No<br>00000100                       | /<br>05//                              | Auth. Cycle<br>A/93 - / /                                                                    |                                        |
| A   |   | # Persons In<br>QR Code<br>Budget Ind PA                                                          | PA HH 04<br>A, FS                    | PA No LR<br>QR State<br>PWP Part                                | R 0<br>NOQR<br>Ind                         |                                        | # Rooms In HH O<br>AR Type<br>FS Aged Dis Indiv I                                            | nd X                                   |
| в   |   | Actual Needs:<br>FS Fuel Ind X<br>PA Add Nds Type<br>FS Add Nds Type<br>Shelter Type<br>Fuel Type | FS Util<br>00<br>00<br>01<br>NAT-GAS | Ind X<br>PA Add Nds<br>FS Add Nds<br>FS Act Shel<br>FS Act Fuel | FS Tel In<br>Amt<br>Amt<br>Amt 65<br>Amt 5 | nd X<br>0.00<br>0.00<br>50.00<br>50.00 | FS Act Disp Amt<br>PA Act Shelt Amt<br>FS Act Water Amt<br>FS Act Tel Amt<br>FS Act Util Amt | 0.00<br>0.00<br>0.00<br>45.00<br>50.00 |
| c [ | _ | Suffix Summry:<br>PA Grosslnc Amt<br>FS Shelt AllAmt<br>FS Tot Ded Amt                            | 121.00<br>1032.00<br>99.00           | PA Net E In<br>FS Net E In<br>Suf Tot Ind                       | c Amt<br>c Amt<br>Ndsl                     | 0.00<br>0.00<br>0.00                   | PA Net Une I Amt<br>FS Net Une I Amt<br>Suf Tot Ind Nds2                                     | -<br>121.00<br>529.30<br>0.00          |
| L   |   | A0204 PA AMOUNT                                                                                   | S MAY BE ONE                         | CENT OUT                                                        |                                            |                                        |                                                                                              | -<br>CMD                               |

NQBU05: Budget History Actual Needs and Suffix Summary

To Access This Screen:

- Enter option #20 on the Case Inquiry Menu screen (NQCS00).
- Enter either a Case # and Suffix # or a Case Name.
- Press the ENTER key. The Budget History List screen (NQBU07) is displayed.
- Enter "1" in the "Select" column at the desired budget authorization number on screen NQBU07.
- Press the ENTER key. The Budget History Actual Needs & Suffix Summary screen (NQBU05) is displayed.
- NOTE: This screen is not accessed directly from the Case Inquiry Menu Screen (NQCS00).

New York State Department of Social Services

Screen Description:

This screen displays the Budget History for a Suffix.

A. Part A of the screen display contains general identifying information such as Case #, Suffix and FS Suffix. Other fields include:

<u>Auth No</u> (Authorization Number): A manually assigned number that uniquely identifies the Eligibility or Undercare transaction that authorized this budget.

Auth Cycle (Authorization Cycle): Identifies the benefit cycle. The letter "A" indicates the first cycle of the month, and letter "B" indicates the second cycle of the month. Refer to Section G-Benefits Issuance, for the Cycle Table based on the toe digit of a case number.

<u># Persons in PA HH</u> (Number of Persons in Public Assistance Household): Shows the number of persons budgeted in this suffix.

<u>PA No LRR</u> (Public Assistance Number Legally Responsible Relatives): Shows the number of legally responsible individuals in this household.

<u>**# Rooms in HH:**</u> Shows the number of bedrooms if the shelter code indicates Public Housing. It is used to determine the monthly shelter allowance.

<u>QR code</u> (Quarterly Reporting Code): Indicates whether the suffix is required to be on the Quarterly Reporting System, or if he/she is exempt (e.g., A = System removal from QR, S= System determined indicating case is on QR).

<u>QR</u> <u>State</u> (Quarterly Reporting State): Indicates whether or not a case continues to be on Quarterly Reporting (e.g., NOQR-Not on Quarterly Reporting). Refer to Section P-Codes for a list of codes and values.

<u>**OR Type</u>** (Quarterly Reporting Type): Indicates the reason a suffix is on Quarterly Reporting (e.g., Earned income, Unemployment Insurance Benefits).</u>

**<u>Budget Ind</u>** (Budget Indicator): Indicates the type of budget, (PA, FS, or MA).

<u>**PWP Part Ind</u>** (Public Works Program Participation Indicator): Indicates participation in the Public Works Program.</u>

**FS** Aged Dis Indiv Ind (Food Stamp Aged Disabled Individual Indicator): An "X" in this field indicates that an individual in a FS case is aged or disabled.

June 26, 1995

New York State Department of Social Services

| NQBU05(Z)          | Budget Hist. A      | ctual Need     | ds & Su              | uf Summa | агу                        | 05/2  |
|--------------------|---------------------|----------------|----------------------|----------|----------------------------|-------|
| Case<br>007009100E | Suffix FS S<br>01 0 | uffix /<br>1 ( | Auth. No<br>00000100 | 0 05/    | Auth. Cycle<br>/A/93 - / / |       |
| # Persons In       | PA HH 04            | PA No LRF      | 2 0                  |          | # Rooms In HH 0            |       |
| Budget Ind PA      | , FS                | PWP Part       | Ind                  |          | FS Aged Dis Indiv Ind      | хĿ    |
| Actual Needs:      |                     |                |                      |          |                            |       |
| FS Fuel Ind X      | FS Util In          | d X            | FS Tel               | Ind X    | FS Act Disp Amt            | 0.0   |
| PA Add Nds Type    | 00 PA               | Add Nds        | Amt                  | 0.00     | PA Act Shelt Amt           | 0.0   |
| FS Add Nas Type    | 00 75               | Add Nos        | AMT                  | 0.00     | FS ACT Water Amt           | 0.0   |
| Fuel Type          | NAT-GAS FS          | Act Shell      | Amt                  | 50.00    | FS Act Util Amt            | 50.0  |
| Suffix Summry:     |                     |                |                      |          |                            |       |
| PA Grossinc Amt    | 121.00 PA           | Net E Inc      | : Amt                | 0.00     | PA Net Une 1 Amt           | 121.0 |
| FS Shelt AllAmt    | 1032.00 FS          | Net E Inc      | : Amt                | 0.00     | FS Net Une I Amt           | 529.3 |
| FS Tot Ded Amt     | 99.00 Sut           | f Tot Ind      | Ndsl                 | 0.00     | Suf Tot Ind Nds2           | 0.0   |
| A0204 PA AMOUNT    | S MAY BE ONE CE     | NT OUT         |                      | •••••    |                            | с     |
|                    |                     |                |                      |          |                            |       |

NOBU05: Budget History Actual Needs and Suffix Summary

Screen Description: (cont'd)

B. Part B of the screen display contains actual needs information and reflects data entered on the Budgeting screen NSBL02. Fields include:

FS Fuel Ind (Food Stamp Fuel Indicator): An "X" indicates that heat expense is not included in the shelter cost.

**<u>FS Util Ind</u>** (Food Stamps Utility Indicator): An "X" indicates that utility expense is not included in the shelter cost.

FS Tel Ind (Food Stamp Telephone Indicator): An "X" indicates that there are telephone expenses.

FS Act Disp Amt (Food Stamp Actual Disposal Amount): Shows the monthly garbage disposal expense which is used for Food Stamp budgeting.

<u>PA Add Nds Type</u> (Public Assistance Additional Needs Type): Shows the type of individual needs that may be applied on a recurring basis. Refer to Section P-Codes for code values.

<u>PA Act Shelt Amt</u> (Public Assistance Actual Shelter Amount): Shows the actual shelter amount for a case to be applied against the grant.

Screen Description: (cont'd)

**FS Add Nds Type** (Food Stamp Additional Needs Type): Shows the additional recurring allowance amount to be included in the FS grant.

FS Add Nds Amt (Food Stamp Additional Needs Amount) Shows the additional amount to be included in the FS grant.

<u>FS Act Water Amt</u> (Food Stamp Actual Water Amount) Shows the actual monthly water amount for a Food Stamp case to be considered in the FS calculations.

<u>Shelter Type:</u> An numeric code that indicates the type of dwelling in which the household resides. Refer to Section P-Codes for codes/values.

FS Act Shel Ant (Food Stamp Actual Shelter Amount): Shows the actual amount paid for shelter to be considered in the FS Budget calculations.

**<u>FS Act Tel Amt</u>** (Food Stamp Actual Telephone Amount): Represents the actual telephone billing amount.

Fuel Type: Indicates the type of fuel used for heating.

FS Act Fuel Amt (Food Stamp Actual Fuel Amount): Represents the actual monthly cost paid for fuel, by the FS household considered in FS Budget calculations.

FS Act Util Amt (Food Stamp Utility Amount): Represents the actual monthly cost paid for utilities, by the FS household considered in FS Budget codes.

C. Part C of the screen display contains suffix summary information. Fields include:

<u>PA Gross Inc Amt</u> (Public Assistance Gross Income Amount): Shows the amount of the total earned and unearned income applied to the PA gross income test.

<u>PA Net E Inc Amt</u> (Public Assistance Net Earned Income Amount): Shows the amount of the net earned income that is applied against the total PA needs.

<u>PA Net Une I Amt</u> (Public Assistance Net Unearned Income Amount): Shows the amount of net unearned income that is applied against the total PA needs.

**<u>FS Shelt All Amt</u>** (Food Stamp Shelter Allowance Amount): Shows the monthly FS shelter cost which includes the shelter and allowable heat, water, utility, phone and disposal expenses used to calculate the excess FS shelter deduction.

|   |   | NQBU05                                                                                            | Budget Hist.                             | Actual Nee                                                      | ds & Su                                   | uf Summa                                 | ary                                                                                          | 05/20/94                               |
|---|---|---------------------------------------------------------------------------------------------------|------------------------------------------|-----------------------------------------------------------------|-------------------------------------------|------------------------------------------|----------------------------------------------------------------------------------------------|----------------------------------------|
| Γ | - | Case<br>007009100E                                                                                | Suffix FS<br>01                          | S Suffix<br>01                                                  | Auth. No<br>00000100                      | 0                                        | Auth. Cycle<br>/A/93 - / /                                                                   |                                        |
|   |   | # Persons In<br>QR Code<br>Budget Ind PA                                                          | PA HH 04<br>A, FS                        | PA No LR<br>QR State<br>PWP Part                                | R ()<br>NOQR<br>Ind                       |                                          | # Rooms In HH O<br>QR Type<br>FS Aged Dis Indiv In                                           | хE                                     |
|   | - | Actual Needs:<br>FS Fuel Ind X<br>PA Add Nds Type<br>FS Add Nds Type<br>Shelter Type<br>Fuel Type | FS Util<br>≥ 00<br>≥ 00<br>01<br>NAT-GAS | Ind X<br>PA Add Nds<br>FS Add Nds<br>FS Act Shel<br>FS Act Fuel | FS Tel<br>Amt<br>Amt<br>Amt<br>Amt<br>Amt | Ind X<br>0.00<br>0.00<br>650.00<br>50.00 | FS Act Disp Amt<br>PA Act Shelt Amt<br>FS Act Water Amt<br>FS Act Tel Amt<br>FS Act Util Amt | 0.00<br>0.00<br>0.00<br>45.00<br>50.00 |
|   | - | Suffix Summry:<br>PA Grosslnc Amt<br>FS Shelt AllAmt<br>FS Tot Ded Amt                            | t 121.00<br>t 1032.00<br>t 99.00         | PA Net E In<br>FS Net E In<br>Suf Tot Ind                       | c Amt<br>c Amt<br>Nds                     | 0.00<br>0.00<br>0.00                     | PA Net Une I Amt<br>FS Net Une I Amt<br>Suf Tot Ind Nds2                                     | 121.00<br>529.30<br>0.00               |
| L | - | A0204 PA AMOUNT                                                                                   | 'S MAY BE ONE                            | CENT OUT                                                        |                                           |                                          |                                                                                              | CMD                                    |

NOBU05: Budget History Actual Needs and Suffix Summary

#### Screen Description: (cont'd)

FS Net E Income (Food Stamp Earned Income Amount): Represents the total earned income that is used to determine FS benefits.

**<u>FS Net Une I Amt</u>** (Food Stamp Net Unearned Income Amount): Represents the total unearned income amount used to determine eligibility for FS benefits.

FS Tot Ded Amt (Food Stamp Total Deductions Amount): Represents the total amount of FS deductions for a case.

<u>Suf Tot Ind Nds 1</u> (Suffix Total Individual Needs 1): Shows the total additional needs amounts to be included in the determination of FS benefits.

<u>suf Tot Ind Nds 2</u> (Suffix Total Individual Needs 2): Shows the total additional needs amounts to be included in the determination of FS benefits.

RESERVED FOR EXPANSION

June 26, 1995

New York State Department of Social Services

|   |   | NQBU06 (Z)                                                                          |                                                | Budget Re                                        | sults History                                                     | ,                    |                                 |                              | 09/09/94                 |
|---|---|-------------------------------------------------------------------------------------|------------------------------------------------|--------------------------------------------------|-------------------------------------------------------------------|----------------------|---------------------------------|------------------------------|--------------------------|
| A | Γ | Case<br>0073334511                                                                  | Suffix<br>01                                   | FS Suffix<br>01                                  | Auth. No<br>00060889                                              | AU<br>09/A/          | uth. Cyd<br>192 - 12            | cle<br>2/B/92                |                          |
|   |   | PA Budget Disp<br>FS Budget Disp                                                    | osition<br>osition                             | PA<br>FS                                         | Route Loc<br>Route Loc                                            |                      | PA Case<br>FS Case              | e Status A<br>e Status A     | C<br>C                   |
| B |   | CASE Restr Ind<br>SUFX Restr Ind                                                    | s: Shelter<br>s: Shelter                       | Water<br>Water                                   | Fuel Add<br>Fuel Add                                              | l Needs<br>l Needs   |                                 | Alt<br>Alt                   | Payee<br>Payee           |
| C |   | PA Budget Brea<br>Shelter All An<br>Energy All An<br>Total S D Cod<br>Act Need Amts | kdown:<br>mt 138.00<br>mt 15.00<br>e D<br>0.00 | # Perso<br>Fuel A<br>Total II<br># Month<br>0.00 | ns In PA Case<br>llot Amt 3<br>ncom Amt<br>s Inelig 00<br>0.00 0. | 03<br>5.00<br>0.00   | Basic<br>Water<br>Total<br>0.00 | All Amt<br>All Amt<br>SD Amt | 100.00<br>6.50<br>306.00 |
| D |   | FS Budget Brea<br>Tot Net Inc An<br>Total PA for                                    | kdown:<br>nt 453.00<br>FS w/o PEP              | # Perso<br>Child Ca<br>559.00                    | ns In FS Case<br>are Amt<br>Total PA                              | 03<br>0.00<br>For FS | Total<br>Allot<br>w PWP         | Inc Amt<br>Amt<br>0.0        | 283.00<br>151.00<br>0    |
| E |   | OCC Train Child<br>A0202 PA /                                                       | d Care All<br>AMOUNTS MAY                      | 0.00<br>BE CENT OUT                              | Sp 30 Tri                                                         | ain All              | Amt                             | 0.0                          | O<br>CMD                 |

## NQBU06: Budget Results History

#### To Access This Screen:

- Enter option #20 on the Case Inquiry Menu screen (NQCS00).
- Enter either a Case # and Suffix # or a Case Name.
- Press the ENTER key. The Budget History List screen (NQBU07) is displayed.
- Enter a 2 in the "Select" column on NQBU07.
- Press the ENTER key. The Budget Results History screen (NQBU06) is displayed.
- NOTE: This screen is not accessed directly from the Case Inquiry Menu Screen (NQCS00).

## Screen Description:

This screen displays the Budget Results History for a suffix.

A. Part A of the screen display contains general identifying information such as Case #,Suffix # and FS Suffix #. Other fields include:

<u>Auth No.</u> (Authorization Number): A manually assigned number that uniquely identifies the Eligiblity or Undercare transaction that authorized this budget.

<u>Auth Cycle</u> (Authorization Cycle): Identifies the benefit cycle. The letter "A" indicates the first cycle of the month, and "B" indicates the second cycle of the month. Refer to Section G Benefit Issuance for the Cycle Table based on toe digit of the case number.

B. Part B of the screen display contains Status and Restriction information. These fields include:

<u>PA</u>, FS Budget Disposition: Summarizes budget calculation results for evaluation of suffix financial eligibility. Field will reflect the budget disposition, (e.g. if the budget is valid field will display mnemonic Elig. This field will usually be blank).

<u>**PA, FS Route Loc</u>** (Public Assistance, Food Stamp Routing Location): A four character code that indicates how benefits are directed to the client.</u>

<u>**PA**</u> <u>**Case**</u> <u>**Status:**</u> Indicates the current status of a specified PA case (e.g., AC=Active, or CL=Closed).</u>

**FS Case Status:** Indicates the current status of a specified FS case (e.g., AC=Active, or CL=Closed).

<u>Case and Suffix Restr Ind</u> (Case and Suffix Restriction Indicators): An "X" in these fields indicates restrictions applicable to a case such as Shelter, Water, Fuel, Addl (Additional) Needs and Alt (Alternate) Payee. These fields will be blank if there are no restrictions.

C. Part C of the screen display contains a breakdown of PA budget components. These fields include:

# Persons in PA Case: Shows the number of persons budgeted in a PA suffix.

<u>Basic All Amt</u> (Basic Allowance Amount): Shows the basic allowance (preadded) used in the budget calculation.

|   |   | NQBUO6 (Z)                                                                                                    | Budget Results History                                                                                          | 09/09/94                                                                   |
|---|---|----------------------------------------------------------------------------------------------------|----------------------------------------------------------------------------------------------------|----------------------------------------------------------------------------|
| A | Γ | Case Suffix<br>0073334511 01                                                                                     | FS Suffix Auth. No Au<br>01 00060889 09/A/                                                                      | ith. Cycle<br>'92 - 12/B/92                                                |
| R |   | PA Budget Disposition<br>FS Budget Disposition                                                                   | PA Route Loc<br>FS Route Loc                                                                                    | PA Case Status AC<br>FS Case Status AC                                     |
| U |   | CASE Restr Inds: Shelter<br>SUFX Restr Inds: Shelter                                                             | Water Fuel Addl Needs<br>Water Fuel Addl Needs                                                                  | Alt Payee<br>Alt Payee                                                     |
| C |   | PA Budget Breakdown:<br>Shelter All Amt 138.00<br>Energy All Amt 15.00<br>Total S D Code D<br>Act Need Amts 0.00 | # Persons In PS Case 03<br>Fuel Allot Amt 35.00<br>Total Incom Amt 0.00<br># Months Inelig 00<br>0.00 0.00 0.00 | Basic All Amt 100.00<br>Water All Amt 6.50<br>Total S D Amt 306.00<br>0.00 |
| D |   | FS Budget Breakdown:<br>Tot Net Inc Amt 453.00<br>Total PA for FS w/o PWP                                        | <pre># Persons In FS Case 03 Child Care Amt 0.00 559.00 Total PA For FS</pre>                                   | Total Inc Amt 283.00<br>Allot Amt 151.00<br>w PWP 0.00                     |
| E |   | OCC Train Child Care All<br>A0202 PA AMOUNTS MAY                                                                 | 0.00 Sp 30 Train All<br>BE ONE CENT OUT                                                                         | Amt 0.00<br>CMD                                                            |

NOBU06: Budget Results History

Screen Description: (cont'd)

<u>Shelter All Amt</u> (Shelter Allowance Amount): Shows the semi-monthly shelter amount for the suffix used in the PA budget calculation.

Fuel Allot Amt (Fuel Alloment Amount): Shows the allowance for heating fuel used in the PA budget calculation.

Water All Amt (Water Allowance Amount): Shows the semi-monthly amount allowed for water used in the PA budget calculation.

Energy All Ant (Energy Allowance Amount): Shows the semi-monthly amount allowed for energy costs used in PA budget calculation.

Total Incom Amt (Total Income Amount): The net income of the suffix that is applied against the total needs of the suffix.

New York State Department of Social Services

#### Screen Description:

Total S D Amt (Total Surplus Deficit Amount): Shows the amount of the budget surplus or deficit prior to the deduction of restricted payments or recoupments.

Total S D Code (Total Surplus Deficit Code): A "D" indicates a PA budget default. An "S" indicates a PA budget surplus.

<u>**# Months Inelig**</u> (Number of Months Ineligible): Indicates the number of months a suffix is ineligible due to the receipt of a lump sum payment.

<u>Act Needs Amt</u> (Actual Needs Amount): Shows the actual amount of any additional needs to be budgeted on a recurring basis.

D. Part D of the screen display contains a breakdown of the FS budget components. These fields include:

**<u># Persons in FS Case:</u>** Shows the number of persons in the Food Stamp case.

Total Inc Amt (Total Income Amount): Shows the total food stamp earned and unearned income which includes the PA grant if applicable.

<u>Total Net Inc Amt</u> (Total Net Income Amount): Represents the total net income available to a specified FS case after all deductions/exclusions and excess shelter have been subtracted from total earned and unearned income.

<u>Child Care Amt</u> (Child Care Amount): Shows the amount of child care deductions used in the FS budget calculation.

Allot Amt (Allotment Amount): Shows the monthly Food Stamp allotment.

**Total PA for FS w/o PWP** (Total Public Assistance for Food Stamp Without Public Works Program): Shows the amount of the PA grant to be included as income to the FS case when no one is participating in the Public Works Program.

**Total PA for FS w PWP** (Total Public Assistance For Food Stamp With Public Works Program): Indicates the amount of the PA grant to be included as income to FS case when there is participation in the Public Works Program.

E. Part E of the screen display contains special needs information. Fields include:

<u>Occ Train Child Care All</u> (Occupational Training Child Care Allowance): Shows the child care allowance issued separately from the normal PA Grant and not included as income for Food Stamps.

## Section: Case Page: E-17 Screen: NQBU07

WMS/NYC INQUIRY MANUAL

| NQBU07     | (Z) Budget History List                                 |                                                   |                                    | 09/09/94                                             |                                                   |
|------------|---------------------------------------------------------|---------------------------------------------------|------------------------------------|------------------------------------------------------|---------------------------------------------------|
|            | Case # 0                                                | 0 <b>7308</b> 971G                                | Suffix O                           | 1                                                    | Page UI of UI                                     |
| Select     | Auth No<br>00022389<br>04460101<br>00015601<br>44460200 | Auth.<br>10/A/92<br>10/A/91<br>07/A/90<br>10/A/89 | Cycle<br>/ /<br>/ /<br>/ /<br>/ /  | PA Allot Amt<br>167.00<br>167.00<br>167.00<br>167.00 | Allot Amt<br>218.00<br>216.00<br>214.00<br>210.00 |
| Ent<br>Ent | er -1- in 9<br>er -2- in 9                              | Select colu<br>Select colu                        | mn to view Budg<br>mn to view Budg | get History Actural<br>get History Results           | Needs & Suf Summry                                |
| A0203      | Next: (<br>PA AMOUNI                                    | Case:<br>IS MAY BE O                              | Suffix:<br>NE CENT OUT             | 1                                                    | CMD                                               |

NQBU07: Budget History List

## To Access This Screen:

- Enter option #20 on the Case Inquiry Menu screen (NQCS00).
- Enter either a Case # and Suffix # or a Case Name.
- Press the ENTER key. The Budget History List screen (NQBU07) is displayed.

To Enter Information On This Screen (three options):

## Option:

- Enter "1" in the "Select" column at the desired authorization number on NQBU07.
- Press the ENTER key. The Budget History Actual Needs & Suffix Summary screen (NQBU05) is displayed.
## Option:

- Enter "2" in the "Select" column at the desired budget authorization number on NOBU07.
- Press the ENTER key. The Budget Results History screen (NQBU06) is displayed.

# Option:

- Enter a new **Case #** and **Suffix #** in the "Next Case #" and "Next Suffix #" fields to view this screen for another case.
- Press the ENTER key. The Budget History List screen (NQBU07) is displayed.

### Screen Description:

The screen displays a list of authorized budgets with their corresponding effective dates and PA and FS grant amounts for a specified suffix. The screen displays general identifying information such as Case # and Suffix. Other fields include:

<u>Auth No.</u> (Authorization Number): A manually assigned number that uniquely identifies the Eligibility or Undercare transaction that authorized this budget.

**<u>Auth Cycle</u>** (Authorization Cycle): Identifies the benefit cycle. The letter "A" indicates the first cycle of the month, and "B" indicates the second cycle of the month. Refer to Section G, - Benefit Issuance for the Benefits Issuance Cycle Table based on the toe digit of a case number.

<u>PA Allot Amt</u> (Public Assistance Allotment Amount): Shows the semimonthly PA grant amount for the suffix.

FS Allot Amt (Food Stamp Allotment Amount): Shows the monthly FS grant amount for the FS suffix.

| NQBU08 (Z)  |                                                        |                                                | м                                                              | ass Re                                                                                                    | budgeting                                                                                                    | Information                                                                                                    |                                                                                                    | 09/09/94                                                                                                    |
|-------------|--------------------------------------------------------|------------------------------------------------|----------------------------------------------------------------|----------------------------------------------------------------------------------------------------|----------------------------------------------------------------------------------------------------|----------------------------------------------------------------------------------------------------|----------------------------------------------------------------------------------------------------|----------------------------------------------------------------------------------------------------|
| Case        |                                                        | Suffix                                         | c FS Suf                                                       |                                                                                                    | Case                                                                                                    | Name                                                                                                    | - Ctr L                                                                                                    | Init/Worker                                                                                                    |
| 007308971G  |                                                        | 01                                             | 01                                                             | SMIT                                                                                                    | H JANET                                                                                                    | Γ.                                                                                                    | 073                                                                                                    | 00907                                                                                                    |
|             |                                                        |                                                |                                                                |                                                                                                    | ·                                                                                                    |                                                                                                    |                                                                                                    |                                                                                                    |
| Rebudget    | Array                                                  |                                                |                                                                |                                                                                                    |                                                                                                    |                                                                                                    |                                                                                                    |                                                                                                    |
| GROS INC    |                                                        |                                                |                                                                | 1                                                                                                    | ERD INC%                                                                                                    |                                                                                                    | ••••                                                                                                    |                                                                                                    |
| BOIC ALW    | HM EI<br>FUEL                                          | NRGY<br>Adj                                    |                                                                |                                                                                                    | FUEL STD                                                                                                    | EX SHLTR                                                                                                    |                                                                                                    |                                                                                                    |
|             |                                                        |                                                | STD WK D                                                       |                                                                                                    | GRS INC%                                                                                                    | NET INC<br>FOOD ADJ                                                                                                    |                                                                                                    |                                                                                                    |
|             |                                                        |                                                |                                                                |                                                                                                    | ******                                                                                                    |                                                                                                    | *****                                                                                                    |                                                                                                    |
|             |                                                        |                                                |                                                                |                                                                                                    |                                                                                                    |                                                                                                    |                                                                                                    |                                                                                                    |
| Next Case # |                                                        |                                                | Next S                                                         | Suffix                                                                                                    |                                                                                                    |                                                                                                    |                                                                                                    | CND                                                                                                    |
|             | Case<br>007308971G<br>Rebudget<br>GROS INC<br>BSIC ALW | Rebudget Array<br>GROS INC<br>BSIC ALW<br>FUEL | rebudget Array<br>GROS INC<br>BSIC ALW<br>HM ENRGY<br>FUEL ADJ | <pre> Case Suffix FS Suf<br/>007308971G D1 D1<br/>Rebudget Array<br/>GROS INC<br/>BSIC ALW<br/>HM ENRGY<br/>FUEL ADJ<br/>STD WK D<br/></pre> | Nubboos (2)       Nass Ker         Case       Suffix       FS Suf         007308971G       01       01       SMITH         Rebudget Array | Addbood (2) Hass Rebudgeting Case Suffix FS Suf Case<br>007308971G 01 01 SMITH JANE<br>Rebudget Array<br>GROS INC ERD INC%<br>BSIC ALW STND DED<br>HM ENRGY FUEL STD<br>FUEL ADJ<br>STD WK D<br>GRS INC%<br> | Mass Rebudgeting Information         Case Suffix FS Suf Case Name         007308971G       01       01       SMITH       JANET         Rebudget Array | Mass Rebudgeting Information         Case Suffix FS Suf Case Name Ctr L         007308971G       01       01       SMITH       JANET       073         Rebudget Array |

To Access This Screen:

- Enter option #13 on the Case Inquiry Menu Screen (NQCS00).
- Enter either a Case # and Suffix # or a Case Name.
- Press the ENTER key. The Mass Rebudgeting Information screen (NQBU08) is displayed.

## To Enter Information On This Screen:

- Enter a new **Case** # and **Suffix** # on the bottom of screen NQBU08 to view this screen for another case.
- Press the ENTER key. The Mass Rebudgeting Information screen (NQBU08) is displayed.

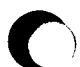

# Screen Description:

This screen displays components of a budget which will be affected by a Mass Rebudgeting change.

- A. Part A of the screen display contains general case identifying information such as Case, Suffix, FS Suffix, Case Name, Center and Unit/Worker.
- B. Part B of the screen display contains components affected by the Mass Rebudgeting change.

|   | NQCSOO (Z)                                                                                                    | WMS Case                                 | Inquiry Menu                                                                                                    | 10/07/94                                                                                                    |
|---|----------------------------------------------------------------------------------------------------|------------------------------------------|----------------------------------------------------------------------------------------------------|----------------------------------------------------------------------------------------------------|
| • | <ul> <li>#1. Address History</li> <li>#2. Associated Names and Add</li> <li>#3. MA Exceptions &amp; Restrict</li> <li>#4. Case Action History</li> <li>#5. Case Composition</li> <li>#6. Case Composition (Suffix</li> <li>#7. Suffix Detailed (Line In:</li> <li>#8. Pending Actions</li> <li>#9. Print Turnaround</li> <li>#10. Recoupment Menu</li> <li>#11. Generate A New Clearance</li> <li>#12. MA Summary Inquiry</li> <li>#13. Mass Rebudgeting Information</li> </ul> | resses<br>ions<br>x Info)<br>fo)<br>tion | <pre>#14. Print CED Workshe<br/>#15. Medicare Inquiry<br/>#16. MA Exceptions &amp; R<br/>#17. MA Budget History<br/>#18. Suffix Budget Inf<br/>#19. Single Issue Info<br/>#20. Budget History Li<br/>#21. Recert, Mailout,<br/>#22. Case, Suffix, Ind<br/>#23. Work in Progress<br/>#24. Direct Vendor Inq<br/>#25. EAF/EAA Indicator<br/>#26. Display Ext. Clea</pre> | et<br>estrictions<br>ormation<br>st<br>Descrep, Result<br>iv, Summary<br>List<br>uiry<br>Summary<br>rance (WRS/UIB) |
| B | Enter # of Option Desired<br>Enter Case #<br>or<br>Case Name<br>Enter Date Range Desired<br>Enter Reconstruction Date                                                                                                    | and Suffix<br>08/01/92 t<br>10/07/92     | o 10/07/92                                                                                                    | CMD                                                                                                    |
|   |                                                                                                    |                                          |                                                                                                    | Cric                                                                                                    |

NQCS00: WMS Case Inquiry Menu

## To Access This Screen (two options):

#### **Option:**

- Enter option #1 on the WMS Inquiry Menu screen (NORY00).
- Press the ENTER key. The WMS Case Inquiry Menu screen (NQCS00) is displayed.

## Option:

• Press the F4/CASE INQ key. The WMS Case Inquiry Menu screen (NQCS00) is displayed.

## To Make a Selection From This Screen:

- Select one of the 26 options displayed and enter the option number on the screen. See section B on the screen display above.
- Enter either a Case # (and Suffix #, if required) or a Case Name.
- Press the ENTER key. The desired screen will be displayed.
- Error messages are shown at the bottom of the screen and field(s) in error are shown in reverse video. Correct the error and press the ENTER key again. Refer to Section O-Messages for a listing of messages.

Make a Selection From This Screen: (continued)

To Use The Print Options #9, #11, #14:

- Enter option #9, #11 or #14 on the WMS Case Inquiry Menu screen (NQCS00).
- Press the ENTER key. One of the following messages will be displayed on the bottom of the screen.

Option #9: A0026 PRINTED TURNAROUND DOCUMENT SCHEDULED

Option #11: A0041 CLEARANCE PERFORMED REPORT SCHEDULED

Option #14: A0060 CED WORKSHEET PRINTED

- The appropriate output will print on the TAD or Character printer configured for the terminal you are using.
- If you have made an error in the entry a message will be shown at the bottom of the screen and the field in error will be shown in reverse video. Correct the error and press the ENTER key again. Refer to Section O-Messages for a listing of error messages.

#### Screen Description:

A. Part A of the screen display lists the available Case Inquiry options. A brief description of each option follows:

# #1 Address History Select this option to see all residence addresses for a case within a specified date range.

- #2 Associated Names and Addresses Select this option to see the names and addresses of any Restricted Payment Payees, Authorized Representatives, Alternate Payees, etc.
- #3 Benefits Issuance History Menu Select this option to access the Benefits Issuance History Menu. This Menu is described in Section G.

**#4 Case Action History** Select this option to see a list of Eligibility and/or Undercare transactions that have been made to a case within a specified date range.

#5 Case Composition

Select this option for address, case-level restrictions, a listing of all suffixes with corresponding case names, categories, and statuses.

| NQCSOO (Z)                                                                                                    | WMS Case                                                                              | Inquiry Menu                                                                                                    | 10/07/94                                                                                                    |
|----------------------------------------------------------------------------------------------------|---------------------------------------------------------------------------------------|----------------------------------------------------------------------------------------------------|----------------------------------------------------------------------------------------------------|
| <ul> <li>#1. Address History</li> <li>#2. Associated Names and #3. M Exceptions &amp; Ref.</li> <li>#4. Case Action History</li> <li>#5. Case Composition</li> <li>#6. Case Composition</li> <li>#7. Suffix Detailed (L</li> <li>#8. Pending Actions</li> <li>#9. Print Turnaround</li> <li>#10. Recoupment Menu</li> <li>#11. Generate A New Cleat</li> <li>#12. MA Summary Inquiry</li> <li>#13. Mass Rebudgeting In</li> </ul> | nd Addresses<br>strictions<br>Y<br>(Suffix Info)<br>ine Info)<br>arance<br>nformation | <pre>#14. Print CED Worksl<br/>#15. Medicare Inquiry<br/>#16. MA Exceptions &amp;<br/>#17. MA Budget Histon<br/>#18. Suffix Budget In<br/>#19. Single Issue In<br/>#20. Budget History I<br/>#21. Recert, Mailout,<br/>#22. Case, Suffix, In<br/>#23. Work in Progress<br/>#24. Direct Vendor In<br/>#25. EAF/EAA Indicato<br/>#26. Display Ext. Cle</pre> | neet<br>y<br>Restrictions<br>Ty<br>nformation<br>List<br>, Descrep, Result<br>ndiv, Summary<br>s List<br>nquiry<br>pr Summary<br>earance (WRS/UIB) |
| Enter # of Option Des<br>Enter Case #<br>or<br>Case Name<br>Enter Date Range Desin<br>Enter Reconstruction D                                                                                                    | and Suffi<br>and Suffi<br>ed 08/01/92<br>ate 10/07/92                                 | x<br>to 10/07/92                                                                                                    |                                                                                                    |
|                                                                                                    |                                                                                       |                                                                                                    | CMD                                                                                                    |

NQCS00: WMS Case Inquiry Menu

Screen Description (continued):

## #6 Case Composition (Suffix Info)

Select this option to view Contact Agency information, Monthly Reporting status, recertification and authorization dates and grant amounts for a suffix.

## #7 Suffix Details (Line Info)

Select this option to see the names, SSNs, birthdates, CINs, and program statuses of all individuals within a suffix.

## #8 Pending Actions

Select this option to see a list of transactions for this case that were data entered and are awaiting some type of processing. Pending Actions are described in Section M.

# #9 Print Turnaround Document

Select this option to print a current Authorization Document (TAD) DSS3517.

# #10 Recoupment Menu

Select this option to access the Recoupment Menu. This Menu is described in Section H.

# #11 Generate A New Internal Clearance

Select this option to initiate a clearance search and to print an updated clearance report for all individuals within a case.

Screen Description (continued):

#### #12 MA Summary Inquiry

Select this option to view case composition and budget information for an MA case. Case, suffix and individual level information is displayed.

# #13 Mass Rebudgeting Information

Select this option to view components of a budget which will be affected by a Mass Rebudgeting change.

# #14 Print CED Worksheet

Select this option to print a Continuing Eligibility Determination Worksheet for use when recertifying a case.

## **#15 Medicare Inquiry**

Select this option to view Medicare Part A and Part B coverage dates, Medicare claim numbers and Buy-In dates for all individuals within a case.

## #16 MA Exceptions And Restrictions

Select this option to view the Medicaid restriction type, provider, and restriction effective dates for any individual within a case.

## #17 MA Budget History

Select this option to view a list of authorized MA budgets with their corresponding budget information.

# #18 Suffix Budget Information

Select this option to view the PA and FS grant amounts and a breakdown of the PA and FS budgets for a suffix.

#### #19 Single Issue Information

Select this option to view detailed information for PA and FS Single Issue Grants issued to a case within the last six (6) months.

#### #20 Budget History List

Select this option to view a list of authorized budgets with their corresponding effective dates and PA and FS grant amounts for a suffix.

#### #21 Recert, Mailout, Discrp, Result

Select this option to view Eligibility Mailout responses, computer match discrepancies, recertification results and the recertification record for the case.

#### #22 Case, Suffix, Indiv Summary

Select this option to view case composition and budget information for a case. Case and individual level information is displayed.

|   | NQCSOO (Z) WMS Case                                                                                                    | Inquiry Menu                                                                                                    | 10/07/94         |
|---|----------------------------------------------------------------------------------------------------|----------------------------------------------------------------------------------------------------|------------------|
| A | <ul> <li>#1. Address History</li> <li>#2. Associated Names and Addresses</li> <li>#3. Benefit Issuance History Menu</li> <li>#4. Case Action History</li> <li>#5. Case Composition</li> <li>#6. Case Composition (Suffix Info)</li> <li>#7. Suffix Details (Line Info)</li> <li>#8. Pending Actions</li> <li>#9. Print Turnaround</li> <li>#10. Recoupment Menu</li> <li>#11. Generate A New Clearance</li> <li>#12. MA Summary Inquiry</li> <li>#13. Mass Rebudgeting Information</li> </ul> | <pre>#14. Print CED Worksheet<br/>#15. Medicare Inquiry<br/>#16. MA Exceptions &amp; Restrictions<br/>#17. MA Budget History<br/>#18. Suffix Budget Information<br/>#19. Single Issue Information<br/>#20. Budget History List<br/>#21. Recert, Mailout, Discrp, Rest<br/>#22. Case, Suffix, Indiv, Summary<br/>#23. Work in Progress List<br/>#24. Direct Vendor Inquiry<br/>#25. EAF/EAA Indicator Summary<br/>#26. Display Ext. Clearance (WRS/U</pre> | ult<br>y<br>JIB) |
| B | Enter # of Option Desired<br>Enter Case # and Suff<br>or<br>Case Name<br>Enter Date Range Desired 08/01/92<br>Enter Reconstruction Date 10/07/92                                                                                                    | ix<br>to 10/07/92                                                                                                    | CMD              |

NQCS00: WMS Case Inquiry Menu

Screen Description (continued):

- **#23 Work In Progress List** Select this option to view notices and reports which are scheduled to be printed. This feature is described in Section M, Pending Actions.
- **#24 Direct Vendor Inquiry** Select this option to view direct vendor utility billing information.
- #25 EAF/EAA Indicator Summary (Emergency Assistance To Families/Emergency Assistance To Adults) Select this option to view historical information regarding the issuance of emergency assistance to a case.
- #26 Display Ext. Clearance (WRS/UIB) Select this option to view Wage Reporting System (WRS) and Unemployment Benefit (UIB) clearance data.
- B. Part B of the screen display contains fields for entering an option # and identifying information to let you access a particular case. Fields include: Case #, Suffix, Case Name, Date Range Desired and Reconstruction Date. For information on how to use the Date Range and Reconstruction Date refer to Section D-Procedures.

( )

# RESERVED FOR EXPANSION

June 26, 1995

| A |          | NGCSO1 (Z) Case Compositi<br>Case # Ctr U/W QRS<br>007342475G 024 00909<br>Address | ion - Suffix/Individu<br>FS Rent 0.<br>PA Rent 0.<br>City | ual Summary<br>00<br>00 Restriction<br>Zip P | 10/27/94<br>Page 1 of 01<br>hone No. |
|---|----------|------------------------------------------------------------------------------------|-----------------------------------------------------------|----------------------------------------------|--------------------------------------|
|   | <u> </u> | 25 HUDSON                                                                          | NYC                                                       | 10011 (                                      | )                                    |
|   |          | LASE NAME                                                                          |                                                           | case Name                                    |                                      |
|   |          | SUF 01 FS SUF 01 Case ADC                                                          | Lang A SUF                                                | FS SUF Case                                  | Lang                                 |
|   |          | Pg Stat Type                                                                       | Pg                                                        | Stat Type                                    |                                      |
| В |          | PA CL                                                                              | TB Ind T PA                                               |                                              | TB Ind                               |
|   |          | MA CL                                                                              | TB Date MA                                                |                                              | TB Date                              |
|   |          | FS CL                                                                              | 08/02/91 FS                                               |                                              | 11                                   |
| 1 |          | Last recert 08/07/90 Next<br>Suffix                                                | recert 08/07/91 Next<br>Individual Date                   | check / / Next                               | ATP / /<br>Status CA                 |
| С |          | Sel PAMAFSLN CINF                                                                  | irst Name M Last                                          | Sex Birth P                                  | A MA FS ES CD                        |
| 1 |          | 01 01 01 01 ZZ02035R J                                                             | ANET EVERLY                                               | F 03/17/48 C                                 | L CL CL 31 P                         |
|   |          | 01 01 01 02 ZZ02025V D                                                             | ONALD EVERLY                                              | M 02/29/84 C                                 | L CL CL 30 P                         |
|   |          | 01 01 01 03 ZZ02015Z P                                                             | HILIPS EVERLY                                             | M 01/19/85 C<br>/ /<br>/ /<br>/ /            | l Cl CL 30 P                         |
|   |          | Next case #                                                                        |                                                           |                                              | CMD                                  |

NQCS01: Case Composition: Suffix/Individual Summary

## To Access This Screen:

- Enter option #22 on the Case Inquiry Menu screen (NQCS00).
- Enter either a Case # or a Case Name.
- Press the ENTER key. The Case Composition: Suffix/individual Summary screen (NQCS01) is displayed.

To Enter Information On This Screen (two options):

## Option:

- Enter a new Case # in the "Next Case #" field to view this screen for another case.
- Press ENTER key. The Case Composition: Suffix/Individual Summary screen (NQCS01) is displayed.

# Option:

- Enter an "X" in the "Select" column of screen NQCS01.
- Press the ENTER key. The Individual Information screen (NQIN2A) is displayed.

### Screen Description:

This screen presents summary information for the case including suffix and individual information.

A. Part A of the screen display contains case level information and displays general identifying information, such as Case #, Ctr (center), U/W (unit/ worker), address and phone no. Fields include:

<u>QRS</u> (Quarterly Reporting System): Code indicates whether or not a case is on quarterly reporting.

**FS and PA Rent:** Displays actual rent amount for FS rent and allowable PA shelter amount based on household size for PA rent.

**<u>Restriction</u>**: Displays restriction applicable to a case such as shelter, water, fuel, additional needs, and alternate payee. This field will contain an "X" to show restrictions, and will be blank if there are no restrictions.

B. Part B of the screen display contains suffix level information for all suffixes associated with the case regardless of status. Fields include:

**<u>SU</u>** (Suffix): The number of each suffix associated with the case is listed. The screen can display information on two suffixes. Refer to the upper right corner of the screen to find out if there is more than one screen to be displayed.

<u>Case Type:</u> Indicates the type of assistance associated with the suffix e.g., ADC, HR.

**<u>Pg Stat</u>** (Program Status): Code indicates the status of each suffix for each program area (e.g., AC (Active), AP (Applying)).

**<u>FS Suf</u>** (Food Stamp Suffix): Indicates the suffix # of the Food Stamps household.

Lang (Language): The primary spoken language of the head of household.

TB Ind (Transitional Benefit Indicator): Code "T" in this field indicates if a case is entitled to Transitional child care/medical benefits.

TB Date (Transitional Benefit Date): Date to which a case is entitled to extended benefits.

C. Part C of the screen display contains individual level information for each person associated with the case such as suffix #, LN (Line Number), CIN, first name, middle initial, last name, sex and birth date. There are six entries per screen. Other fields include:

|     |   | NGCS01 (Z) Case Composition -      | Suffix/ | Individu | al Summary |          | 10/27/94       |
|-----|---|------------------------------------|---------|----------|------------|----------|----------------|
| . 1 |   | Case # Ctr U/W QRS                 | FS Ren  | it 0.1   | 00         |          | Page 1 of 01   |
| A   |   | 007342475G 024 INTIZ               | PA Ren  | it 0.    | 00 Res     | strictio | on             |
|     |   | Address                            |         | City     | Zip        | D        | Phone No.      |
| L   |   | 25 HUDSON                          | NYC     |          | 11111      | (        | )              |
| ſ   |   | Case Name                          |         |          | Case Name  |          |                |
|     |   | JANET EVERLY                       |         |          |            |          |                |
|     |   | SUF 01 FS SUF 01 Case ADC Lang     | A I     | SUF      | FS SUF (   | Case     | Lang           |
| B   |   | Pg Stat Type                       |         | Pg       | Stat 1     | Гуре     |                |
|     |   | PA CL TB Ind                       | T       | PA       |            |          | TB Ind         |
| 1   | 1 | MA CL TB Date                      |         | MA       |            |          | TB Date        |
|     |   | FS CL 08/02/9                      | 1       | FS       |            |          | 11             |
| ł   |   |                                    |         |          |            |          |                |
| ſ   |   | Last recert 08/07/90 Next recert ( | 08/07/9 | 1 Next   | check /    | / Ne>    | (tATP / /      |
| ŀ   |   | Suffix Individ                     | ual Dat | е        |            |          | Status CA      |
|     |   | Sel PA MA FS LN CIN First Nam      | ne M "  | Last     | Sex B      | Birth    | PA MA FS ES CD |
| C   |   | 01 01 01 01 ZZ02035R JANET         | ËV      | ERLY     | F 03       | 5/17/48  | CL CL CL 31 P  |
|     |   | 01 01 01 02 ZZ02025V DONALD        | EV      | ERLY     | M 02       | 2/29/84  | CL CL CL 30 P  |
|     |   | 01 01 01 03 ZZ02015Z PHILLIPS      | EV      | ERLY     | M 01       | /19/85   | CL CL CL 30 P  |
| L   |   |                                    |         |          |            | 1 1      |                |
|     |   |                                    |         |          |            | 11       |                |
|     |   |                                    |         |          |            | 11       |                |
|     |   | Next                               |         |          |            |          |                |
|     |   |                                    |         |          |            |          | CMD            |
|     |   |                                    |         |          |            |          | /-             |

NQCS01: Case Composition: Suffix/Individual Summary

#### Screen Description (continued)

**<u>Status:</u>** Indicates the status of an individual for each program area (e.g., Active (AC), Not Applying (NA)).

**ES** (Employment Status): Indicates the employment status of the individual (see Worker Guide to Codes manual for code listings).

<u>CA</u> CD (Card Code): Shows either the type of MA ID card issued or the reason why a card was not issued. Refer to Section P-Codes, for a list of codes and/or mnemonics which may appear in this field.

Next Recert: The date the next recertification is due.

<u>Next check:</u> The date the next recurring PA grant will be available through EPFT.

<u>Next ATP</u> (Next Authorization To Purchase): The date the next recurring FS benefit will be available through EPFT.

# RESERVED FOR EXPANSION

June 26, 1995

Case Composition - Suffix Summary 09/09/94 NQCSO2 ((Z) Page 01 of 01 Center 064 Unit/Worker 00907 MA Resp Case # 000004436C Address 12 PARKSLOPE Mail Addr: N St NY ZIP 10010 CD/B 00 0 Phone No. ( ) City NY Α Acct # NYCHA: Proj # Last Auth Budget # 00003 # Budgetable Clients 00 # Budgetable suffixes 00 # Persons In PA HH 01 HEAP PA NO LRR O CASE Restr Inds: Shelter Water Fuel Addl Needs Quarterly Reporting: Type Code State Alt Payee В State 1 NCMR Util Gar O Next Avail Suffix: 2 Next Avail Line No 3 \_\_\_\_\_ Number of Suffixes 1 Elig. -Suffix-Applictn Deter. -Status-Case Opt Suf Case Name Date PA MA FS Date Type 02/26/90 02/28/90 AC AC AC 01 CINDY GONZALEZ ADC С Place An -X- By The Desired Suffix To View The Suffix Details Next Case #: CMD

NQCS02: Case Composition - Suffix Summary

#### To Access This Screen:

- Enter option #05 on the Case Inquiry Menu screen (NQCS00).
- Enter either a Case # or a Case Name.
- Press the ENTER key. The Case Composition Suffix Summary screen (NQCS02) is displayed.

To Enter Information On This Screen (two options):

### Option:

- Enter an "X" in the "OPT" (option) field next to the suffix selected to view information pertaining to that suffix.
- Press the ENTER key. The Current Case Composition -Historical Suffix Information screen (NQCS3A) is displayed.

#### Option:

- Enter a new Case # in the "Next Case" field to view this screen for another Case.
- Press the ENTER key. The Case Composition Suffix Summary screen (NQCS02) is displayed.

#### Screen Description:

This screen displays Budget and Suffix level status information, with the option to view suffix details.

A. Part A of the screen display contains general identifying information such as case #, center, unit/worker and address, New York City Housing Authority (NYCHA) Project and account number if applicable, and phone no. Other fields include:

<u>MA Resp</u> (Medical Assistance Responsibility): Identifies an area within the Medical Assistance Program (MAP) that is responsible for the management of an MA case (e.g., CC (Community Care), HN (Hospital Care).

<u>Mail Addr</u> (Mailing Address Indicator): A code which indicates whether or not the client's address displayed is a mailing address. Values are Y or N.

<u>CD/B</u> (Community District/Borough): See Address History Screen (NQCS15) in this section for definitions and examples. Refer to Section P-Codes, for a list of codes and/or mnemonics which may appear in this field.

B. Part B of the screen display contains budget related information. Fields include:

Last Auth Budget # (Last Authorized Budget #): The identifying number of the last authorized budget.

**<u># Budgetable Clients/suffixes:</u>** Number of individuals and suffixes taken into account for budget calculation purposes.

<u>PA No LRR:</u> The number of legally responsible relatives in the PA household for the purpose of deeming income.

HEAP: Home Energy Assistance Program (HEAP) Benefit Status Codes.

<u>Case Restr Ind</u> (Case Restriction Indicators): Displays restrictions applicable to a case such as **Shelter**, **Water**, **Fuel**, **Addl Needs** (Additional Needs), and **Alt Payee** (Alternate Payee): An "X" in these fields will indicate restrictions, and the field will be blank if there are no restrictions.

Quarterly Reporting: Indicates the reason a case is on quarterly reporting (TYPE), whether or not Quarterly Reporting is required (CODE), and whether or not a case continues to be on Quarterly Reporting (STATE). For a detailed description see page E-8. Section: Case Page: E-33 Screen: NQCS02 WMS/NYC INQUIRY MANUAL

NQCS02 Case Composition - Suffix Summary 09/09/94 (Z) Page 01 of 01 Case # 000004436C Center 064 Unit/Worker 00907 MA Resp Mail Addr: N Address 12 PARKSLOPE. City NY St NY ZIP 10010 CD/B 00 0 Phone No. ( ) A NYCHA: Proj # Acct # Last Auth Budget # 00003 # Budgetable Clients 00 # Budgetable suffixes 00 Quarterly Reporting: Type Code Next Avail Suffice One Code HEAP PA No LRR 0 В Alt Payee State 1 NCMR Util Gar O Next Avail Suffix: 2 Next Avail Line No 3 Number of Suffixes 1 Elig. -Suffix-Applictn Case Deter. -Status-Opt Suf Case Name Type Date Date PA MA FS 01 CINDY GONZALEZ ADC 02/26/90 02/28/90 AC AC AC С Place An -X- By The Desired Suffix To View The Suffix Details Next Case #: CMD

NQCS02: Case Composition - Suffix Summary

#### Screen Description: (continued)

<u>Util Gar</u> (Utility Guarantee): A code identifying the utility company to which payment is guaranteed until the end of the month in which the case is closed. Refer to Section P-Codes, for a list of codes and/or mnemonics which may appear in this field.

<u>Next Avail Suffix</u> (Next Available Suffix): Indicates the next suffix number which can be assigned by the system to a suffix being added to this case.

<u>Next Avail Line No</u> (Next Available Line Number): Indicates the next line number which can be assigned by the system to an individual being added to this case.

C. Part C of the screen display contains suffix-related information. Fields include:

<u>Number of Suffixes:</u> Total number of separate household units associated with the case.

**<u>Suf (Suffix)</u>**: A numeric designation of a household unit under which one or more individuals are grouped.

**Case Name:** Name by which a case/suffix identifying information is filed.

Screen Description: (continued)

<u>Case Type:</u> Indicates the type of assistance associated with the suffix.

Applictn Date (Application Date): The date on which the suffix applied for assistance.

<u>Elig Deter Date</u> (Eligibility Determination Date): Date a case was determined eligible.

<u>Suffix Status:</u> Indicates the status of this suffix for each program area.

## Section: Case Page: E-35 Screen: NQCS3A

| A |   | *Case #Su<br>C 003208940C 0<br>U Contact - Ag<br>R | ffC<br>1 JANET S<br>ency<br>Name | ase Name-<br>MITH |          | Ctr<br>064          | -U/W-<br>00907      | EAF/E/<br>From D  | A Ind:<br>Date: /  |             |
|---|---|----------------------------------------------------|----------------------------------|-------------------|----------|---------------------|---------------------|-------------------|--------------------|-------------|
|   |   | R P<br>*<br>* QR Ind C                             | hone ()<br>ode: Des              | -<br>:c.          | CEI<br>/ | )    <br>/ Last:    | Recertif<br>02/27/9 | ication<br>3 Next | Dates<br>t: 11/27/ | <br>'93     |
|   | _ | Ŧ                                                  |                                  |                   | - Autho  | rization            | - ·                 |                   | Case               |             |
|   |   | * Suffix                                           | Pgm Stat                         | Reason            | - From   | - To -              | Amplif              | ication           | Туре               |             |
|   |   | H Information                                      | PA: AC                           | 070               | 02/27/9  | ) 99/99/99          | 9 02/2              | //90              | ADC                |             |
|   |   | I AS OF                                            | MA: AC                           | 070               | 02/27/9  | 0 99/99/99          |                     | /                 | ADC                |             |
|   |   | S 08/20/90<br>T                                    | FS: AC                           | 099               | 02/27/9  | 7 77/77/7           | 9 02/2              | 8/90              | ADC                |             |
| В |   | O Residence                                        | Street                           | 12 HANSEN         | PL.      |                     |                     |                   |                    |             |
|   |   | R Address<br>Y                                     | City<br>Phone                    | NYC<br>()         |          | State NY<br>Utility | Zip 10<br>Guarant   | 010 (<br>ee 0     | CD/B 00            | ) <b>()</b> |
|   |   | -<br>* Mailing                                     | Street                           |                   |          |                     | A                   | pt                |                    |             |
|   |   | * Address                                          | City                             |                   |          | State               | Zip                 |                   |                    |             |
|   |   | Next                                               | Case:                            |                   | Suffix:  | (                   | Date: 0             | 8/20/90           | см                 | חו          |

NQCS3A: Current Case Composition Historical Suffix Information

To Access This Screen (two options):

#### Option:

- Enter option #06 on the Case Inquiry Menu screen (NQCS00).
- Enter a Case # and Suffix # or a Case Name on screen (NQCS00).
- Press the ENTER key. The Current Case Composition Historical Suffix Information screen (NQCS3A) is displayed.

#### Option:

- Enter an "X" in the "Opt" (option) field on NQCS02.
- Press the ENTER key. The Current Case Composition Historical Suffix Information screen (NQCS3A) is displayed.

## To Enter Information On This Screen: (two options)

# Option:

 Press F12/NEXT SEQ key [NEXT key]\*. The Case Composition -Individual Summary as of xx/xx/xx screen (NQCS3B) is displayed.

## Option:

- Enter a new case and suffix # to view this screen for another case.
- Press the ENTER key. The Current Case Composition Historical Suffix Information screen (NQCS3A) is displayed.

## Screen Description:

This screen displays current and historical information about the suffix.

A. Part A of the screen display contains current case level data. It displays general identifying information such as case #, suffix # (suff), case name, center (ctr) and unit/worker, (U/W). Other fields include:

**EAF/EAA Ind:** and **From** and **To Dates:** (Emergency Assistance to Adults/Emergency Assistance to Families): An alphabetic code which identifies the type of emergency assistance. The date the emergency assistance started and the date it ended is also displayed.

<u>Contact Agency</u>: The agency representing a client when third-party intervention is necessary such as a translator for a non-English speaking person.

<u>Contact Agency Name and Phone</u>: The name and phone number of the contact agency.

<u>**OR Ind. Code** and **Desc** (Quarterly Reporting Status Code and Description): Indicates both by code and description the Quarterly Reporting status of a case.</u>

<u>CED:</u> Indicates the date that the MA Continuing Eligibility Determination Worksheet (WINRO284) was printed.

#### Recertification Dates

Iast: Indicates the date a case was last recertified.

Next: Indicates the date a case is scheduled to be recertified.

Section: Case Page: E-37 Screen: NQCS3A

|   | <b></b> | NQCS3A ((Z) C<br>*Case #Su                                                                                                 | urrent Case Co<br>ffCase                                                                               | mpositio<br>Name                               | n - Histo                                  | rical Suff                                                                                     | fix Infor                                                          | mation<br>-Ctr -U                         | 05/2<br>/₩                                  | 0/94<br> |
|---|---------|----------------------------------------------------------------------------------------------------|----------------------------------------------------------------------------------------------------|------------------------------------------------|--------------------------------------------|------------------------------------------------------------------------------------------------|--------------------------------------------------------------------|-------------------------------------------|---------------------------------------------|----------|
| A |         | C 000004436C 0<br>U Contact - Ag<br>R P<br>*                                                                               | 1 JANET SMIT<br>ency<br>Name<br>hone ( )                                                               | H<br>-                                         | CEI                                        | 064                                                                                            | 00907                                                              | EAF/EA<br>From D<br>To Dat<br>cation      | A Ind:<br>ate: /<br>e: /<br>Dates<br>• 11/2 | 7/93     |
| В |         | * Suffix<br>H Information<br>I As Of<br>S 08/20/92<br>T<br>O Residence<br>R Address<br>Y<br>*<br>*<br>Mailing<br>* Address | Pgm Stat Ru<br>PA: AC 4<br>MA: AC 4<br>FS: AC 4<br>Street 12 I<br>City NY<br>Phone (<br>Street<br>City | eason<br>070<br>070<br>099<br>HANSEN PL<br>) - | - Author<br>- From<br>02/27/90<br>02/27/90 | rization -<br>- To -<br>) 99/99/99<br>) 99/99/99<br>) 99/99/99<br>State NY<br>Utility<br>State | Amplifi<br>02/27,<br>20/28,<br>2ip 100<br>Guaranted<br>Apti<br>Zip | cation<br>/90<br>/90<br>10 Cl<br>e 0<br>t | Case<br>Type<br>ADC<br>ADC<br>ADC<br>ADC    | 00 0     |
|   |         | Next                                                                                                    | Case:                                                                                                  |                                                | Suffix:                                    | D                                                                                              | ate: 08,                                                           | /20/90                                    |                                             | CMD      |

NQCS3A: Current Case Composition Historical Suffix Information

Screen Description:

B. Part B of the screen display contains suffix related historical information. Fields include:

<u>Suffix Information As Of</u>: Indicates the date specified on the Case Inquiry Menu Screen (NQCS00) to view historical information.

<u>Pom Stat</u> (Program Status): Indicates the status of a Suffix for each program area as of the date specified on the WMS Case Inquiry Menu screen (NQCS00).

<u>**Reason:**</u> A numeric code which refers to the specific reason for case action.

<u>Authorization Period - From/To:</u> Indicates the length of time for which a case has been authorized to receive benefits. A "99/99/99" in the "To" field means that authorization is to continue until another action is taken.

<u>Amplification</u>: The date on which a program opening/reopening action took place.

Screen Description (CON'T)

<u>Case Type:</u> Indicates the type of assistance a suffix applied for or is in receipt of.

<u>Residence Address</u>: Residence address information for a case as of the date specified on the Case Inquiry Menu Screen (NQCS00).

<u>CD/B</u> (Community District/Borough): See Address History screen (NQCS15) in this section for definitions. Refer to Section P-Codes, for a list of codes and/or mnemonics which may appear in this field.

**<u>Utility Guarantee</u>:** A code indicating a utility company to which payment is guaranteed until the end of month in which the case is closed. Refer to Section P-Codes for a list of codes and/or mnemonics which may appear in this field.

<u>Mailing Address</u>: Used for mailing purposes if different from residence address.

| -   | Case Name SMI | TH JANI       | T                   | I           | Lang   | Ethnic B     | FS Payee ( | 01 |
|-----|---------------|---------------|---------------------|-------------|--------|--------------|------------|----|
| _   | Number of Lin | es in Suffix  | : 03                | Orig        | 073    | Ind          | Dist       |    |
|     |               |               |                     | Resp        | 073    | N            | 66         |    |
| -   | Number of Suf | fixes in Case | e: 01               |             |        |              |            |    |
|     | Appl D        | ate 08/11/88  | Date                | Opened 08/3 | 30/88  | Date Closed  | 11         |    |
| -   | Indiv         | idual Data:   |                     |             |        |              | -Status-   | Са |
| - 1 | Ln CIN        | First Name M  | Last                | Sex SNN     |        | Birth Date   | PA MA FS   | Cd |
|     | 01 ZW19831G   | REBECCA       | SMITH               | F 724-5     | 5-1477 | 05/19/1953   | AC AC AC   | В  |
| - 1 | 02 ZW19821M   | BEN           | SMITH               | M 548-6     | 2-7344 | 06/28/1945   | AC AC AC   | С  |
| - 1 | 03 ZW19811R   | SHIRLEY       | SMITH               | F 272-1     | 2-8800 | 11/24/1974   | AC AC AC   | Ċ  |
|     |               |               |                     |             |        |              |            |    |
|     | Place an -    | X- by desired | individu<br>Suffixe | al to view  | detai  | l.<br>/06/89 | CM         | •  |

NQCS3B: Case Composition - Individual Summary As Of XX/XX/XX

To Access This Screen (two options):

#### **Option:**

- Enter option #07 on the Case Inquiry Menu screen (NQCS00).
- Enter either a Case # and Suffix # or a Case Name.
- Press the ENTER key. The Case Composition Individual Summary As Of xx/xx/xx [X] screen (NQCS3B) will be displayed.

#### **Option:**

• Press the F12/NEXT SEQ key from the Current Case Composition-Historical Suffix Information screen (NQCS3A). The Case Composition-Individual Summary As Of xx/xx/xx screen (NQCS3B) is displayed.

#### To Enter Information On This Screen (two options):

#### Option:

- Enter an "X" to the left of the line number (IN) of the individual on screen NQCS3B to view the Client Information screen (NQIN2A).
- Press the ENTER key. The Client Information screen (NQIN2A) is displayed (This screen is described in Section F.)

#### Option:

- Enter a new Case #, Suffix #, and use the Date Range displayed, or enter a new Date Range on the bottom of screen NQCS3B to view this screen for another Case.
- Press the ENTER key. The Case Composition Individual Summary screen (NQCS3B) is displayed.

#### Screen Description

This screen offers details of the suffix composition and status for a specified date with the option to view individual data. The date range can be changed.

A. Part A of the screen display contains general identifying information such as Case #, Suffix, Center, Unit/Wkr and Case Name. Other fields include:

**Lang:** (Language): The primary spoken language of the head of a household if other than English.

Ethnic: Race/Ethnic affiliation of the head of a household.

FS Payee: Indicates the suffix that receives food stamps for the household.

B. Part B of the screen display contains case composition information such as Number of Lines in Suffix and Number of Suffixes in Case. Other fields include:

<u>Orig Ctr</u> (Originating Center): The center taking a specific action on a case.

<u>**Resp Ctr</u>** (Responsible Center): The center with overall responsibility for a case.</u>

**<u>Hmbd</u> Ind** (Homebound Indicator): Indicates whether an individual is homebound for medical reasons.

Fcl Dist (Fiscal District): A code assigned to each county in the State of New York (66=NYC).

Application Date: The date when the application was data entered on WMS.

**<u>Date Opened</u>**: The date the initial eligibility is determined.

Date Closed: Closing date of the case.

### Section: Case Page: E-40.1 Screen: NQCS3B

| WMS/1   | YYC    |
|---------|--------|
| INQUIRY | MANUAL |

NQCS3B: Case Composition - Individual Summary As Of XX/XX/XX

Screen Description (con't)

C. Part C of the screen display contains individual demographic information such as Line Number (IN), CIN, First Name, Middle Initial, Last Name, Sex, SSN and Birth Date. Other fields include:

<u>Status:</u> Indicates the status of each individual in each program area as of the date specified on the Case Inquiry Menu screen (NQCS00). Refer to Section P-Codes, for a list of codes and/or mnemonics which may appear in this field.

<u>Ca Cd</u> (Card Code): Indicates either the type of MA ID card issued or the reason no card was issued (e.g., A=Photo ID card, Medicaid eligible head of household; B=Non-Photo ID card, Medicaid eligible head of household; C=Dependent spouse or child, Medicaid eligible spouse/children).

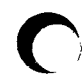

RESERVED FOR EXPANSION

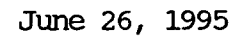

| NQCSO4 (Z)                                                                                                    | Case Number / Suffix List                                                                                        | 09/09/94<br>Page 01 of 01 |
|----------------------------------------------------------------------------------------------------|----------------------------------------------------------------------------------------------------|---------------------------|
| Case Name JANET EVERLY<br>Case<br>Case # Suf Ctr Type<br>X 007336054H 01 035 HR<br>007334424E 03 035 ADC<br>007333372G 01 024 HR | Applictn<br>Date Address<br>10/19/89 25 Hudson St, NY<br>08/03/89 11 Evelet RD, NY<br>06/06/89 45 Bway, NY 10004 | 10013<br>10019            |
| Place an -X- b                                                                                                    | y the desired Case                                                                                               | CMD                       |

NQCS04: Case Number/Suffix List

#### To Access This Screen:

- Enter an option on the Case Inquiry Menu (NQCS00), the Benefit Issuance History Menu (NQCS05) or the Recoupment Menu (NQCS09).
- Enter a Case Name on the selected Menu.
- Press the ENTER key. If the Case Name is the same or similar to other case names on the WMS data base, the substitution screen Case Number/Suffix List (NQCS04) is displayed.

#### To Make A Selection From This Screen:

- Enter an "X" next to the desired case number on NQCS04.
- Press the ENTER key. The option originally selected on NQCS00, NQCS05, or NQCS09 will be displayed for the desired case number.
- Press the ENTER key to return to NQCS04 in order to select another case on the list for viewing.

# Screen Description

This screen is a substitution screen and is only presented when a similar case name is entered on the Case Inquiry Menu (NQCS00), Benefits Issuance History Menu(NQCS05), or Recoupment Menu (NQCS09). It displays a list of cases with the same or similar case names and identifying information such as Case #, Suffix (suff) Center (ctr), Case Type, Application Date (Applictn), and Address for all Suffixes with the same or similar Case Name.

Note: This screen cannot be requested from any menu.

june 26, 1995

## Section: Case Page: E-43 Screen: NQCS6A

| NQCS6A (<br>Case # (<br>Center 07 | (Z)<br>007308971G<br>73 Unit/Wo    | All Change<br>rker 00907                           | Acti                   | ons                                 | •                             | 08,                          | /01                                     | /88                       | thru (                                   | 02/'               | 15/93<br>P                    | 02/02/94<br>age 03 of 03                          |
|-----------------------------------|------------------------------------|----------------------------------------------------|------------------------|-------------------------------------|-------------------------------|------------------------------|-----------------------------------------|---------------------------|------------------------------------------|--------------------|-------------------------------|---------------------------------------------------|
| Transa<br>Date<br>08/30/88        | action<br>-Type<br>INIT-ELG<br>M3E | Suff<br>Auth No.<br>00000001 01<br>Case Type<br>HR | IX-A<br>PA<br>MA<br>FS | uth<br>From<br>08/1<br>08/1<br>08/1 | Per<br>1<br>1/8<br>1/8<br>1/8 | -ioc<br>38-9<br>38-9<br>38-9 | 1<br>To<br>9/9/9<br>9/9/9               | 0<br>99/9<br>99/9<br>99/9 | CS<br>ST<br>9 AC<br>9 AC<br>9 AC<br>9 AC | FH<br>St<br>O<br>O | -Reason-<br>070<br>070<br>099 | Unit<br>Org Rsp Ent<br>013 013 085<br>Notice/Vers |
| //                                | M3E                                | Case Type                                          | PA<br>Ma<br>FS         | ////                                | ////                          | -<br>-<br>-                  | /////////////////////////////////////// | ////                      |                                          | 0<br>0<br>0        |                               | Notice/Vers                                       |
| //                                | M3E                                | Case Type                                          | PA<br>Ma<br>FS         | ////                                | ////                          | -                            | /<br>////                               | 11                        |                                          | 0<br>0<br>0        |                               | Notice/Vers                                       |
| / /                               | M3E                                | Case Type                                          | PA<br>Ma<br>Fs         | /<br>/<br>/                         | ////                          | -<br>-<br>-                  | ////                                    | <br> <br>                 |                                          | 0<br>0<br>0        |                               | Notice/Vers                                       |
| Next                              | Case:                              |                                                    |                        | F                                   | ron                           | n: 0                         | 8/0                                     | 01/8                      | B To (                                   | )2/1               | 5/93                          | CMD                                               |

NQCS6A: All Change Actions - xx/xx/xx Thru xx/xx/xx

## To Access This Screen:

- Enter option #04 on the Case Inquiry Menu screen (NQCS00).
- Enter either a Case # or a Case Name.
- Press the ENTER key. The All Change Actions screen (NQCS6A) is displayed.

## To Enter Information On This Screen:

- Enter a new **Case Number** and use the Date Range displayed, or enter a new Date Range on the bottom of screen NQCS6A to view this screen for another Case.
- To view this screen for the same case but with a different date range, enter the Case Number in Next Case field and the desired date range.
- Press the ENTER key. The All Change Actions screen (NQCS6A) for the desired date range is displayed.

## Screen Description:

This screen displays information about all changes that have been made to a case within a specified date range. If the user changes the Date Range fields on the Case Inquiry Menu screen (NQCS00) information will be displayed as of the date range entered. If the date range is not changed, information for the system-generated date range will be displayed.

Identifying information consists of Case Number, Center, and Unit/Worker. Other fields include:

#### Transaction

- · Date: The date when a particular action is processed by the system.
- <u>Type (Major Minor Transaction Type)</u>: Indicates the type of action taken on a case (e.g., initial eligibility, undercare). Refer to Section P-Codes for a list of codes and/or mnemonics which may appear in this field.

<u>Auth No. (Authorization Number)</u>: A manually-assigned number which uniquely identifies each transaction within a batch.

<u>Suffix</u>: A numeric designation of a unit under which one or more individuals is grouped.

<u>Auth Period - From/To (Authorization Period)</u>: Indicates the length of time for which a case has been authorized to receive benefits. A "99/99/99" in the "To" field means that the authorization is to continue until another action is taken.

<u>CS ST (Case Status)</u>: Indicates the actual status of a case as of the date range specified on the Case Inquiry Menu screen (NQCS00) (e.g., Active (AC), Not Applying (NA)). Refer to Section P-Codes for a list of codes and/or mnemonics which may appear in this field.

<u>F H S T (Fair Hearing Status)</u>: A numeric code indicating the status of a Fair Hearing Case. Each time the Fair Hearing Status changes for a case with a suspended closing, a new update must be entered to reflect the change (e.g. from Aid Continuing to Client Won Fair Hearing).

<u>**Reason:**</u> A numeric code which refers to the specific reason for processing a transaction.

| NQCS6A (<br>Case # C<br>Center 07 | (Z)<br>007308971G<br>73 Unit/Wo    | All Change .<br>rker GMHUR                         | Acti                   | ons                                 | -                        | 08,                      | /01,                                    | /88 1                       | thru 02/1                                      | 15/93<br>Pa                   | 02/02/94<br>age 03/ of 03                         |
|-----------------------------------|------------------------------------|----------------------------------------------------|------------------------|-------------------------------------|--------------------------|--------------------------|-----------------------------------------|-----------------------------|------------------------------------------------|-------------------------------|---------------------------------------------------|
| Transa<br>Date<br>08/30/88        | action<br>-Type<br>INIT-ELG<br>M3E | Suff<br>Auth No.<br>00000001 01<br>Case Type<br>HR | ix-A<br>PA<br>MA<br>FS | uth<br>From<br>08/1<br>08/1<br>08/1 | Per<br>1/8<br>1/8<br>1/8 | 100<br>8-9<br>8-9<br>8-9 | 1<br>T(<br>9/9<br>9/9<br>9/9            | <br>99/99<br>99/99<br>99/99 | CS FH<br>ST ST<br>AC 0<br>AC 0<br>AC 0<br>AC 0 | -Reason-<br>070<br>070<br>099 | Unit<br>Org Rsp Ent<br>O13 O13 O85<br>Notice/Vers |
| //                                | M3E                                | Case Type                                          | PA<br>Ma<br>Fs         | /<br>/<br>/                         | ////                     | -<br>-<br>-              | /////////////////////////////////////// | /<br>/<br>/                 | 0<br>0<br>0                                    |                               | Notice/Vers                                       |
| //                                | M3E                                | Case Type                                          | PA<br>Ma<br>Fs         | /<br>//                             | /<br>/<br>/              | -                        | /<br>/<br>/                             | /<br>/<br>/                 | 0<br>0<br>0                                    |                               | Notice/Vers                                       |
| 11                                | M3E                                | Case Type                                          | PA<br>Ma<br>Fs         | <br> <br>                           | ////                     | -<br>-<br>-              | ///                                     | 11                          | 0<br>0<br>0                                    |                               | Notice/Vers                                       |
| Next                              | Case:                              |                                                    |                        | F                                   | rom                      | : 0                      | 8/0                                     | 1/88                        | To 02/1                                        | 5/93                          | CMD                                               |

NQCS6A: All Change Actions - XX/XX/XX Thru XX/XX/XX

Screen Description (con't)

<u>Unit</u>

- **Org**(Originating): Identifies the center taking a specific action on a case.
- **Rsp**(Responsible): Identifies the center with overall responsibility for a case.
- Ent (Entered): Indicates the center where the transaction was data entered.

<u>Case Type:</u> Indicates the type of assistance a case has received from the Human Resources Administration (e.g., HR=Home Relief, ADC=Aid to Dependent Children).

<u>Notice/Vers(Notice/Version Number)</u>: A unique ten character Notice Number generated by CNS (Client Notice System) which links the CNS and WMS transaction.

<u>M3E:</u> A code indicating whether or not the client has agreed to a waiver of a timely notice of a discontinuance or change in benefits.

RESERVED FOR EXPANSION

June 26, 1995

| NQCS7C                      | (Z)                                               | Externa                                                                  | l Clearance Case                                     | Summary                                                                                     | 09/<br>Page 01 0                                                                                                    | 09/94<br>F 01       |
|-----------------------------|---------------------------------------------------|--------------------------------------------------------------------------|------------------------------------------------------|---------------------------------------------------------------------------------------------|----------------------------------------------------------------------------------------------------|---------------------|
| Case NO                     | : 007342                                          | 475G Center: O                                                           | 19                                                   |                                                                                             |                                                                                                    |                     |
| LN<br>01<br>02<br>03<br>Pla | Indivi<br>CIN<br>ZZ02035R<br>ZZ02025V<br>ZZ02015Z | dual Data:<br>First Name M Las<br>JANET EVE<br>DONALD EVE<br>PHILIPS EVE | t Se<br>RLY F<br>RLY M<br>RLY M<br>idual to view det | x SSN<br>003-17-1948<br>002-29-1984<br>001-19-1985<br><br><br><br><br><br><br><br><br><br>- | Birth Date WR:<br>03/17/1948 N<br>02/29/1984 N<br>01/19/1985 N<br>/ /<br>/ /<br>/ /<br>/ /<br>/ /<br>/ /<br>/ /<br>/ / | SUIB<br>N<br>N<br>N |
| Nex                         | t Case:                                           |                                                                          |                                                      |                                                                                             | CMD                                                                                                    |                     |

NQCS7C: External Clearance Case Summary

#### To Access This Screen:

- Enter option #26 on the Case Inquiry Menu screen (NQCS00).
- Enter either a Case # or a Case Name.
- Press the ENTER key. The External Clearance Case Summary (NQCS7C) is displayed.

#### To Enter Information On This Screen (two options):

#### Option:

- Enter an "X" next to the LN number field to view the individual related External Clearance Summary Page Screen (NQIN9A).
- Press the ENTER key. The External Clearance Summary Page Screen (NQIN9A) is displayed. This screen is described in Section F.

#### Option:

- Enter a Case # in the "Next Case" field to view this screen for another case.
- Press the ENTER key. The External Clearance Case Summary (NQCS7C) is displayed.

)

Screen Description:

This screen displays demographic data for all individuals on the case. It displays (IN) Line Number ,CIN, First Name, (M) Middle Initial, Last Name, Sex, SSN, Birth Date, and WRS (Wage Reporting System) and UIB (Unemployment Insurance Benefit ) Indictors.

Wage and Unemployment Insurance benefit information for individuals on a case are displayed in the WRS and UIB fields. Values are "Y" or "N".

A "N" in these two fields indicate no WRS and/or UIB data exists for the individual on the WMS data base . A "Y" value indicates the presence of WRS and/or UIB related information. This information can be accessed by entering an "X" next to the desired individual number field.

CASE COMPOSITION - EAA/EAF INDICATOR SUMMARY NQCS8A (Z) 09/09/94 PAGE 01 OF 01 CASE NO: 007332131H CENTER: 035 UNIT/WORKER: 00907 ADDRESS: 734 OCEAN AVE STATE: NY 10015 CITY: BKLYN PHONE: ( ) -INPUT DATE SUFFIX CASE NAME EAF/EAA IND FROM TO 01 SMITH JANET F 04/06/89 00/00/00 04/06/89 11 11 11 11 11 11 B 11 11 11 11 11 11 NEXT CASE NO: DATE RANGE: 02/01/89 TO 01/24/90 CMD

NQCS8A: EAF/EAA INDICATOR SUMMARY

## To Access This Screen:

- Enter option #25 on the Case Inquiry Menu Screen (NQCS00).
- Enter either a Case # or a Case Name.
- Press the ENTER key. The EAF/EAA Indicator Summary screen (NQCS8A) is displayed.

#### To Enter Information On This Screen:

- Enter a new **Case Number** and use the Date Range displayed, or enter a new Date Range on the bottom of NQCS8A to view this screen for another case.
- Press the ENTER key. The EAF/EAA Indicator Summary screen (NQCS8A) is displayed.

#### Screen Description:

This screen allows you to view historical Emergency Assistance information for a case. This screen is divided into two sections.

- A. Part A of the screen display contains identifying information such as Case No., Center, Unit/Worker I.D., and Address.
- B. Part B of the screen display contains EAF/EAA (Emergency Assistance to Families/Emergency Assistance to Adults) summary information. Fields include:

<u>Suffix:</u> A numeric designation of a unit under which one or more individuals is grouped.

Case Name: Name by which a case/suffix is identified.

**EAF/EAA Ind** (Emergency Assistance to Families/Emergency Assistance to Adults Indicator): An alphabetic code that identifies the type of authorization of emergency assistance (e.g., A=Current EAA authorization, F=Current EAF authorization, P=Prior Emergency authorization, X=Emergency Case).

From/To: Indicates the start and end date of an emergency authorization period.

Input Date: The date a transaction authorizing the emergency assistance was data entered.

# Section: Case Page: E-51 Screen: NQCS13

WMS/NYC INQUIRY MANUAL

| NQCS13<br>Case #             | (Z)<br>0073089 | 71G | Case Inquiry<br>Ce                      | 09/09/94<br>01 of 01                              |                    |              |          |     |
|------------------------------|----------------|-----|-----------------------------------------|---------------------------------------------------|--------------------|--------------|----------|-----|
| Code<br>LNLD-N/<br>Suffix    | 79<br>01       | CIN | Name<br>c/o<br>Address<br>City<br>Phone | JONES&CO<br>************************************  | *********<br>St NY | *****<br>Zip | 10013    | I   |
| Code 7(<br>RS-SHEI<br>Suffix | )<br>_T<br>01  | CIN | Name<br>c/o<br>Address<br>City<br>Phone | J. P. MORGAN<br>12 MERCER ST.<br>NEW YORK<br>() - | St NY              | Zip          | 00000000 |     |
| Next                         | : Case:        |     |                                         |                                                   |                    |              |          | СМД |

NQCS13: Address History

## To Access This Screen:

- Enter option #02 on the Case Inquiry Menu screen (NQCS00).
- Enter either a Case # or a Case Name.
- Press the ENTER key. The Associated Names and Addresses screen (NQCS13) is displayed.

#### To Enter Information From This Screen:

- Enter a new Case # in the "Next Case" field to view this screen for another Case.
- Press the ENTER key. The Associated Names and Addresses screen (NQCS13) is displayed.
This screen presents the associated names and addresses of any Restricted Payment Payees, Authorized Representatives, Alternate Payees, Guardians, Conservators, etc., associated with a case. The screen displays identifying information such as Case #, Center, Unit/Worker and Suffix. Other fields include:

<u>Code:</u> The numeric code and mnemonic describes the relationship between the associated name and the case. Refer to Section P-Codes for a list of codes and/or mnemonics which may appear in this field.

<u>CIN:</u> The Client Identification Number (CIN) of the individual associated with this case.

<u>Name, C/O, Address and Phone:</u> These fields identify the associated individual and/or organization associated with the case.

## Section: Case Page: E-53 Screen: NQCS14

WMS/NYC INQUIRY MANUAL

| NQCS14 | (Z)            | MA Exceptio                         | ons and Restri                      | ictions                      |                            | 09/09/94 |
|--------|----------------|-------------------------------------|-------------------------------------|------------------------------|----------------------------|----------|
|        | Case # (       | 00 <b>73</b> 23311G                 | Center 540                          | Unit/Worker                  | 00907                      |          |
|        | Լո<br>01<br>01 | Restriction<br>05 PHRMY<br>06 PHYSN | ns Provider<br>00274520<br>00247058 | From<br>10/01/88<br>10/01/88 | To<br>99/99/99<br>99/99/99 |          |
|        |                |                                     |                                     |                              |                            |          |
|        |                |                                     |                                     |                              |                            |          |
|        |                |                                     |                                     |                              |                            |          |
| ext Ca | se:            |                                     |                                     |                              |                            | CMD      |

NQCS14: MA Exceptions and Restrictions

## To Access This Screen:

- Enter option #16 on the Case Inquiry Menu screen (NQCS00).
- Enter either a Case # or a Case Name.
- Press the ENTER key. The MA Exceptions and Restrictions screen (NQCS14) is displayed.

### To Enter Information On This Screen:

- Enter a new Case # in the "Next Case" field to view this screen for another case.
- Press the ENTER key. The MA Exceptions and Restrictions screen (NQCS14) is displayed.

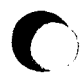

New York State Department of Social Services

The screen displays the Medical Assistance Exceptions and Restrictions data for a specified case. It presents general identifying information such as Case #, Center and Unit/Worker. Other fields include:

<u>In (Line Number)</u>: Identifies the line number of an individual within the case who is subject to MA restrictions.

**<u>Restrictions</u>**: Indicates restrictions to an individual's medicaid eligibility or exceptional services for which he/she is eligible.

**provider:** The identification number of each participating provider.

From: The date on which a restriction/exception is to begin.

To: The date on which a restriction/exception is to end.

| NQCS1!<br>Case | 5(Z<br>#0 | )<br>0000 | 4436 | jC | Addres<br>Center<br>Mail A | s History<br>064 Unit/<br>Nddr : N | Work | (er 00 | 907   | P    | age | 09/09/94<br>01 of 01 |
|----------------|-----------|-----------|------|----|----------------------------|------------------------------------|------|--------|-------|------|-----|----------------------|
| 02/20          | 6/90      | to        | 1    | /  | Address 12<br>City NY      | HANSEN PL.<br>State                | NY   | Zip    | 10010 | CD/B | 00  | 0                    |
| 1              | 1         | to        | 1    | /  | Address<br>City NY         | State                              | NY   | Zip    |       | CD/B | 00  | 0                    |
| 1              | /         | to        | 1    | /  | Address<br>City            | State                              | NY   | Zip    |       | CD/B | 00  | 0                    |
| /              | /         | to        | 1    | /  | Address<br>City            | State                              | NY   | Zip    |       | CD/B | 00  | 0                    |
| 1              | /         | to        | 1    | /  | Address<br>City            | State                              | NY   | Zip    |       | CD/B | 00  | 0                    |
| 1              | /         | to        | 1    | /  | Address<br>City            | State                              | NY   | Zip    |       | CD/B | 00  | 0                    |
| Ne             | ext       | Case      | ):   |    |                            |                                    |      |        |       |      | СМ  | D                    |

## NOCS15: Address History

### To Access This Screen:

- Enter option #01 on the Case Inquiry Menu screen (NQCS00).
- Enter either a Case # or a Case Name.
- Press the ENTER key. The Address History screen (NQCS15) is displayed.

## To Make a Selection from This Screen:

- Enter a new Case # in the "Next Case" field to view this screen for another case.
- Press the ENTER key. The Address History screen (NQCS15) is displayed.

## Screen Description:

This screen displays the address history for a case.

The addresses are listed with the most recent address appearing first. Fields on this screen include Case #, Center, Unit/Worker, Address, and the period of time lived at each address. Other fields include:

<u>Mail Addr</u> (Mailing Address): A code which indicates whether or not the client's address is a residence or mailing address. Valid values are :N-No Mailing address-Use residence address and Y-Mailing address supplied-Use rather than residence.

<u>CD/B</u> (Community District/Borough Code): The community district portion ("CD") indicates a sub-division of the five boroughs into Human Resources Administration (HRA) service areas. The borough code portion ("B") is a numeric designation assigned to each of the five boroughs of the City of New York. This field will display two numeric codes. Refer to Section P-Codes for a list of codes and/or mnemonics which may appear in the field.

New York State Department of Social Services

## Section: Case Page: E-57 Screen: NQCS16

WMS/NYC INOUIRY MANUAL

| NQ       | NGCS16 (Z) Medi  |                |                                  |                    | Medicare Inq                | licare Inquiry |            |        |                        |  |
|----------|------------------|----------------|----------------------------------|--------------------|-----------------------------|----------------|------------|--------|------------------------|--|
|          | Case             | #              | 0073334511                       | Cer                | nter 500 Unit               | /Worker 00     | 907        | Page O | 1 of 01                |  |
| op       | TPHI<br>Data     | •              | Ef                               | fective            | Dates                       |                |            |        | Buy-In                 |  |
| L        | Y<br>Y<br>N      | 01<br>02<br>03 | 01/01/90<br>12/01/91<br>/ /      | / /                | 01/01/90<br>12/01/91<br>/ / | / / /          | *Claim No. |        | - Date -<br>/ /<br>/ / |  |
|          |                  |                |                                  |                    |                             |                |            |        |                        |  |
|          |                  |                |                                  |                    |                             |                |            |        |                        |  |
| En<br>(V | ter -)<br>alid ( | (-ii<br>Dolv   | n Opt field to<br>if the TPHI Da | view TP<br>ta Flag | HI data<br>is -Y-)          |                |            |        |                        |  |
| Ne       | xt Cas           | e:             |                                  |                    |                             |                |            |        | CMD                    |  |

NOCS16: Medicare Inquiry

## To Access This Screen:

- Enter option #15 on the Case Inquiry Menu screen (NQCS00).
- Enter either a Case # or a Case Name.
- Press the ENTER key. The Medicare Inquiry screen (NQCS16) is displayed.

## To Make a Selection from This Screen (two options):

#### Option:

- Enter an "X" in the "OPT" (option field) on screen NQCS16.
- Press the ENTER key. The Medicare and Third Health Insurance screen (NQIN13) is displayed. This screen is described in Section F.

### **Option:**

- Enter a new Case # in the "Next Case" field to view this screen for another case.
- Press the ENTER key. The Medicare Inquiry screen (NQCS16) is displayed.

The screen displays Medicare data for a specified case and provides the option of viewing Third Party Health Insurance (TPHI) information. It displays general identifying information such as Case #, Center, and Unit/Worker. Other fields include:

**TPHI Data Flag:** Used to identify individuals with Third Party Health Insurance. Values are "Y" = Yes and "N" = No.

**IN** (Line Number): The line number of the individual who has Medicare coverage.

### Effective Dates

<u>Part A:</u> Indicates the period of coverage for Medicare Part A (hospital insurance).

<u>Part B:</u> Indicates the period of coverage for Medicare Part B (medical insurance).

**<u>Claim No:</u>** Number under which an individual claims Medicare benefits.

<u>Buy-In Date:</u> Indicates the date that the Medicaid program purchased Medicare Part B coverage for an individual.

|   |          | NQCS26 (Z)                                          | Single Issue Data                                                    | 10/27/94<br>Page 01 of 01            |
|---|----------|-----------------------------------------------------|----------------------------------------------------------------------|--------------------------------------|
|   | <b>—</b> | Case # 007308971G                                   | Suffix 01 Auth # 10910643                                            |                                      |
| A |          | - Centers - Case<br>Orig Rsp Type<br>IPM 023 ADC    | Issue Issued Form Prep No Prs<br>Type Status Date FS<br>2 1 10/25/93 | FS Total EMRG<br>Income PUC IND<br>8 |
| B |          | Iss-<br>Code Amount Pe<br>54 50.00 10/01/93         | Routing Replaces<br>riod Location Check #<br>10/15/93                | Manual Res-<br>Check # trict<br>01   |
| с |          | Payee Name ROMERO<br>Street 1405 P<br>City NEW YORK | ELIZABETH<br>ARK AVE 14A<br>State NY ZIP Code 1002                   | 9                                    |
|   |          | Shelter Type 02<br>D & C Date                       | Category 11<br>/ /                                                   | CMD                                  |

NQCS26: Single Issue Data

To Access This Screen:

- Enter option #19 on the Case Inquiry Menu screen (NQCS00).
- Enter either a Case # and Suffix # or a Case Name.
- Press the ENTER key. The Single Issue Data screen (NQCS26) is displayed.

Screen Description:

This screen displays Public Assistance and Food Stamp Single Issuance data.

A. Part A of the screen display contains general identifying information such as Case #, Suffix. Other fields include:

<u>Auth #</u> (Authorization Number): A manually-assigned number which uniquely identifies each transaction within a batch.

Orig Center (Originating Center): Identifies the Office taking a specific action on a case.

**<u>Rsp Center</u>** (Responsible Center): Identifies the Office with overall responsibility for a case.

<u>Case Type:</u> Indicates the type of assistance for which an individual may qualify (e.g., ADC, HR). Refer to Section P-Codes, for a list of codes and/or mnemonics which may appear in the field.

**Issue Type:** A mnemonic identifying the type of benefit issued to a client such as PA or FS Single Issuance.

<u>Issued Status</u>: A numeric indicator that the payment has been processed (e.g., 1=Processed).

Form Prep Date (Form Preparation Date): The date the annotations on the data entry input document were completed.

<u>No Prs FS</u> (Number Persons Food Stamps): The number of persons in the Food Stamp case.

FS Total Income: Indicates the total Food Stamp Earned and Unearned income which includes the PA grant minus deductions.

**<u>PUC (Pick-Up Code)</u>**: Numeric indicator to show how the benefit was issued (e.g., 1=Special Roll check, 5=Emergency PA check, (E-Check).

**EMRG IND (Emergency Indicator):** Identifies the authorization as an emergency issuance.

B. Part B of the screen display contains issuance related information. These fields include:

**<u>Iss Code</u>** (Issuance Code): Indicates the reason a particular benefit was issued to a case.

Amount: The amount of the Single Issue payment.

|   | NQCS26 (Z) Single Issue Data                                                                                                    | 10/27/94<br>Page 01 of 01               |
|---|----------------------------------------------------------------------------------------------------|-----------------------------------------|
| A | Case # 007308971G Suffix 01 Auth # 10910643<br>- Centers - Case Issue Issued Form Prep No Pr<br>Orig Rsp Type Type Status Date FS | s FSTotal EMRG<br>Income PUCIND         |
| в | IPM 023 ADC 2 1 09/07/92<br>Iss-<br>Code Amount Period Location Check #<br>54 50.00 05/01/92 05/31/92                             | 8<br>Manual Res-<br>Check # trict<br>01 |
| С | Payee Name ROMERO ELIZABETH<br>Street 1405 PARK AVE 14A<br>City NEW YORK State NY ZIP Code                                        | 10029                                   |
|   | Shelter Type 02 Category 11<br>D & C Date / /                                                                                     | CMD                                     |

NQCS26: Single Issue Data

Screen Description (continued):

**<u>Period</u>**: Indicates the start and end date of the payment period.

**<u>Routing Location:</u>** A code that indicates how benefits are sent to the payee if the benefit is not sent via EPFT.

**<u>Replaces Check #:</u>** The number of the original check that is being replaced by this transaction.

Manual Check #: The number of the check issued by the Center.

**<u>Restrict</u>**: Displays a code indicating whether or not a restriction is in force (e.g 01=unrestricted, 02=Vendor as authorized (direct payment)).

C. Part C of the screen display contains the name and address of the recipient of a Single Issuance. Other fields include:

**Shelter Type:** Indicates the type of dwelling where the recipient resides (e.g. 01=Unfurished apartment, 02=NYCHA apartment).

<u>Category:</u> Indicates the type of assistance being received (e.g., HR, ADC). Refer to Section P-Codes, for a list of codes and/or mnemonics which may appear in this field.

<u>D & C Date</u> (Disbursement and Collection Date): The date when the Emergency check or cash was disbursed to the client.

RESERVED FOR EXPANSION

June 26, 1995

New York State Department of Social Services

## Section: Case Page: E-63 Screen: NQCS27

|   | NQCS27 (Z)                                                                                                    | Recert<br>d | ification mailour<br>iscrepancy and rec<br>Case # 00453               | t-response<br>cert-result<br>7607G | data                                                                              | 11/10/94                                     |       |
|---|----------------------------------------------------------------------------------------------------|-------------|-----------------------------------------------------------------------|------------------------------------|-----------------------------------------------------------------------------------|----------------------------------------------|-------|
|   | Mailout Response fo<br>Local Office<br>Persons In PA HH<br>Undeliverable<br>Employment Income<br>SSI Income<br>Vets Benefits<br>Other Benefits | r year      | month<br>Close Case<br>Unemployment Ins<br>OASDI<br>Supt Payments     |                                    | Recertification:<br>Local Office<br>Type<br>Status<br>Priority<br>Dte next Recert | 026<br>16<br>SCHEDULE<br>PASTDUE<br>09/28/92 |       |
|   | Discrepancy:<br>Recipient Id<br>Case Type<br>Line Number<br>Item Number<br>Discrepant Data:<br>02                                              | 16<br>00    | Account Number<br>Employee Id<br>Discrepancy Date<br>Discrepancy Code | <br>01/10/90<br>812                | Recert Result:<br>Status<br>Dte last Recert<br>CED Req Date                       | 02<br>11/10/92<br>11/07/92                   |       |
| - | Next   Case #:<br>A0119 RECERT-res,                                                                                                    | , MAILOL    | Date: 11<br>JT R-N/A                                                  | /10/92                             |                                                                                   | CMD                                          | <br>1 |

To Access This Screen:

- Enter option #21 on the Case Inquiry Menu screen (NQCS00).
- Enter either a Case # or a Case Name.
- Enter a Reconstruction Date\*\*.
- Press the ENTER key. The Recert, Mail-out Response, Discrepancy and Recert-Result Data screen (NQCS27) is displayed.

## To Enter Information On This Screen:

- Enter a new Case # and Reconstruction Date\*\* on the bottom of screen NQCS27 to view this screen for another case.
- Press the ENTER key. The Recert, Mail-out Response, Discrepancy and Recert-Result Data Screen (NQCS27) is displayed.
- \*\* The Reconstruction Date will be the date of next recertification. It can be found on Case Composition - Suffix/Individual Summary Screen (NQCSO1). This screen is accessed via option #22 on the Case Inquiry Menu screen (NQCSOO). This date is only required to view the recertification data on this screen.

## WMS/NYC INQUIRY MANUAL

This screen displays case level information from four separate areas of the WMS database.

A. Part A of the screen display contains Eligibility Mailout Response information. This section may not be applicable for all cases. Fields include:

**<u>Iocal Office:</u>** Identifies the Center responsible for a case.

<u>Persons in PA HH</u> (Persons in Public Assistance Household): Indicates the number of persons receiving assistance in a case.

<u>Undeliverable:</u> Indicates whether or not the Eligibility Mailout was returned by the Post Office.

<u>Close Case:</u> Indicates that the client requested that the case be closed.

Information appears in the fields listed below if the information the client provided on the Mailout Questionnaire differs from the information stored on the WMS database.

#### Employment Income

**<u>Uemployment Iss</u>**: (Unemployment Insurance)

**<u>SSI Income:</u>** (Supplemental Security Income)

**<u>OASDI:</u>** (Old Age Survivors and Disability Insurance)

Vets Benefits: (Veterans Benefits)

<u>Supt Payments:</u> (Support Payments)

## Other Benefits

B. Part B of the screen display contains general recertification information used for scheduling PA and NPA/FS cases for Recertification. This information is accessed by changing the Reconstruction Date on the WMS Case Inquiry Screen(NQCS00). Fields include:

Local Office: Identifies the Center responsible for the case.

**Type:** Indicates the type of assistance a case receives (e.g., ADC, HR). Refer to Section P-Codes, for a list of codes and/or mnemonics which may appear in this field.

۸

С

Ε

| NQCS27 (Z)                                                                                                    | Recert<br>d | ification mailout<br>iscrepancy and rec<br>Case # 004537              | response<br>ert-result<br>7607G | data                                                                              | 11/10/94                                     |
|----------------------------------------------------------------------------------------------------|-------------|-----------------------------------------------------------------------|---------------------------------|-----------------------------------------------------------------------------------|----------------------------------------------|
| Mailout Response<br>Local Office<br>Persons In PA HH<br>Undeliverable<br>Employment Income<br>SSI Income<br>Vets Benefit<br>Other Benefits | for year    | month<br>Close Case<br>Unemployment Ins<br>OASDI<br>Supt Payments     |                                 | Recertification:<br>Local Office<br>Type<br>Status<br>Priority<br>Dte next Recert | 026<br>16<br>SCHEDULE<br>PASTDUE<br>09/28/92 |
| Discrepancy:<br>Recipient Id<br>Case Type<br>Line Number<br>Item Number<br>Discrepant Data:                                                | 16<br>00    | Account Number<br>Employee Id<br>Discrepancy Date<br>Discrepancy Code | <br>01/10/90<br>812             | Recert Result:<br>Status<br>Dte last Recert<br>CED Req Date                       | 02<br>11/10/92<br>11/07/92                   |

NOCS27: Recert, Mail-out Response, Discrepancy And Recert-Result Data

### Screen Description (con't)

**<u>Status</u>**: Indicates whether the Recertification is scheduled, completed, or rescheduled. Refer to Section P-Codes, for a list of codes and/or mnemonics which may appear in this field.

**<u>Priority</u>**: Indicates the reason the case has been given priority in the recertification schedule. Refer to Section P-Codes, for a list of codes and/or mnemonics which may appear in this field.

<u>Dte Next Recert</u> (Date Next Recertification): Indicates the date the next recertification is due.

C. Part C of the screen display contains Discrepancy information as a result of computer matches. This section may not be applicable for all cases. Fields include:

**<u>Recipient Id</u>** (Recipient Identification): The Client Identification Number (CIN) of the individual for whom discrepant data appears.

<u>Account Number</u>: The social security number of the individual for whom discrepant data appears.

<u>Case Type:</u> Indicates the type of assistance for which an individual qualifies (e.g., ADC, HR). Refer to Section P-Codes, for a list of codes and/or mnemonics which may appear in this field.

**Employee ID** (Employee Identification): Indicates the tax identification number of an employee.

<u>Line Number</u>: The line number of the individual associated with the discrepancy.

**Discrepancy Date:** Indicates the date the discrepancy was detected.

Item Number: Indicates a unique number assigned to each field of data.

<u>Discrepancy Code</u>: Indicates the exact discrepancy detected in the computer match and Eligibility Mailout subsystems. Refer to Section P-Codes for a list of codes and/or mmenonics which may appear in this field.

<u>Discrepant Data:</u> Indicates discrepant data found during computer match and Eligibility Mailout response comparisons.

**D.** Part D of the screen display contains Recertification result information. This section will contain data only on the day the information from the CED is data entered. Fields include:

<u>Status:</u> A numeric code which indicates that the Recertification has been completed (2=completed).

<u>Dte last Recert</u> (Date Last Recertification): Date the Recertification was held, as entered from the Continuing Eligibility Determination (CED) worksheet (item number 011).

<u>CED Reg. Date</u> (Continuing Eligibility Determination Request Date): Indicates the date the CED worksheet was requested (item number 012).

E. Part E of the screen display contains various messages. Refer to Section O-Messages for the definition of the different messages displayed on the screen.

|   |          | NGCS28 ((Z)     | MA Case/Su      | fix/Indi    | vidu  | al/Summary   |        |          | 09/09/94   | علاق |
|---|----------|-----------------|-----------------|-------------|-------|--------------|--------|----------|------------|------|
|   |          |                 |                 |             |       | -            | Page   | 1 of 01  |            |      |
|   |          | Case no Ct      | r Orig Id MA Re | esp U/₩     | #H/   | H App Date   | F/H    | Sta #S   | ufx        |      |
|   |          | 007330846C 52   | 3 CC            | MPJOO       | 03    | 03/14/89     |        |          | 01         |      |
|   |          | Add: 47 W 89 ST | , APT 2A        |             | NEW   | YORK N       | Y 1002 | 4 M      | AIL add: N |      |
| A |          | Case name: DS   | •               |             | Ph    | one#: (      | ) -    | Hmbd:    | Lang:      |      |
|   |          | Case Type: MA   | Sta: AC Rsn:    | : 070 Au    | ith F | rom/to: 03/0 | 1/90-1 | 2/31/90  | Sufx: 01   |      |
|   |          | *Date Recert Co | mpl: 02/01/90   | Date Nex    | t Re  | cert: 99/99  | /99 Pr | ovid#:   |            |      |
|   |          |                 | BT: 04 BV# 02   | Bgt Eff     | Per:  | 03/01/90 -   | 12/31/ | 90       |            |      |
|   | r        | CED: 00/00/00   | Tot net:        | : <b>0.</b> | 00    | Tot res:     |        | 0.00 Med | Exp:       |      |
|   |          |                 | MA AP Std:      | 709.        | 00    | Allow res:   |        | 0.00     |            |      |
| В |          |                 | Mnth Surp:      | 0.0         | 0     | Exc res:     |        | 0.00     | 0.00       |      |
|   |          |                 | Cat liab:       | 0.0         | 0     | Nami:        |        | 0.00     |            |      |
|   |          |                 | 2/6 Mos Exc:    | 0.0         | 0     |              |        |          |            |      |
|   |          | S Ln CIN        | Last            | First       | MS    | DOB          | S CV   | CEPP     | TP S V     |      |
|   | <b></b>  | e               | Name            | Name        | I, e  |              | t      | a m      | MC S e     |      |
|   |          |                 |                 |             | X     |              | a      | t p      | It         |      |
|   |          | 01 ZZ16126E D   | ESANTIS         | JOHN        | M     | 10/09/1920   | AC 01  | 12 70    | 0          |      |
|   |          | 02 ZZ15546D D   | ESANTIS         | ANNA        | A E   | 02/02/1945   | AC 01  | 12 70    | 0          |      |
| С |          | 03 ZZ15476Z D   | ESANTIS         | JANE        | F     | 01/01/1967   | AC 01  | 12 70    | 0          |      |
|   |          |                 |                 |             |       |              |        |          |            |      |
|   |          |                 |                 |             |       | //           |        |          |            |      |
|   |          |                 |                 |             |       |              |        |          | 040        |      |
|   | <u> </u> | Next Case No:   |                 |             |       |              |        |          | CMD        |      |
|   |          |                 |                 |             |       |              |        |          |            |      |

NQCS28: MA Case/Suffix/Individual Summary

## To Access This Screen:

- Enter option #12 on the Case Inquiry Menu screen (NQCS00).
- Enter either a Case # or a Case Name.
- Press the ENTER key. The MA Case/Suffix/Individual Summary Screen (NQCS28) is displayed.

To Enter Information On This Screen (two options):

### **Option:**

- Enter a new Case # on the bottom of screen NQCS28 to view this screen for another case.
- Press the ENTER key. The MA Case/Suffix/Individual Summary screen (NQCS28) is displayed.

### Option:

- Enter an 'X' in the "Sel" (Select) column of screen NQCS28.
- Press the ENTER key. The Individual Information screen (NQIN2A) is displayed. This screen is described in Section F.

This screen displays demographic and financial data for MA only cases.

A. Part A of the screen display contains case-identifying information such as Case No., Ctr, U/W (Unit/Worker), # Suffix, Add (Address), Case Name, and Phone Number. Other fields include:

<u>Orig Id</u> (Originating Identification Number): Indicates the center taking a specific action on a case.

<u>MA Resp</u> (Medical Assistance Responsibility): Identifies an area within the Medical Assistance Program (MAP) that is responsible for the management of an MA case (e.g., CC (Community Care), HC (Hospital Care).

<u>#H/H</u> (Number in Household): The total number of individuals in an MA household.

App Date (Application Date): The date entered on the Common Application for Assistance DSS 2921.

<u>F/H Sta</u> (Fair Hearing Status): A numeric code indicating the status of Fair Hearing proceeding/settlement. Refer to Section P-Codes, for a list of codes and/or mnemonics which may appear in this field.

<u>Mail add</u> (Mailing Address): Indicates whether or not the mailing address is different from the residence address.

<u>Hmbd</u> (Homebound): Indicates whether or not an individual is homebound for medical reasons.

Lang (Language): The primary spoken language of the head of a household.

<u>Case Type:</u> Indicates the type of assistance being received (e.g., MA, MSSI).

<u>Sta</u> (Status): Indicates the status of the suffix (e.g., Active (AC), Applying (AP)). Refer to Section P-Codes, for a list of codes and/or mnemonics which may appear in this field.

<u>Rsn</u> (Reason): A numeric code which refers to the specific reason for activating/closing a case.

<u>Auth Frm/To</u> (Authorization From/To): Indicates the length of time a case has been authorized to receive Medical Assistance benefits.

|   |         |                   |               |           |                                         |              |       |        |        |       | 1        |
|---|---------|-------------------|---------------|-----------|-----------------------------------------|--------------|-------|--------|--------|-------|----------|
|   |         | NQCS28 ((Z)       | MA Case/Suf   | fix/Indiv | ridu                                    | al/Summary   |       |        |        | 0     | 9/09/94  |
|   |         |                   |               |           |                                         |              | Pag   | је 1 ( | of 01  |       |          |
|   |         | Case no Ctr       | Oria Id MA Re | en 11/4   | #H /                                    | H App Date   | Ē     | 78     | st #Su | fx    |          |
|   |         | 0077709/40 527    |               |           | ~~~~~~~~~~~~~~~~~~~~~~~~~~~~~~~~~~~~~~~ |              | •     | /      | 5C #5G |       |          |
|   |         | 0073300480 523    | LL            | MPJUU     | 03                                      | 03/14/09     |       |        |        | 01    |          |
| A |         | Add: 47 W 89 ST,  | APT 2A        |           | NEW                                     | YORK N       | Y 10  | 024    | M      | AIL   | add: N   |
|   |         | Case name: DS     |               |           | <sup>"</sup> Ph                         | one #: (     | ) - ( | H      | nbd:   | La    | ng:      |
|   |         | Case Type: MA     | Sta: AC Rsn:  | 070 Aut   | h F                                     | rom/to: 03/0 | 1/90  | )-12/3 | 31/90  | Suf   | x: 01    |
|   | Ŀ       | *Date Recert Comp | l: 02/01/90   | Date Next | Re                                      | cert: 99/99  | /99   | Prov   | id#:   |       |          |
|   |         | DT                | • 0/ pv# 02   | Dat Eff D |                                         | 07/01/00 -   | 12/7  | 1 /00  |        |       |          |
|   |         |                   | . 04 BV# UZ   | OUL CIT P | era                                     | 03/01/90 -   | 12/3  | 1790   |        |       |          |
|   | <b></b> | CED: 00/00/00     | lot net:      | 0.0       | U                                       | lot res:     |       | 0.0    | ju mea | ЕХР   | <b>.</b> |
|   | 1.      |                   | MA AP Std:    | 709.0     | 0                                       | Allow res:   |       | 0.0    | )0     |       |          |
| B |         |                   | Moth Surp:    | 0.00      |                                         | Exc res:     |       | 0.0    | )0     | 0.0   | 0        |
| _ |         |                   | Cat Lish.     | 0 00      |                                         | Nomi -       |       | 0.0    | nn.    |       | -        |
|   |         |                   |               | 0.00      |                                         | nom).        |       | 0.0    |        |       |          |
|   |         |                   | 2/0 MOS EXC:  | 0.00      |                                         |              | _     |        |        |       |          |
|   |         | S LN CIN          | Last          | First     | MS                                      | DOB          | S     | CV C   | E PP   | TP \$ | S V      |
|   | r       | e                 | Name          | Name      | Ιe                                      |              | t     | 8      | m      | MC S  | Se       |
|   |         | L                 |               |           | х                                       |              | а     | t      | D      | 1     | It       |
|   |         | 01 7716126F DES   | ANTIS         | JOHN      | M                                       | 10/00/1020   | AC.   | 01 12  | > 50   | 0     |          |
|   |         | 02 77155/60 ACD   |               | ACDV      | A E                                     | 02/02/10/5   | AC    | 01 12  | 70     | ň     |          |
| ~ |         | 07 7745/7/7 0     | VA            | ASUV      | ~ <u>-</u>                              | 02/02/1945   | AC    | 01 12  | . 70   | 2     |          |
| U |         | US 22154762 S     |               | DAX       | F                                       | 01/01/1967   | AC    | 01 14  | : 70   | U     |          |
|   |         |                   |               |           |                                         | 1 1          |       |        |        |       |          |
|   |         |                   |               |           |                                         | 11           |       |        |        |       |          |
|   |         |                   |               |           |                                         |              |       |        |        |       |          |
|   |         | Next Case No:     |               |           |                                         |              |       |        |        |       | CMD      |
|   |         |                   |               |           |                                         |              |       |        |        |       |          |
|   |         |                   |               |           |                                         |              |       |        |        |       |          |

NQCS28: MA Case/Suffix/Individual Summary

**<u>Sufx</u>** (Suffix): A numeric designation of a unit under which one or more individuals is grouped.

\*<u>Date Recert Compl</u> (Date Recertification Completed): Indicates the date the recertification was completed.

<u>Date Next Recert</u> (Date Next Recertification): Indicates the date the next recertification is due.

**<u>Provid</u>#** (Provider Number): This field identifies the Principal Provider number.

B. Part B of the screen display contains income and resources data. Fields include:

<u>CED</u> (Continuing Eligibility Determination Worksheet) Indicates the date that the MA Continuing Eligibility Determination Worksheet (WINRO284) was generated.

**<u>BT</u>** (Budget Type): Indicates the MABEL budget calculated for a case (e.g., 01=ADC related, 02=HR related).

WMS/NYC

INOUIRY MANUAL

Screen Description (con't)

**<u>BV</u>#** (Budget Version Number): A system generated identification number assigned to the current MA budget.

Bgt Eff Per (Budget Effective Period): Indicates the length of time for which a MABEL budget is effective.

Tot net (Total Net): The total net income available to the MA case for the budget calculation.

Tot Res (Total Resources): Indicates the total amount of resources available to an individual.

<u>MA AP Std</u> (MA Applicable Standard): The Medical Assistance applicable standard used to determine whether or not the SSI case/individual is financially eligible for Medical Assistance.

<u>Allow res</u> (Allowable Resources): Indicates the maximum amount of resources allowable within a case.

<u>Mnth Surp</u> (Monthly Surplus): Indicates the difference between the Total Net Income and the MA Standard when the Total Net Income is higher.

**Exc res** (Excess Resources): Indicates the difference between the total resources and allowable resources.

<u>Cat liab</u> (Catastrophic Liability): The amount an individual is responsible for paying in a catastrophic case.

<u>Med Exp:</u> Indicates additional needs code 25-HALO (Home Care) or 26-IS MCL (IS Medical Cost) and the associated amount.

<u>Nami: (Net Available Monthly Income):</u> Indicates the Net Available Monthly Income for an individual placed in a nursing home.

**<u>2/6 MOS Ex: (Excess)</u>**: The excess amount of income calculated for a period of 2 to 6 months for surplus cases.

| WMS/1   | NYC .  |
|---------|--------|
| INQUIRY | MANUAL |

|   | NGCS28 ((Z)                 | MA Case/Suf          | fix/Indi        | vidu       | al/Summary             |         |         | 09/09/9    |
|---|-----------------------------|----------------------|-----------------|------------|------------------------|---------|---------|------------|
|   |                             | •                    | -               |            | -                      | Page    | 1 of 01 |            |
| - | Case no Ct<br>007330846C 52 | r Orig Id MA Re<br>3 | SP U/W<br>MPJ00 | #H/<br>03  | H App Date<br>03/14/89 | F/H     | Sta #S  | ufx<br>01  |
|   | Add: 47 W 89 ST             | , APT 2A             |                 | NEW        | YORK N                 | Y 10024 | 4 M     | AIL add: ) |
|   | Case name: DS               |                      |                 | Ph         | one #: (               | ) -     | Hmbd:   | Lang:      |
|   | Case Type: MA               | Sta: AC Rsn:         | 070 Au          | th F       | rom/to: 03/0           | 1/90-12 | 2/31/90 | Sufx: 01   |
|   | *Date Recert Co             | mol: 02/01/90        | Date Nex        | t Re       | cert: 99/99            | /99 Pro | ovid#:  |            |
|   |                             | 3T: 04 BV# 02        | Bat Eff         | Per:       | 03/01/90 -             | 12/31/9 | 20      |            |
| . | CED: 00/00/00               | Tot net:             | 0.              | 00         | Tot res:               |         | .00 Med | Exp:       |
|   |                             | MA AP Stde           | 709             | 00         | Allow res:             | i i     | 0.00    | · · ·      |
|   |                             | Moth Surne           | 0.0             | 0          | Fxc res:               | Č       | .00     | 0.00       |
|   |                             | Cat lish:            | 0.0             | ñ          | Nami•                  | č       | 0.00    |            |
|   |                             | 2/6 Nos Ever         | 0.0             | ň          | Rout.                  |         |         |            |
|   | C I D CTN                   | Loot                 | First           | ัมเร       | DOP                    | e cv    |         | TDEV       |
|   | S LA UIN                    | Last                 | FIRSL           | <b>H</b> 3 | DOB                    | 5 UF    |         | NC S o     |
|   | е                           | Name                 | name            | 1 e        |                        | ι<br>-  | 8 HI    | MC S e     |
|   | 04 774/40/5 5               |                      |                 | X          | 40.00.4000             | 8       | t p     | <u> </u>   |
|   | U1 2216126E DE              | SANTIS               | JUHN            | M          | 10/09/1920             | AL U1   | 12 70   | 0          |
|   | U2 22155460 A               | SUVA                 | ASUV            | A E        | 02/02/1945             | AC 01   | 12 70   | U A        |
|   | 03 ZZ15476Z S               |                      | DAX             | F          | / /                    | AC UT   | 12 70   | U          |
|   | Nort Case No.               |                      |                 |            | / /                    |         |         | CMD        |
| - | Next Case No:               |                      |                 |            |                        |         |         | CMD        |

NQCS28: MA Case/Suffix/Individual Summary

C. Part C of the screen display contains individual level data with an option to view the client information screen (NQIN2A) which is described in Individual Inquiry, Section F. Fields include CIN, Last Name, First Name, Middle Initial (MI), Sex and DOB (Date of Birth). Other fields include:

<u>Sel</u> (Select): Enter an 'X' in the "Select" field and XMIT to access the Client Information screen (NQIN2A).

In (Line): A number designating an individual within a case.

<u>Sta</u> (Status): Indicates the status of the individual (e.g., Active (AC), Applying (AP)).

 $\underline{CV}$  (Coverage): A code that indicates the medical services the individual is entitled to receive.

<u>Cat</u> (Category): Indicates the reason an individual is eligible to receive benefits.

**Emp** (Employability): Indicates the employability status of an individual (e.g., 27=Employed full time or to capacity).

**<u>PP</u>** (Principal Provider): Indicates the provider of services for individuals in a nursing home, long term care facility, etc.

| WMS/1  | <b>NYC</b> |
|--------|------------|
| NOUIRY | MANUAL     |

Screen Description (con't)

**TPMC** (Third Party Health Insurance/Medicare Coverage): Indicates whether an individual is receiving (1) Medicare Coverage, (2) Third Party Health Insurance, or (3) both Third Party Health Insurance and Medicare Coverage. Refer to Section P-Codes for a list of codes and or mnemonics which may apear in this field.

<u>SSI: (Supplemental Security Income)</u>: Indicates if an individual is a recipient of SSI benefits.

Vet: Indicates if an individual is a veteran.

NQDVOO (Z) Direct Vendor History Inquiry 08/02/94 Case No. 002144467E Center 044 Worker 00063 Case Name Cruz Maria Address 2600 Briggs Ave, Apt. 2C A Bronx, St. NY Zip 10458 C/B 07 3 City Current Utility Code 8 Status C Activity Date 01/08/92 Deductions 4 Vendor Suffix History Establish Inactivation Sel Suffix Period Util Guar Fuel Type Date Date 01 9111 - 9202 5 0 11/06/91 01/08/92 В Place an 'X' to the left of desired suffix history Next Case: CMD

NODV00: Direct Vendor History Inquiry

### To Access This Screen:

- Enter option #24 on the Case Inquiry Menu screen (NQCS00).
- Enter either a Case # or a Case name.
- Press the ENTER key. The Direct Vendor History Inquiry screen (NQDV00) is displayed.

## To Enter Information On This Screen:

- Enter a new Case # in the "Next Case" field to view this screen for another case.
- Press the ENTER key. The Direct Vendor History Inquiry screen (NQDV00) is displayed.
- Enter an 'X' in the 'SEL" (selection) field and press the XMIT key [ENTER key]\*. The Direct Vendor Inquiry screen (NQDV01) is displayed. If a selection is not made, the most recent data will be displayed.

A. Part A of the screen display contains case identifying information such as Case #, Center, Caseload, Case Name and Address. Other fields include:

<u>CD/B</u> (Community District/Borough) Code: Refer to page E-56 in this section for definitions.

B. Part B of the screen display contains historical data for the payment to the utility companies.

Utility Code (Utility Guarantee Code): A code indicating a utility company to which payment is guaranteed until the end of the month in which a case is closed. A Direct Vendor case will be identified by the following Utility Guarantee Codes: 5=Con Ed Vendor, 6=BUG Vendor, 7=Cond Ed and BUG Vendors, 9=Voluntary Con Ed, A=Voluntary Cond Ed & BUG, C=Voluntary BUG. Refer to Section P-Codes, for a list of codes and/or mnemonics which may appear in this field.

<u>Status:</u> A code which describes the current status of the case on the Direct Vendor system (e.g., A=Active-a deduction has been made from the PA Grant; S=Suspended-no deduction has been made from the PA grant).

Activity Date: The date the direct vendor case was updated.

**<u>Deductions</u>**: (Deduction Counter): Indicates the number of deductions taken from a PA grant.

<u>Period:</u> The period for which the direct vendor payment was made.

Util Guar: The Utility vendor Guarantee code for the case.

**<u>Fuel Type:</u>** The type of fuel (oil/gas) used.

Establish Date: The date case was etablished for a fuel type.

<u>Inactivation Date</u>: The date an active case is removed from the Direct Vendor system.

|   |         | NQDVO1 (Z)                      |                                           | Direct                                     | Vendor 1               | Inquiry                         |                                   | 08/02/94               |
|---|---------|---------------------------------|-------------------------------------------|--------------------------------------------|------------------------|---------------------------------|-----------------------------------|------------------------|
|   | <b></b> | Case No. 00                     | )2144467E                                 | Cente                                      | r 044                  | Caseloa                         | d 00063                           |                        |
| A |         | Case<br>Addr<br>City            | e Name Cruz<br>ress 2600<br>/ Bronx       | Maria<br>Briggs Ave,<br><sup>(</sup> ,     | Apt. 2C<br>St. NY      | Zip 10458                       | CD/B 07 3                         |                        |
|   |         | Monthly Data<br>Utility C       | For 9112<br>Code 5 Stat                   | us A Fuel                                  | Туре 0                 | Last Reco                       | Activity Date                     | 12/01/91<br>11/06/91   |
| B |         | Date<br>Recv'd<br>/ /           | Bill<br>Amount Pe<br>0.00                 | eriod Covered                              | Avg.<br>Bill V<br>0.00 | /endor Account                  | Bill<br>Number Status             | Payment<br>Date<br>/ / |
| с |         | Amount:<br>Date:<br>Prior billi | A Deduction<br>12.55<br>/ /<br>ng Period: | B Deduction<br>12.55<br>/ /<br>9111 or Nex | Tot Avg<br>xt Case:    | Reconci<br>J.Bill Adjus<br>0.00 | liation<br>stment Account<br>0.00 | Balance<br>37.65+      |
|   |         |                                 |                                           |                                            |                        |                                 |                                   | CMD                    |

NQDV01: Direct Vendor Inquiry

## To Access This Screen:

- Enter option #24 on the Case Inquiry Menu screen (NQCS00).
- Enter either a Case # or a Case name.
- Press the ENTER key. The Direct Vendor History Inquiry screen (NQDV00) is displayed.
- Enter an 'X' in the "SEL" (Selection) field on NQDV00 Screen.
- Press the ENTER key. The Direct Vendor Inquiry Screen (NQDV01) is displayed.

## To Enter Information On This Screen:

- Enter a new Case # in the "Next Case" field to view this screen for another case.
- Press the ENTER key. The Direct Vendor Inquiry screen (NQDV01) is displayed.

A. Part A of the screen display contains case identifying information such as Case #, Center, Caseload, Case Name and Address. Other fields include:

<u>CD/B</u> (Community District/Borough) Code: Refer to page E-56 in this section for definitions.

B. Part B of the screen display contains monthly data for the current billing period.

Activity Date: The date the direct vendor case was updated.

**<u>Utility Code</u>** (Utility Guarantee Code): A code indicating a utility company to which payment is guaranteed until the end of the month in which a case is closed. A Direct Vendor case will be identified by the following Utility Guarantee Codes: 5=Con Ed Vendor, 6=BUG Vendor, 7=Con Ed and BUG Vendors, 9=Voluntary Con Ed, A=Voluntary Con Ed & BUG, C=Voluntary BUG. Refer to Section P-Codes, for a list of codes and/or mnemonics which may appear in this field.

**<u>Status:</u>** A code which describes the current status of the case on the Direct Vendor system (e.g., A=Active-a deduction has been made from the PA Grant; S=Suspended-no deduction has been made from the PA grant).

Fuel Type: The type of fuel (oil/gas) used.

<u>Last Reconciliation Date:</u> The date when the deductions from the PA grant were reconciled against the actual payments to the direct vendor.

**Bill Amount:** The monthly amount of the client's utility bill(s).

**<u>Period Covered</u>**: Indicates the period covered by the client's utility bill(s).

Average Bill: The average amount of a client's utility bill for the last four months.

Vendor Account Number: The account number of the utility company.

Bill Status: The billing status code, eg. P=Paid, N=Not paid.

Payment Date: The date when payment to the vendor was sent out.

NQDV01 (Z) Direct Vendor Inquiry 08/02/94 Case No. 002144467E Center 044 Caseload 00063 Case Name Cruz Maria Address A 2600 Briggs Ave, Apt. 2C CD/B 07 3 City Bronx. St. NY Zip 10458 Monthly Data For 9112 Activity Date 12/01/91 Utility Code 5 Status A Fuel Type 0 Last Reconciliation Date 11/06/91 Bill Date Avg. Bill Payment Period Covered Recv'd Amount Bill Vendor Account Number Status Date B 0.00 0.00 11 1 1 Reconciliation A Deduction B Deduction Tot Avg. Bill Adjustment Account Balance Amount: 12.55 12.55 0.00 0.00 37.65+ Date: С Prior billing Period: 9111 or Next Case: CMD

NODV01: Direct Vendor Inquiry

### Screen Description (con't)

C. Part C of the screen display contains billing data for Utility company.

<u>Cycle A Deductions:</u> The amount of money deducted from a PA grant for the A cycle.\*\*

**<u>B</u> Deductions:** The amount of money deducted from a PA grant for the B cycle.\*\*

Tot Avg. Bill: The average bill received from the utility for this case

<u>Reconcilation Adjustment:</u> The amount issued or recouped from the case to reconcile with the Direct Vendor account balance.

<u>Account Balance:</u> The difference between the Utility bill amount and the deduction amount from the PA grant.

**<u>Prior Billing Period</u>**: Indicates the billing period to be displayed for this case. The date displayed in this field can be changed to view prior billing periods.

\*\* Refer to Section G, for the Benefits Issuance Cycle Table based on the toe digit of a case.

RESERVED FOR EXPANSION

June 26 ,1995

New York State Department of Social Services

## Section: Case Page: E-79 Screen: NQMA01

| NQMA01 | (Z)  |                |      |            | MA | B          | udge | t         | Histo | ory   | List |      | Page   | 01 | 09/09/94<br>of 01 |
|--------|------|----------------|------|------------|----|------------|------|-----------|-------|-------|------|------|--------|----|-------------------|
|        | Case | : #            | 0073 | 2533       | 10 |            |      |           |       |       |      |      |        |    |                   |
| Auth M | ło   | Budget<br>from | Eff- | Peri<br>to | od | Bdg<br>Tvp | Ver  | Rea<br>CD | Txn   | Date  | Ап   | ount | Med Ex | φ  |                   |
| 000977 | 779  | 04/01/9        | 0 07 | /31/       | 90 | 04         |      | 001       | 05/1  | 16/90 |      | 0.00 |        |    | 0.00              |
|        |      |                |      |            |    |            |      |           |       |       |      |      |        |    |                   |
|        |      |                |      |            |    |            |      |           |       |       |      |      |        |    |                   |
|        |      |                |      |            |    |            |      |           |       |       |      |      |        |    |                   |
|        |      |                |      |            |    |            |      |           |       |       |      |      |        |    |                   |
|        |      |                |      |            |    |            |      |           |       |       |      |      |        |    |                   |
|        |      |                |      |            |    |            |      |           |       |       |      |      |        |    |                   |
|        |      |                |      |            |    |            |      |           |       |       |      |      |        |    |                   |
|        |      |                |      |            |    |            |      |           |       |       |      |      |        |    |                   |
| Ne     | xt ( | Case #         |      |            |    |            |      |           |       |       |      |      |        |    | CMD               |

NQMA01: MA Budget History List

## To Access This Screen:

- Enter option #17 on the Case Inquiry Menu screen (NQCS00).
- Enter either a Case # or a Case Name.
- Press the ENTER key. The MA Budget History List screen (NQMA01) is displayed.

## To Enter Information On This Screen:

- Enter a new Case # in the "Next Case" field to view this screen for another case.
- Press the ENTER key. The MA Budget History List screen (NQMA01) is displayed.

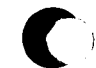

This screen displays the Case # and a list of authorized budgets for a MA Only case. Fields include:

<u>AUTH NO</u> (Authorization Number): A manually assigned number which uniquely identifies each transaction within a batch and is used to link the budget to the case.

<u>Budget-Eff-Period</u> (Budget Effective Period, From/To): Indicates the length of time for which a MABEL budget is or was in effect.

**<u>Bdg Typ</u>:** Indicates the MABEL budget calculated for a case (e.g., 01= ADC related, 02= HR related).

<u>Ver</u>: (Medical Assistance Budget Version Number): A system generated number assigned to a MABEL budget.

<u>Rea CD</u>: (Reason Code): Indicates the reason for calculating a bottom line budget (e.g., 001= married couple in chronic care, 002= married couple in family care).

<u>**Txn Date:**</u>(Transaction Date): The date a transaction was processed.

<u>Amount:</u> Depending on the MA Budget Type, this field indicates either the monthly excess income amount, the MA catastrophic liability amount, or the two to six month excess amount.

<u>Med Exp:</u> Indicates additional needs code 25-HALO(Home Care) or 26-IS MCL (IS Medical Cost) and the associated amount.

# INDIVIDUAL INQUIRY

#### INDIVIDUAL INQUIRY OVERVIEW

The Individual Inquiry option on the Inquiry Menu (NQRY00) lets you look at individual level information on the WMS data base. Depending upon the option you select, you can look at information such as:

- Names and Addresses of persons associated with a case member
- An individual's program status for each program type
- Use of other names
- Individual's involvement with different case numbers
- Data on wages and Unemployment Benefits
- Possible matches of Name, Sex, CIN and SSN of one individual to others on the data base
- MA History
- PA/FS Financial Data
- Individual's possible involvement with a case in another New York State Social Services District.

### Clearance Reports

One option is available in Individual Inquiry which allows you to print a document.

• Option #8 results in a new clearance report for the specified individual. This document is printed immediately on a character printer associated with the terminal you are using.

The Individual Menu options and the screens accessed by choosing these options are listed below:

## Individual Inquiry Menu NQIN00

| Option | Screen Title                                                   | Screen ID     | Page              |
|--------|----------------------------------------------------------------|---------------|-------------------|
| N/A    | Individuals Matching Search Data<br>( Substitution Screen)     | NQIN01**      | F-9               |
| 1      | Associated Names and Addresses                                 | NQIN18        | <b>F-4</b> 3      |
| 2      | Client Information as of xx/xx/xx                              | NOINZA        | F-11              |
| 3      | Case Involvement History Screen                                | NQIN03        | F-23              |
| 4      | Medicare and Third Party Health Insurance Data                 | NQIN13        | F-39              |
| 5      | External Clearance Summary Page (WRS, UIB)                     | NQIN9M/NQIN9A | <b>F-33/F-2</b> 7 |
| 6      | WMS Clearance                                                  | NON10M/NQIN10 | <b>F-59/F-</b> 35 |
| 7      | Cross Machine Inquiry                                          | NQIN01        | F-9               |
| 8      | Generate a New Clearance *                                     | N/A           | F-7               |
| 9      | Office of Employment Services Client Info.                     | NQIN19        | F-45              |
| 10     | MA History                                                     | NQIN08        | F-25              |
| 11     | Facility Involvement                                           | NQIN12        | F-37              |
| 12     | IM Financial Profile - Indicators and Pay<br>Stubs Information | NQIN20        | F-47              |
| 13     | IM Financial Profile - Income and Deductions                   | NQIN21        | F-51              |
| 14     | Client Infraction History                                      | NQIN22        | F-53              |

\*Printed output produced, no screen response.

\*\*The substitution screen, NQINO1, is displayed if the SSN appears in more than one case or the name entered is the same or similar to one or more names on the WMS data base.

Note: A number of screens not mentioned here can only be accessed from other screens. All access procedures are explained within this section.

|   | NQINOO (Z) WMS Individual Inquiry Menu 09/27/94                                                                                                    |
|---|----------------------------------------------------------------------------------------------------|
| A | #1. Associated Names and Addresses#8. Generate a New Clearance#2. Client Information#9. Employment Services Client Info.#3. Case Involvement History#10. MA Exceptions & Restrictions#4. Medicare and TPHI Data#11. Facility Involvement#5. Display External Clearance (WRS,UIB)#12. IM Fin. Profile Inds. & Pay Stubs#6. Display Current Clearance#13. Im Fin. Profile Income & Deds.#7. Cross Machine Inquiry#14. Client Infraction History |
|   | Enter # of Inquiry Desired 02                                                                                                    |
|   | Enter CIN or Case # 007008920G and Line 01 or SSN                                                                                                    |
| В | First Name M Last Sex Birthdate Ctr<br>/ /                                                                                                    |
|   | Enter Date Range Desired 07/01/93 to 09/27/93                                                                                                    |
|   | Enter Date Desired 09/27/93<br>CMD                                                                                                    |

NQINOO: INDIVIDUAL INQUIRY MENU

To Access This Screen (two options):

Option:

- Enter option #02 on the Inquiry Master Menu screen (NORY00).
- Press the ENTER key. The WMS Individual Inquiry Menu screen (NQIN00) is displayed.

### Option:

- Press the F5/INDIV INQ key from any screen in the Inquiry subsystem.
- The Individual Inquiry Menu screen (NQIN00) is displayed.

### To Make a Selection From This Screen:

- Select one of the 14 options displayed and enter the option number on the screen. See section B on the screen.
- Enter either a CIN, or a Case # and Line #, or a SSN or a Name and sex.
- Date Range Desired and Date Desired fields are automatically filled in by the system. These dates can be changed to view historical data.
- Press the ENTER key. The desired screen will be displayed.
- Error messages are shown at the bottom of the screen and fields(s) in error are shown in reverse video. Correct the error and press the ENTER key again. Refer to Section 0 - Messages for a listing of messages.

### Screen Description:

A. Part A of the screen display lists the available Individual Inquiry options. A brief description of each option follows:

### #1 Associated Names And Addresses

Select this option to view identifying information for individuals (guardians, legally responsible relatives, etc.) who are associated with one or more individuals on a case but are not themselves, members of the case.

#### #2 Client Information

Select this option to view demographic information for an individual and the status of his/her participation in the Public Assistance (PA), Medical Assistance (MA) and Food Stamp (FS) programs. Other names used by the individual may also be listed.

#3 Case Involvement History Select this option to view a list of cases with which an individual is or has been involved.

## **#4 Medicare And Third Party Health Insurance Data** Select this option to view Medicare and Third Party Health Insurance data.

|   | NQINOO (Z) WMS Individual Inqu                                                                                                    | uiry Menu 09/27/94                                                                                                    |
|---|----------------------------------------------------------------------------------------------------|----------------------------------------------------------------------------------------------------|
| A | #1. Associated Names and Addresses#8. Gener#2. Client Information#9. Emplo#3. Case Involvement History#10. MA E#4. Medicare and TPHI Data#11. Faci#5. Display External Clearance (WRS,UIB)#12. IM F#6. Display Current Clearance#13. Im F#7. Cross Machine Inquiry#14. Clie | rate a New Clearance<br>oyment Services Client Info.<br>Exceptions & Restrictions<br>ility Involvement<br>Fin. Profile Inds. & Pay Stubs<br>Fin. Profile Income & Deds.<br>ent Infraction History |
|   | - Enter # of Inquiry Desired 02                                                                                                    |                                                                                                    |
|   | Enter CIN or Case #007008920G and L                                                                                                    | line 01 or SSN                                                                                                    |
| в | or<br>First Name M Last Sex Birthdate<br>/ /                                                                                                    | Ctr                                                                                                    |
|   | Enter Date Range Desired 07/01/93 to 09/27/93                                                                                                    |                                                                                                    |
|   | Enter Date Desired 09/27/93                                                                                                    | CMD                                                                                                    |

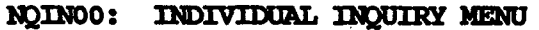

Screen Description (continued):

## #5 Display External Clearance (WRS, UIB)

Select this option to display information from an individual's wage records and/or data on Unemployment Insurance Benefits (UIB).

## #6 Display Current Clearance

Select this option to view identifying information for individuals (if any) whose Name, SSN, CIN, or Date of Birth match the individual member of a case.

## #7 Cross Machine Inquiry

Select this option to view a potential match to the individual on the Albany NYS WMS data base. It contains the date of birth ,SSN and CIN for the matching individual.

## #8 Generate A New Clearance Report

Select this option to perform a new clearance , create a new clearance record, and generate an updated Clearance Report for an individual.

#9 Employment Services Client Info

Select this option to view information for an individual who is participating in programs administered by the Office of Employment Services.

## Screen Description (continued):

### #10 MA History

Select this option to view historical data for an individual's Medical Assistance coverage as well as demographic information.

## #11 Facility Involvement

Select this option to view information for an individual's Medical/ Health Facility Admission Records.

## #12 IM Financial Profile - Indicators and Pay Stubs

Select this option to view income exemptions, credits and allowances, tax information and pay stub information.

## #13 IM Financial Profile - Income and Deductions Select this option to view income, exclusions, additional needs and deductions.

### #14 Client Infraction History

Select this option to view historical data regarding Crawford vs. Blum closing transactions and drug and alcohol related sanction periods.

B. Part B of the screen display contains fields for entering an option # and identifying information to let you access information on an individual. The fields include: CIN, Case # and Line #, SSN, First Name, M(Middle Initial), Last Name, Sex, Birthdate and Center, Date Range Desired and Date Desired. For information on how to use the Date Range and Desired Date fields refer to Section D - Procedures.
## Section: Individual Page: F-9 Screen: NQIN01

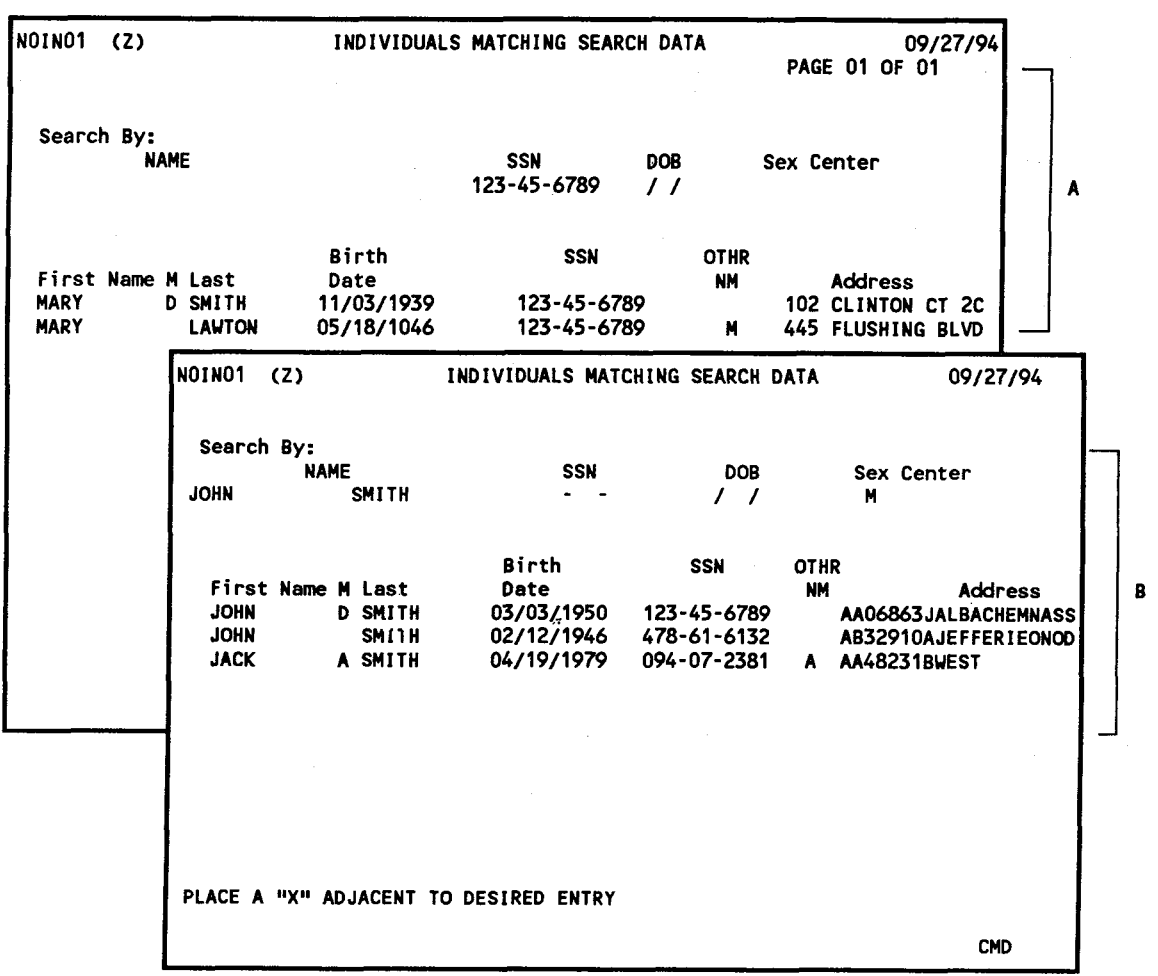

NOIN01: INDIVIDUALS MATCHING SEARCH DATA

### To Access This Screen:

- Enter an option on the Individual Inquiry Menu screen (NOINOO).
- Enter either an SSN or a Name and Sex.
- Press the ENTER key. If the SSN appears in more than one case or if the name entered is the same or similiar to one or more names on the WMS data base, the Individuals Matching Search Data screen (NQINO1) is displayed(screen display A).
- When **Option #7** (Cross Machine Inquiry) is selected, the data is searched against the WMS Upstate data base, and the Individuals Matching Search Screen (NQINO1) is displayed (screen display B).

New York State Department of Social Services

To Make A Selection:

- Enter an "X" next to the desired individual on NQIN01 screen.
- Press the ENTER key. The option originally selected on NQIN01 will be displayed for the desired individual.
- Press the ENTER key to return to NQIN01, in order to select another individual on the list.

#### Screen Description:

This screen is a substitution screen and is only presented when a SSN (Social Security Number) or Individual Name is entered on the Individual Inquiry Menu screen (NQINOO). If the SSN appears in more than one case or if the name entered is the same or similar to one or more names on the WMS data base it displays identifying information for individuals whose First and Last Name and Sex, or Social Security Number, or Date of Birth match the one entered on the menu.

The screen NQIN01 does not contain address information under the "Address" field, when **option #7 (Cross Machine Inquiry)** is selected. Instead the first eight (8) positions of this field are used to display the CIN of the matching individual. The remaining twelve (12) positions are used to show the county or counties in which the individual is known.

The county is shown as a four (4) character mnemonic and up to three counties may be listed. For a list of county code mnemonics see Chapter P-Codes, Pages P-45 and P-46.

June 26, 1995

New York State Department of Social Services

|   | <br>CTN                          |                        | Firet                            | Nome                            | . Mi I                    |                          |         |        |      |          |                 | 661             |        | Val          | C C N     | <br>  Da | Page | 01 c       | of 01 |
|---|----------------------------------|------------------------|----------------------------------|---------------------------------|---------------------------|--------------------------|---------|--------|------|----------|-----------------|-----------------|--------|--------------|-----------|----------|------|------------|-------|
|   | <br>77714                        | 112                    | DAVE                             |                                 | י הי ז<br>א               | .аз.<br>'ЛИ              |         |        |      | 3        | M               | 050-1           | 1-1111 | 1            | 334       | /        |      | 17017      | 1040  |
|   | CHAP                             | SSI                    | BCS O                            | TM ED                           | C L                       | 1K - P                   | ROG     | Vet    | - 86 | •        | <b></b> 30      | -1-3-1          | Histor | v Dat        | e         | /        | St/I | Fed D      | ate   |
|   |                                  |                        |                                  |                                 | ••••                      | UNK                      | NOWN    |        |      | •        | Be              | gin             |        | End          | •         |          | 00   | 0/00       | ucc   |
|   | Stud                             | ID                     |                                  |                                 | Stuc                      | I ID                     | Cod     | e 0    | 1    | ASA      | IND             | 1               | Jndoc  | Ind          |           | ALI      | en#  |            |       |
| 1 | <br>Sel                          | Case                   | No.                              |                                 |                           |                          | Disp    | osit   | ior  | ns       |                 | -Last           | Txn    | - CAT        |           | S/F      | E    | Emplo      | y     |
|   | Hist                             | Ctr                    | Cat                              | Ln                              |                           | Sf                       | StR     | sn     | D٤   | ite      | Au              | ith No.         | . Туре | Code         |           | Chrg     | Code | ∋ Da       | te    |
|   |                                  | 00732                  | 2 <b>3</b> 805 h                 | 06                              | PA                        | 04                       | AC      | 0      | )5/0 | 2/88     | 00              | 000003          | 3 0109 | 12           |           |          | 44   | 08/1       | 7/90  |
|   |                                  | 013                    | ADC                              |                                 | MA                        | 04                       | AC      | 0      | )5/0 | 2/88     |                 | 12              | 2/06/9 | 0            |           |          |      | 1          | 1     |
|   | ŀ                                |                        |                                  |                                 | FS                        | 01                       | AC      | C      | 15/0 | 2/88     |                 |                 |        |              |           |          | WE   |            | 1     |
| Ì |                                  |                        |                                  |                                 | PA                        |                          |         |        | ',   | ',       |                 |                 |        |              |           |          |      |            | 1     |
|   |                                  |                        |                                  |                                 | EC.                       |                          |         |        | ',   | ',       |                 |                 | / /    |              |           |          |      |            | ',    |
|   |                                  |                        |                                  |                                 | DA                        |                          |         |        | ',   | ',       |                 |                 |        |              |           |          |      |            | ',    |
|   |                                  |                        |                                  |                                 | MA                        |                          |         |        | 1    | ',       |                 |                 | 11     |              |           |          |      | · ',       | ',    |
| I |                                  |                        |                                  |                                 | FS                        |                          |         |        | 1    | 1        |                 |                 |        |              |           |          |      | <i>'</i> , | ',    |
|   | <br>Sel<br>To v<br>Next<br>A0083 | ect H<br>iew a<br>Date | listor<br>Case<br>: 02/<br>OTHER | y Dat<br>, ent<br>03/93<br>NAME | e Ra<br>er C<br>C<br>S (S | nge<br>ase<br>in:<br>) D | :<br>#: | /<br>/ | /    | to<br>or | /<br>Suf<br>Cas | /<br>: D<br>e#: | ate: ( | 09/27/9<br>I | 93<br>.n: |          |      | -          | CMD   |

NOIN2A: CLIENT INFORMATION AS OF XX/XX/XX

#### To Access This Screen:

- Enter option #02 on the Individual Inquiry Menu screen (NQIN00).
- Enter either a CIN, a Case # and Line #, a SSN or a Name and Sex.
- Press the ENTER key. The Client Information As Of xx/xx/xx screen (NQIN2A) is displayed.

## To Enter Information On This Screen (four options):

#### Option:

- Enter a **Case #, Suffix** and use the Date displayed or enter a new Case Number, Suffix and a new Date on the bottom of the screen.
- Press the ENTER key. The Current Case Composition-Historical Suffix information screen (NQCS3A) is displayed.

### To Enter Information On This Screen (continued):

### **Option:**

- Use the Reconstruction Date ("Next Date") displayed or enter a new date, and either a CIN or a Case # and Line # on the bottom of the screen to view this screen for another individual.
- Press the ENTER key. The Client Information As Of xx/xx/xx screen (NQIN2A) is displayed.

## Option:

• Press the blue F12/NEXT SEQ key to view the Client Information screen (NQIN2B) if other name(s) exist, as indicated by the message on the bottom of the screen ("A0084 Depress 'Seq Next' to get other names"). If they do not exist, the message "A0083 Other Name(s) Do Not Exist" is displayed on the bottom of the screen.

## Option:

Enter an "X" in the Sel Hist field and dates desired in the Select History Date Range field on the Client Information Screen (NQIN2A). Press the ENTER key. The Client Transaction History screen (NQIN2C) is displayed.

### Screen Description:

This screen provides individual-level demographic, program status and transaction data, as well as the option to view historical suffix information.

A. Part A of the screen display contains general identifying information such as: CIN, First Name, M(Middle Initial), Last Name, Sex, SSN, Val(Validation of SSN), Birthdate, etc. Other fields include:

<u>SSN Date:</u> Indicates the month and year (MM/YY) a Social Security Validation code of 2 (SSN applied for) was data entered.

<u>CHAP</u> (Child Health Team Program): Indicates whether or not an individual requests participation in the Child Health Team Program (CHTP).

<u>SSI</u> (Supplemental Security Income): Indicates the status of an individual who has been referred to the Supplemental Security Income Program.

Section: Individual Page: F-13 Screen: NOIN2A

|         | NQIN                | 2 <b>A</b> (7           | Z)                       |                          | Cli                   | ent                  | Inf          | orma    | tio        | on as        | of               | 02/            | 03/9 | 3          |            |           | ç    | ade   | 02/        | '03/9<br>f 01 |
|---------|---------------------|-------------------------|--------------------------|--------------------------|-----------------------|----------------------|--------------|---------|------------|--------------|------------------|----------------|------|------------|------------|-----------|------|-------|------------|---------------|
| <br>_ 1 | CIN                 |                         | Firs                     | t Nam                    | e M                   | Las                  | t            |         |            | S            | Sex              |                | SSN  |            | Val        | SSN       | Dat  | te Bi | irth       | Date          |
|         | ZZ714               | 411X                    | DAVE                     | • •••••                  | • ••                  | TOM                  | -            |         |            | -            | M                | 050            | -11- | 1111       | 1          |           | 1    | 01    | /01/       | 196           |
|         | CHAP                | SSI                     | BCS                      | OTM E                    | DC                    | WK-I                 | PROG<br>KNOW | Ve<br>N | t F        | RR           | 30<br>Be         | -1-)<br>gin    | 3-Hi | story<br>E | Dat<br>Ind | e         |      | St/F  | ed D       | ate           |
| -       | Studi               | ID                      |                          |                          | Stu                   | d II                 | D Co         | de 0    | 1          | TASA         | IND              | •              | Un   | doc I      | nd         |           | Alie | en#   |            |               |
| _       | Sel                 | Case                    | No.                      |                          |                       |                      | -Dis         | posi    | tic        | ons          |                  | -La:           | st T | xn         | CAT        | :         | S/F  | E     | mplo       | y             |
|         | Hist                | Ctr                     | Cat                      | Ln                       |                       | Sf                   | Sti          | Rsn     | 0          | )ate         | Au               | th I           | No.  | Туре       | Code       | (         | Chrg | Code  | e Da       | te            |
|         |                     | 00732                   | 238051                   | H 06                     | PA                    | 04                   | AC           |         | 05/        | 02/88        | 00               | 000            | 003  | 0109       | 12         |           |      | 44    | 08/1       | 7/9           |
|         |                     | 013                     | ADC                      |                          | MA                    | 04                   | AC           |         | 05/        | 02/88        | 3                |                | 12/  | 06/90      |            |           |      |       | 1          | 1             |
| i       |                     |                         |                          |                          | FS                    | 01                   | AC           |         | 05/        | 02/88        | 3                |                |      |            |            |           |      | WE    | 1          | 1             |
|         |                     |                         |                          |                          | PA                    |                      |              |         |            | 11           |                  |                |      |            |            |           |      |       | 1          | 1             |
|         |                     |                         |                          |                          | MA                    |                      |              |         |            | , <u>'</u>   |                  |                | 1    | . 1        |            |           |      |       | i,         | <i>.</i>      |
|         |                     |                         |                          |                          | FS                    |                      |              |         | · '        | , ' <u>,</u> |                  |                |      | •          |            |           |      |       | <i>'</i>   | 1             |
|         |                     |                         |                          |                          | PA                    |                      |              |         | · '        | , 'r         |                  |                |      |            |            |           |      |       | <i>'</i>   | 1             |
|         |                     |                         |                          |                          | MÁ                    |                      |              |         | í,         | · ',         |                  |                | 1    | 1          |            |           |      |       | <i>'</i> , | ',            |
|         |                     |                         |                          |                          | FS                    |                      |              |         | <i>`</i> , | · ',         |                  |                |      | ,          |            |           |      |       | <i>'</i> , | <i>'</i> ,    |
|         | Sel<br>To v<br>Next | ect H<br>riew a<br>Date | listor<br>Case<br>:: 02/ | ry Da<br>e, en<br>(03/93 | te Ra<br>ter ï<br>5 ( | ange<br>Case<br>Cin; | • :<br>• #:  | : 's    | /<br>uf:   | to<br>or     | /<br>Suf<br>Case | /<br>:<br>e #: | Da   | te: 0      | 2/03/      | 93<br>Ln: |      |       |            | СМ            |

NQIN2A: CLIENT INFORMATION AS OF XX/XX/XX

#### Screen Description (continued):

**<u>BCS</u>** (Bureau of Child Support): Indicates whether or not an individual should be referred to the Bureau of Child Support (ADC and ADCU cases only) (e.g., 1 = Legal Spouse, 2 = Non-Legal Union, 3 = Son or Daughter, 4 = Stepdaughter, 5 = Related other).

<u>**OTM**</u> (Office of Treatment Monitoring): Indicates whether or not an individual is a participant in the Office of Treatment Monitoring program (e.g., A =Client Alchohol dependent, D =Client Drug dependent).

EDC (Expected Date of Confinement): Indicates the expected date of confinement of a pregnant woman.

<u>WK-PROG</u> (Work Program): Indicates that an individual is a participant in a work incentive program.

<u>Vet Ind</u> (Veteran Indicator): Indicates whether an individual is a veteran.

<u>**RR**</u> (Restricted Recipient): Indicates a restriction on a Medical Assistance recipient. If an individual with two or more restrictions codes joins the CONNECT program then CONNECT CODES (50 or 51) will have priority over other restrictions if any.

WMS/NYC

INOUIRY MANUAL

Screen Description (continued):

<u>30 - 1/3 - History Date</u> (Begin and End): The beginning and ending dates of the 30 and 1/3rd earned income exemption applied to a case.</u>

<u>St/Fed Date</u> (State/Federal Date): Date that the state or federal government assumes financial responsibility for an individual.

<u>Student ID:</u> A numeric identifier assigned to a student in the NYC public school system by the Board of Education.

<u>Student ID Code</u>: Indicates the status of the student which is determined by a match with the Board of Education (e.g., 1 = School Registration Verified By BOE, 3 = Duplicate Student ID Number, 5 = Invalid Student ID Number, 6 = Unknown To BOE, 7 = Name does not match, 8 = Sex does not match, 9 = Date of birth does not match.)

**TASA** IND (Teen Age Service Act Indicator): Indicates whether or not a teenager (ages 11-20) is pregnant or a parent (e.g., 1 = Pregnant Teen, 2 = Teen Parent, 3 = Neither Pregnant nor Parenting Teen).

<u>Undoc Ind</u> (Undocumented Indicator): Indicates that an alien has not yet been assigned an alien registration number by the Immigration and Naturalization Service (e.g., X = has not been assigned a number).

<u>Alien</u> **#** (Alien Registration Number): Indicates the number assigned by the Immigration and Naturalization Service for an alien residing in the United States.

B. Part B of the screen display contains transaction data. These fields include case #, Line #, Suffix, Status (PA/MA/FS) and Date. Other fields are:

<u>Ctr</u> (Center): Indicates the center with overall responsibility for a case.

<u>Cat</u> (Category): Indicates the type of assistance being received (e.g., MA, HR, etc.).

<u>Rsn</u> (Reason): A code which indicates the reason for taking a specific action on a case.

Last Txn (last transaction)

<u>Auth No</u> (Authorization Number): The authorization number associated with the last transaction processed for this individual.

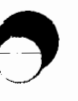

June 26, 1995

|    |   | NQIN2                        | 2A (2                   | <u>.</u>                        |                                    | Clie                           | ent                      | Inf                  | orma             | atic             | n as          | of              | 02/03                | /93   |     |      |           |                   |               | 02/          | 03/94    |
|----|---|------------------------------|-------------------------|---------------------------------|------------------------------------|--------------------------------|--------------------------|----------------------|------------------|------------------|---------------|-----------------|----------------------|-------|-----|------|-----------|-------------------|---------------|--------------|----------|
|    |   | CIN                          |                         | Firs                            | t Nam                              | e M L                          | ast                      | :                    |                  |                  | 9             | Sex             | SS                   | N     | v   | al   | SSN       | l Da <sup>r</sup> | Page<br>te Bi | 01 c<br>irth | Date     |
|    |   | ZZ714                        | 11X                     | DAVE                            |                                    | T                              | OM                       |                      |                  |                  |               | M               | 050-1                | 1-111 | 1   | 1    |           | 1                 | 01            | /01/         | 1960     |
| A  |   | CHAP                         | SSI                     | BCS (                           | OTM E                              | DC N                           | IK-P                     | ROG                  | Ve               | et R             | R             | 30              | )-1-3-               | Histo | ry  | Dat  | e         |                   | St/F          | ed D         | ate      |
| •• |   |                              |                         |                                 |                                    |                                | UNK                      | NOW                  | N I              |                  |               | Be              | egin                 |       | End |      |           |                   | Ó             | )/00         |          |
|    | L | Stud                         | ID                      |                                 |                                    | Stuc                           | I ID                     | Cod                  | de C             | )                | TASA          | I NE            | )                    | Undoc | Ind |      |           | Ali               | en#           | -            |          |
|    | _ | Sel                          | Case                    | No.                             |                                    |                                |                          | Dis                  | xos i            | itio             | ns·           |                 | -Last                | Txn-  | c   | AT   |           | S/F               | 8             | mplo         | у        |
|    |   | Hist                         | Ctr                     | Cat                             | Ln                                 |                                | Sf                       | St. I                | ₹sn              | D                | ate           | Au              | ith No               | . Тур | e C | ode  |           | Chrg              | Code          | e Da         | te       |
|    |   |                              | 00732                   | 38051                           | H 06                               | PA                             | 04                       | AC                   |                  | 05/              | 02/8          | 3 00            | 000000               | 3 010 | 9   | 12   |           |                   | 44            | 08/1         | 7/90     |
|    |   |                              | 013                     | ADC                             |                                    | MA                             | 04                       | AC                   |                  | 05/              | 02/8          | 3               | 1                    | 2/06/ | 90  |      |           |                   |               | 1            | /        |
|    |   |                              |                         |                                 |                                    | FS                             | 01                       | AC                   |                  | 05/              | 02/8          | 3               |                      |       |     |      |           |                   | WE            | 1            | 1        |
|    |   |                              |                         |                                 |                                    | PA                             |                          |                      |                  | 1                | 1             |                 |                      |       |     |      |           |                   |               | 1            | 1        |
|    |   |                              |                         |                                 |                                    | MA                             |                          |                      |                  | 1                | 1             |                 |                      | 11    |     |      |           |                   |               | 1            | /        |
|    |   | 1                            |                         |                                 |                                    | FS                             |                          |                      |                  | 1                | 1             |                 |                      |       |     |      |           |                   |               | 1            | /        |
| в  |   |                              |                         |                                 |                                    | PA                             |                          |                      |                  | 1                | 1             |                 |                      |       |     |      |           |                   |               | 1            | 1        |
| -  |   |                              |                         |                                 |                                    | MA                             |                          |                      |                  |                  | 1             |                 |                      | 11    |     |      |           |                   |               | 1            | 1        |
|    |   |                              |                         |                                 |                                    | FS                             |                          |                      |                  | - 1              | 1             |                 |                      |       |     |      |           |                   |               | 1            | 1        |
|    |   | Sel<br>To V<br>Next<br>A0083 | ect H<br>view a<br>Date | listo<br>Caso<br>: 02,<br>OTHEF | ry Da<br>e, en<br>/03/93<br>R NAMI | te Ra<br>ter C<br>3 C<br>ES (S | nge<br>ase<br>in:<br>) D | : :<br>: #:<br>:0 NC | /<br>: S<br>DT E | ,<br>Suf:<br>XIS | to<br>or<br>T | /<br>Suf<br>Cas | / /<br>f:  <br>se #: | Date: | 02/ | 03/1 | 93<br>Ln: |                   |               |              | ,<br>CMD |

NOIN2A: CLIENT INFORMATION AS OF XX/XX/XX

#### Screen Description (continued):

**Type:** A numeric code which indicates the last action applied to an individual (e.g., Initial Eligibility = 0107, Undercare Maintenance 0109).

<u>**CAT Code**</u> (Category Code): A numeric code which indicates the reason an individual is eligible to receive assistance. (e.g., 10 = aged, 12 = disabled, etc.)

<u>**S/F Chrg</u>** (State/Federal Charge Code): Indicates the reason the state or federal government assumes financial responsibility for an individual.</u>

#### Employ

**Employ Code** (Employment Code): Indicates the employability status of an individual.

Employ Date (Employment Code Change Date): Indicates the date of the most recent change to an individual's employability status.

<u>Select History Date Range:</u> Use this option to view demographic data as it appeared for a particular past date in time.

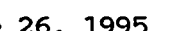

RESERVED FOR EXPANSION

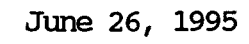

1

New York State Department of Social Services

|   | NQIN2B (Z)             |                                               | Client 1                       | Informatio                 | on                 |              | 06/07/9<br>Page 01 of 01          |
|---|------------------------|-----------------------------------------------|--------------------------------|----------------------------|--------------------|--------------|-----------------------------------|
|   | CIN Fi<br>ZW19831G REI | rst Name M Last<br>BECCA SMITH                |                                | Sex<br>F                   | SSN<br>724-55-1477 | Val SSI<br>1 | N Date Birth Date<br>/ 05/19/1953 |
| A | CHAP                   | Hmbd SSI<br>1                                 | BCS                            | Veteran                    | Ind                | St           | t/Fed Date<br>00/00               |
|   | Stud ID                | Stud ID Cod                                   | e O                            | TASA IND                   | Undoc              | Ind          | Alien#                            |
|   |                        |                                               | Other Nam                      | nes                        |                    |              |                                   |
|   |                        | Case No. Code<br>007308971G A<br>007308971G A | First Na<br>REBECCA<br>REBECCA | ame Mi Las<br>Adai<br>Rici | t<br>15<br>2       |              |                                   |
|   |                        |                                               |                                |                            |                    |              |                                   |
|   |                        |                                               |                                |                            |                    |              |                                   |
|   |                        |                                               |                                |                            |                    |              |                                   |
| L | CIN:                   | or Case #                                     | :                              |                            | Ln:                |              | CMD                               |
|   |                        | NQIN                                          | 2B: CI                         | LIENT I                    | NFORMATIC          | DIN          |                                   |

To Access This Screen:

- Enter option #02 on the Individual Inquiry Menu screen (NQINOO). Enter either a CIN, a Case # and Line #, a SSN or a Name and Sex.
- Press the ENTER key. The Client Information As Of xx/xx/xx screen (NQIN2A) is displayed. If the message "A0084 Depress 'Seq Next' to get other name(s)" appears on the bottom of the screen.
- Press the F12/NEXT SEQ key. The Client Information screen (NQIN2B) is displayed if there are other names available for an individual.

New York State Department of Social Services

#### To Make A Selection From This Screen (two options):

#### Option:

• Press F11/PRIOR SEQ key to view NQIN2A.

#### Option:

- Enter a **new CIN** or **Case # and Line #** on the bottom of screen NQIN2B to view this screen for another individual with Other Name(s).
- Press the ENTER key. The Client Information screen (NQIN2B) is displayed.

#### Screen Description:

This screen displays other names (an alias or maiden name) by which an individual is known to the system.

The screen is divided into two sections.

A. Part A of the screen display contains general information identifying an individual. These fields include CIN, First Name, M(Middle Initial), Last Name, Sex, SSN, and Birthdate. Other fields are:

<u>SSN Date:</u> Indicates the month and year (MM/YY) a Social Security Validation code of 2 (SSN applied for) was data entered.

<u>Val</u> (Validation Code): Indicates if an individual has applied for or has a Social Security Number.

<u>CHAP:</u> Code indicates whether or not an individual requests participation in the Child Health Team Program (CHIP).

<u>Hmbd</u> (Homebound): Code indicates whether an individual is homebound for medical reasons.

**<u>SSI</u>** (Supplemental Security Income): Code indicates the status of an individual who has been referred to the Supplemental Security Income Program.

<u>BCS</u> (Bureau of Child Support): Code indicates whether or not an individual should be referred to the Bureau of Child Support (Used in ADC and ADCU cases only).

<u>Veteran Ind</u> (Veteran Indicator): Indicates if an individual is a veteran.

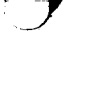

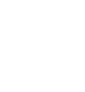

June 26, 1995

Section: Individual Page: F-19 Screen: NQIN2B WMS/NYC INQUIRY MANUAL

|   |   | NQIN2B (Z                      | )                                  |                          | Client                        | Informati                         | on                      |                 | 06/07/94<br>Rade 01 of 01                                           |
|---|---|--------------------------------|------------------------------------|--------------------------|-------------------------------|-----------------------------------|-------------------------|-----------------|---------------------------------------------------------------------|
|   |   | CIN F                          | irst Name M                        | Last                     |                               | Sex                               | SSN                     | Val             | S                                                                   |
| A |   | ZW19831G RI<br>CHAP<br>Stud ID | EBECCA<br>Hmbd SS<br>1<br>Stud     | SMITH<br>SI<br>I ID Code | BCS<br>e O                    | F<br>Veteran<br>TASA IND          | 724-55-14<br>Ind<br>Und | 477 1<br>oc Ind | N Date Birth Date<br>/ 05/19/1953<br>St/Fed Date<br>00/00<br>Alien# |
|   | - |                                |                                    | (                        | Other Na                      | ames                              |                         |                 |                                                                     |
|   |   |                                | Case No.<br>007308971<br>007308971 | Code<br>G A<br>G A       | First M<br>REBECCA<br>REBECCA | iame Milasi<br>Ada<br>Ada<br>Rici | t<br>15<br>E            |                 |                                                                     |
| B |   |                                |                                    |                          |                               |                                   |                         |                 |                                                                     |
|   |   |                                |                                    |                          |                               |                                   |                         |                 |                                                                     |
|   |   | CIN:                           | or                                 | Case #:                  | :                             |                                   | Ln:                     |                 | CMD                                                                 |

NQCS15: Address History

### Screen Description (continued):

<u>St/Fed Date</u> (State/Federal Date): Indicates the date that the state or federal government assumes financial responsibility for an individual.

<u>Student ID:</u> A numeric identifier assigned to a student in the NYC Public School System by the Board of Education.

<u>Student ID Code</u>: Indicates the status of the student as determined by a match with the Board of Education (Refer to page F-12 for BOE codes).

**TASA IND** (Teen Age Service Act Indicator): Indicates whether or not a teenager (ages 11-20) is pregnant or a parent (e.g., 1 = Pregnant Teen, 2 = Teen Parent, 3 = Neither Pregnant nor Parenting Teen).

<u>Undoc Ind</u> (Undocumented Indicator): Indicates that an alien has not yet been assigned an alien registration number by the Immigration and Naturalization Service (e.g., X = has not been assigned a number).

<u>Alien #</u> (Alien Registration Number): Indicates the number assigned by the Immigration and Naturalization Service to an alien residing in the United States.

B. Part B of the screen display contains Other Name(s)-related fields. They include Case No, Code (A = Alias; M = Maiden), First Name, M(Middle Initial), and Last Name.

RESERVED FOR EXPANSION

June 26, 1995

New York State Department of Social Services

Section: Individual Page: F-21 Screen: NQIN2C

| NQIN2C (Z)                                                                                                    | CLIENT TRANSACTION HISTOR)<br>07/01/89 - 11/02/89                                                          | 1                                                                 | 09/27/94<br>Page 01 of 01                                            |
|----------------------------------------------------------------------------------------------------|----------------------------------------------------------------------------------------------------|-------------------------------------------------------------------|----------------------------------------------------------------------|
| CIN First Name M<br>ZW37917J Jane<br>CHAP SSI BCS OTM EDC<br>7<br>Stud ID Stu<br>Case No: 007310657H L<br>Ctr: 099 Case Type: A | Last Sex S<br>Clog F<br>WK-PROG Vet RR 30-2-<br>Begin<br>d ID Code 0 TASA IND<br>ine: 01<br>DCDispositions | SSN Val<br>- 2<br>-3-History Dates<br>End<br>Undoc Ind<br>CAT S/F | Birth Date<br>02/22/1956<br>St/Fed Date<br>00/00<br>Alien#<br>Employ |
| Tx. Date: 08/02/89<br>Auth. No: 00000001<br>Type: 0107                                                                          | Sf St Rsn Date<br>PA 01 AC 08/01/89<br>MA AC 08/01/89<br>FS 01 AC 08/01/89                                 | Code Chrg<br>05<br>05                                             | Code Date<br>30 / /                                                  |
| Tx. Date: / /<br>Auth. No.:<br>Type:                                                                                            | PA / /<br>MA / /<br>FS / /                                                                                 |                                                                   | / /                                                                  |
| Tx. Date: / /<br>Auth. No.:<br>Type:                                                                                            | PA / /<br>MA / /<br>FS / /                                                                                 |                                                                   | / /                                                                  |
|                                                                                                    |                                                                                                    |                                                                   | CHD                                                                  |

NOIN2C: CLIENT TRANSACTION HISTORY

To Acces This Screen:

- Enter option #2 on the Individual Inquiry Menu screen (NQINOO).
- Enter either a CIN, a Case # and Line #, an SSN or a Name and Sex.
- Press the ENTER key. The Client Information As Of MM/DD/YY screen (NQIN2A) is displayed.
- Enter an 'X' in the Sel Hist field on the Client Information As Of MM/DD/YY screen (NQIN2A). The date range field will be filled in by the system.
- Press the ENTER key. The Client Transaction History screen (NQIN2C) is displayed.

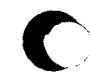

New York State Department of Social Services

June 26 ,1995

Screen Description:

This screen displays individual-level demographic, program status and historical transaction data. It is divided into two sections.

A. Part A of the screen display contains general identifying information such as CIN, First Name, Middle Initial, Last Name, Sex, SSN, Val (Validation of SSN), and Birth Date. Other fields include:

<u>CHAP:</u> Indicates whether or not an individual requests participation in the Child Health Team Program (CHIP).

<u>SSI</u> (Supplemental Security Income): Indicates the status of an individual who has been referred to the Supplemental Security Income Program.

**<u>BCS</u>** (Bureau of Child Support): Indicates whether or not an individual should be referred to the Bureau of Child Support (ADC and ADCU cases only) (e.g., 1 = Legal Spouse, 2 = Non-Legal Union, 3 = Son or Daughter, 4 = Stepdaughter, 5 = Related other).

<u>OTM</u> (Office of Treatment Monitoring Program): Indicates whether or not an individual is a participant in the Office of Treatment Monitoring program (e.g., A =Client Alcohol dependent, D =Client Drug dependent).

**EDC** (Expected Date of Confinement): Indicates the expected date of confinement for a pregnant woman.

**WK-PROG** (Work Program): Indicates that an individual is a participant in a work incentive program.

Vet (Veteran Indicator): Indicates whether an individual is a veteran.

<u>**RR**</u> (Restricted Recipient): Indicates a restriction on an MA recipient. If an individual with two or more restrictions codes joins the CONNECT program then CONNECT CODES 50 or 51 will have priority over other restrictions if any.

<u>30 - 1/3 - History Date (Begin and End)</u>: Starting and ending dates of 30 and 1/3rd earned income exemption applied to a case.

<u>St/Fed Date</u> (State/Federal Change Code Date): Date that the state or federal government assumes financial responsibility for an individual.

<u>Student ID:</u> A numeric identifier assigned to a student in the NYC public school system by the Board of Education.

Section: Individual Page: F-23 Screen: NQIN2C

|   |           | NQIN2C (Z)                                                                     | CLIENT TRANSACTION HISTORY<br>07/01/89 - 11/02/89                                                                     | 11/02/94<br>Page 01 of 01                                  |
|---|-----------|--------------------------------------------------------------------------------|----------------------------------------------------------------------------------------------------|------------------------------------------------------------|
| A |           | CIN First Name M<br>ZW37917J CLOSE<br>CHAP SSI BCS OTM EDC<br>7<br>Stud ID Stu | Last Sex SSN Val<br>CODE F - 2<br>WK-PROG Vet RR 30-2-3-History Dates<br>Begin End<br>Id ID Code 0 TASA IND Undoc Ind | Birth Date<br>02/22/1956<br>St/Fed Date<br>00/00<br>Alien# |
|   | $\square$ | Ctr: 099 Case Type: A                                                          | DCDispositions CAT S/F                                                                                                | Employ                                                     |
|   |           | Tx. Date: 08/02/89<br>Auth. No: 00000001<br>Type: 0107                         | Sf St Rsn Date Code Chrg   PA 01 AC 08/01/89 05   MA AC 08/01/89 05   FS 01 AC 08/01/89 05                            | Code Date<br>30 / /                                        |
| в |           | Tx. Date: / /<br>Auth. No.:<br>Type:                                           | PA / /<br>MA / /<br>FS / /                                                                                            | / /                                                        |
|   |           | Tx.Date: / /<br>Auth.No.:<br>Type:                                             | PA / /<br>MA / /<br>FS / /                                                                                            | //                                                         |
|   | L         |                                                                                |                                                                                                    |                                                            |

NOIN2C: CLIENT TRANSACTION HISTORY

Screen Description (continued):

<u>Student ID Code:</u> Indicates the status of the student as determined by a match with the Board of Education (e.g., 1 = School Registration Verified By BOE, 3 = Duplicate Student ID Number, 5 = Invalid Student ID Number).

**TASA IND** (Teen Age Service Act Indicator): Indicates whether or not a teenager (ages 11-20) is pregnant or a parent (e.g., 1 = Pregnant Teen, 2 = Teen Parent, 3 = Neither Pregnant nor Parenting Teen).

<u>Undoc Ind</u> (Undocumented Indicator): Indicates that an alien has not yet been assigned an alien registration number by the Immigration and Naturalization Service (e.g., X = has not been assigned a number).

<u>Alien</u> **#** (Alien Registration Number): The number assigned by the Immigration and Naturalization Service to an alien residing in the United States.

<u>Case No</u> (Case Number): A system generated number that uniquely identifies the case.

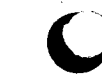

## Screen Description (continued):

Line No (Line Number): A number designating an individual within a case.

<u>CTR</u> (Center): Indicates the center with the overall responsibility for a case.

<u>CASE TYPE:</u> Indicates the type of assistance a case/suffix applies for or receiv HRPG).

B. Part B of the screen display contains historical transaction data. Fields include:

TX Date (Transaction Date): The date the transaction was entered into the system.

<u>Auth No</u> (Authorization Number): A manually-assigned number which uniquely identifies the transaction entered into the system.

**Type** (Transaction Type): A code used to identify the type of action being applied to an individual (e.g., 0107 = Initial Eligibility).

Dispositions

<u>BF</u> (Suffix): A numeric designation of a unit under which one or more individuals is grouped.

 $\underline{ST}$  (Status): Indicates the status of an individual for each program area.

**<u>RSN</u>** (Reason): A numeric code which refers to the specific reason for processing a transaction.

**DATE:** The date that the client's PA, MA and/or FS benefits are effective.

<u>CAT CODE</u> (Categorical Code): A code used to indicate the reason an individual is entitled to receive benefits (e.g., 10 = aged, 12 = disabled).

<u>B/F CHRG</u> (State/Federal Charge Code): Indicates the reason the state or federal government assumes financial responsibility for an individual.

Employ (Employment)

<u>Code:</u> Indicates the employability status of an individual.

<u>DATE</u> (Employment Code Change Date): Indicates the date of the most recent change to an individual's employability status.

June 26, 1995

|   |     | NQINO3 (  | Z)        | Case I    | nvolvem | ent Hist | ory Scre | en       |       |        | 08/1<br>Page 01 of | 6/9<br>01 |
|---|-----|-----------|-----------|-----------|---------|----------|----------|----------|-------|--------|--------------------|-----------|
| r |     | CIN       | First Nam | ne M Last |         |          | Sex      | SSN      |       | Val    | Birth Da           | ite       |
|   |     | ZZ16126E  | JOHN      | DESAN     | TIS     |          | M        | 083-16   | -3912 | 1      | 10/09/19           | 20        |
| Į |     | SSI       |           |           |         |          |          |          |       |        |                    |           |
|   |     |           |           | CAS       | E IN    | FORM     | ATIO     | N        |       |        |                    |           |
|   |     |           |           |           | SUFF    | IX       |          |          | IND   | IVIDUA | L                  |           |
| Г | - 1 | Case #    | CTR       | Suf       | Status  | Auth     | . Period |          | Ln :  | Status | Eff.Date           |           |
| ļ |     | 007330846 | 523       | PA 01     | MA      | 11       | - /      | / PA     | 01    | MA     | 03/14/92           |           |
| I |     | U/W C     | ase Type  | MA 01     | AC      | 03/01/93 | - 12/31  | /93 MA   | 01    | AC     | 03/01/93           |           |
| I |     | MP JOO    | MA        | FS 01     | NA      | 11       | - /      | / FS     | 01    | NA     | 03/14/92           |           |
| I |     |           | Case Add  | Iress     |         |          | M        | ail addr | :: N  |        |                    |           |
| Į |     | 47 W      | 89 ST     |           | 2A      |          |          |          |       |        |                    |           |
| l | 1   | NEW YORK  | NY        | 10024     |         |          |          |          |       |        |                    |           |
| L |     |           |           |           | SUFF    | IX       |          |          | IND   |        | L                  |           |
| L |     | Case #    | CTR       | Suf       | Status  | Auth     | . Period |          | Ln 3  | Status | Eff.Date           |           |
| Ĺ |     |           |           | PA        |         | 11       | - /      | / PA     |       |        | / /                |           |
| ł |     | U/W Ca    | se Type   | MA        |         | 11       | - 1      | / MA     |       |        |                    |           |
|   | Î   | -,        |           | FS        |         |          | - 7      | / FS     |       |        | , ,                |           |
|   |     |           | Case Add  | ress      |         |          | M        | ail addr | •:    |        | , ,                |           |
| L | -   |           |           |           |         |          |          |          |       |        |                    |           |
|   |     | Next CIN: |           |           |         |          |          |          |       |        | CMD                |           |

To Access This Screen:

- Enter option #03 on the Individual Inquiry Menu screen (NQIN00).
- Enter either a CIN, a Case # and Line #, a SSN or a Name and Sex.
- Press the ENTER key. The Case Involvement History Screen (NQIN03) is displayed.

#### To Enter Information On This Screen:

- Enter a **new CIN** on the bottom of NQIN03 to view this screen for another individual.
- Press the ENTER key. The Case Involvement History Screen (NQINO3) is displayed.

Screen Description:

The screen displays current data for an individual involved with different case numbers.

- A. Part A of the screen display contains general information identifying an individual. These fields include CIN, First Name, M(iddle Initial), Last (Last Name), Sex, SSN, Val(Validation of SSN) Birth Date, and SSI (SSI indicator).
- B. Part B of the screen display contains case involvement data currently residing on the data base by suffix and individual line number. These fields include Case #, CIR (Center), U/W (Unit/Worker), Case Type, Suf(Suffix), IN (Line Number) and Status.

<u>Auth Period:</u> Indicates the length of time the case/suffix has been authorized to receive benefits. A "99/99/99" in the "To" field means that the authorization is to continue until another action is taken.

Eff. Date: The date the individual became active (AC, SI).

<u>Mail Addr</u> (Mailing Address Indicator): A code which indicates whether or not the client's address is a residence or mailing address. Valid values are: N - No mailing address-Use residence address and Y - Mailing address supplied-Use rather than residence.

NOTE: Case related information is listed for every case number the individual is associated with.

Section: Individual Page: F-27 Screen: NOIN08

|   |         | NQINO8             | (X)                  |                  | MA              | Histo      | гу                 |                    |           |               |                  |           | P            | age O         | 07/20/94<br>1 of 01 |
|---|---------|--------------------|----------------------|------------------|-----------------|------------|--------------------|--------------------|-----------|---------------|------------------|-----------|--------------|---------------|---------------------|
| A | <b></b> | CIN<br>Zw3335h     | First Name<br>ANNA   | M Last<br>CRUZ   |                 |            | Se                 | ex<br>F            | s<br>154- | SN<br>15-4154 | Val              | B         | irth<br>1/01 | Date<br>/1970 | Re/Ex               |
|   |         | Auth #<br>00000002 | Case #<br>007309895G | LN Chk<br>No Dgt | +<br>Code<br>01 | Co<br>10/0 | overa<br>0<br>1/88 | age<br>Dati<br>3 - | es<br>99/ | +<br>'99/99   | Cat.<br>Cd<br>05 | Crd<br>Cd | S/F<br>Cd    | M1<br>St      | MAID                |
| B |         |                    |                      |                  |                 | /<br>/     | /<br>/             | -                  | /         |               |                  |           |              |               |                     |
|   |         |                    |                      |                  |                 | 1          | 1                  | -                  | /         | /             |                  |           |              |               |                     |
|   |         |                    |                      |                  |                 | /          | /<br>/             | -                  | /         |               |                  |           |              |               |                     |
|   |         |                    |                      |                  |                 | 1          | 1                  | -                  | /         |               |                  |           |              |               |                     |
|   |         | Next CIN:          |                      |                  |                 | 1          | ,                  | 2                  | ,         | /             |                  |           |              |               | CMD                 |

NOINOS: MA HISTORY

## To Access This Screen:

- Enter option #10 on the Individual Inquiry Menu screen (NQIN00).
- Enter either a CIN, a Case # and Line #, an SSN or a Name and Sex.
- · Press the ENTER key. The MA History screen (NQIN08) is displayed.

## To Enter Information On This Screen:

- Enter a new CIN in the "Next CIN" field in order to view this screen for another individual.
- · Press the ENTER key. The MA History screen (NQIN08) is displayed.

### Screen Description:

This screen provides information for an individual's Medical Assistance Coverage History. The screen is divided into two sections.

A. Part A of the screen display contains general information identifying an individual. These fields include CIN, First Name, M(Middle Initial), Last Name, Sex, SSN, Val(Validation of SSN), Birthdate, and RE/EX (MA Restriction Exception).

<u>**RE/EX</u>** (Restriction/Exception Indicator): Indicates whether an individual has or had a Restriction on the Restriction/Exception Subsystem. Refer to Section P - Codes for a list of codes and/or mnemonics which may appear in this field.</u>

B. Part B of the screen display contains MA information. Fields include Authorization # and Case #. Other fields include:

<u>In No.</u> (Line Number): The line number that is used to create the Medical Assistance Identification Number.

<u>Chk Dgt</u> (Check Digit): Displays the Medical Assistance number used to identify claims.

#### Coverage:

<u>Code:</u> Indicates the type of medical assistance an individual is receiving.

Dates: Indicates the period during which the MA coverage is effective.

<u>Cat Cd</u> (Categorical Code): A numeric code indicating the reason an individual is eligible to receive assistance (e.g., 10 = aged, 12 = disabled, etc.)

<u>Crd Cd</u> (Card Code): Indicates either the type of MA ID card issued or the reason no card was issued (e.g., A = Photo ID card, Medicaideligible head of household; B = Non-photo ID card, Medicaid eligible headof household; <math>C = Dependent spouse or child).

<u>S/F Code</u> (State/Federal Charge Code): Indicates the reason why the state or federal government assumes financial responsibility for an individual.

<u>MI ST</u> (Medicaid Management Information System Interface Status): Indicates the results of the MMIS interface with IREF (Integrated Recipient Eligibility File) e.g., 31 = Case record not found, 32 = Client link not found, 33 = Invalid case status.

<u>MA ID</u> (Medical Assistance Identification Number): The identifying number that appears on an individual's MA ID Card.

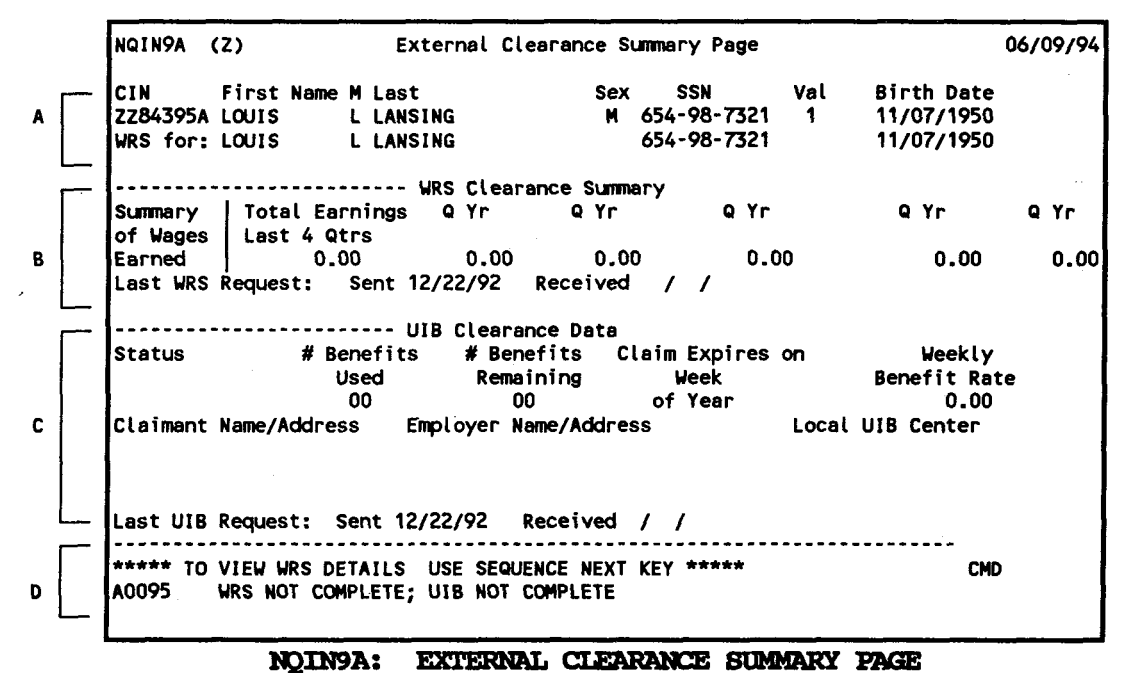

-

To Access This Screen: (two options): Option:

- Enter option #05 on the Individual Inquiry Menu screen (NOIN00).
- Enter either a CIN, a Case # and Line #, an SSN, or a Name and Sex.
- Press the ENTER key. The External Clearance Summary Page screen (NQIN9A) is displayed if only one request for Wage Reporting System (WRS)/Unemployment Insurance Benefits (UIB) data has been made.

#### Option:

- The External Clearance screen (NQIN9M) is displayed if more than one External Clearance Request exists for an individual.
- Enter a "X" in the select field on NQIN9M. Press the ENTER to view the External Clearance Summary Page screen (NQIN9A).

#### To Make a Selection From This Screen:

• Press the F12/NEXT SEQ key to display the Wage Reporting System Data screen (NQIN9B).

Screen Description:

This screen provides information on wages earned and/or unemployment benefits collected by an individual.

- A. Part A of the screen display contains general information identifying an individual. These fields include CIN, First Name, M(Middle Initial), Last Name, Sex, SSN, Val(Validation of SSN), and Birthdate.
- B. Part B of the screen display contains a summary of earnings for the last five quarters. Fields include:

<u>Summary of Wages Earned</u>: Indicates the total wages earned by an individual in the last four quarters and displays a breakdown of wages paid, by quarter, for the last five quarters. Data appears only when there is an exact match for an individual based on Name, Sex and SSN.

If the "Total Earnings" field displays a zero amount and a message is displayed on the bottom of the screen, refer to the fourth section of this screen description (D - Acknowledgement messages).

<u>Last WRS Request</u> (Sent and Received): Indicates the dates the last WRS request on an individual was sent to the New York State Department of Taxation & Finance and subsequently received by WMS.

C. Part C of the screen display contains the Unemployment Insurance Benefits (UIB)-related data. Fields include:

<u>Status:</u> Indicates the status of UIB determination (qualified or disqualified).

**<u># Benefits Used:</u>** Indicates the number of weeks of Unemployment Insurance Benefits used by an individual.

**<u># Benefits Remaining:</u>** Indicates the number of weeks of Unemployment Insurance Benefits left to be used by an individual.

<u>Claim Expires on Week of Year:</u> Indicates the week and year a claimant's Unemployment Benefits expire.

<u>Weekly Benefit Rate:</u> Indicates the weekly UIB rate calculated for a claimant by the Department of Labor.

<u>Claimant Name/Address:</u> Identifies the name and address of a UIB claimant.

Employer Name/Address: Identifies the employer's name and address.

# Section: Individual Page: F-31 Screen: NQIN9A

WMS/NYC INQUIRY MANUAL

|   | NQIN9A (Z) External Clearance Summary Page                                                                                                    | 06/09/94     |
|---|----------------------------------------------------------------------------------------------------|--------------|
| ^ | CIN First Name M Last Sex SSN Val Birth Date   ZZ84395A LOUIS L LANSING M 654-98-7321 11/07/1950   WRS for: LOUIS L LANSING 654-98-7321 11/07/1950                                                                                                    |              |
| в | SummaryTotal EarningsQ YrQ YrQ | Q Yr<br>0.00 |
| c | UIB Clearance Data<br>Status Benefits # Benefits Claim Expires on Weekly<br>Used Remaining Week Benefit Ra<br>00 00 of Year 0.00<br>Claimant Name/Address Employer Name/Address Local UIB Center<br>Last UIB Request: Sent 12/22/92 Received / /                                                                                                    | te           |
| D | ***** TO VIEW WRS DETAILS USE SEQUENCE NEXT KEY ***** CM<br>A0095 WRS NOT COMPLETE; UIB NOT COMPLETE                                                                                                    | )            |

NQIN9A: EXTERNAL CLEARANCE SUMMARY PAGE

Screen Description (continued):

Local UIB Center: Identifies the local UIB office.

Last UIB Request (Sent and Received): Indicates the dates the last UIB request on an individual was sent to the Department of Labor and subsequently received by WMS.

D. Part D of the screen display contains one of the following Acknowledgement messages on the bottom of the screen:

A0089 WRS Complete/Match; UIB Complete/No Match: A WRS clearance was requested and a response was received with some information as a result of an SSN match. The summary screen (NQIN9A) displays "0.00" in the earnings fields. To view detailed information, go to the next screen (NQIN9B).

A UIB clearance was requested and a response was received. There was no match.

A0090 WRS Complete; UIB Complete: A WRS and UIB clearance was requested and a response was received with information. To view detailed WRS information, go to the next screen (NQIN9B). UIB results are displayed on NQIN9A. Screen Description (continued):

A0091 WRS Not Complete; UIB Complete/No Match: A WRS clearance was requested but no response has been received. A UIB clearance was requested and a response was received. There was no UIB match.

A0092 WRS Not Complete; UIB Complete: A WRS clearance was requested but no response has been received. A UIB clearance was requested and a response was received. Information is displayed on NQIN9A.

A0093 WRS Complete/No Match; UIB Not Complete: A WRS clearance was requested and a response was received. There was no match. A UIB clearance was requested but no response has been received.

A0094 WRS Complete: UIB Not Complete: A WRS clearance was requested and a response was received with information. To view detailed information, go to the next screen (NQIN9B). A UIB clearance was requested but no reply has been received.

A0095 WRS Not Complete; UIB Not Complete: A WRS and UIB clearance was requested. No response has been received.

<u>A0096 WRS Complete/No Match: UIB Complete/No Match:</u> A WRS and UIB clearance was requested and a response has been received. There was no match.

A0097 WRS Complete/No Match; UIB Complete/Match: A WRS clearance was requested and a response was received. There was no match. A UIB clearance was requested and a response was received with information. The information is displayed on NQIN9A.

A0098 WRS Not Complete, No Match: A WRS clearance was requested but no response has been received.

# Section: Individual Page: F-33 Screen: NQIN9B

|   |         | NQI N9B | (Z)              |            | WAGE RE    | PORTING SYST                        | EM DATA                              |            | 00<br>PAGE | 6/06/94<br>01 DF 01 |
|---|---------|---------|------------------|------------|------------|-------------------------------------|--------------------------------------|------------|------------|---------------------|
|   | <b></b> | CIN     | FIR              | ST NAM     | E M LAST   | SEX                                 | SSN                                  | VAL        | BIR        | TH DATE             |
| A | }       | UPS FO  | OC DAR<br>D. DAD | WIN<br>UTN | P WADE     | M                                   | 222-64-88/                           | 6 1<br>% 1 | 09/1       | J7/1947<br>17/10/7  |
|   |         |         |                  |            | EMPLOYMENT | HISTORY FOR                         | PAST 8 QUA                           | RTERS      |            |                     |
|   | <b></b> | EMPLOY  | EE NAME          |            | EMPLR ID   | EMPLOYER                            | NAME/ADDRES                          | S Q        | YR         | OTR WAGES           |
|   |         | WADE    | DARWIN           | P          | 1126589    | MERCURY D<br>2286 ATLA<br>BROOKLYN, | ISTRIBUTORS<br>NTIC AVE.<br>NY 11208 | 1          | 88         | 3002.00             |
| B |         | WADE    | DARWIN           | P          | 1126589    | MERCURY D<br>2286 ATLA<br>BROOKLYN, | ISTRIBUTORS<br>NTIC AVE.<br>NY 11208 | 2          | 88         | 3334.00             |
|   |         | WADE    | DARWIN           | P          | 1126589    | MERCURY D<br>2286 ATLA<br>BROOKLYN, | ISTRIBUTORS<br>NTIC AVE.<br>NY 11208 | 3          | 88         | 2789.00             |
|   |         |         |                  |            |            |                                     |                                      |            |            |                     |
|   |         |         |                  | NO         |            |                                     |                                      | STIEN DATE |            |                     |

# To Access This Screen:

- Enter option #05 on the Individual Inquiry Menu screen (NQIN00).
- Enter either a CIN, a Case # and Line #, a SSN or a Name and Sex.
- Press the ENTER key. The External Clearance Summary Page screen (NQIN9A) is displayed if only one request for Wage Reporting System (WRS)/Unemployment Insurance Benefits (UIB) data has been made. If there has been more than one request, the External Clearance screen (NQIN9M) is displayed.
- Press the F12/NEXT SEQ key from screen NQIN9A. The Wage Reporting System Data screen (NQIN9B) is displayed.

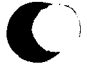

New York State Department of Social Services

## Screen Description:

This screen displays information obtained from the New York State Department of Taxation and Finance regarding an individual's employment history for eight quarters. Data prior to the last eight quarters is displayed if nothing more recent exists.

- A. Part A of the screen display contains general information identifying an individual. These fields include CIN, First Name, M(Middle Initial), Last Name, Sex, SSN, Val(Validation of SSN) and Birthdate.
- B. Part B of the screen display contains employment history. These fields include Employee Name, Employer Name/Address, Q(Quarter) and Year.

<u>Otr Wages:</u> The total wages earned by an individual in a specified quarter, from a specific employer.

Emplr ID (Employer Identification Number): The tax identification number of an employer.

# Section: Individual Page: F-35 Screen: NQIN9M

WMS/NYC INQUIRY MANUAL

|   | NQIN9M        | (Z)                   |               |                                                 | External Cl             | earance                    |                            |                                   | Pag                         | 06/06/94<br>e 01 of 01 |
|---|---------------|-----------------------|---------------|-------------------------------------------------|-------------------------|----------------------------|----------------------------|-----------------------------------|-----------------------------|------------------------|
|   | CIN<br>ZZ8439 | Fi<br>5A LC           | rst Na<br>WIS | me M Last<br>L LANSING                          | Sex<br>M                | s<br>654-9                 | sn<br>8-7321               | Val<br>1                          | Birth<br>11/07              | Date<br>/1950          |
|   | For SSI       | N 654-                | 98-732        | UI<br>1                                         | B/WRS Clear             | ance Li                    | st                         |                                   |                             | ••••••••               |
|   |               | the                   | follow        | ing requests                                    | for Externa             | l Clear                    | ances ex                   | iists:                            |                             |                        |
|   | Select        | First<br>LOUIS<br>LOU | Name          | Demograph<br>M Last<br>L LANSING<br>SCHMLAKLARS | Birt<br>11/0<br>KY 11/0 | h Date<br>7/1950<br>7/1950 | Reques<br>12/22/<br>12/22/ | - Date<br>t WRS R<br>92 /<br>92 / | s<br>eply UIB<br>/ /<br>/ / | Reply<br>/<br>/        |
|   |               |                       |               |                                                 |                         |                            |                            |                                   |                             |                        |
|   |               |                       |               |                                                 |                         |                            |                            |                                   |                             |                        |
|   |               |                       |               |                                                 |                         |                            |                            |                                   |                             |                        |
| 1 | Enter a       | an -X-                | in th         | e Select Field                                  | d to view E             | kternal                    | Clearan                    | ce Summa                          | ary Infor                   | nation                 |
|   | Next CI       | N:                    |               |                                                 |                         |                            |                            |                                   |                             | CMD                    |

NOIN9M: EXTERNAL CLEARANCE

#### To Access This Screen:

- Enter option #05 on the Individual Inquiry Menu screen (NQIN00).
- Enter either a CIN, a Case # and Line #, a SSN or a Name and Sex.
- Press the ENTER key. The External Clearance screen (NQIN9M) is displayed if there is more than one request for Wage Reporting System (WRS)/Unemployment Insurance Benefits (UIB) data. If only one request has been made, the External Clearance Summary Page screen (NQIN9A) is displayed.

### To Enter Information On This Screen:

- Enter a new CIN on the bottom of NQIN9M.
- Press the ENTER key. The External Clearance Screen (NQIN9M) is displayed.
- Enter an "X" in the Select field to view detailed wage information on the desired individual.
- Press the ENTER key. The External Clearance Summary screen (NQIN9A) is displayed.

# Screen Description

This screen is presented if there has been more than one request made for External Clearance data.

- A. Part A of the screen display contains general information identifying an individual. These fields include CIN, First Name, M(Middle Initial), Last Name, Sex, SSN, Val(Validation of SSN) and Birthdate.
- B. Part B of the screen display contains the UIB/WRS-related information on an individual for whom there is more than one request for the External Clearance data. Fields include SSN, First Name, M(Middle Initial), Last Name and Birthdate. Other fields are:

<u>Request Date (WRS/UIB)</u>: Indicates the date a request is made to obtain the Wage Reporting System (WRS)/Unemployment Insurance Benefits (UIB) data on an individual.

WRS Reply/UIB Reply: Indicates the date a reply is received from the New York State Department of Taxation and Finance (WRS data) and/or Department of Labor (UIB data).

# Section: Individual Page: F-37 Screen: NQIN10

WMS/NYC INQUIRY MANUAL

|   |   | NQIN10 (Z)                        | WMS Clear                  | rance         |              |             |                                     | 08/05/94     |
|---|---|-----------------------------------|----------------------------|---------------|--------------|-------------|-------------------------------------|--------------|
|   | Γ | Center 073<br>Reg/Case # 00736161 | Unit/Worker I<br>PF Suffix | BHOO1<br>01   | Last T       | rans Date   | / /                                 |              |
| A |   | LN First Name M Se<br>Last        | K SSN                      | DOB           |              |             |                                     |              |
|   |   | 01 LINDA F<br>TOM                 | 159-59-1596                | 12/10<br>1942 |              |             |                                     |              |
|   |   | CIN Match:                        |                            | 1             | CIN<br>Re/Ex | REG#/CASE#  | Case STAT<br>Type PAMA<br>SF<br>IND | US SCR<br>FS |
| B |   | SDX Match:                        |                            | /             |              |             |                                     |              |
| C |   | Total Number<br>of Matches        | Possibl<br>SSN             | le            | 0<br>1       |             |                                     |              |
|   |   | To View Matches Sel               | ect one of the             | above by      | placing a    | an "X" next | to selection                        | CMD          |

NOIN10: WMS CLEARANCE

## To Access This Screen:

- Enter option #06 on the Individual Inquiry Menu screen (NQINOO).
- Enter either a CIN, a Case # and Line #, an SSN or a Name and Sex.
- Press the ENTER key. The WMS Clearance screen (NQIN10) is displayed.
- The WMS Clearance Menu screen (NQN10M) is displayed if the same individual is involved in more than one case.

### To Enter Information On This Screen (two options):

#### Option:

- Enter an 'X' in the "Possible" field on the bottom of the WMS Clearance Screen (NQIN10), if a number of matches is indicated.
- Press the ENTER key to view the name and sex matches on WMS Clearance Report-Possible screen (NQN10A).

**Option:** 

- Enter an 'X' in the "SSN" field on the bottom of the WMS Clearance Screen (NQIN10) if a number of matches is indicated.
- Press the ENTER key to view SSN matches on the WMS Clearance Report SSN screen (NQN10B).

Screen Description:

This screen lists detailed information on CIN and SDX (State Data Exchange) matches, as well as the number of Possible (name and sex) and SSN matches found by the most recent WMS clearance process.

- A. Part A of the screen display contains general information identifying an individual. These fields include Center, Unit/Worker, Last Trans Date, Reg/Case #, Suffix, Line, First Name, M(Middle Initial), Last Name, Sex, SSN and DOB.
- B. Part B of the screen display contains the CIN and SDX matches. Fields include CIN, RE/EX, Reg #/Case #, Case Type, Suffix Status, and Ind(Individual) Status.

**<u>RE/EX(Restriction/Exception Indicator)</u>:** Indicates whether an individual has or had a Restriction on the Restriction/Exception Subsystem. Refer to Section P - Codes for a list of codes and/or menemonics which may appear in this field.

<u>SCR (Score)</u>: Indicates the weighted score given to data , based on the degree of similarity between data on a specified individual and that of the individual(s) already on the WMS data base.

C. Part C of the screen display lists the total number of Possible and SSN matches, with an option to view detailed information.

## Section: Individual Page: F-39 Screen: NQIN12

| WMS/1   | NYC     |
|---------|---------|
| INQUIRY | MANAUAL |

| _ | NQIN12 (Z)                       | I                           | ndividual 1                        | nquiry:                             | Facility               | y Invo             | olve             | ment             | Page                                 | 08/20/<br>01 of ( | /94<br>01 |
|---|----------------------------------|-----------------------------|------------------------------------|-------------------------------------|------------------------|--------------------|------------------|------------------|--------------------------------------|-------------------|-----------|
|   | CIN<br>ZZ13741g                  | First Nam<br>JOAN           | e M Last<br>RAINE<br>Fac           |                                     | Sex<br>F               | SSN<br>-           | •                | Val<br>2         | Birth  <br>05/12/                    | Date<br>1950      |           |
|   | Case /<br>Registry<br>007333531H | Hosp Ko<br>Wkr St<br>Hal RJ | ey Facility<br>Id Id<br>1 00243105 | / Facility<br>Admission#<br>WMA APP | Date<br>Enter<br>05/31 | e<br>red<br>1/93 ( | Da<br>Le<br>05/1 | te<br>ft<br>5/93 | Incomple<br>Appl Rease<br>00 00 00 0 | te<br>on<br>00 00 |           |
|   |                                  |                             | 0                                  |                                     | /                      | /                  | 1                | /                |                                      | JU UU             |           |
|   |                                  |                             | 0                                  |                                     | /                      | /                  | 1                | 1                |                                      |                   |           |
|   | ļ                                |                             | 0                                  |                                     | 1                      | /                  | /                | 1                |                                      |                   |           |
|   |                                  |                             | 0                                  |                                     | /                      | /                  | /                | /                |                                      |                   |           |
|   |                                  |                             | 0                                  |                                     | /                      | /                  | /<br>/           | /                |                                      |                   |           |
|   |                                  |                             |                                    |                                     |                        |                    |                  |                  |                                      |                   |           |
|   |                                  | Next                        | CIN:                               |                                     |                        |                    |                  |                  |                                      | CMD               |           |

NOIN12: FACILITY INVOLVEMENT

## To Access This Screen:

- Enter option #11 on the Individual Inquiry Menu screen (NQIN00).
- Enter either a CIN, a Case # and Line #, an SSN or a Name and Sex.

Press the ENTER key. The Facility Involvement screen (NQIN12) is displayed.

## To Enter Information On This Screen:

- Enter a **new CIN** in the "Next CIN" field to view this screen for another individual.
- Press the ENTER key. The Individual Inquiry: Facility Involvement screen (NQIN12) is displayed.

#### Screen Description:

This screen provides information on an individual's involvement with a medical/ health care facility.

- A. Part A of the screen display contains general information identifying an individual. These fields include CIN, First Name, M(Middle Initial), Last (Name), Sex, SSN, Val(Validation of SSN) and Birthdate.
- B. Part B of the screen display contains information on the medical/health care facility. These fields include:

Hosp Wkr (Hospital Worker): Identifies the worker responsible for the case.

<u>**Key Id**</u> (Key Identifier): A numeric which distinguishes a facility involvement record. Each newly created record will have its own key.

**Facility Id** (Facility Involvement Identification Number): Identification number assigned to a medical facility.

**Facility Admission #:** Number assigned to an individual by a medical facility.

**<u>Date Entered</u>**: Indicates the date an individual is admitted into a medical facility.

**<u>Date Left:</u>** Indicates the date an individual is discharged from a medical facility.

<u>St</u> (Status): Indicates the individual's MA status (e.g., AC = Active, AP = Applying).

<u>Incomplete Appl Reason</u>: (Incomplete Application Reason Codes): A numeric code referring to the reason an application has not been completed. Refer to Section P-Codes, for a list of codes and/or mnemonics which may appear in this field.

|            |   | NQIN15 (2)             |                   | Medicare         | ana   | niro  |         | у неа       | ltn 11       | nsuranc      | e<br>    | Pag               | je         | 01 o | 23/94<br>f 01 |
|------------|---|------------------------|-------------------|------------------|-------|-------|---------|-------------|--------------|--------------|----------|-------------------|------------|------|---------------|
| <b>^</b> [ | _ | CIN F1<br>ZZ07486V DAI | rst Nan<br>UGHTER | NE M LAST<br>ADC |       |       | SE<br>F | x s<br>014· | SSN<br>79-87 | VAL<br>798 1 | B1<br>02 | rth Da<br>2/02/19 | ate<br>280 |      |               |
| ſ          | — | Medicare:              |                   |                  |       |       |         |             |              |              |          |                   |            |      |               |
| в          | 1 | Eff. Dates:            | Part /            | A /              | /     | /     | /       | Part        | В            |              | / /      | /                 | 1          |      |               |
|            |   | TOUT                   | Claim             | NO               |       |       |         | BUY-1       | in Dat       | ce .         | / /      |                   |            |      |               |
| ſ          |   | Sour                   | ne l              | 1                |       |       |         |             |              |              |          |                   |            |      |               |
|            |   | Case                   | No                | 0073360220       | 5F    |       |         |             |              |              |          |                   |            |      |               |
|            |   | Cover                  | age               | 01 MAJ-MEI       | 5     |       |         |             | 03 \$        | R-CARE       |          |                   |            |      |               |
|            |   | Coc                    | des               | 05 DRUGS         |       |       |         |             |              |              |          |                   |            |      |               |
|            |   |                        | 1                 | 09 OPTICAL       | L     |       |         |             |              |              |          |                   |            |      |               |
| 1          |   | Coverage Per           | iod               | From:            | 01    | /01/  | 85      | to:         | 01/3         | 51/90        |          |                   |            |      |               |
| C          |   |                        | .                 |                  |       |       |         |             |              |              |          |                   |            |      |               |
|            |   | Pol                    | icy               | Name:            | JA    | MES   | Alx:    |             |              |              |          |                   |            |      |               |
| ľ          |   | Hold                   | der               | SSN:             | 54    | 6-46  | -4646   |             |              |              |          |                   |            |      |               |
|            |   | Insurer                |                   | Code:            | AO    | 1 A   | MLIC    |             | Pc           | licy #       | B4567    | 823190            | )          |      |               |
|            |   | Name                   |                   | Name:            | AE    | TNA   | MEDIC   | AL .        |              | •            |          |                   |            |      |               |
|            |   | &                      |                   | Street:          | 25    | 09 B  | WAY     |             |              |              |          |                   |            |      |               |
|            |   | Addres                 | SS                | City:            | NE    | W YO  | RK      |             | St: N        | IY Zip       | 100      | 133456            | •          |      |               |
| 1          |   |                        | Next C            | IN:              |       |       |         |             |              |              |          |                   |            | CMD  |               |
| L          | - |                        |                   |                  |       |       |         |             |              |              |          |                   |            |      |               |
|            |   | ſ                      |                   |                  |       |       |         |             |              |              |          |                   |            |      |               |
|            |   |                        |                   |                  |       |       |         |             |              |              |          |                   |            |      |               |
|            | - | NOTN                   | 13.               | MEDICAP          | 12 3N | יי תנ | UTDI    | 1 071       | VIIV         | UPAT /       | W TN     | RITOR             | N          | C.   |               |

#### To Access This Screen:

- Enter option #04 on the Individual Inquiry screen (NQIN00).
- Enter either a CIN, a Case # and Line #, a SSN or a Name and Sex.
- Press the ENTER key. The Medicare and Third Party Health Insurance screen (NQIN13) is displayed.

## To Enter Information On This Screen:

- Enter a **new CIN** in the "Next CIN" field on the bottom of NQIN13 to view this screen for another individual.
- Press the ENTER key. The Medicare and Third Party Health Insurance Screen (NQIN13) is displayed.

## Screen Description:

This screen displays information for an individual's involvement with Medicare and Third Party Health Insurance.

A. Part A of the screen displays general information identifying an individual. These fields include CIN, First Name, M(iddle Initial), Last Name, Sex, SSN, and Birthdate.

**<u>Val</u>** (Validation): Code which indicates the validation of or application for a SSN.

B. Part B of the screen display contains the Medicare related information. Fields include:

Medicare: - Eff Dates (Effective Dates):

<u>**Part A:**</u> Indicates the period of coverage for Medicare Part A (hospital insurance).

<u>Part B:</u> Indicates the period of coverage for Medicare Part B (medical insurance).

**<u>Claim No:</u>** Number by which an individual claims Medicare benefits.

<u>Buy-in Date:</u> Indicates the date that the Medicaid program purchased Medicare Part B coverage for an individual.

C. Part C of the screen display contains TPHI-related information. Fields include:

TPHI (Third Party Health Insurance):

<u>Source:</u> Indicates whether TPHI information is on file as a result of worker input or via computer matching with a health insurance carrier's record.

<u>Coverage Codes:</u> Indicates the major types of Third Party Health Insurance coverage available to an individual.

<u>Coverage Period (From/to)</u>: Indicates the length of time the TPHI is effective.

**Policy Holder (Name and SSN):** Identifies the name and SSN of the individual who holds the TPHI policy.

**<u>Insurer:</u>** Code & Policy #: Code Number of the insurance company and Identification number assigned to a TPHI policy by an insurance company.

Name: Name the insurance company issuing the TPHI policy. Street: Street address of the insurance company. City: City address of the insurance company.

# Section: Individual Page: F-43 Screen: NQIN18

WMS/NYC INQUIRY MANUAL

|   |         | NQIN18            | (Z)    |                      | ASSOC                                   | IATED NAMES                                                 | S AND ADDRESSES                                  |          | 06/06/94                 |
|---|---------|-------------------|--------|----------------------|-----------------------------------------|-------------------------------------------------------------|--------------------------------------------------|----------|--------------------------|
| A | <b></b> | CIN<br>ZZ8789     | 6C     | FIRST NAME<br>Darwin | M LAST<br>P WADE                        | SEX<br>M                                                    | SSN<br>222-64-8876                               | VAL<br>1 | BIRTH DATE<br>09/07/1947 |
|   |         | CODE 0<br>RS-PYPI | 2<br>E | CIN<br>ZZ66543A      | NAME<br>C/O<br>Address<br>City<br>Phone | LESLIE W/<br>HOLLAND H<br>354 W. 43<br>NEW YORK<br>(212)675 | ARNER<br>HOTEL<br>SRD ST.<br>, NY 10017<br>-6578 |          |                          |
| B |         |                   |        |                      |                                         |                                                             |                                                  |          |                          |
|   |         | CODE              |        | CIN                  | NAME<br>C/O<br>ADDRESS<br>CITY<br>PHONE |                                                             |                                                  |          |                          |
|   |         | NEXT (            | CIN:   |                      |                                         |                                                             |                                                  |          | CMD                      |
|   |         |                   | 1      | DIN18:               | ASSOCIAT                                | ED NAMES                                                    | AND ADDRES                                       | SSES     |                          |

## To Access This Screen:

- Enter option #01 on the Individual Inquiry Menu screen (NQIN00).
- Enter either a CIN, a Case # and Line #, a SSN or a Name and Sex.
- Press the ENTER key. The Associated Names and Addresses screen (NQIN18) is displayed.

### To Make A Selection From This Screen:

- Enter a new CIN in the "Next CIN" field to view this screen for another individual.
- Press the ENTER key. The Associated Names and Addresses screen (NQIN18) is displayed.

Screen Description:

This screen displays the names and addresses of any Restricted Payment Payees, Authorized Representatives, Alternate Payees, Guardians, Conservators, etc., associated with an individual.

A. Part A of the screen display contains individual identifying information such as CIN, First Name, M(iddle Initial), Last Name, Sex, SSN and Birth Date. Other fields include:

<u>Val</u>(SSN Validation): Code indicating the validation of or application for a Social Security Number.

B. Part B of the screen display contains Associated Name and Address information. Fields include:

<u>Code:</u> The numeric code and description indicating the relationship between the associated name and the individual. Refer to Section P-Codes for a list of codes and/or mnemonics which may appear in this field.

<u>CIN:</u> The Client Identification Number of a person known to WMS who is associated with the individual identified in part A of this screen.

<u>Name, C/O, Address and Phone:</u> These fields refer to the person and/or organization associated with the case member.
WMS/NYC INQUIRY MANUAL

| NQIN19 (Z)                         | Office of Employme               | nt Services Client Info            | rmation 08/16/94                           |
|------------------------------------|----------------------------------|------------------------------------|--------------------------------------------|
| IMC: 064 C                         | ase No: 00000004436C             | Line No: 02 Suf: 01                | Case type: ADC                             |
| Address: 12                        | SLOEPOKE PL.                     | City NY                            | St NY Zip 10010                            |
| CIN<br>ZZO2872K CAP                | First M<br>RLOS GONZAL           | Last Sex<br>EZ M 110-              | SSN Val Birth Date<br>58-2583 1 05/10/1960 |
| OES Office<br>464                  | OES Component<br>903 EXEMPT OR   | EMPL. PROGRAM INACTIVE             |                                            |
| OES Enrollment<br>Date<br>05/09/90 | t Initial Assessm<br>Date<br>/ / | ent Component Control<br>Date<br>/ | Target Group                               |
| Years of<br>Schooling              | Interview<br>Appts<br>00         | Childcare Code<br>ACD Private      | Last Scheduled<br>Interview Date<br>/ /    |
| Next CIN:                          |                                  |                                    | CMD                                        |

NQIN19: OFFICE OF EMPLOYMENT SERVICES CLIENT INFORMATION

# To Access This Screen:

• Enter option #09 on the Individual Inquiry Menu screen (NQIN00).

Enter either a CIN, a Case # and Line #, an SSN or a Name and Sex.

• Press the ENTER key. The Office of Employment Services Client Information screen (NQIN19) is displayed if the individual is in the Office of Employment Services program (OES).

# To Enter Information On This Screen:

- Enter a new CIN in the "Next CIN" field to view this screen for another individual.
- Press the ENTER key. The Office of Employment Services Client Information screen (NQIN19) is displayed.

This screen presents information on an individual's participation in programs administered by the Office of Employment Services program (OES).

The screen is divided into two sections:

- A. Part A of the screen display contains general information identifying an individual. These fields include IMC(Center), Case No., Line No., Suf(Suffix), Case Type, Address, CIN, First Name, M(Middle Initial), Last (Name), Sex, SSN, Val(Validation of SSN) and Birthdate.
- B. Part B of the screen display contains the Office of Employment Services information. These fields include:

<u>OES Office:</u> Indicates the number of the OES office responsible for a specified case.

<u>OES Component:</u> The code which identifies the OES program to which the registrant is assigned (e.g., 109 =Voluntary Work Experience, 123 =ABE - Adult Basic Education etc.).

OES Enrollment Date: The date an individual enrolls in the Office of Employment Services (OES) program.

Years of Schooling: Indicates the number of years an individual has been in school.

**Interview Appts:** A count of the number of interviews scheduled for an individual.

<u>Initial Assessment Date:</u> The date on which an individual's job readiness was initially evaluated.

**Target Group:** An indicator which identifies the JOBS Target Group to which ADC/ADC-U individuals are placed. Refer to Section P - Codes for a list of codes and/or mnemonics which may appear in the field.

Childcare Code: Currently not in use.

<u>Component Control Date</u>: The date participation in the Training Program ends. This date is updated by a tape match process sent from the Office of Employment Services.

Last Scheduled Interview Date: Date of the last scheduled employment interview.

# Section: Individual Page: F-47 Screen: NQIN20

| •        | NQIN2O (Z) IM Financial Profile In<br>CIN First Name M Last<br>ZW19831G REBECCA SMITH<br>Auth number: A                                                                         | dica<br>uth                        | ators and Pay Si<br>Sex SSN<br>F 724-55-147<br>period: 02/B/89                                                          | tubs Info.<br>Val Birth Date<br>77 1 05/19/1953<br>9 to / /      | 06/07/94         |
|----------|----------------------------------------------------------------------------------------------------|------------------------------------|----------------------------------------------------------------------------------------------------|------------------------------------------------------------------|------------------|
| 3        | \$30and 1/3 exemptionINELIGBTax filing statusEarned taxable incomeNON-TAEarned taxable income combined withNumber of tax exemptions0\$30 special allowanceNumber days in h/hold | L<br>X<br>O                        | Earned income<br>Earned income<br>FICA to be dec<br>Pregnancy EDC<br>Work program p<br>Employment sta<br>Aged - disable | credit<br>credit amt.<br>./calc.<br>participation<br>utus<br>ed  | 00<br>NO<br>E-FT |
|          | Pay stubs: Inc src. Une inc.                                                                                                    | Date<br>/<br>/<br>/<br>/<br>/<br>/ | Amount<br>/ .00<br>/ .00<br>/ .00<br>/ .00<br>/ .00<br>/ .00<br>/ .00<br>/ .00                                          | Dis ded.<br>.00<br>.00<br>.00<br>.00<br>.00<br>.00<br>.00<br>.00 |                  |
| <u> </u> | Next CIN:                                                                                                    |                                    |                                                                                                    |                                                                  | CMD              |

NOIN20: IM FINANCIAL PROFILE INDICATORS AND PAY STUBS INFORMATION

# To Access this Screen:

- Enter option #12 on the Individual Inquiry Menu screen (NQIN00).
- Enter either a CIN, a Case #]and Line #, an SSN or a Name and Sex.
- Press the ENTER key. The IM Financial Profile Indicators and Pay Stubs Information screen (NQIN20) is displayed.

### To Enter Information On This Screen:

- Enter a new CIN in the "Next CIN" field to view this screen for another individual.
- Press the ENTER key. The IM Financial Profile Indicators and Pay Stubs Information screen (NQIN20) is displayed.

WMS/NYC

This screen provides information on tax and other factors affecting income, in addition to pay information.

- A. Part A of the screen displays general information identifying an individual. These fields include CIN, First Name, M(Middle Initial), Last Name, Sex, SSN, Val(Validation of SSN), Birthdate, Authorization Number and Authorization Period.
- B. Part B of the screen displays information concerning income. These fields include:

<u>\$30 and 1/3 Exemption:</u> Indicates whether an individual is eligible for the 30 and 1/3rd earned income exemption.

Tax Filing Status: Indicates the tax filing status of an individual with earned income.

**<u>Earned Taxable Income</u>**: Indicates whether an individual's income is taxable.

<u>Income Combined With:</u> Indicates the line number of the person with whom an individual's income is to be combined for tax purposes.

<u>Number of Tax Exemptions:</u> Indicates the maximum number of tax exemptions to which an individual is entitled under the IRS regulations.

**<u>\$30 Special Allowance:</u>** A \$30 training allowance or a \$30 deduction from income, as an incentive given to individuals in HR cases only.

<u>Number Days in H/hold</u>: Indicates the number of days in a month that an individual lives in a specified household.

**Earned Income Credit:** Indicates whether an individual is entitled to an earned income credit.

Earned Income Credit Amt: Indicates the amount of earned income credit.

FICA to be Ded/Calc: Indicates whether an individual's taxable income is subject to FICA deduction.

<u>Pregnancy EDC:</u> Indicates the expected date of confinement of a pregnant woman.

**Work Program Participation:** Indicates whether an individual is a participant in a work incentive program.

# Section: Individual Page: F-49 Screen: NQIN20

| A | NQIN2O (Z) IM Financial<br>CIN First Name M La<br>ZW19831G REBECCA SM<br>Auth number:                                                                                       | Profile Indica<br>st<br>ITH<br>Auth     | ators and Pay S<br>Sex SSN<br>F 724-55-14<br>period: 02/B/80                                                         | tubs Info.<br>Val Birth Date<br>77 1 05/19/1953<br>9 to //       | 06/07/94         |
|---|----------------------------------------------------------------------------------------------------|-----------------------------------------|----------------------------------------------------------------------------------------------------|------------------------------------------------------------------|------------------|
| B | \$30 and 1/3 exemption<br>Tax filing status<br>Earned taxable income<br>Income combined with<br>Number of tax exemptions<br>\$30 special allowance<br>Number days in h/hold | INELIGBL<br>NON-TAX<br>00               | Earned income<br>Earned income<br>FICA to be de<br>Pregnancy EDC<br>Work program<br>Employment sta<br>Aged - disable | credit<br>credit amt.<br>d./calc.<br>participation<br>atus<br>ed | 00<br>NO<br>E-FT |
| С | Pay stubs: Inc src. Unc                                                                                                    | inc. Date<br>/<br>/<br>/<br>/<br>/<br>/ | Amount   / .00   / .00   / .00   / .00   / .00   / .00   / .00   / .00   / .00   / .00   / .00   / .00   / .00       | Dis ded.<br>.00<br>.00<br>.00<br>.00<br>.00<br>.00<br>.00<br>.00 |                  |
|   | Next CIN:                                                                                                    |                                         |                                                                                                    |                                                                  | CMD              |

NOIN20: IM FINANCIAL PROFILE INDICATORS AND PAY STUBS INFORMATION

Screen Description (continued):

Employment Status: Indicates the employability status of an individual.

<u>Aged/Disabled:</u> Indicates that an individual in a Food Stamp case is aged or disabled and therefore eligible for medical and increased excess shelter deductions.

C. Part C of the screen display contains information concerning pay stubs. These fields include:

<u>Inc Src</u> (Income Source): A code that identifies the source of an individual's earned income.

<u>Une Inc</u> (Unearned Income): A code that identifies the source of an individual's unearned income.

Date: The date an individual's pay stub is issued.

Amount: The amount indicated on an individual's pay stub.

<u>Dis Ded</u> (Disability Deduction): Indicates the amount of New York State disability deducted from an individual's pay.

# WMS/NYC INQUIRY MANUAL

RESERVED FOR EXPANSION

June 26 ,1995

New York State Department of Social Services

٠

This screen provides information concerning income sources and deductions.

- A. Part A of the screen display contains general information identifying an individual. These fields include CIN, First Name, M(Middle Initial), Last Name, Sex, SSN, Val(Validation of SSN), Birthdate, Authorization Number and Authorization Period.
- B. Part B of the screen display contains information concerning income. Fields include:

**Source:** A code identifying an individual's source of income.

**<u>Prog Ind</u>** (Program Indicator): Indicates the IM Program for which income is to be counted.

Amount: Indicates the actual amount of income.

Exc Cd (Exclusion Code): Identifies the reason for income exemption.

Usage: A code defining the use of income from a boarder/lodger.

<u>PA/FS Exc Amt</u> (PA/FS Exclusion Amount): Indicates the amount of the monthly exemption for PA/FS budget calculation purposes.

C. Part C of the screen display contains information concerning PA additional needs. Fields include:

<u>Ass Name/Add</u> (Associated Name and Address Code): Identifies the relationship between the associated name and the individual case member. Refers to Section P-Codes, for a list of codes and/or mnemonics which may appear in this field.

**Type:** Indicates the type of additional needs that are budgeted on a recurring basis.

Amount: Indicates an additional recurring allowance.

D. Part D of the screen display contains information concerning deductions. Fields include:

<u>PA Une Ded</u> (Public Assistance Unearned Deductions): Identifies the value of a deduction applied to certain types of unearned income in PA budgeting.

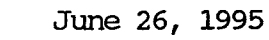

Section: Individual Page: F-53 Screen: NOIN21

| A | - | NGIN21 (Z)<br>CIN First Na<br>ZZO2O35R JAN<br>Auth        | IM Financ<br>me M Last<br>EVER<br>number: | ial Profile<br>LY<br>Aut       | Inco<br>Se<br>F<br>h per | me and Deductio<br>x SSN V<br>003-17-1948<br>iod: 08/A/93 to | ons<br>/al Birth<br>1 03/17/<br>5 11/B/93 | 0<br>Date<br>1948                  | 8/22/94           |  |
|---|---|-----------------------------------------------------------|-------------------------------------------|--------------------------------|--------------------------|--------------------------------------------------------------|-------------------------------------------|------------------------------------|-------------------|--|
| в |   | Income:<br>source<br>001                                  | prog ind<br>B<br>O<br>O                   | amount<br>480.00<br>.00<br>.00 | exc.                     | cd. usage                                                    | PA<br>exc amt<br>.00<br>.00<br>.00        | FS<br>exc amt<br>.00<br>.00<br>.00 |                   |  |
| с |   | PA additional need<br>ass. name/add<br>type<br>amount     | ls:<br>.00                                | .00                            | .00                      | Deductions:<br>PA<br>Une ded. Un<br>.00                      | MA A<br>ne exmp nam                       | ass.<br>me/add Ch.                 | care<br>.00       |  |
| E |   | Daycare additional<br>type<br>requested amt<br>issued amt | needs:<br>.00<br>.00                      | .00<br>.00                     | .00                      | .00<br>.00<br>.00<br>FS ded amt.                             | .00                                       | )                                  | .00<br>.00<br>.00 |  |
|   |   | Next CIN:                                                 |                                           |                                |                          | -                                                            |                                           |                                    | CMD               |  |

NOIN21: IM FINANCIAL PROFILE INCOME AND DEDUCTIONS

Screen Description (continued):

<u>MA Une Examp</u> (Medical Assistance Unearned Exemption Amounts): Identifies the value of an income disregard or exemption applied to certain types of unearned income in MA budgeting.

<u>Ch Care</u> (Child Care Allowance): Indicates the actual daycare allowance for each child on a specified case.

**FS Ded Amt** (Food Stamp Deduction Amount): Indicates the amount of an individual's monthly medical expenses that are claimed as a deduction from income for FS budget calculation purposes.

E. Part E of the screen display contains information concerning Daycare Additional Needs Allowance. Fields include:

Type: Indicates the type of Daycare being provided.

<u>Requested Amount:</u> Indicates the actual amount requested to provide Daycare services

**Issued Amount:** Indicates the actual amount issued to pay for Daycare services. The issued amount will either be the market rate for the daycare additional needs type or the Request amount whichever is lower.

RESERVED FOR EXPANSION

June 26, 1995

New York State Department of Social Services

| CIN Fi<br>7X886000 KI | rst Name M La<br>MBERLY HI | ast<br>JNTER | .1681 1     | Sex<br>F 8            | SSN<br>388-22-7777    | Val      | Pa<br>Birt<br>10/1 | age 01 of 01<br>th Date<br>9/1954 |
|-----------------------|----------------------------|--------------|-------------|-----------------------|-----------------------|----------|--------------------|-----------------------------------|
| MA ID Numbe           | r: 740480010               | 15           |             | CT TVN                |                       |          |                    | • • • •                           |
| CASE#<br>007404800A   | AUTH #<br>00000001         | TYPE<br>0109 | Code<br>445 | AUTH DATE<br>10/26/88 | HR SN EXP<br>11/25/88 | ADC<br>/ | SN EX<br>/         | (P DEL                            |
| 007404800A            | 00000001                   | 0109         | 528         | 10/26/88              | 12/25/88/             | 1        | 1                  |                                   |
| 007404800A            | 00000001                   | 0109         | 529         | 10/26/88              | 01/24/89              | 1        | 1                  |                                   |
|                       |                            |              |             | 11                    | / /                   | 1        | 1                  |                                   |
|                       |                            |              |             | 11                    | 11                    | 1        | /                  |                                   |
|                       |                            |              |             | 11                    | / /                   | 1        | /                  |                                   |
|                       |                            |              |             | //                    | / /                   | 1        | /                  |                                   |
|                       |                            |              |             |                       |                       |          |                    |                                   |
| Next CIN:             |                            |              |             |                       |                       |          |                    | CMD                               |

NOIN22: CLIENT INFRACTION HISTORY

# To Access This Screen:

- Enter option #14 on the Individual Inquiry Menu screen (NQIN00).
- Enter the CIN #, a Case # and Line #, an SSN or Name and Sex.
- Press the ENTER key. The Client Infraction History screen (NQIN22) is displayed.

# To Enter Information On This Screen:

- Enter a **new CIN** in the **"Next CIN"** field to view this screen for another case.
- Press the ENTER key. The Client Infraction History screen (NQIN22) is displayed.

This screen provides a summary of Crawford vs. Blum (CVB) and HR Job Search closing transactions.

- A. Part A of the screen display contains general information identifying an individual. These fields include CIN, First Name, M(Middle Initial), Last Name, Sex, SSN, Val(Validation of SSN), Birth Date, and MA ID Number.
- B. Part B of the screen display contains information regarding CVB and HR Job Search closing transactions. Fields include:

LAST TXN (transaction)

**<u>CASE #:</u>** Identifies a case which was closed for failure to comply with Crawford vs Blum and HR Job Search.

**<u>AUTH</u>** (Authorization Number): A manually assigned number which uniquely identifies each transaction within a batch.

<u>TYPE</u> (Major/Minor Transaction Type): A code used to indicate the type of action being applied to a case (e.g., 0109 =Undercare Maintenance).

<u>CODE:</u> Indicates the CVB and HR Job Search closing codes/reasons used to close a case. These codes are based on 30 day, 60 day, or 90 day closings.

AUTH DATE: Shows the date the period of ineligibility began.

HR SN EXP (HR Sanction Expires): Shows the date the period of ineligibility for HR or HRPG expires.

ADC SN EXP (ADC Sanction Expires): Shows the date the period of ineligibility for ADC or ADCU expires.

**<u>DEL IND</u>** (Delete Indicator): A code showing that an infraction has been deleted.

# Section: Individual Page: F-57 Screen: NQN10A

| A | NQN10A<br>Center<br>Reg/Cas       | (Z)<br>073<br>se # | 007   | '3G1a    | WMS Cle<br>Unit/Wo<br>519F S  | arance Rep<br>orker BHOO1<br>Suffix O1 | port - Po                | ossible<br>Clearan       | Page<br>ce Date 07                                                                               | 07/21/<br>= 01 of 0<br>7/21/92          | 94<br>1        |
|---|-----------------------------------|--------------------|-------|----------|-------------------------------|----------------------------------------|--------------------------|--------------------------|--------------------------------------------------------------------------------------------------|-----------------------------------------|----------------|
| _ | Ln Firs<br>Last<br>02 DAVE<br>TOM | t Name             | e M   | Sex<br>M | SSN<br>125-25-12              | DOB<br>57 10/14<br>1991                | CIN<br>Re/Ex<br>ZY771094 | REG#/CASE#<br>007361619F | Case<br>Type<br>ADC                                                                              |                                         |                |
| B | Possibl<br>02 DAVE                | e Mato             | ches: | М        | 125-25-12<br><br><br><br><br> | 58 10/14<br>1991<br>/<br>/<br>/<br>/   | ZY743880                 | C 007361618H             | FS SF NA<br>IND NA<br>SF<br>IND<br>SF<br>IND<br>SF<br>IND<br>SF<br>IND<br>SF<br>IND<br>SF<br>IND | STATUS S<br>MA FS 1<br>NA AP 1<br>NA AP | CR<br>01<br>01 |
|   |                                   |                    |       |          |                               |                                        |                          |                          | _                                                                                                | CMD                                     |                |

NON10A: WMS CLEARANCE REPORT - POSSIBLE

# To Access This Screen:

- Enter option #06 on the Individual Inquiry Menu screen (NQINOO).
- Enter either a CIN, a Case # and Line #, an SSN or a Name and Sex.
- Press the ENTER key. The WMS Clearance Report screen (NQIN10) is displayed.
- The WMS Clearance Menu screen (NQN10M) is displayed if the same individual is associated with more than one case.
- Enter an 'X' in the "Possible" field on the bottom of the WMS Clearance screen (NQIN10), if a number of Possible matches is indicated.
- Press the ENTER key. The WMS Clearance Report Possible screen (NQN10A) is displayed.
- Press the ENTER key to return to NQIN10, in order to select another match for viewing.

The screen displays all "Possible" (name and sex) matches found by the most recent WMS clearance process. The names are listed with the closest match first.

The screen is divided into two sections:

A. Part A of the screen display contains general information identifying an individual. These fields include: Center, Unit/Worker, Reg/Case # and Suffix, and the last Clearance Data.

<u>Clearance Date:</u> Date the clearance process was last performed for a specified case.

B. Part B of the screen display lists all possible matches found by the most recent clearance process. Fields include IN(Line), First Name, M(Middle Initial), Last Name, Sex, SSN, DOB, CIN, Reg #/Case #, Cat(Category), SF(Suffix) Status, and Ind(Individual) Status.

<u>Scr (Score)</u>: Indicates the weighted score given to the data based on the degree of similarity between data on a specified individual and the individual(s) already on the WMS data base.

**<u>RE/EX(Restriction/Exception Indicator)</u>**: Indicates whether an individual has or had a Restriction on the Restriction/Exception Subsystem. Refer to Section P - Codes for a list of codes and/or mnemonics which may appear in this field.

June 26, 1995

# Section: Individual Page: F-59 Screen: NQN10B

| ٩ |   | NQN10B<br>Center<br>Reg/Case        | (Z)<br>073<br># | 0073 | 3G16     | U<br>519F        | ₩<br>nit/ | IS Clea<br>Workes<br>Suff | arance R<br>r BHOO1<br>ix O1 | eport -                  | SSN<br>Clearan           | P<br>ce Date              | age<br>07/           | 08/0<br>01 of<br>21/92          | )5/94<br>F 01<br>2 |
|---|---|-------------------------------------|-----------------|------|----------|------------------|-----------|---------------------------|------------------------------|--------------------------|--------------------------|---------------------------|----------------------|---------------------------------|--------------------|
|   | _ | Ln First<br>Last<br>01 LINDA<br>TOM | Name            | M    | Sex<br>F | SSN<br>159       | -59-      | 1596                      | DOB<br>12/10<br>1942         | CIN<br>Re/Ex<br>ZY77119W | REG#/CASE#<br>007361619F | Case<br>Type<br>ADC       |                      |                                 |                    |
| 3 |   | Possible<br>01 LINDA<br>TOM         | Matci           | hes: | M        | 159 <sup>.</sup> | -59-<br>  | 1596                      | 12/12<br>1942<br>/           | ZY74398Y                 | 00 <b>7361618</b> H      | FS SF<br>IND<br>SF<br>IND | ST<br>PA<br>NA<br>NA | ATUS<br>MA FS<br>NA AF<br>NA AF | SCR<br>104         |
|   |   |                                     |                 |      |          | •                | <br>      |                           | /<br>/                       |                          |                          | SF                        |                      |                                 |                    |
|   |   |                                     |                 |      |          | •                | <br>      |                           | /<br>/                       |                          |                          | SF<br>IND<br>SF<br>IND    |                      |                                 |                    |
|   |   |                                     |                 |      |          |                  |           |                           |                              |                          |                          |                           |                      | CM                              | D                  |

NON10B: WMS CLEARANCE REPORT - SSN

To Access This Screen:

- Enter option #6 on the Individual Inquiry Menu screen (NQINOO).
- Enter either a CIN a Case # and Line #, an SSN or a Name and Sex.
- Press the ENTER key. The WMS Clearance Report screen (NQIN10) is displayed.
- The WMS Clearance Menu screen (NQN10M) is displayed if the same individual is associated with more than one case. (Enter an "X" in the "select" column next to the desired case # and press the XMIT key [ENTER key]\* key to return to the NQIN10 screen.)
- Enter an 'X' in the "SSN" field on the bottom of the WMS Clearance screen (NQIN10), if a number of SSN matches is indicated.
- Press the ENTER key. The WMS Clearance Report SSN screen (NQN10B) is displayed.
- Press the ENTER key to return to NQIN10, in order to select another match for viewing.

This screen displays all SSN matches found by the most recent WMS clearance process. An SSN match is listed on the WMS Clearance Report-Possible screen (NQN10A) if a Possible match includes identical SSNs.

The screen is divided into two sections:

A. Part A of the screen displays general information identifying an individual. These fields include Center, Unit/Worker, Reg/Case # and Suffix, and the last clearance date.

<u>Clearance Date:</u> Date the clearance process was last performed for an individual.

B. Part B of the screen display section lists all SSN matches found by the most recent clearance process. Fields include LN(Line), First Name, M(Middle Initial), Last Name, Sex, SSN, DOB, CIN, Reg #/Case #, Category, Sf(Suffix) Status, and Ind(Individual) Status.

<u>Scr</u> (Score): Indicates the degree of similarity between data on a specified individual and that of the individual(s) already on the WMS data base.

<u>**RE/EX**</u> (Restriction/Exception Indicator): Indicates whether an individual has or had a Restriction on the Restriction/Exception Subsystem. Refer to Section P - Codes for a list of codes and/or mnemonics which may appear in this field.

June 26 ,1995

New York State Department of Social Services

NQN10M (Z) WMS Clearance Menu 07/20/94 page 01 OF 01 First Name M Sex SSN DOB CIN Re/Ex Last F 158-15-9158 02/02 ZV59362R A ANNA CRUZ 1952 Existing Clearance for Individual: Last Trans. Select Case No. Line No. Date 0073110911 02 04/23/90 007311092G 02 04/23/90 В Select Clearance by Placing a "X" Next to Selection

NON10M: WMS CLEARANCE MENU

## To Access This Screen:

- Enter option #06 on the Individual Inquiry Menu screen (NOIN00).
- Enter either a CIN, a Case # and Line #, an SSN or a Name and Sex.
- Press the ENTER key. The WMS Clearance Menu screen (NQN10M) is displayed if the same individual is involved in more than one case.

# To Enter Information On This Screen:

- Enter an 'X' in the "Select" column of NQN10M.
- Press the ENTER key. The WMS Clearance screen (NQIN10) is displayed.
- Press the ENTER key to return to NQN10M, in order to select another case number and line number for viewing.

The screen is displayed only when clearances have been performed for the same individual under more than one case number. The screen is divided into two sections.

A. The first section displays general information identifying an individual. These fields include First Name, M(Middle Initial), Last Name, Sex, SSN, DOB, RE/EX(restriction/exception indicator) and CIN.

<u>RE/EX(Restriction/Exception Indicator)</u>: Indicates whether an individual has or had a Restriction on the Restriction/Exception Subsystem. Refer to Section P - Codes for a list of codes and/or mnemonics which may appear in this field.

B. The second section lists all cases in which the individual is involved, with an option to select a case for viewing. Fields include Case No. and Line No.

<u>**Last Transaction Date:**</u> Indicates the date the last change transaction (Eligibility or Undercare) was applied to the case.

BENEFITS ISSUANCE

## BENEFITS ISSUANCE HISTORY INQUIRY OVERVIEW

The Benefits Issuance History option in the Inquiry subsystem provides you with the ability to view benefit history information (both case and suffix level) found on the WMS data base.

Depending upon the option you selected, you can look at information such as:

- All benefits, both PA and FS
- PA benefits only
- FS benefits only
- · Benefits issued by specific issuance code
- Next recurring grants
- The issuance calendar for a 12 month period
- Grant Breakdown
- · Recurring Needs Met

The date range can be changed to let you look at benefit information for any six months within the prior ten months. If the date range is not changed, benefits issued will be displayed for the last three months only.

The date range can also be changed to let you look at benefits to be issued one month beyond the present month. This is a required step in completing EPFT Manual Pull transactions.

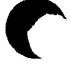

New York State Department of Social Services

WMS/NYC INQUIRY MANUAL

BENEFITS ISSUANCE SCREENS

The Benefits Issuance option of the Inquiry subsystem displays data regarding benefits issued to a case. The Benefits Issuance History Menu options and the screens accessed by selecting these options appear below:

|                | Benefits Issuance History<br>NQCS05              | Menu      |               |
|----------------|--------------------------------------------------|-----------|---------------|
| Menu<br>Option | Screen Title                                     | Screen ID | Page          |
| N/A            | Case Number/Suffix List<br>(Substitution Screen) | NQCS04*   | E-41          |
| 1              | All Benefits Issued xx/xx/xx<br>Thru xx/xx/xx    | NQCS5A    | G-5           |
| 2              | PA Benefits Issued xx/xx/xx<br>Thru xx/xx/xx     | NQCS5B    | G-9           |
| 3              | FS Issuance xx/xx/xx<br>Thru xx/xx/xx            | NQCS5C    | G-11          |
| 4              | Benefits Issued with Issuance<br>Codes           | NQCS5E    | G-13          |
| 5              | Next Recurring Grants                            | NQCS5H    | G-15          |
| 6              | Issuance Calendar                                | NQCS5L    | G <b>-</b> 17 |
| 7              | Display Recurring Needs Met                      | NQCS5M    | G-21          |
| N/A            | Grant Breakdown                                  | NQCS5J**  | G-19          |

- \* The substitution screen, NQCS04, is displayed if the case name entered on NQCS05 is the same as or similar to one or more names on the WMS data base.
- \*\* This screen can be accessed from screens NQCS5A, NQCS5B, NQCS5C and NQCS5E.

NQCSO5 (Z) Benefits Issuance History Menu 08/26/94 Types of Benefits #1. All #2. PA #3. FS #4. All with specified issuance code #5. Next Recurring Grants #6. Display Issuance Calendar #7. Display Recurring Needs Met ......... Enter # of Benefit Type desired 1 Enter CASE # SUFFIX OR Enter Case Name ANNA SMITH Enter Date Range Desired 06/01/93 TO 09/11/93 Enter Issuance Codes CMD

NQCS05: BENEFITS ISSUANCE HISTORY MENU

To Access This Screen (four options)

### **Option:**

A

В

- Enter option #3 on the Inquiry Menu screen (NORY00).
- Press the ENTER key. The Benefits Issuance History Menu screen (NQCS05) is displayed.

## Option:

- Enter option #3 on the Case Inquiry Menu screen (NQCS00).
- Press the ENTER key. The Benefits Issuance History Menu screen (NQCS05) is displayed.

## Option:

 Press the simultaneously [F7/BENEFTT HIS key]\* from any of the Inquiry screens. The Benefits Issuance History Menu screen (NQCS05) is displayed.

### Option:

 Enter a "U" in the CMD field on any Benefit Issuance screen and press the ENTER key. The Benefits Issuance History Menu screen (NQCS05) is displayed.

The Benefits Issuance History Menu allows you to view information regarding Public Assistance (PA) and Food Stamp (FS) benefits issued for a specified case.

- A. Part A of the screen display lists the available Benefit Issuance Inquiry options. A brief description of each option follows:
- #1 All: This option allows you to view both PA and FS benefits.
- #2 PA: This option allows you to view PA benefits only.
- #3 FS: This option allows you to view FS benefits only.
- #4 All with specified issuance code: This option allows you to view PA and/or FS benefits issued for a specified issuance code.
- **#5 Next Recurring Grants:** This option displays the dates of the next recurring grants, both PA and FS.
- **#6 Display Issuance Calendar:** This option displays the recurring issuance dates for PA and/or FS, by cycle, for an entire year.
- **#7** Display Recurring Needs Met: This option indicates whether a suffix or a case had their needs met for PA cycle A, PA cycle B and FS monthly by indicating "yes" or "no" under the month and year field. This screen can only be accessed from the Benefit Issuance History Menu screen (NQCS05).
- B. Part B of the screen display contains fields for entering an option number and identifying information to let you access Public Assistance (PA), Food Stamps (FS) and special inssuance benefits for a specified case (suffix). The fields include: Case #, Suffix, Case Name, Date Range Desired and Issuance codes. For information on how to use the Date Range Desired field refer to section D - Procedures.

| - | VVPN  | `   | ~,  | _              | ľ   | Cas        | 3e   | # (  | )070 | 089 | 720G   | C    | ente       | er ( | )73 | Uni  | t/Wor | ·ke | i=, | 001s1   | Re  | Pag  | je 01 o<br>iliati | f MM<br>on |
|---|-------|-----|-----|----------------|-----|------------|------|------|------|-----|--------|------|------------|------|-----|------|-------|-----|-----|---------|-----|------|-------------------|------------|
| S |       |     |     | 11             | 35  | uar        | 106  | e .  |      |     |        |      |            |      | _   |      | _     |     | F   | Rolm Dt | 0   | ut T | iell Vo           | uch        |
| e | Suf   |     |     | Dat            | te  |            | C    | /cle | ;    |     |        | _    |            |      | Pay | ment | Pay   | me  | nt  |         | D   | ate- | ·-Statu           | s          |
| 1 | Т     | ſ   |     | Cd             |     | Ty         | /p/  | e    | RT   | G   | Che    | ck// | Atpf       | ¥    | Amo | unt  | Per   | ·io | d   |         | Amo | unt  | Disc              | r          |
| 1 | 01    |     | 08  | /10            | 5/' | 93         |      | В    | EP   | 'FT | . 0    | 010/ | 4014       | 4    | 16  | 8.50 | 08/1  | 6/  | 93  |         |     |      |                   |            |
|   | PA    | R   | E   | 10             | S   | HEL        | .TE  | ER   |      | PUC | 2      | Eł   | MRG        | IND  | )   |      | 08/3  | 1/  | 93  |         | 1   | 1    | 0                 |            |
| 2 | 02    |     | 80  | /1(            | 5/1 | 93         |      | 8    | EΡ   | FT  | 0(     | 0104 | 401;       | 2    | 4   | 6.30 | 08/1  | 6/  | 93  |         |     |      |                   |            |
|   | PA    | RE  |     | 05             | RI  | ECU        | IR∙  | ٠G   |      | PUC | ;      | EN   | 4RG        | IND  | )   |      | 08/3  | 1/  | 93  |         | /   | /    | 0                 |            |
| 3 | 03    | 1   | 08  | /16            | 5/5 | 93         |      | в    | EP   | FT  | 0(     | 0104 | 4013       | 5    | 4   | 6.30 | 08/1  | 6/  | 93  |         |     |      |                   |            |
|   | PA    | R   | E ( | 05             | RE  | ECU        | IR - | G    | ł    | PUC | :      | EM   | 4RG        | IND  | )   |      | 08/3  | 1/9 | 93  |         | 1   | 1    | 0                 |            |
| 4 | 01    | ſ   | 08  | /16            | 5/9 | <b>93</b>  |      | 8    | EP   | FT  | 0      | 0104 | 4011       | i    | 11  | 4.90 | 08/1  | 6/  | 93  |         |     |      |                   |            |
|   | PA    | R   | ΕI  | <b>)</b> 5     | RE  | ECU        | R    | ·G   | ľ    | PUC | ;      | EM   | <b>IRG</b> | IND  | 1   |      | 08/3  | 1/9 | 93  |         | 1   | 1    | 0                 |            |
| 5 | 01    | ſ   | 08  | /02            | 2/5 | <b>}</b> 3 |      |      | EΡ   | FT  | 27     | 225( | )087       | ,    | 33  | 7.00 | 08/0  | 179 | 93  |         |     |      |                   |            |
|   | FS    | RI  | E ! | <del>7</del> 6 | F٤  | \$-0       | NG   | iNG  | ľ    | PUC | ;      | EM   | IRG        | IND  | Į.  |      | 08/3  | 1/9 | 93  |         | 1   | 1    | 0                 |            |
| I | Enter | n   | umi | ber            | ۰ţ  | in         | Se   | lec  | tc   | οιυ | umin 1 | to V | /iew       | ı Gr | ant | Deta | ails  |     |     |         |     |      |                   |            |
| N | ext C | 850 | e:  |                |     |            |      |      |      |     | Date   | e Re | ande       | : 0  | 4/0 | 1/89 | Thru  | 1   | 09/ | 14/93   |     |      | C                 | CMD        |

NOCS5A: ALL BENEFITS ISSUED

To Access This Screen:

- · Enter option #1 on the Benefits Issuance History Menu screen (NQCS05).
- Enter either a case # or a case name.
- Press the ENTER key. The All Benefits Issued screen (NQCS5A) is displayed.

To Enter Information On This Screen (two options):

Option:

- Enter the number of the selection desired at the bottom of screen NQCS5A.
- Press the ENTER key. The Grant Breakdown screen (NQCS5J) is displayed.

To Enter Information On This Screen (continued):

Option:

- Enter a new case number and use the date range displayed, or enter a new date range on the bottom of NQCS5A to view this screen for another case.
- Press the ENTER key. The All Benefits Issued Screen (NQCS5A) is displayed.

### Screen Description:

This screen allows you to view information regarding Public Assistance (PA) and Food Stamp (FS) issuances, both recurring and single issue, for a specified case. This screen is divided into two sections. The first section displays case information such as Case Number, Center Number and Unit/Worker ID. The second section contains benefit issuance information

### Issuance

<u>Date:</u> The date the payment was issued. It identifies the benefit cycle. The letter "A" indicates the first cycle of the month and the letter "B" indicates the second cycle of the month. The cycle period is assigned by the toe digit of the case number.

**Cycle:** A = 1st half of the month; B = 2nd half of the month.

<u>**T**</u> (Program Type): Indicates the issuance program type (e.g., PA RE = PA recurring issuance, PA SI = PA single issue, FS RE = FS recurring issuance, FS SI = FS single issue, RE SP = recurring special grant).

<u>CD</u> (Code): A two-digit issuance code that defines the reason for the grant (e.g., 96 = FS recurring, 05 = PA recurring; 40 = rent advance to avoid eviction; 47 = replace mutilated food stamps).

**Type:** Indicates the reason a grant was issued (e.g., 96 = FS recurring, 05 = PA recurring).

RTG (Routing): This field displays how the benefit is issued to the client.

<u>PUC</u> (Pick-up Code): Indicates by code how a single issuance was made (e.g., 1 = Special Roll, 5 = Emergency checks, 7 = Cash, 8 = EPFT Linked, 9 = EPFT Non-Linked).

June 26, 1995

| NQ | ICS24  | - (7 | Z)  |    |      | A         | ii B | Jenefi | ts Is | sued    | 06/  | /01/93 T/ | nru <b>09</b> / | /14/93   |     |      | 10/26/94   |
|----|--------|------|-----|----|------|-----------|------|--------|-------|---------|------|-----------|-----------------|----------|-----|------|------------|
|    |        |      |     |    | Cz   | ase       | # 0  | 07008  | 920G  | Cent    | er ( | )73 Uni   | t/Worke         | er 001S1 |     | Pag  | e 01 of MM |
| _  |        |      |     | _  |      |           |      |        |       |         |      |           |                 |          | Re  | conc | iliation   |
| S  |        |      | _   | Is | SUE  | anc       | e j  |        |       |         |      |           | _               | Rolm Dt  | 0   | ut T | ell Vouch  |
| e  | Sut    | -    | D   | at | .e   | · C       | ycle | 1      |       |         |      | Payment   | Payme           | ent      | D   | ate- | -Status    |
| 1  | T      | i .  | C   | d  | T    | <b>YP</b> | e    | RTG    | Chec  | :k/Atp  | #    | Amount    | Perio           | bd       | Amo | unt  | Discr      |
| 1  | 01     | C    | )8/ | 16 | /93  | \$        | B    |        | 00    | )10401/ | 4    | 168.50    | 08/16/          | /93      |     |      |            |
|    | PA     | RE   | : 1 | 0  | SHE  | LT        | ER   | PU     | C     | EMRG    | IND  | )         | 08/31/          | /93      | /   | 1    | 0          |
| 2  | 02     | ſ    | )8/ | 16 | ·/93 | 5         | в    | EPFT   | 00    | )10401  | 2    | 46.30     | 08/16/          | /93      |     |      |            |
|    | PA     | RE   | 0   | 5  | REC  | UR        | -G   | PU     | 0     | EMRG    | IND  | ,         | 08/31/          | /93      | /   | 1    | 0          |
| 3  | 03     | (    | )8/ | 16 | ,/93 | \$        | 8    | EPFT   | 00    | )10401  | 3    | 46.30     | 08/16/          | /93      |     |      |            |
|    | PA     | RE   | : 0 | 5  | REC  | ;UR       | -G   | PU     | C     | EMRG    | IND  | i         | 08/31/          | /93      | 1   | 1    | 0          |
| 4  | 01     | ſ    | )8/ | 16 | ,/93 | 5         | в    | EPFT   | 00    | 010401  | 1    | 114.90    | 08/16/          | /93      |     |      |            |
|    | PA     | RE   | : 0 | 5  | REC  | UR        | -G   | PU     | C     | EMRG    | IND  | i         | 08/31/          | /93      | 1   | 1    | 0          |
| 5  | 01     | ٢    | )8/ | 02 | /93  | 5         | A    | EPFT   | 22    | 25008   | 7    | 337.00    | 08/01/          | /93      |     |      |            |
|    | FS     | RE   | : 9 | 6  | FS-  | ON        | GNG  | PU     | 3     | EMRG    | IND  | r         | 08/31/          | /93      | 1   | 1    | 0          |
|    | Enter  | · ni |     | er | ir   | 1 Se      | elec | t col  | umn t | o Vie   | w Gr | ant Deta  | ails            |          |     |      |            |
| N  | iext C | asr  | ::  |    |      |           |      |        | Date  | : Rang  | e: 0 | 4/01/89   | Thru            | 09/14/93 |     |      | CMD        |

NOSC5A: ALL BENEFITS ISSUED

Issuance (continued):

<u>Check/ATP#</u>: A unique number that identifies a PA (check) or FS (ATP-Authorization to Participate) benefit.

Payment Amount: The dollar amount issued, or scheduled to be issued.

Payment Period: Dates indicate the beginning and end of an issuance cycle.

The chart below represents the Benefit Issuance Cycle table based on the toe digit of a case number.

#### PAYMENT PERIOD SCHEDULE

| TOE DIGIT | <u>CYCLE A</u> | <u>CYCLE B</u> |
|-----------|----------------|----------------|
| 0         | 1 - 15         | 16 - 31        |
| 1         | 2 - 16         | 17 - 1         |
| 2         | 4 - 18         | 19 - 3         |
| 3         | 5 - 19         | 20 - 4         |

# WMS/NYC INQUIRY MANUAL

Chart (continued):

| PAYMENT | PERIOD | SCHEDULE |
|---------|--------|----------|
|---------|--------|----------|

| TOE DIGIT | <u>CYCLE A</u> | <u>CYCLE</u> B |
|-----------|----------------|----------------|
| 4         | 7 - 21         | 22 - 6         |
| 5         | 8 - 22         | 23 - 7         |
| 6         | 10 - 24        | 25 - 9         |
| 7.        | 11 - 25        | 26 - 10        |
| 8         | 13 - 27        | 28 - 18        |
| 9         | 14 - 28        | 29 - 13        |

Emrg Ind (Emergency Indicator): Identifies the authorization as an emergency issuance.

### Reconciliation

<u>Discr</u>(Discrepancy Data): The dollar amount representing the difference between the payment amount issued and the payment amount redeemed. If the payment is withdrawn, the amount will be the same as the issued amount.

Date: Indicates the date on which a payment was reconciled.

Amount: The dollar amount of the redeemed benefit.

Rdm Dt: (Redemption Date) Indicates the date the benefit was redeemed.

Out: Indicates the location/outlet number where benefits were redeemed.

Tell: Indicates the teller number responsible for authorizing the voucher.

Vouch: Indicates the voucher which was redeemed.

<u>Status:</u> This field indicates the status of a reconciled payment after it has been issued (e.g. 0 = Issued, 3 = Redeemed no error). Refer to Section P-Codes for a complete list of codes and/or mnemonics which may appear in this field.

| NQ | CS5B   | (Z)      | PA      | Benefi  | ts Issued 04  | •/01/93 T | hru 06/06/9 | 3    |     |       | 10/30/94   |
|----|--------|----------|---------|---------|---------------|-----------|-------------|------|-----|-------|------------|
|    |        |          | Case #  | 0070089 | 920G Center   | 073 Uni   | t/Worker 00 | 151  |     | Page  | e 01 of MM |
|    |        |          |         |         |               |           |             |      | Re  | conci | iliation   |
| s  |        | Is       | suance  |         |               |           | Rdi         | m Dt | 0   | ut Te | ell Vouch  |
| е  | Suf    | Dat      | e Cyc   | le      |               | Payment   | Payment     |      | D   | ate-  | -Status    |
| 1  | Т      | Cd       | Туре    | RTG     | Check/Atp#    | Amount    | Period      |      | Апо | unt   | Discr      |
| 1  | 01     | 08/16    | /93 B   | EPFT    | 00104014      | 168.50    | 08/16/93    |      |     |       |            |
|    | PA     | RE 10 8  | SHELTER | PUC     | C EMRG IN     | ID        | 08/31/93    |      | /   | 1     | 0          |
| 2  | 02     | 08/16    | /93 B   | EPFT    | 00104012      | 46.30     | 08/16/93    |      |     |       |            |
|    | PA     | RE 05 I  | RECUR-G | PUC     | C EMRG IN     | iD        | 08/31/93    |      | 1   | /     | 0          |
| 3  | 03     | 08/16    | /93 B   | EPFT    | 00104013      | 46.30     | 08/16/93    |      |     |       |            |
|    | PA     | RE 05 F  | RECUR-G | PUC     | C EMRG IN     | ID        | 08/31/93    |      | 1   | 1     | 0          |
| 4  | 01     | 08/16    | /93 B   | EPFT    | 00104011      | 114.90    | 08/16/93    |      |     |       |            |
|    | PA     | RE 05 f  | RECUR-G | PUC     | EMRG IN       | D         | 08/31/93    |      | 1   | 1     | 0          |
| 5  | 01     | 08/02,   | /93 A   | EPFT    | 00103829      | 168.50    | 08/01/93    |      |     |       |            |
|    | PA     | RE 10 \$ | SHELTER | PUC     | : EMRG IN     | D         | 08/15/93    |      | 1   | /     | 0          |
| 1  | Enter  | number   | in Sele | et colu | umn to View G | rant Deta | ails        |      |     |       |            |
| N  | ext Ca | ise:     |         |         | Date Range:   | 06/01/93  | Thru 09/14  | /93  |     |       | CMD        |

### NQCS5B: PA BENEFITS ISSUED

### To Access This Screen:

- Enter option #2 on the Benefits Issuance History Menu screen (NQCS05).
- Enter either a case # or a case name.
- Press the ENTER key. The PA Benefits Issued screen (NQCS5B) is displayed.

# To Enter Information On This Screen (two options):

## Option:

- Enter the number of the selection desired at the bottom of screen NQCS5B.
- Press the ENTER key. The Grant Breakdown screen (NQCS5J) is displayed.

## Option:

- Enter a **new case number** and use the date range displayed, or enter a new date range on the bottom of NQCS5B to view this screen for another case.
- Press the ENTER key. The PA Benefits Issued Screen (NQCS5B) is displayed.

New York State Department of Social Services

This screen allows you to view information regarding Public Assistance (PA) benefits issued both recurring and single issue, for a specified case for a given time period. The screen presents you with the case number, center and unit/worker ID. For each individual PA issuance on the screen, you will find information on the suffix, date and type of PA issuance, the check number, the amount and the time period that the issuance covers and the emergency indicator. Reconciliation information is also given for each individual issuance.

Refer to pages G-6 through G-8 for definitions.

Refer to pages G-7 and G-8 for the Benefit Issuance cycle table based on the toe digit of a case number.

NQCS5C (Z) FS Issuance 11/01/93 Thru 11/07/93 10/30/94 Case # 007008920G Center 073 Unit/Worker 001\$1 Page 01 of 01 Reconciliation Rohn Dt Out Tell Vouch Issuance Suf --Date-- Cycle Payment Payment --Date--Status Cd Type RTG Check/Atp# 08/02/93 A EPFT 22250087 Amount Period Amount Discr Т 337.00 08/01/93 01 1 FS RE 96 FS-ONGNG EMRG IND 08/31/93 11 0 07/01/93 A EPFT 22249140 337.00 07/01/93 01 2 FS RE 96 FS-ONGNG EMRG IND 07/31/93 11 0 06/01/93 A EPFT 22248669 337.00 06/01/93 3 01 FS RE 96 FS-ONGONG EMRG IND 06/30/93 11 0 11 0.00 / / ٥ 1 1 11 0.00 11 11 0 1 1 Enter number in Select column to View Grant Details Date Range: 06/01/93 Thru 09/14/93 CMD Next Case:

NQCS5C: FS ISSUANCE

# To Access This Screen:

- Enter option #3 on the Benefits Issuance History Menu screen (NQCS05).
- Enter either a case # or a case name.
- Press the ENTER key. The FS Issuance screen (NQCS5C) is displayed.

To Enter Information On This Screen (two options):

### Option:

- Enter the number of the selection desired at the bottom of screen NQCS5C.
- Press the ENTER key. The Grant Breakdown screen (NQCS5J) is displayed.

To Enter Information On This Screen (continued):

**Option:** 

- Enter a **new case number** and use the date range displayed, or enter a new date range on the bottom of NQCS5C to view this screen for another case.
- Press the ENTER key. The FS Issuance Screen (NQCS5C) is displayed.

### Screen Description:

This screen allows you to view information regarding Food Stamp (FS) benefits issued, both recurring and single issue, for a specified case for a given period of time. The screen presents you with the case number, center and unit/worker ID. For each individual FS issuance on the screen, you will find information on the suffix, date and type of FS issuance, the ATP number, the amount and the time period that the issuance covers and the emergency indicator. Reconciliation information is also given for each issuance.

Refer to pages G-6 through G-8 for definitions.

Refer to page G-7 and G-8 for the Benefit Issuance cycle table based on the toe digit of a case number.

| N | ACS5E  | (Z) Benefits               | Issued With Issuar<br>04/01/92 thru 00 | nce Codes 08 11 05 96<br>5/06/92 | Page                | 10/26/9<br>01 of 02 |
|---|--------|----------------------------|----------------------------------------|----------------------------------|---------------------|---------------------|
| s |        | CASE # 0073089<br>Issuance | 71G Center 073 Uni                     | it/Worker 00901<br>Rdm D         | Reconci<br>t Out Te | liation<br>ll Vouch |
| е | Suf    | Date Cycle                 |                                        | Payment Payment                  | Date                | Status              |
| 1 | T      | Cd Type                    | RTG Check/Atp#                         | Amount Period                    | Amount              | Discr               |
| 1 | 01     | 06/02/92 A                 | EPFT 00398514                          | 150.30 06/02/92                  |                     |                     |
|   | PA     | RE 05 RECUR-G              | PUC EMRG IND                           | 06/16/92                         | 11                  | 0                   |
| 2 | 01     | 06/02/92 A                 | EPFT 00217545                          | 208.00 06/01/92                  |                     |                     |
|   | FS     | RE 96 FS-ONGNG             | PUC EMRG IND                           | 06/30/92                         | / /                 | 0                   |
| 3 | 01     | 05/31/92                   | E 00125415                             | 150.30 / /                       |                     |                     |
|   | PA     | SI 08 REP-CANC             | PUC 5 EMRG INC                         | ) //                             | / /                 | 0                   |
| 4 | 01     | 05/17/92 В                 | EPFT 00394040                          | 150.00 05/17/92                  |                     |                     |
|   | PA     | RE 05 RECUR-G              | PUC EMRG IND                           | 06/01/92                         | / /                 | 0                   |
| 5 | 01     | 05/03/92 A                 | EPFT 00214940                          | 208.00 05/01/92                  |                     |                     |
|   | FS     | RE 96 FS-ONGNG             | PUC EMRG IND                           | 05/31/92                         | / /                 | 0                   |
|   | Enter  | number in Selec            | t column to View Gr                    | ant Details Next (               | ase:                |                     |
|   | Issuar | nce Code:                  | Date Rang                              | e: 04/01/92 thru 06/06           | 5/92                | CMD                 |
|   |        |                            |                                        |                                  |                     |                     |

NQCS5E: BENEFITS ISSUED WITH ISSUANCE CODES

## To Access This Screen:

- Enter option #4 on the Benefits Issuance History Menu screen (NQCS05).
- Enter either a case # or a case name.
- Enter the issuance code(s). A maximum of five codes may be entered.
- Press the ENTER key. The Benefits Issued with Issuance Codes screen (NQC805) is displayed.

### To Enter Information On This Screen (two options):

### Option:

- Enter the number of the selection desired at the bottom of screen NQCS5E.
- Press the ENTER key. The Grant Breakdown screen (NQCS5J) is displayed.

| WMS/NYC        | Section: | Benefits | Issuance          |  |
|----------------|----------|----------|-------------------|--|
| INQUIRY MANUAL | Screen:  | NQCS5E   | <b>Page:</b> G-14 |  |

To Enter Information On This Screen (two options) (Continued):

# **Option:**

- Enter a **new case number** and use the date range displayed or enter a new date range, and enter an issuance code on the bottom of NQCS5E to view this screen for another case.
- Press the ENTER key. The Benefits Issued with Issuance Codes screen (NQCS5E) is displayed.

### Screen Description:

This screen allows you to view detailed information on Public Assistance (PA) or Food Stamp (FS) benefits issued for a specified case with specified issuance code(s) for a given time period. The screen presents you with the case number, center and unit/worker ID. For each issuance on the screen, you will find information on the suffix, date and type of issuance, the check and/or ATP number, the Emergency Indicator the amount and time period that the issuance covers. Reconciliation information is also given for each issuance.

Refer to page G-6 through G-8 for definitions.

Refer to pages G-7 and G-8 for the Benefit Issuance cycle table based on the toe digit of a case number.

WMS/NYC INQUIRY MANUAL

| NQCS51 | + (  | Z)                   |                      |                      | NEX                           | (TR            | ECURRI                        | NG             | GRANT             | S                             |             |      |     |   | 08/30/94 |
|--------|------|----------------------|----------------------|----------------------|-------------------------------|----------------|-------------------------------|----------------|-------------------|-------------------------------|-------------|------|-----|---|----------|
| Case # | ¥ 00 | 7331800              | l Suf                | fix                  | 01 Cer                        | nter           | 040 Ur                        | nit            | /Work             | er 00042                      | Case        | Туре | ADC | : |          |
| Date d | of n | ext recu<br>Deadline | urrin<br>e fo<br>Ma  | g P/<br>or cl<br>ili | A Grant<br>hanging<br>ng Date |                | 09/03/9<br>08/26/9<br>08/28/9 | 93<br>93<br>93 |                   |                               |             |      |     |   |          |
| Da     | ate  | of next<br>Deadline  | recu<br>e for<br>Mai | rri<br>cha<br>lin    | ng ATP:<br>anging:<br>g Date: | 0              | 9/03/93<br>8/26/93<br>8/28/93 | 5<br>5<br>5    |                   |                               |             |      |     |   |          |
| C      | ase  | Status               | PA<br>Fs<br>Ma       | AC<br>AC<br>AC       | From:<br>From:<br>From:       | 06<br>06<br>06 | /30/93<br>/30/93<br>/30/93    |                | To:<br>To:<br>To: | 99/99/9<br>99/99/9<br>99/99/9 | 9<br>9<br>9 |      |     |   |          |
|        |      |                      |                      |                      |                               |                |                               |                |                   |                               |             |      |     |   | CMD      |

NQC85H: NEXT RECURRING GRANTS

To Access This Screen:

- Enter option #5 on the Benefits Issuance History Menu screen (NQCS05).
- Enter either a Case # and Suffix # or a Case Name.
- Press the ENTER key. The Next Recurring Grants screen (NQCS5H) is displayed.

()

This screen allows you to view information regarding the next Public Assistance (PA) and Food Stamp (FS) recurring grant to be issued to a specified case and the deadline dates for changing these issuances. The screen presents you with the case number, suffix, center and unit/worker. The dates for the next recurring PA and FS grants and mailing dates are shown. Other fields include:

<u>Case Type:</u> Indicates the type of assistance a suffix receives (e.g., ADC, HR, etc.).

<u>Case Status</u>: Indicates the actual status of a case (e.g., Active = AC, Not Applying = NA).

Date of Next Recurring PA Grant: The date the PA (Public Assistance) payment is scheduled to be mailed.

**Date of Next Recurring ATP:** The date the Food Stamp - ATP is scheduled to be mailed.

**<u>Deadline for changing</u>**: The date on which the payment is scheduled to be issued and serves as a cut-off date for changing the assistance level.

**From/To:** Indicates the length of time a case has been authorized to receive benefits. A "99/99/99" in the "To" field means that authorization is to continue until another action is taken.

<u>Mailing Date:</u> The date the payment was issued.

June 26, 1995

New York State Department of Social Services

WMS/NYC INOUIRY MANUAL

| NQCS5J (Z)                                               | Grant E                   | Ireakdown                     | 08/30/                                 |
|----------------------------------------------------------|---------------------------|-------------------------------|----------------------------------------|
| Case # 007008920G                                        | Suffix 01 Cer             | nter 073 Unit/Work            | ker 001S1<br>Reconciliation            |
| -Issuance Payment                                        |                           | Payment Payment               | -Date Status                           |
| Date Cd Type                                             | Rtg Check/ATP#            | Amount Period                 | Amount Discr                           |
| 08/16/93 10 SHELTER<br>Type: PA RE                       | 00104014                  | 168.50 08/16/93 -<br>08/31/93 | // 0                                   |
| Recoupment Grant<br>RTI:<br>Amount:                      |                           |                               |                                        |
| Single Issue Grant - (<br>Cat. Date Check a<br>/ / 00104 | Cin:<br># Assoc N<br>4014 | Replaces Check #<br>ame       | Amt Type                               |
| Restricted Grant -<br>Restricted Amts: 101.              | 10                        |                               |                                        |
|                                                          |                           |                               | CMD                                    |
| LN                                                       | QC85J: GRAN               | ' BREAKDOWN                   | ······································ |

### To Access This Screen:

- Enter any of the first four options on the Benefits Issuance History Menu screen (NQCS05).
- Press the ENTER key to display one of the following screens: All Benefits Issued (NQCS5A), PA Benefits Issued (NQCS5B), FS Issuance (NQCS5C) or Benefits Issued with Issuance Codes (NQCS5E).
- Enter the number of the selection desired in the field labled "Enter • number in select column to View Grant Details". This field appears on screens NQCS5A, NQCS5B, NQCS5C and NQCS5E.
- Press the ENTER key. The Grant Breakdown screen (NQCS5J) is displayed.

New York State Department of Social Services

This screen allows you to view information regarding recurring and single issuance benefits issued for a case during a given period of time. The screen presents you with the case number, suffix, center and unit/worker ID. This screen is divided into two sections.

- A. Part A of the screen display contains issuance information. Refer to page G-6 through G-8 for definitions.
- B. Part B of the screen display contains recoupment, single issue and restricted grant information. Fields include (for single issue): CIN, issue date and check #. Other fields include:

### Recoupment Grant:

**<u>RTI</u>** (Recoupment Identification Number): A system-generated number that identifies a specific recoupment.

<u>AMOUNT (PA or FS AMOUNT)</u>: The dollar amount deducted from a recurring grant that is applied toward an outstanding recoupment.

### Single Issue Grant:

**<u>Replaces Check #:</u>** The Benefit Number of the original benefit, for which a Single Issue replacement was made.

<u>**Cat**</u>(Category): Indicates the State or Federal program from which funds are reimbursed (e.g., HR = Home Relief, EAF = Emergency Assistance to Families).

Assoc Name: (Associated Name) Displays the name of any restricted payment payee, authorized representative, alternate payee, guardian, conservator, etc.

Amt: (Amount) The amount of the Single Issue payment.

**Type:** The benefit type code for which the replacement was made.

### Restricted Grant:

<u>Restricted Amts:</u> Payment amount fields for restricted payments (e.g., rent, fuel, water, utilities, child care).
| NQCS5L | (Z)<br>Case Nu       | mber: 00      | 7308971G | Issuance           | Calendar             |               |          | 06/06/94 |
|--------|----------------------|---------------|----------|--------------------|----------------------|---------------|----------|----------|
|        |                      | Сус           | le A     |                    |                      |               |          |          |
|        |                      | ·             |          |                    |                      | Cyc           | le B     |          |
| Month  | Schedule<br>Pull-dwn | Issue<br>Mail | Issuance | Actual<br>Pull-dwn | Schedule<br>Puil-dwn | Issue<br>Mail | Issuance | Pull-dwn |
| JAN    | 12/29/92             | 12/31/92      | 01/05/93 | 12/29/92           | 01/13/93             | 01/15/93      | 01/20/93 | 01/13/93 |
| FEB    | 01/27/93             | 01/29/93      | 02/03/93 | 01/27/93           | 02/10/93             | 02/12/93      | 02/18/93 | 02/11/93 |
| MAR    | 02/24/93             | 02/26/93      | 03/04/93 | 02/25/93           | 03/10/93             | 03/12/93      | 03/18/93 | 03/10/93 |
| APR    | 03/25/93             | 03/27/93      | 04/05/93 | 03/26/93           | 04/13/93             | 04/15/93      | 04/20/93 | 04/13/93 |
| MAY    | 04/28/93             | 04/30/93      | 05/04/93 | 04/28/93           | 05/12/93             | 05/14/93      | 05/19/93 | 05/12/93 |
| JUN    | 05/26/93             | 05/02/93      | 06/03/93 | 05/26/93           | 06/10/ <b>93</b>     | 06/12/93      | 06/18/93 | 06/10/93 |
| JUL    | 06/24/93             | 06/26/93      | 07/03/93 | 06/25/93           | 07/12/93             | 07/14/93      | 07/20/93 | 07/12/93 |
| AUG    | 07/28/93             | 07/30/93      | 08/04/93 | 07/29/93           | 08/11/93             | 08/13/93      | 08/18/93 | 08/12/93 |
| SEP    | 08/26/93             | 08/28/93      | 09/03/93 | 08/26/93           | 09/13/93             | 09/15/93      | 09/20/93 |          |
| OCT    | 09/29/93             | 10/01/93      | 10/04/93 | //                 | 10/13/93             | 10/15/93      | 10/19/93 | / /      |
| NOV    | 10/27/93             | 10/29/93      | 11/03/93 | 11                 | 11/12/93             | 11/16/93      | 11/18/93 | 11       |
| DEC    | 11/25/92             | 11/28/92      | 12/03/92 | 11/26/92           | 12/11/92             | 12/15/92      | 12/18/92 | 12/12/92 |
|        |                      |               |          |                    |                      |               |          | -<br>CMD |

NOC85L: ISSUANCE CALENDAR

## To Access This Screen:

- Enter option #6 on the Benefits Issuance History Menu (NQCS05).
- Enter either a case # or a case name.
- Press the ENTER key. The Issuance Calendar screen (NQCS5L) is displayed.

Screen Description:

This screen displays all recurring Public Assistance (PA) and Food Stamp (FS) benefit issuance dates for an entire year. The calendar is divided between cycle A (first half of the month) and cycle B (second half of the month). The calendar months are located on the left side of the screen. There is a separate calendar date for each toe digit (this is the last number in the case number).

Fields on this screen include:

Schedule Pull-down: Displays the scheduled processing date.

Issue Mail: Displays the date the benefit is to be mailed.

**Issuance:** Displays the date the benefit can be redeemed.

Actual Pull-down: Displays the actual processing date.

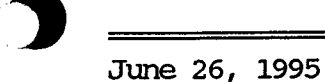

|   | NQCS     | 65M (Z)  | 1      |        |      | Recu   | ring ( | Needs I | let |     | ÷ . |      | 0     | 8/30/9 | 94 |
|---|----------|----------|--------|--------|------|--------|--------|---------|-----|-----|-----|------|-------|--------|----|
| ۵ | Case     | e: 00733 | 1800H  | Suff   | fix: | 01     |        |         |     |     |     |      |       |        |    |
| Ŷ | Case     | e name:  | CRUZ J | OAQUIN | A    |        |        |         |     |     |     |      |       |        |    |
|   |          |          |        |        |      |        |        |         |     |     |     | 3 Mo | nth C | ycle   |    |
|   |          |          | NOV    | DEC    | JAN  | FEB    | MAR    | APR     | MAY | JUN | JUL | AUG  | SEP   | ост    |    |
|   |          |          | 92     | 92     | 93   | 93     | 93     | 93      | 93  | 93  | 93  | 93   | 93    | 93     |    |
| _ | PA C     | CYCLE A  | NO     | NO     | YES  | YES    | YES    | YES     | YES | YES | NO  | YES  | YES   | NO     |    |
| В | ра с     | YCLE B   | NO     | NO     | YES  | YES    | YES    | YES     | YES | YES | NO  | YES  | NO    | NO     |    |
|   | FS M     | IONTHLY  | NO     | NO     | YES  | YES    | YES    | YES     | YES | YES | YES | NO   | YES   | NO     |    |
|   |          |          |        |        |      |        |        |         |     |     |     | 1    |       | I      |    |
|   | <br>Next | Case:    |        |        | Su   | uffix: |        |         |     |     |     |      | (     | CMD    |    |

NQCS5M: RECURRING NEEDS MET

## To Access This Screen:

- Enter option #7 on the Benefits Issuance History Menu (NQCS05).
- Press the ENTER key. The Recurring Needs Met screen (NQCS5M) is displayed.

### Screen Description:

This screen displays suffix-level information of benefits (cyclic or single issue) for recurring needs issued for Public Assistance (PA) and/or Food Stamps, (e.g., Yes = benefits were issued, No = benefits were not issued). The screen is divided into two sections.

- A. Part A of the screen display contains identifying information such as Case Number, Suffix Number and Case Name.
- B. Part B of the screen display contains information on recurring needs met over a one year period including 9 months prior to the current month and 2 months in advance. Fields include:

**<u>PA Cycle A</u>**: Indicates whether or not a semi-monthly payment for recurring needs has been issued for the first half of the month.

<u>**PA Cycle B:**</u> Indicates whether or not a semi-monthly payment for recurring needs has been issued for the second half of the month.

**FS Monthly:** Indicates whether or not a Food Stamp monthly payment for recurring needs has been issued.

<u>3 Month Cycle</u>: Indicates a three month period consisting of the current month and the next two months.

## RECOUPMENTS

#### Recoupment Overview

The **Recoupment Inquiry option** in the Inquiry Subsystem provides you with the ability to view case and suffix level recoupment data found on the WMS data base.

Depending on the option selected, the following data can be viewed:

- PA or FS Recoupment Summary Data by case
- · PA or FS Recoupment Summary Data by suffix
- Detailed recoupment information for a specified RTI # (recoupment identification number)
- Recoupment history for a specified RTI #
- Recoupment adjustment data for reassignment of amounts from one RTI # to another RTI #
- NOTE: IT IS IMPORTANT TO SIGN OFF THE SYSTEM WHENEVER LEAVING A TERMINAL TO ENSURE CONFIDENTIALITY OF CLIENT INFORMATION AND TO SECURE THE SYSTEM FROM UNAUTHORIZED USE.

( )

## WMS/NYC INQUIRY MANUAL

## RECOUPMENT INQUIRY SCREENS

The Recoupment option of the Inquiry Subsystem allows access to data on a case's recoupments. The Recoupment Menu options and the screens accessed by selecting these options appear below:

## Recoupment Menu NQCS09

| Menu | Screen Title                                     | Screen ID | Page          |
|------|--------------------------------------------------|-----------|---------------|
| N/A  | Case Number/Suffix List<br>(Substitution Screen) | NQCS04*   | E-41          |
| 1    | PA Recoupment - Case Summary                     | NQCS9P    | H-5           |
| 2    | FS Recoupment - Case Summary                     | NQC89A    | H-7           |
| 3    | PA Recoupment - Suffix Summary                   | NQCS9B    | H <b>-</b> 9  |
| 4    | FS Recoupment - Suffix Summary                   | NQCS9R    | H-11          |
| 5    | Suffix Recoupment Detail                         | NQCS9C    | H <b>-</b> 13 |
| 6    | Recoupment History                               | NQCS9F    | H-17          |
| 7    | Recoupment Adjustment Ledger                     | NQCS9D    | H-21          |

\* The substitution screen NQCS04 is displayed if the case name entered on NQCS09 is the same as one or more names on the WMS data base.

| NQCS09 (Z)                                                                                                    | Recoupment Menu | 06/09/94 |
|----------------------------------------------------------------------------------------------------|-----------------|----------|
| <ul> <li>#1. PA Recoupment - Case Summary</li> <li>#2. FS Recoupment - Case Summary</li> <li>#3. PA Recoupment - Suffix Summary</li> <li>#4. FS Recoupment - Suffix Summary</li> <li>#5. Suffix Recoupment Detail</li> <li>#6. Recoupment History</li> <li>#7. Recoupment Adjustment Ledger</li> </ul> |                 |          |
| Enter # of Inquiry Desired                                                                                                    |                 |          |
| Enter Case # Suffix<br>or<br>Enter Case Name                                                                                                    |                 |          |
| Enter Recoupment ID                                                                                                    |                 |          |
|                                                                                                    |                 | CMD      |

NQCS09: RECOUPMENT MENU

To Access This Screen (four options):

#### Option:

- Enter option #10 on the Case Inquiry Menu Screen (NQCS00).
- Press the ENTER key. The Recoupment Inquiry Menu Screen (NQCS09) is displayed.

### **Option:**

- Enter option #4 on the WMS Inquiry Menu Screen (NORY00).
- Press the ENTER key. The Recoupment Inquiry Menu Screen (NQCS09) is displayed.

#### Option:

• Press the F8/RECOUP key from any of the Inquiry screens. The Recoupment Inquiry Menu Screen (NQCS09) is displayed.

#### Option:

• Press the F1/Menu key/or enter "U" in the CMD field on any Recoupment Screen and press the ENTER key. The Recoupment Inquiry Menu Screen (NQCS09) is displayed.

### WMS/NYC INQUIRY MANUAL

To Enter Information On this Screen:

- Enter the # of Inquiry desired on NQCS09.
- Enter the data required for the option selected.
- Press the ENTER key. The desired recoupment screen is displayed.

### Screen Description:

This screen contains the seven options available for retrieving information on Public Assistance and/or Food Stamp Recoupments. Each option requires the following:

Option 1: Case # or Case Name

Option 2: Case # or Case Name

Option 3: Case # and Suffix # or Case Name

Option 4: Case # and Suffix # or Case Name

Option 5: Case # and Suffix # or Case, Name; Recoupment ID (RTI #)

Option 6: Recoupment ID (RTI #)

Option 7: Recoupment ID (RTI #)

Note: The RTI # can be found via Option 3 (for PA) or Option 4 (for FS).

## Section: Recoupements Page: H-5 Screen: NQCS9A

| •   | NQCS9A (Z)                              | FS Recoup                         | oment - Case Sum                                                                                    | mary                                                                                          | (                                            | 06/09/94 |
|-----|-----------------------------------------|-----------------------------------|----------------------------------------------------------------------------------------------------|-----------------------------------------------------------------------------------------------|----------------------------------------------|----------|
| A 1 | Case # 007308971G<br>Number of Suffixes | Center 073                        | Unit/Worker O                                                                                       | 0901                                                                                          |                                              |          |
| B   | Suffix Case Name<br>Ol Smith Anna       |                                   | Total<br>Number of<br>Recoupments<br>02<br>00<br>00<br>00<br>00<br>00<br>00<br>00<br>00<br>00<br>00 | Total<br>Amount<br>Overpaid<br>185.00<br>0.00<br>0.00<br>0.00<br>0.00<br>0.00<br>0.00<br>0.00 | Total<br>Balance to<br>be Recouped<br>135.00 |          |
|     | Next Case:<br>Place -X- by su           | Grand Total Fo<br>ffix to view th | r Case 0002<br>e FS Recoupment Su                                                                   | 185.00<br>Immary by Su                                                                        | 135.00<br>Iffix                              | CMD      |

NQCS9A: FS RECOUPMENT - CASE SUMMARY

### To Access This Screen:

- Enter option #2 on the Recoupment Inquiry Menu Screen (NQCS09).
- Enter either a Case # or a Case Name on NQCS09.
- Press the ENTER key. The FS Recoupment Case Summary Screen (NQCS9A) is displayed.

## To Enter Information On This Screen (two options):

## Option:

- Enter an "X" by the desired Suffix #.
- Press the ENTER key. The FS Recoupment Summary by Suffix Screen (NQCS9R) is displayed.

To Enter Information On This Screen (continued):

Option:

- Enter a New Case # in the "Next Case" field to view this screen for another case.
- Press the ENTER key. The FS Recoupment-Case Summary Screen (NQCS9A) is displayed.

Screen Description:

This screen displays case-level information regarding Food Stamp (FS) Recoupments.

- A. Part A of the screen display contains general identifying information such as Case #, Center, Unit/Worker and the Number of Suffixes in the Case.
- B. Part B of the screen display contains Suffix, Case Name and recoupment data. Other fields include:

Total Number of Recoupments: Number of Food Stamp (FS) Recoupments being applied to a suffix within a Case.

Total Amount Overpaid: The amount of overpayments made to a suffix within a case.

Total Balance to be Recouped: The FS recoupment amount remaining to be collected from a suffix within a Case.

<u>Grand Total for Case:</u> Totals of all listed recoupments, overpayments and recoupment balances.

÷ . . .

| A Case # 007308971G Suffix 01 Center 073 Unit/Worker 00901<br>Case Name SMITH ANNA Total # of PA Recoupments 4<br>CRTIDateType Type SubStatusAmountBalance-<br>type 00088971W 10/24/88 RENT R ACTIVE 50.00 20.75<br>00088975N 09/19/88 AGENCY E 16 ACTIVE 100.00 100.00<br>00088976W 09/19/88 UTIL U ACTIVE 15.00 15.00<br>00088970Y 10/25/88 UTIL U DELETED 35.00<br>/ /<br>/ /<br>/ /<br>/ /<br>/ /<br>/ /<br>/ /<br>/                                                                                                    |          |          | NQCS9B (Z)  |                                             | PA Recou        | pment        | - Suf        | fix Summary      | <u></u>              | 06/09/94<br>Page 01 of 01 |
|----------------------------------------------------------------------------------------------------|----------|----------|-------------|---------------------------------------------|-----------------|--------------|--------------|------------------|----------------------|---------------------------|
| A Case Name SMITH ANNA Total # of PA Recoupments 4<br>CRTIDateType OffenseRecoup Recoupment Recoupment<br>0RTIDateType Type SubStatusAmountBalance-<br>type<br>00088971W 10/24/88 RENT R ACTIVE 50.00 20.75<br>00088975N 09/19/88 AGENCY E 16 ACTIVE 100.00 100.00<br>00088974Q 09/19/88 UTIL U ACTIVE 15.00 15.00<br>00088970Y 10/25/88 UTIL U DELETED 35.00<br>/ /<br>/ /<br>/ /<br>/ /<br>/ /<br>/ /<br>/ /<br>/                                                                                                    |          | <b>,</b> | Case # 0073 | 308971G SL                                  | uffix 01 (      | Center       | 073          | Unit/Worker      | 00901                |                           |
| B       C       -Offense       Recoup       Offense      Recoup       Recoupment       Recoupment         1      Date      Date       -Type       Sub-      Status      Amount      Balance-         1       00088971W       10/24/88       RENT       R       ACTIVE       50.00       20.75         00088975N       09/19/88       AGENCY       E       16       ACTIVE       100.00       100.00         00088974Q       09/19/88       UTIL       U       ACTIVE       15.00       15.00         00088970Y       10/25/88       UTIL       U       DELETED       35.00       15.00         /       /       /       /       /       /       165.00       135.75         Next Case:       Suffix:       Place a -1- in Col for Recoupment Adjustment Ledger       Place a -2- in Col for Recoupment History       Place a -3- in Col for Suffix Recoupment Detail       CMD                                                                                                    | <b>A</b> |          | Case Name   | SMITH ANNA                                  |                 |              |              | Total # of P     | A Recoupment         | :s 4                      |
| 1       type         00088971W       10/24/88       RENT       R       ACTIVE       50.00       20.75         00088975N       09/19/88       AGENCY       E       16       ACTIVE       100.00       100.00         00088974Q       09/19/88       UTIL       U       ACTIVE       15.00       15.00         00088970Y       10/25/88       UTIL       U       ACTIVE       15.00       15.00         00088970Y       10/25/88       UTIL       U       DELETED       35.00       15.00         /       /       /       /       /       /       165.00       135.75         Next Case:       Suffix:       Place a -1- in Col for Recoupment Adjustment Ledger       Place a -2- in Col for Recoupment History       Place a -3- in Col for Suffix Recoupment Detail       CMD                                                                                                    |          |          | C<br>oRTI   | -Offense<br>Date                            | Recoup<br>-Type | Offe<br>Type | ense<br>Sub- | Recoup<br>Status | Recoupment<br>Amount | Recoupment<br>Balance-    |
| B         00088971W         10/24/88         RENT         R         ACTIVE         50.00         20.75           00088975N         09/19/88         AGENCY         E         16         ACTIVE         100.00         100.00           00088974Q         09/19/88         UTIL         U         ACTIVE         15.00         15.00           00088970Y         10/25/88         UTIL         U         DELETED         35.00         15.00           /         /         /         /         /         /         /         165.00         135.75           Next Case:         Suffix:         Place a -1- in Col for Recoupment Adjustment Ledger         Place a -2- in Col for Recoupment History         Place a -3- in Col for Suffix Recoupment Detail         CMD                                                                                                    |          |          | 1           |                                             | ••              | •••          | type         |                  |                      |                           |
| B         00088975N         09/19/88         AGENCY         E         16         ACTIVE         100.00         100.00           00088974Q         09/19/88         UTIL         U         ACTIVE         15.00         15.00           00088970Y         10/25/88         UTIL         U         DELETED         35.00           /         /         /         /         /         /           /         /         /         /         /           /         /         /         /         /           /         /         /         /         /           /         /         /         /         /           /         /         /         /         /           /         /         /         /         /           /         /         /         /         /           /         /         /         /         /           /         /         /         /         /           /         /         /         /         /           /         /         /         /         /           /         /         /         / |          |          | 00088971W   | 10/24/88                                    | RENT            | R            | ••           | ACTIVE           | 50,00                | 20.75                     |
| B 00088974Q 09/19/88 UTIL U ACTIVE 15.00 15.00<br>00088970Y 10/25/88 UTIL U DELETED 35.00<br>/ /<br>/ /<br>/ /<br>/ /<br>/ /<br>/ /<br>/ /<br>/                                                                                                    |          |          | 00088975N   | 09/19/88                                    | AGENCY          | Ε            | 16           | ACTIVE           | 100.00               | 100.00                    |
| B 00088970Y 10/25/88 UTIL U DELETED 35.00<br>/ /<br>/ /<br>/ /<br>/ /<br>/ /<br>/ /<br>/ /<br>/                                                                                                    |          |          | 000889740   | 09/19/88                                    | UTIL            | U            |              | ACTIVE           | 15.00                | 15.00                     |
| TOTAL 165.00 135.75<br>Next Case: Suffix:<br>Place a -1- in Col for Recoupment Adjustment Ledger<br>Place a -2- in Col for Recoupment History<br>Place a -3- in Col for Suffix Recoupment Detail<br>CMD                                                                                                    | B        |          | 00088970Y   | 10/25/88<br>/ /<br>/ /<br>/ /<br>/ /<br>/ / | UTIL            | U            |              | DELETED          | 35.00                |                           |
| Next Case:<br>Place a -1- in Col for Recoupment Adjustment Ledger<br>Place a -2- in Col for Recoupment History<br>Place a -3- in Col for Suffix Recoupment Detail<br>CMD                                                                                                    |          | I        | Í           |                                             |                 |              |              | TOTAL            | 165.00               | 135.75                    |
| Place a -1- in Col for Recoupment Adjustment Ledger<br>Place a -2- in Col for Recoupment History<br>Place a -3- in Col for Suffix Recoupment Detail<br>CMD                                                                                                    |          | J        | Í           | Next Case:                                  |                 |              | Suff         | íx:              |                      |                           |
| Place a -2- in Col for Recoupment History<br>Place a -3- in Col for Suffix Recoupment Detail<br>CMD                                                                                                    |          | 1        | Place a -1- | · in Col for                                | Recoupment      | : Adjus      | stmeni       | t Ledger         |                      |                           |
| Place a -3- in Col for Suffix Recoupment Detail<br>CMD                                                                                                    |          |          | Place a -2- | · in Col for                                | Recoupment      | : Histc      | pry          |                  |                      |                           |
| CMD                                                                                                    |          |          | Place a -3- | in Col for                                  | Suffix Rec      | oupmen:      | it Def       | tail             |                      |                           |
|                                                                                                    |          |          |             |                                             |                 |              |              |                  |                      | CMD                       |

NQCS9B: PA RECOUPMENT - SUFFIX SUMMARY

## To Access This Screen (two options):

## Option:

- Enter option #3 on the Recoupment Inquiry Menu Screen (NQCS09).
- Enter either a Case # and Suffix # or a Case Name on NQCS09.
- Press the ENTER key. The PA Recoupment-Suffix Summary Screen (NQCS9A) is displayed.

## Option:

- Enter an "X" to the left of the desired Suffix # on the PA Recoupment-Case Summary Screen (NQCS9P).
- Press the ENTER key. The PA Recoupment-Suffix Summary Screen (NQCS9B) is displayed.

£ 1005

## WMS/NYC INQUIRY MANUAL

To Enter Information On This Screen (four options):

## Option:

- Enter a '1' in the "Col" (column) field of NQCS9B.
- Press the ENTER key. The Recoupment Adjustment Ledger Screen (NQCS9D) is displayed.

#### Option:

- Enter a '2' in the "Col" (column) field of NQCS9B.
- . Press the ENTER key. The Recoupment History Screen (NQCS9F) is displayed.

#### Option:

- Enter a '3' in the "Col" (column) field of NQCS9B.
- Press the ENTER key. The Suffix Recoupment Detail Screen (NQCS9C) is displayed.

#### Option:

- Enter a New Case # and Suffix # in the "Next Case" field to view this screen for another case.
- Press the ENTER key. The PA Recoupment-Suffix Summary Screen (NQCS9B) is displayed.

## Screen Description:

This screen displays suffix-level information regarding Public Assistance (PA) Recoupments.

- A. Part A of the screen display contains general identifying information such as Case #, Suffix, Center, Unit/Worker, Case Name and the Total # of PA recoupments.
- B. Part B of the screen display contains recoupment information. Fields include:

<u>Col (Column)</u>: A one-digit numeric field used for selecting one of three screens: the Recoupment Adjustment Ledger Screen (NQCS9D), the Recoupment History Screen (NQCS9F) or the Suffix Recoupment Detail Screen (NQCS9C).

NQCS9B (Z) PA Recoupment - Suffix Summary 06/09/94 Page 01 of 01 Case # 007308971G Suffix 01 Center 073 Unit/Worker 00901 Case Name SMITH ANNA A Total # of PA Recoupments 4 -Offense Offense ---Recoup--- Recoupment Recoupment С Recoup---Type--- Type Sub- ---Status--- --Amount-o ---RTI-----Date----Balancetype 00088971 10/24/88 RENT R ACTIVE 50.00 20.75 00088975N 09/19/88 16 ACTIVE AGENCY Ε 100.00 100.00 000889749 09/19/88 U 15.00 UTIL ACTIVE 15.00 00088970Y 10/25/88 UTIL U DELETED 35.00 B 1 1 1 1 1 1 1 1 1 1 TOTAL 165.00 135.75 Next Case: Suffix: Place a -1- in Col for Recoupment Adjustment Ledger Place a -2- in Col for Recoupment History Place a -3- in Col for Suffix Recoupment Detail CMD

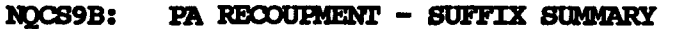

#### Screen Description (Continued):

**<u>RTI (Recoupment ID)</u>**: A system-generated nine-digit number that uniquely identifies a particular recoupment for a case.

Offense Date: The date a PA Recoupment offense is determined.

**Recoup Type:** Identifies the type of overpayment to be recouped.

**Offense Type:** Identifies by alphabetic code the type of overpayment to be recouped.

<u>Offense Sub-type:</u> Identifies the subcategories for the type of overpayment to be recouped.

**<u>Recoupment Status</u>**: Indicates the status of a specified PA Recoupment (e.g., Active, Suspended, Deleted).

**<u>Recoupment Amount:</u>** The total amount of the PA Recoupment due.

**<u>Recoupment Balance:</u>** The amount remaining to be collected on the recoupment.

**TOTAL:** The grand total of all listed recoupment amounts and recoupment balances.

# WMS/NYC INQUIRY MANUAL

RESERVED FOR EXPANSION

June 26, 1995

## Section: Recoupments Page: H-11 Screen: NQCS9C

C

|   | NQCS9C (Z)                                                                                                    | Suffix                  | Reco | upment                         | Detail                                                                   |                                                               | 06/09/94                              |
|---|----------------------------------------------------------------------------------------------------|-------------------------|------|--------------------------------|--------------------------------------------------------------------------|---------------------------------------------------------------|---------------------------------------|
|   | Case No: 007308971G<br>Case Name: SMITH<br>Recoupment ID: 00088971W<br>Responsible CTR: 073<br>Originating CTR: 073<br>Authorization #: 00000001 | Suf                     | fix: | 01<br>Dat<br>Off<br>Rec<br>Fai | CIN:<br>ce Recoupr<br>fense Date<br>coupment s<br>ir Hearing             | ZW19821M<br>ment Began:<br>e:<br>Status:<br>g St Date :       | 10/25/93<br>10/24/93<br>ACTIVE<br>/ / |
| 3 | PA Data<br>Original Offense Amt:<br>Amount Collected:<br>Current Balance:<br>Recoupment %: 0010<br>M3E: Y<br>Intent Notice: 00/0                 | 50.00<br>29.25<br>20.75 |      | Ori<br>Amo<br>Cur<br>Qui<br>No | FS Dat<br>ginal Off<br>punt Colle<br>rent Bala<br>ck Repayn<br>Persons S | ta<br>fense Amt:<br>ected:<br>ance:<br>nt Amt:<br>Sanctioned: | 0.00<br>0                             |
|   | Change Notice: 00/0<br>Type Subtype: R<br>Recoupment Type: RENT ADVANC                                                                           | 2/93<br>E               |      | Тур                            | e:                                                                       |                                                               | CMD                                   |

NQCS9C: SUFFIX RECOUPMENT DETAIL

#### To Access This Screen (three options):

#### Option:

- Enter option #5 on the Recoupment Inquiry Menu Screen (NQCS09).
- Enter either a Case # and Suffix # or a Case Name.
- Enter a Recoupment ID #.
- Press the ENTER key. The Suffix Recoupment Detail Screen (NQSC9C) is displayed.

### Option:

- Enter a '3' in the "Col" (column) field on the PA Recoupment Suffix Summary Screen (NQCS9B).
- Press the ENTER key. The Suffix Recoupment Detail Screen (NQCS9C) is displayed.

#### Option:

- Enter a '3' in the "Col" (column) field on the FS Recoupment Suffix Summary Screen (NQCS9R).
- Press the ENTER key] The Suffix Recoupment Detail Screen (NQCS9C) is displayed.

Screen Description:

This screen displays suffix level information for one recoupment. The recoupment may be either Public Assistance (PA) or Food Stamps (FS).

This screen is divided into three sections.

A. Part A of the screen display contains identifying information for one recoupment such as Case #, Suffix #, CIN and Case Name. Other fields include:

<u>Recoupment ID:</u> A system generated nine-digit number that uniquely identifies a particular recoupment for a case.

<u>Responsible Ctr:</u> Identifies the center with overall responsibility for the case.

<u>Originating Ctr:</u> Identifies the center taking a specific action on the case.

<u>Authorization #:</u> A manually-assigned number that uniquely identifies each transaction within a batch.

<u>Date Recoupment Began:</u> The date that monies were deducted for the first time from a recurring grant.

Offense Date: The date a PA or FS Recoupment offense is determined.

<u>Recoupment Status:</u> Indicates the status of a specified PA or FS Recoupment. (e.g., Active, Suspended, Deleted).

Fair Hearing St(Start) Date: The date on which a recoupment goes into Fair Hearing - Aid to Continue status.

B. Part B of the screen display contains Public Assistance (PA) Recoupment information. Fields include:

<u>Original Offense Amt:</u> The total amount to be deducted from a suffix's recurring grant.

<u>Amount Collected:</u> The total amount that has been deducted from a recurring grant towards an outstanding recoupment.

<u>Current Balance</u>: The total amount of a recoupment remaining to be deducted from a recurring grant.

## Section: Recoupments Page: H-13 Screen: NQCS9C

WMS/NYC INQUIRY MANUAL

|   | NQCS9C (Z)                                                                                                    | Suffix Recou                            | upment Detail                                                                                                    | 06/09/94                              |
|---|----------------------------------------------------------------------------------------------------|-----------------------------------------|----------------------------------------------------------------------------------------------------|---------------------------------------|
| • | Case No: 007308971G<br>Case Name: SMITH ANNA<br>Recoupment ID: 00088971W<br>Responsible CTR: 073<br>Originating CTR: 073<br>Authorization #: 00000001   | Suffix:                                 | 01 CIN: ZW19821M<br>Date Recoupment Began:<br>Offense Date:<br>Recoupment Status:<br>Fair Hearing St Date :               | 10/25/93<br>10/24/93<br>ACTIVE<br>/ / |
| В | PA Data<br>Original Offense Amt:<br>Amount Collected:<br>Current Balance:<br>Recoupment %: 0010<br>M3E: Y<br>Intent Notice: 00/0<br>Change Notice: 11/0 | 50.00<br>29.25<br>20.75<br>0/00<br>2/93 | FS Data<br>Original Offense Amt:<br>Amount Collected:<br>Current Balance:<br>Quick Repaymt Amt:<br>No Persons Sanctioned: | 0.00<br>0                             |
| L | Type Subtype: R<br>Recoupment Type: RENT ADVANC                                                                                                    | E                                       | Туре:                                                                                                    | CMD                                   |

NQCS9C: SUFFIX RECOUPMENT DETAIL

Screen Description (continued):

<u>Recoupment %:</u> The percentage of the recurring grant that is to be deducted to reduce an outstanding recoupment amount.

<u>M3E:</u> A field indicating whether or not the client has waived the right to timely notice in relation to a specific recoupment.

**Intent Notice:** Date the recipient is notified that there will be a change in the recurring PA grant amount due to an outstanding recoupment.

<u>Change Notice</u>: Displays the date that the M328B notice (Change of Grant) becomes effective.

**Type:** Identifies the type of overpayment to be recouped by code.

<u>Subtype:</u> Identifies the subcategories for the type of overpayment to be recouped.

**<u>Recoupment Type:</u>** Identifies the type of overpayment to be recouped.

## WMS/NYC INQUIRY MANUAL

Screen Description (continued):

C. Part C of the screen display contains Food Stamp (FS) Recoupment information. Fields include:

<u>Original Offense Amt:</u> The total amount to be deducted from a suffix's recurring grant.

<u>Amount Collected:</u> The total amount that has been deducted from a recurring grant towards an outstanding recoupment.

<u>Current Balance</u>: The total amount of a recoupment remaining to be deducted from a recurring grant.

<u>Quick Repayment Amt</u>: The amount a client agrees to pay toward a recoupment to either completely eliminate the recoupment or to reduce the total recoupment amount.

No. Persons Sanctioned: The number of people in a specified case that caused the recoupment.

Type: Identifies the type of overpayment to be recouped.

| NQCS<br>Orig | 9D (Z)<br>RTI: 00088971W   | Recoupr               | ent Adjustr<br>NT | ment Ledger                 | Page                              | 06/09/94<br>01 of 01 |
|--------------|----------------------------|-----------------------|-------------------|-----------------------------|-----------------------------------|----------------------|
|              |                            |                       |                   |                             |                                   |                      |
| 0pt          | -Trans<br>Date<br>06/01/93 | Case No<br>007308971G | Suffix -<br>01    | Amount<br>Credited<br>19.25 | Credited<br>to RT1 #<br>00088975N |                      |
| Plac         | e an 'X' in Opt            | to view Reco          | upment Hist       | ory for Credite             | d Recoupment                      | CMD                  |

NQCS9D: RECOUPMENT ADJUSTMENT LEDGER

To Access This Screen (three options):

## Option:

- · Enter option #7 on the Recoupment Menu Screen (NQCS09).
- · Enter a Recoupment Identification Number (RTI) on NQCS09.
- Press the ENTER key. The Recoupment Adjustment Ledger Screen (NQCS9D) is displayed. There must be an underpayment record for this screen to be displayed.

### **Option:**

- Enter a '1' in the "Col" (Column) field on the PA Recoupment Suffix Summary Screen (NQCS9B).
- Press the ENTER key. The Recoupment Adjustment Ledger Screen (NQCS9D) is displayed.

### Option:

- Enter a '1' in the "Col" (Column) field on the FS Recoupment Suffix Summary Screen (NQCS9R).
- Press the ENTER key. The Recoupment Adjustment Ledger Screen (NQCS9D) is displayed.

#### To Enter Information On This Screen:

- . Enter an 'X' in the OPT (option) column on NQCS9D.
- . Press the ENTER key. The Recoupment History Screen (NQCS9F) is displayed.

#### Screen Description:

This screen documents the reassignment of an amount for a specific recoupment identification # (RTI). A recoupment is found to be incorrect or has been paid in excess of the actual amount. The screen displays general identifying information such as Case No. and Suffix. Other fields include:

<u>Original RTI (Recoupment Identification #):</u> A system generated number that uniquely identifies a particular recoupment for a case.

Type: Identifies the type of offense for which the original RTI was being recouped.

<u>Opt (Option)</u>: A one digit field accepting only the alpha digit "X" that will display the Recoupment History screen (NQCS9F) for the credited recoupment.

Transaction Date: The date the credit from the original RTI is applied to the new or credited RTI.

<u>Amount Credited:</u> The dollar amount to be credited to the next recoupment or reflected as an underpayment to a case.

<u>Credited to RTI #:</u> Displays the system generated number that identifies the recoupment to be credited with any excess monies collected toward the original RTI The term "UNDRPYMNT" (underpayment) is displayed when there are no additional recoupments outstanding against a suffix to which the amount can be credited.

|   |  | NQCS9F (Z                                          | )                                    |                                  | Recoupm                                                   | ent His                                               | story                              |                                                   |                                  | Page                 | 10/0<br>01 of  | 06/94<br>f 01 |
|---|--|----------------------------------------------------|--------------------------------------|----------------------------------|-----------------------------------------------------------|-------------------------------------------------------|------------------------------------|---------------------------------------------------|----------------------------------|----------------------|----------------|---------------|
| A |  | RTI<br>00088975N                                   | Org<br>Ctr -Au<br>073 777            | <br>th #- T<br>77555 A           | ype Subty<br>GENCY 16                                     | Recoup<br>pe<br>ACT                                   | pment<br>Status<br>IVE             | s Prcnt<br>10%                                    | Offense<br>Date-<br>09/19/8      | - Las<br>-<br>B 11/3 | t Txr<br>23/88 | n<br>3        |
| 8 |  | Orig Recou<br>Amt<br>100.00<br>Orig-Chl            | o Curr<br>Bala<br>k-Vch-No           | ent Est R<br>nce Mon<br>47.35 00 | emain M3E<br>ths<br>D2                                    | Inte<br>Noti<br>00/0                                  | ent<br>ice<br>00/00                | Begin D<br>09/19/8<br>Repl-Chk-V                  | Overpa<br>ate Amo<br>8<br>ch-No: | yment<br>unt         | Dele<br>/      | eted<br>/     |
|   |  | -Case No<br>007308971G<br>007308971G<br>007308971G | EMI<br>SF IN<br>01<br>01<br>01<br>00 | R -Amou<br>D Recoi<br>10<br>10   | untRe<br>upedCy<br>5.70 12,<br>5.70 11,<br>9.25 10,<br>// | coup Re<br>cle- Pr<br>/A/88<br>/B/88<br>/B/88<br>//// | ecoup<br>rent<br>10%<br>10%<br>10% | Check/RTI<br>00332995<br>00326949<br>RTI00088971W | #<br>SMITH<br>SMITH<br>SMITH     | ANNA<br>ANNA<br>ANNA | Case           | Name          |
| C |  |                                                    | 00<br>00<br>00<br>00                 |                                  |                                                           | ]  <br>    <br>    <br>                               |                                    |                                                   |                                  |                      |                |               |
|   |  |                                                    |                                      |                                  |                                                           |                                                       |                                    |                                                   |                                  | -                    | c              | MD            |

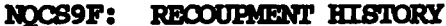

To Access This Screen (three options):

## Option:

- Enter option #6 on the Recoupment Inquiry Menu Screen (NQCS09).
- Enter a Recoupment Identification Number (RTI) on NQCS09.
- Press the ENTER key. The Recoupment History Screen (NQCS9F) is displayed.

### Option:

- Enter a '2' in the "Col" (Column) field on the PA Recoupment Suffix Summary Screen (NQCS9B).
- Press the ENTER key. The Recoupment History Screen (NQCS9F) is displayed.

#### Option:

- Enter a '2' in the "Col" (Column) field on the FS Recoupment Suffix Summary Screen (NQCS9R).
- Press the ENTER key. The Recoupment History Screen (NQCS9F) is displayed.

### Screen Description:

This screen displays the payment activity of one PA or FS recoupment. The screen is divided into three sections.

A. Part A of the screen display contains general identifying information for one recoupment. Fields include:

**<u>RTI</u>** (Recoupment ID): A system generated nine-digit number that uniquely identifies a recoupment for a given case.

Org Ctr (Originating Center): Identifies the center taking a specific action on a case.

<u>Auth (Authorization) #:</u> A manually assigned number that uniquely identifies each transaction within a batch.

#### Recoupment

Type: Identifies the type of overpayment to be recouped.

<u>Subtype:</u> Identifies the subcategories for the type of overpayment to be recouped.

<u>Status:</u> Indicates the status of a specified PA or FS recoupment (e.g., Active, Suspended, Deleted).

<u>Prent (Percent)</u>: The percentage of the recurring grant that is to be deducted to reduce an outstanding recoupment amount.

Offense Date: Date a recoupment offense is determined.

Last Txn (Transaction): Date of the last recoupment deduction against the case.

B. Part B of the screen display contains additional information on the recoupment. Fields include:

<u>Original Recoup Amt:</u> The total amount to be recouped from a case prior to making any deductions from a recurring grant.

<u>Current Balance:</u> The total amount of a recoupment remaining to be deducted from a recurring grant.

Est. Remain Months: Represents the approximate number of months it will take to completely pay off a recoupment.

|   | NQCS9F (Z)                                                                           | Re                                                           | coupment History                                                                      | Pag                                                                               | 10/06/94<br>e 01 of 01      |
|---|--------------------------------------------------------------------------------------|--------------------------------------------------------------|---------------------------------------------------------------------------------------|-----------------------------------------------------------------------------------|-----------------------------|
| • | Org<br>RTI Cti<br>00088975N 073                                                      | 9<br>r -Auth #- Type<br>3 77777555 AGENCY                    | SubtypeStatus<br>16 ACTIVE                                                            | Offense- L<br>PrcntDate<br>10% 09/19/88 1                                         | ast Txn<br>1/23/88          |
| B | Orig Recoup<br>Amt<br>100.00<br>Orig-Chk-Vo                                          | Current Est Remain<br>Balance Months<br>47.35 0002<br>ch-No: | M3E Intent<br>Notice<br>00/00/00                                                      | Overpayme<br>Begin Date Amount<br>09/19/88<br>Repl-Chk-Vch-No:                    | nt<br>Deleted<br>/ /        |
|   | -Case No SF<br>007308971G 01<br>007308971G 01<br>007308971G 01<br>00708971G 00<br>00 | IND Recouped-<br>16.70<br>16.70<br>19.25                     | -Recoup Recoup<br>-Cycle- Prcnt<br>12/A/88 10%<br>11/B/88 10%<br>10/B/88 10%<br>/// / | Check/RTI #<br>00332995 SMITH ANI<br>00326949 SMITH ANI<br>RTI00088971W SMITH ANI | Case Name<br>VA<br>NA<br>NA |
| C | 00<br>00<br>00                                                                       |                                                              | <br>     <br>                                                                         |                                                                                   |                             |

NOCS9F: RECOUPMENT HISTORY

### Screen Description (continued):

<u>M3E:</u> A field indicating whether or not the client has waived the right to timely notice in relation to a specific recoupment.

**Intent Notice:** The date the client is notified that there will be a change in the recurring PA or FS grant amount due to an outstanding recoupment.

#### Overpayment

**<u>Begin Date:</u>** The date that the amount recouped was greater than the actual recoupment.

<u>Amount:</u> The amount paid toward a recoupment that exceeded the current balance of the recoupment.

**Deleted:** The date the overpayment was removed from the original RTI and either applied to another recoupment or processed as an underpayment to the case.

Screen Description (continued):

Overpayment (continued):

<u>Repl-Chk-Vch-No(Replace Check Voucher Number)</u>: The number of the check issued to a client to repay a recoupment overpayment.

<u>Orig-Chk-Vch-No(Original Check Voucher Number)</u>: The original check number for which a replacement check was issued.

C. Part C of the screen display contains information on the deduction of a recoupment from a case's recurring benefits. General identifying data includes Case #, SF (suffix) and Case Name. Other fields include:

**EMR IND:** A code that identifies the authorization as an emergency issuance which is to be recouped.

<u>Amount Recouped:</u> The dollar amount deducted from a recurring grant that is applied toward an outstanding recoupment.

**Recoup (Recoupment) Cycle:** Identifies the Payment Cycle in which the recoupment is made. The format is MM/C/YY, where MM = Month, C = Cycle A (1st half of month) or Cycle B (2nd half of month) and YY = Year. If the recoupment is made through the DARB/DEC System only the Month and Year will appear in this field. The DARB/DEC (Division of Accounts Receivable and Billing) system is on HRA system which records payments made against outstanding recoupments on closed cases.

<u>Recoup Pront (Recoupment Percent)</u>: The percentage of the recurring grant that is being applied toward a recoupment.

<u>Check/RTI #:</u> The system generated number that identifies the check issued to a client from which a deduction has been made toward a recoupment. If a recoupment is made for a closed case the acronym "BRAR Payment" appears in the field. "BRAR" is the Bureau of Receivables, Analysis and Recoupments.

June 26, 1995

## Section: Recoupments Page: H-21 Screen: NQSCP9

WMS/NYC INQUIRY MANUAL

|     | NQCS9P (Z)                              | PA R                     | ecoupr           | ent - Case Sum                                                                                            | mary                                                                                       | 06/09/94                                     |
|-----|-----------------------------------------|--------------------------|------------------|----------------------------------------------------------------------------------------------------|--------------------------------------------------------------------------------------------|----------------------------------------------|
| A [ | Case # 007308971G<br>Number of Suffixes | Center<br>1              | 073              | Unit/Worker O                                                                                             | 0901                                                                                       |                                              |
| B   | Suffix Case Name<br>Ol Smith Anna       |                          |                  | Total<br>Number of<br>Recoupments<br>04<br>00<br>00<br>00<br>00<br>00<br>00<br>00<br>00<br>00<br>00<br>00 | Total<br>Amount<br>Overpaid<br>200.00<br>0.00<br>0.00<br>0.00<br>0.00<br>0.00<br>0.00<br>0 | Total<br>Balance to<br>be Recouped<br>135.75 |
| L   | Next Case:<br>Place -X- by suf          | Grand Tota<br>fix to vie | al For<br>ew the | Case 0004<br>PA Rekcoupment S                                                                             | 200.00<br>Summary by S                                                                     | 135.75<br>Suffix                             |
|     |                                         |                          |                  |                                                                                                    |                                                                                            | CHD                                          |

NGCS9P: PA RECOUPMENT - CASE SUMMARY

## To Access This Screen:

- Enter option #1 on the Recoupment Menu Screen (NQCS09).
- Enter either a Case # or a Case Name on NQCS09.
- Press the ENTER key. The PA Recoupment Case Summary Screen (NQCS9P) is displayed.

To Enter Information On this Screen (two options):

## Option:

- Enter an "X" to the left of the desired suffix # on NQCS9P.
- Press the ENTER key. The PA Recoupment Suffix Summary Screen (NQCS9B) is displayed.

 $\bigcup_{i=1}^{n}$ 

To Enter Information On this Screen (continued):

Option:

- Enter a New Case # in the "Next Case" field to view this screen for another case.
- Press the ENTER key. The PA Recoupment-Case Summary Screen (NQCS9P) is displayed.

## Screen Description:

This screen displays case level information regarding Public Assistance (PA) Recoupments.

- A. Part A of the screen display contains general identifying information such as Case #, center, Unit/Worker and Number of Suffixes in the case.
- B. Part B of the screen display contains the Suffix, Case Name and recoupment data. Other fields include:

<u>Total Number of Recoupments:</u> The number of Public Assistance (PA) Recoupments being applied to a suffix within a case.

Total Overpayment Amount: The amount of overpayments made to a suffix within a case.

<u>Total Recoupment Balance:</u> The PA Recoupment amount remaining to be collected from a suffix within a case.

<u>Grand Total For Case:</u> The totals of all listed recoupments, overpayments and recoupment balances.

## Section: Recoupments Page: H-23 Screen: NQCS9R

| WMS/1   | NYC .  |
|---------|--------|
| INQUIRY | MANUAL |

| NQCS9R                          | (Z)                 | F                                        | S Recoupment -                        | Suffix Summary                         | ,                                       | 06/09,<br>Page 01 of (          |
|---------------------------------|---------------------|------------------------------------------|---------------------------------------|----------------------------------------|-----------------------------------------|---------------------------------|
| Case #                          | 00730               | 8971G Suff                               | fix 01 Center                         | 073 Unit/Worke                         | r 00901                                 |                                 |
| Case Na                         | ame SM:             | ITH ANNA                                 |                                       | Total # of                             | FS Recoupmen                            | its 2                           |
| C<br>o<br>1RT<br>00088<br>00088 | 1<br>1978f<br>1967m | -Offense<br>Date<br>09/01/88<br>09/01/88 | Recoupment<br>Claim Type<br>AE<br>IPV | Recoup<br>Status<br>ACTIVE<br>PAID OFF | Recoupment<br>Amount<br>135.00<br>50.00 | Recoupment<br>Balance<br>135.00 |
|                                 |                     |                                          |                                       |                                        |                                         |                                 |
|                                 |                     | Next Case:                               | Sur                                   | TOTAL<br>ffix:                         | 185.00                                  | 135.00                          |
| Place a                         | -1- i               | in Col for R                             | ecoupment Adjust                      | tment Ledger                           |                                         |                                 |
| Place a                         | -2- i               | in Col for R                             | uffix Recoupment                      | ry<br>t Detail                         |                                         | CMD                             |

To Access This Screen (two options):

## Option:

- Enter option #4 on the Recoupment Inquiry Menu Screen (NQCS09).
- Enter either a Case # and Suffix # or a Case Name on NQCS09.
- Press the ENTER key. The FS Recoupment Suffix Summary Screen (NQCS9R) is displayed.

### Option:

- Enter an 'X' to the left of the desired Suffix # on FS Recoupment-Case Summary Screen (NQCS9A).
- Press the ENTER key. The FS Recoupment-Suffix Summary screen (NQCS9R) is displayed.

( )

To Enter Information On This Screen (four options):

#### Option:

- Enter a '1' in the "Col" (column) field of NQCS9R.
- Press the ENTER key. The Recoupment Adjustment Ledger Screen (NQCS9D) is displayed.

#### Option:

- Enter a '2' in the "Col" (column) field of NQCS9R.
- Press the ENTER key. The Recoupment History Screen (NQCS9F) is displayed.

#### **Option:**

- Enter a '3' in the "Col" (column) field of NQCS9R.
- Press the ENTER key. The Suffix Recoupment Detail Screen (NQCS9C) is displayed.

#### **Option:**

- Enter a new Case # and Suffix # in the "Next Case" field to view this screen for another case.
- Press the ENTER key. The FS Recoupment-Suffix Summary Screen (NQCS9R) is displayed.

#### Screen Description:

This screen displays suffix-level information regarding Food Stamp (FS) Recoupments.

- A. Part A of the screen display contains general identifying information such as Case #, Suffix, Center, Unit/Worker, Case Name and Total # of FS Recoupments.
- B. Part B of the screen display contains recoupment information. Fields include:

<u>Col (Column)</u>: A one-digit numeric field used for selecting one of three screens: the Recoupment Adjustment Ledger Screen (NQCS9D), the Recoupment History Screen (NQCS9F) or the Suffix Recoupment Detail Screen (NQCS9C).

**<u>RTI</u>** (Recoupment ID): A system generated nine-digit number that uniquely identifies a particular recoupment for a case.

## Section: Recoupments Page: H-25 Screen: NQCS9R

|   | NQCS9R (Z)                               | F                                        | S Recoupment -                        | Suf                       | fix Summary                            | ,                                       | 06/09/9<br>Page 01 of 01        |
|---|------------------------------------------|------------------------------------------|---------------------------------------|---------------------------|----------------------------------------|-----------------------------------------|---------------------------------|
|   | Case # 00730<br>Case Name SM             | 8971G Suff<br>ITH ANNA                   | ix 01 Center                          | 073                       | Unit/Worke<br>Total # of               | r 00901<br>FS Recourner                 | nts 2                           |
|   | C<br>o<br>1RTI<br>00088978F<br>00088967M | -Offense<br>Date<br>09/01/88<br>09/01/88 | Recoupment<br>Claim Type<br>AE<br>IPV |                           | Recoup<br>Status<br>ACTIVE<br>PAID OFF | Recoupment<br>Amount<br>135.00<br>50.00 | Recoupment<br>Balance<br>135.00 |
|   |                                          |                                          |                                       |                           |                                        |                                         |                                 |
| - | Place a -1-                              | Next Case:<br>in Col for Ro              | Su<br>ecoupment Adjus                 | TOT<br>Iffix:<br>itment L | AL<br>.edger                           | 185.00                                  | 135.00                          |
|   | Place a -2-<br>Place a -3-               | in Col for R<br>in Col for S             | coupment Histo<br>uffix Recoupmen     | ry<br>It Detai            | ۔<br>٦                                 |                                         | CMD                             |

NQCS9R: FS RECOUPMENT - SUFFIX SUMMARY

Screen Description (continued):

Offense Date: The date a FS Recoupment Offense is determined.

<u>Recoupment Claim Type</u>: The type of overpayment to be recouped from the FS allotment.

<u>Recoup (Recoupment) Status:</u> Indicates the status of a specified FS Recoupment (e.g., Active, Suspended, Deleted).

**<u>Recoupment Amount</u>**: Total amount of the FS Recoupment due.

<u>Recoupment Balance:</u> The amount remaining to be collected on the recoupment.

**TOTAL:** The grand total of all listed recoupment amounts and recoupment balances.

( )

WMS/NYC INQUIRY MANUAL ADDRESS

Ę

WMS/NYC INQUIRY MANUAL Section: Address Page: I-1

### ADDRESS INQUIRY OVERVIEW

The Address Inquiry option lets you look at case level data on all cases residing at a particular address. The Address Menu options and the screens accessed by choosing these options appear below:

## Address Inquiry Menu NOADDO

| Menu        | Screen Title                     | Screen ID | PAGE       |
|-------------|----------------------------------|-----------|------------|
| Street Name | Cases at Street Address as Input | NQADD1    | I-4        |
| N/A         | Non Unique - All Zip Codes       | NQADD2*   | <b>I-6</b> |

\*Screen automatically accessed when a non-unique address or street name is entered on the Address Inquiry Menu, NQADDO.

June 26, 1995

| NQADDO (Z   | ) A              | ddress Inquiry Menu                | 08/09/94         |
|-------------|------------------|------------------------------------|------------------|
| Enter Addr  | ess:             |                                    |                  |
| Street Name | Hudson St        | Required                           |                  |
| Any or All  | of the following | g fields may be entered to limit a | the search:      |
| House #     |                  |                                    |                  |
| Zip code    |                  |                                    |                  |
| Center      |                  | (House # must be entered if Cen    | nter is entered) |
|             |                  |                                    |                  |
|             |                  |                                    |                  |
|             |                  |                                    |                  |

## NOADDO: ADDRESS INQUIRY MENU

To Access This Screen (two options):

## Option:

- Enter option #5 on the WMS Inquiry Menu screen (NQRY00).
- Press the ENTER key. The Address Inquiry Menu (NQADDO) is displayed.

### Option:

• Press the F9/ADDRESS INQ key only from any Inquiry screen to access the Address Inquiry Menu screen (NQADDO).

)

### WMS/NYC INQUIRY MANUAL

To Enter Information On This Screen (two options):

#### Option:

- Enter a Specific Street Name, a House #, a Zip code, and Center # on the Address Inquiry Menu screen (NQADDO).
- Press the ENTER key. The Cases at Street Address as Input screen (NQADD1) is displayed.

#### **Option:**

- Enter only a non-unique Street Name on the Address Inquiry Menu screen (NQADDO).
- Press the ENTER key. The Non-Unique All Zip Codes screen (NQADD2) is displayed.

### Screen Description:

The Address Inquiry Menu allows you to identify all cases that reside at the address entered on this screen. The address entered can be as general as a street name or can be more specific and may include the street name along with one or more of the following: House Number, Center and/or Zip Code.

| NQADD1                                          | (Z) Case at                                                  | Street Address | as Input                         |                                                             | 08/09/94<br>Page 01 of 01             |
|-------------------------------------------------|--------------------------------------------------------------|----------------|----------------------------------|-------------------------------------------------------------|---------------------------------------|
| Steeet<br>25 HUDS                               | Address<br>SON ST                                            |                | City<br>NEW YORK                 | Zip Code<br>10001                                           | Closing Moil                          |
| Case#<br>007341595C<br>007318877D<br>0073291661 | Sf Case Name<br>Ol Tom Lisa<br>Ol Mary Smith<br>Ol Jane Cruz | Apt#<br>32     | Ctr Resp<br>026<br>067<br>561 CC | Type PA MA FS<br>ADC AC AC AC<br>HR AC AC AC<br>MA NA AC NA | addr:<br>/ / N<br>03/19/90 N<br>/ / N |
|                                                 |                                                              |                |                                  |                                                             | CMD                                   |

NOADD1: CASES AT STREET ADDRESS AS INPUT

To Access This Screen (two options):

### Option:

- Enter a Street Name, House # and Zip Code on the Address Inquiry Menu screen (NQADDO).
- Press the ENTER key. The Cases at the Street Address as Input screen (NQADD1) is displayed.

### **Option:**

- Enter an "X" next to the desired House # on the Non Unique All Zip Codes screen (NQADD2).
- Press the ENTER key. The Cases at Street Address as Input screen (NQADD1) is displayed.

New York State Department of Social Services

June 26, 1995

## Screen Description:

This screen provides you with a list of all cases residing at a specified address. The street address, City and Zip Code are displayed. Other fields include the Case #, Suffix #, Case Name, Apt #, Center #, Category and the Case Status. If a case is closed, the closing date is also displayed.

 <u>Mail Addr</u>(Mailing Address Indicator): A code which indicates whether or not the client's address is a residence or mailing address. Valid values are: N - No Mailing Address - Use Residence Address and Y - Mailing Address supplied - Use rather than Residence.
| ADD2 (Z)                                            | No                                                                      | on Unique – All Zip Codes                                                                         | 08/09/9<br>Page 01 of 01 |
|-----------------------------------------------------|-------------------------------------------------------------------------|---------------------------------------------------------------------------------------------------|--------------------------|
| Street Addres<br>Hudson St                          | 38                                                                      |                                                                                                   | -                        |
| House #<br>X 11<br>115<br>12<br>152<br>3947<br>5542 | Zip Code<br>10008<br>10008<br>10008<br>10008<br>10008<br>11223<br>11223 | ZIP Code Area<br>NEW YORK CITY<br>NEW YORK CITY<br>NEW YORK<br>NEW YORK<br>GRAVESEND<br>GRAVESEND |                          |
| Place an -Y-                                        | to the left                                                             | of the desired 71P Code                                                                           | CMD                      |

NQADD2: NON-UNIQUE - ALL ZIP CODES

## To Access This Screen:

- Enter only a Street Name on the Address Inquiry Menu (NQADDO).
- Press the ENTER key. The substitution screen, Non Unique All Zip Codes screen (NQADD2), is displayed.

## To Enter Information On This Screen:

- Enter an "X" next to the desired House # on NQADD2.
- Press the ENTER key. The Cases at Street Address as Input screen (NQADD1) is displayed.

## Screen Description:

This screen is a substitution screen and is only presented when a non-unique Address or Street Name is entered on the Address Inquiry Menu screen (NQADDO). It displays all of the House Numbers where recipients of assistance reside for the Street Name entered, along with the Zip Code and Zip Code area.

# FORMS PREPARATION

The Forms Preparation option of the Inquiry Subsystem allows you to display or print blank Data Entry forms. It also allows you to complete a form on the screen and then print it out. The options on the Forms Preparation Menu and the screens accessed by selecting these options appear below:

# Forms Preparation Menu NQFP00

| Menu | Screen Title                                  | Screen ID | PAGE             |
|------|-----------------------------------------------|-----------|------------------|
| 1    | Associated Names And Addresses-<br>Individual | NQCD25    | J-4              |
| 2    | Associated Names And Addresses-<br>Suffix     | NQCD26    | J <b>−</b> 6     |
| 3    | Facility Involvement                          | NQCD30    | J <del>-</del> 8 |
| 4    | Principal Provider                            | NQCD45    | J-9              |

NOTE: IT IS IMPORTANT TO SIGN OFF THE SYSTEM WHEN LEAVING A TERMINAL TO ENSURE CONFIDENTIALITY OF CLIENT INFORMATION AND TO SECURE THE SYSTEM FROM UNAUTHORIZED USE.

| #1. Associa       | ated Names and Ad  | dresses - INDIVIDUAL |  |
|-------------------|--------------------|----------------------|--|
| #2. Associa       | ated Names and Adv | dresses - SUFFIX     |  |
| <b>#3.</b> Facili | ty Involvement     |                      |  |
| #4. Princi;       | bal Provider       |                      |  |
|                   |                    |                      |  |
|                   |                    |                      |  |
|                   |                    |                      |  |
| Enter # of        | Form Desired       |                      |  |
|                   |                    |                      |  |

To Access This Screen (Three Options):

#### Option:

- Enter option #6 on the Inquiry Menu screen (NORY00).
- Press the ENTER key. The WMS Forms Preparation Menu screen (NQFP00) is displayed.

#### Option:

• Press the F1/MENU key or enter 'U' in the CMD field on any Forms Preparation screen and press the ENTER key. The WMS Forms Preparation Menu screen (NQFP00) is displayed.

#### Option:

• Enter `R' in the CMD field on any Forms Preparation screen and press the ENTER key . The WMS Forms Preparation Menu (NQFP00) is displayed.

To Enter Information On This Screen:

- Enter the option # desired on NOFPOO.
- Press the ENTER key to view the desired screen.

## Screen Description:

The WMS Forms Preparation Menu allows you to access the Data Entry Input Forms optionally utilized to process Eligibility or Undercare Maintenance transactions for Public Assistance (PA), Food Stamps (FS), and Medical Assistance (MA). The type of form displayed varies depending upon the option chosen on the Forms Preparation Menu screen.

June 26, 1995

| NQCD25 | (Z) | Forms                                  | : Prerpar                                 | ation:      | Ass<br>In | ociate<br>DIVIDU | d Names and<br>IAL | Addres | Ses       | 10/10/94 |
|--------|-----|----------------------------------------|-------------------------------------------|-------------|-----------|------------------|--------------------|--------|-----------|----------|
| CASE   | #   |                                        |                                           |             |           |                  |                    |        |           |          |
|        |     | Code<br>(402)                          | Ln                                        | CIN<br>(403 | )         |                  |                    |        |           |          |
|        |     | Name<br>C/O<br>Street<br>City<br>Phone | (404)<br>(405)<br>(406)<br>(407)<br>(410) | ٢           | )         | -                | St (408)           |        | Zip (409) |          |
|        |     |                                        | NOT                                       | 25:         |           | )RMS             | PREPARAT           |        |           |          |

ASSOCIATED NAMES AND ADDRESSES-INDIVIDUAL

# To Access This Screen:

- Enter option #1 on the Forms Preparation Menu screen (NOFPOO).
- Press the ENTER key. The Associated Names and Addresses-Individual screen (NQCD25) is displayed.

## Screen Description:

This screen displays a blank Associated Names and Addresses form. The blank form can be printed and then completed manually or the form can be completed on the screen and then printed. The fields contained on this form include Case # and In (Line). The numbers in parentheses are item numbers. Every field of data found on Data Entry Input forms is identified by an item number. Fields include:

- <u>Code:</u> Indicates the relationship between the associated individual/organization and the individual case member.
- <u>CIN:</u> The Client Identification Number of a person known to WMS who is associated with the individual case member.
- <u>Name, C/O, Address and Phone:</u> These fields refer to the person and/or organization associated with the individual case member.

June 26, 1995

| NQCD26 | (Z) | Forms                                  | Prerp                                     | aration:     | Associated<br>SUFFIX | Names | and | Addresses | 06/09/94 |
|--------|-----|----------------------------------------|-------------------------------------------|--------------|----------------------|-------|-----|-----------|----------|
| CASE   | #   |                                        |                                           |              |                      |       |     |           |          |
|        | Sf  | Co<br>(29                              | de<br>90)                                 | CIN<br>(291) |                      |       |     |           |          |
|        |     | Name<br>C/O<br>Street<br>City<br>Phone | (292)<br>(293)<br>(294)<br>(295)<br>(298) | ¢            | ) -                  | St (2 | 96) | Zip (297) |          |
|        |     |                                        |                                           |              |                      |       |     |           | CMD      |

NQCD26: FORMS PREPARATION: ASSOCIATED NAMES AND ADDRESSES-SUFFIX

# To Access This Screen:

- Enter option #2 on the Forms Preparation Menu screen (NQFP00).
- Press the ENTER key. The Associated Names and Addresses-Suffix screen (NQCD26) is displayed.

#### Screen Description:

This screen displays a blank Associated Names and Addresses form. The blank form can be printed and then completed manually or the form can be completed on the screen and then printed. The fields contained on this form include Case # and Sf (suffix). The numbers in parentheses are item numbers. Every field of data found on Data Entry Input forms is identified by an item number. Fields include:

- <u>Code:</u> Indicates both by code and description the relationship between the associated individual/organization and the Suffix.
- <u>CIN:</u> The Client Identification Number of a person known to WMS who is associated with the Suffix identified with this case.
- <u>Name, C/O, Address and Phone</u>: These fields refer to the person and/or organization associated with the Suffix Name.

June 26 ,1995

| NQCD30<br>C     | (X)<br>ase   | #              | Facil<br>Lir            | ity Invol<br>me# | vement       |                |                  |              | 07/16          | 5/94 |
|-----------------|--------------|----------------|-------------------------|------------------|--------------|----------------|------------------|--------------|----------------|------|
| Key             | Hosp<br>Wrkr | Facility<br>ID | Facility<br>Admission # | Date<br>Entered  | Date<br>Left | Inc<br>Appli   | cation:          | e<br>s Rea   | isons          |      |
| 1<br>(412)<br>1 | (413)        | (414)          | (415)                   | / /<br>(416)     | / /<br>(417) | (418)<br>(423) | (19)<br>(24)     | (20)<br>(25) | (21) (<br>(26) | 22)  |
| 2<br>(412)<br>2 | (413)        | (414)          | (415)                   | / /<br>(416)     | / /<br>(417) | (418)<br>(423) | (19) (<br>(24) ( | (20)         | (21) (<br>(26) | 22)  |
| 3<br>(412)<br>3 | (413)        | (414)          | (415)                   | / /<br>(416)     | / /<br>(417) | (418)<br>(423) | (19) (<br>(24) ( | 20)<br>(25)  | (21) (<br>(26) | 22)  |
| IS Co           | onv Ind      | (473)          |                         |                  |              |                |                  |              | CMD            |      |

NOCD30: FACILITY INVOLVEMENT

## To Access This Screen:

- Enter option #3 on the Forms Preparation Menu screen (NOFPOO).
- Press the ENTER key. The Facility Involvement screen (NQCD30) is displayed.

#### Screen Description:

This screen displays a blank Facility Involvement form. The blank form can be printed and then completed manually, or the form can be completed on the screen and then printed. For an explanation of the fields contained on this form, refer to the description of the Facility Involvement screen (NQIN12), found in the Individual Inquiry section (F) of this manual. The numbers in parentheses are item numbers. Every field of data found on Data Entry Input Forms is identified by an item number.

| NQCD        | 45 (Z) For  | ms Preparation      | Princi      | pal Provide         | r                   | 06/07/94       |
|-------------|-------------|---------------------|-------------|---------------------|---------------------|----------------|
| Case        | #           | Line #              |             |                     |                     |                |
| Occ         | PP Provider | Dates of Se<br>From | vice<br>hru | Exception<br>T From | Available<br>Amount | Amount<br>From |
| 1<br>2<br>3 |             |                     |             | <br>   <br>         |                     | <br>   <br>    |
|             |             |                     |             |                     |                     |                |
|             |             |                     |             |                     |                     |                |
|             |             |                     |             |                     |                     | СМВ            |

NQCD45: FORMS PREPARATION: PRINCIPAL PROVIDER

To Access This Screen:

- Enter option #4 on the Forms Preparation Menu screen (NQFP00).
- Press the ENTER key. The Principal Provider Screen (NQCD45) is displayed.

## Screen Description:

This screen displays a blank Principal Provider form. The blank form can be printed and then completed manually, or the form can be completed on the screen and then printed. The fields contained on this form include Case # and Principal Provider data fields. For an explanation of the Principal Provider data fields, refer to the description of the Pending Individual Data Screen (NQCP03), found in the Pending Action section (M) of this manual.

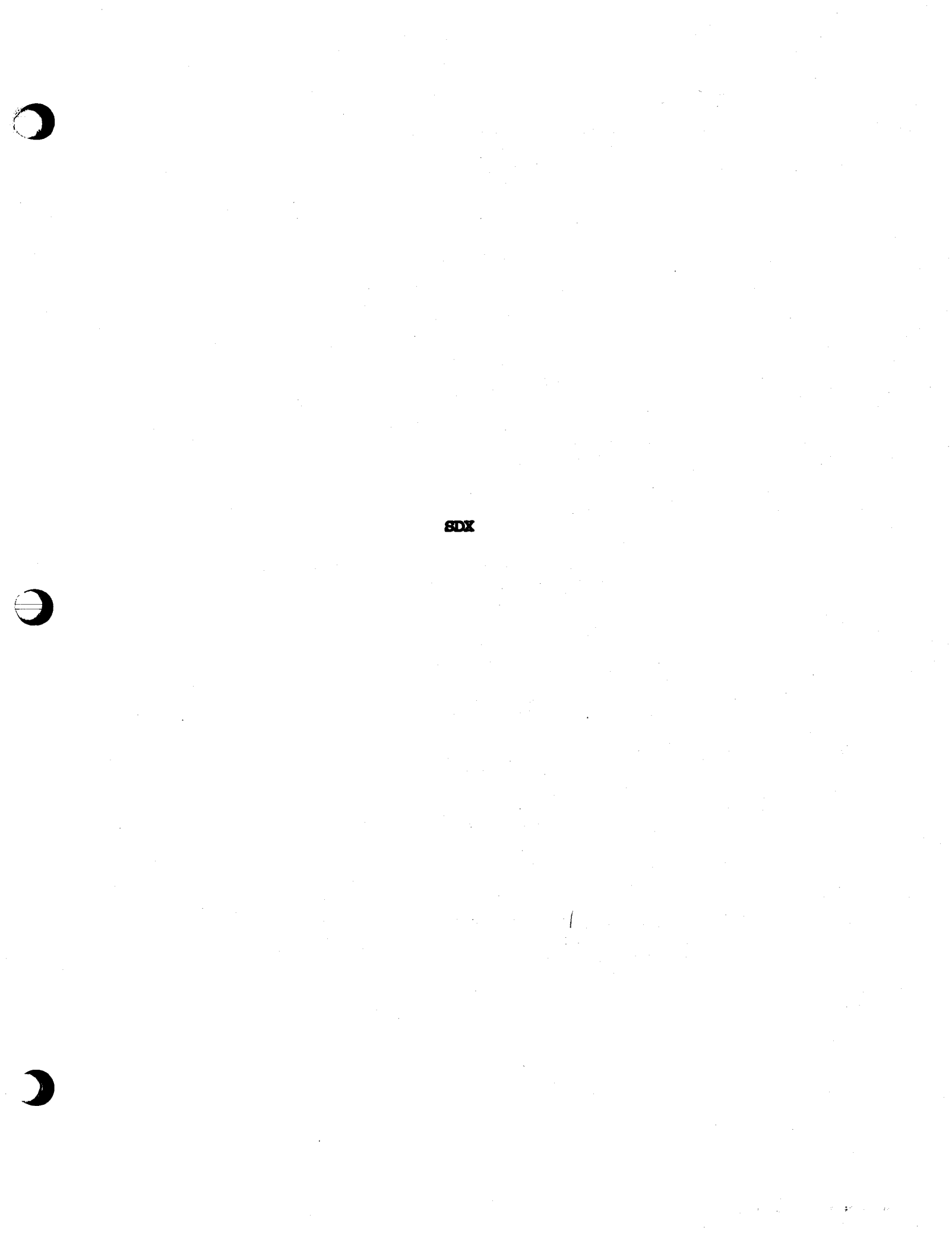

The SDX option of the Inquiry Subsystem displays Supplemental Security Income (SSI) information. The SDX menu options and the screens accessed by choosing these options appear below:

# SDX Inquiry Menu NQSDX0

| Menu<br>Option            | Screen Title                            | Screen ID | PAGE |
|---------------------------|-----------------------------------------|-----------|------|
| Individual's Name/<br>SSN | SDX Inquiry                             | NQSDX1    | К-3  |
| N/A                       | SDX Individuals<br>Matching Search Data | NQSDX2*   | K-9  |

\*Screen automatically accessed when non-unique SDX data is entered on NQSDXO. Non-unique data can be an SSN which is found on more than one case or an individual name which is the same as or similar to other names on the database.

NOTE 1: SDX information can be accessed by entering a name or Social Security Number on the SDX menu screen. It is important to be aware of the following: The SDX Case Name is <u>not</u> the WMS Case Name. Data is entered in the SDX Case Name field as follows: last name followed by first name (e.g., Smith John).

Similarly, all references to Case Number within SDX Inquiry are to the SDX Case Number, <u>not</u> the WMS Case Number.

NOTE 2: IT IS IMPORTANT TO LOG OFF THE SYSTEM WHEN LEAVING A TERMINAL TO ENSURE CONFIDENTIALITY OF CLIENT INFORMATION AND TO SECURE THE SYSTEM FROM UNAUTHORIZED USE.

New York State Department of Social Services

June 26, 1995

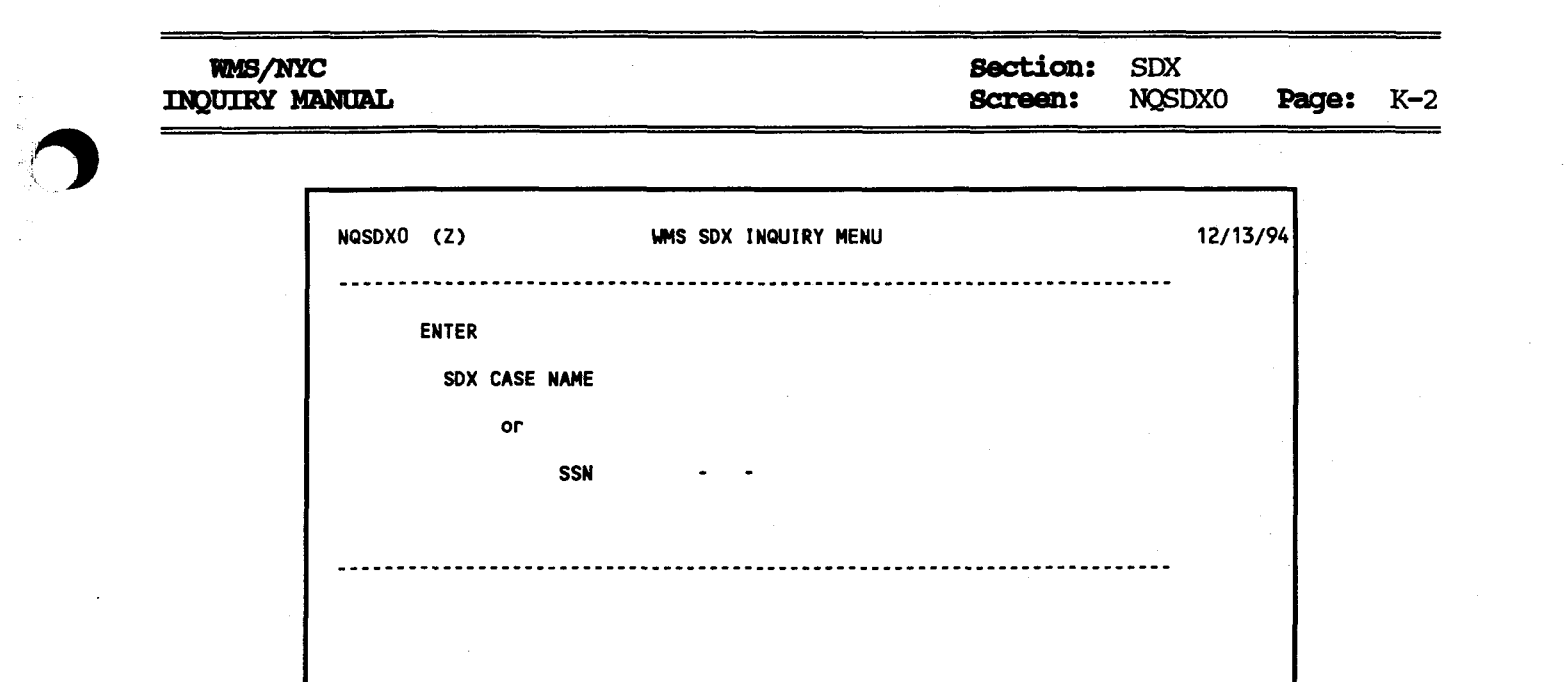

CMD

NOSDXO: WMS SDX INQUIRY MENU

To Access This Screen:

- Enter option #7 (SDX Inquiry) on the WMS Inquiry Menu screen (NQRY00).
- · Press the ENTER key. The WMS SDX Inquiry Menu screen (NQSDX0) is displayed.

## To Enter Information On This Screen:

- Enter either an SDX Case Name (last name, first name order), or an SSN on the SDX Inquiry Menu screen (NQSDXO).
- Press the ENTER key. The SDX Inquiry screen (NQSDX1) is displayed.

#### Screen Description:

• The State Data Exchange (SDX) menu allows you to view Supplemental Security Income (SSI) information by entering either an SDX Case Name or an SSN.

## Section: SDX Page: K-3

# WMS/NYC INQUIRY MANUAL

F

|          |                                                  | 12/17/0/                    |
|----------|--------------------------------------------------|-----------------------------|
|          | TREADAT (2) OTTOROTO ON E(0 (2) 77// N           | 12/13/94                    |
| <u> </u> | CIN 2W1962 M CSW 0075069776 SSN 546-62-7544 Name | SMITH BEN                   |
|          | DGB: 06/28/1945 Sex: M Marital Status: MAR       | RIED Orig Office:           |
| A        | Pery Stat CO1 CURR PAY Tx Type 01 NEW ELIG Lst T | 'x Date / / 3rd Party Ins N |
|          | Living Arrangement: State B Federal A OWN H      | H Master File Type D1       |
| L        | Multi S6Ns 000-00-0000 000-00-0000 000-00-000    | 0 000-00-0000 000-00-0000   |
|          | COVERAGE: Other Elig SSI                         | Essential Person            |
|          | Dates Other 000-00-0000                          | Ind Q NONE                  |
| 3        | SSI Appl 10/29/86 2d Parent 000-00-0000          | SSN 000-00-0000             |
|          | SSI Determ 10/29/86                              | +\$SI Amt+                  |
|          | Ned Stie: 10/20/86 01# 00218/36/4 Type Cov V ELT | G MED Elig Actual           |
|          | DECOMPCE                                         |                             |
|          | REPORTES                                         |                             |
| •   •    | HOUSETAGE NONE VENICLE: NONE Property: N         | IUNE   Fed 204.00 1557.17   |
| <b></b>  | Lite ins: NONE Other: NONE                       | 107 281.24 1425.04          |
|          | UNEARNED IRCOME                                  |                             |
|          | ASSIST 76.00 C DASDI 0.00 N 0                    | .00 SSI Check               |
| )        | 0.00 0.00 0                                      | .00                         |
| ·        |                                                  |                             |
|          | INCOME                                           |                             |
|          | Adv Pay 0.00 Net Earn 0.00                       | 1425.04                     |
| ·        | ADDRESSES: Residence Mailing                     | ·····                       |
|          | 115 MAIN STREET 115 NAIN S                       | TREET                       |
| .        | NEW YORK NY 10008 NEW YORK                       | NY 10008                    |
| -        | Next Case No. or SSN:                            | CMD                         |
|          |                                                  | Chu                         |
|          | Í · · · · · · · · · · · · · · · · · · ·          |                             |

NOSDX1: SDX INQUIRY

To Access This Screen (three options):

Option:

- Enter either an SDX Case Name or an SSN on the SDX Inquiry Menu screen (NQSDXO).
- Press the ENTER key. The SDX Inquiry screen (NQSDX1) is displayed.

### **Option:**

- Enter a non-unique SDX Case Name or SSN on the SDX Inquiry Menu screen (NQSDXO).
- Press the ENTER key. The SDX Individuals Matching Search Data screen (NQSDX2) is displayed.
- Select the individual desired from the list displayed on the SDX Individuals Matching Search Data screen (NQSDX2).
- Press the ENTER key. The SDX Inquiry screen (NQSDX1) is displayed.

To Access This Screen (con't)

#### Option:

- Enter a non-unique SSN on the bottom of SDX Inquiry screen (NQSDX1).
- Press the ENTER key. The SDX Individuals Matching Search Data screen (NQSDX2) is displayed.
- Select the individual desired from the list displayed on the SDX Individuals Matching Search Data screen (NQSDX2).
- Press the ENTER key. The SDX Inquiry screen (NQSDX1) is displayed.

# To Enter information On This Screen:

- Enter either an SDX Case Number in the "Next Case No." field or an SSN on the bottom of screen NQSDX1 to view this screen for another case.
- Press the ENTER key. The SDX Inquiry screen (NQSDX1) is displayed.

#### Screen Description:

This screen allows you to view information concerning Supplemental Security Income (SSI) cases. It is divided into seven sections:

A. Part A of the screen display contains identifying information such as CIN, SDX Case Number (CS#), SSN, name, date of birth, sex and marital status. Other fields include:

Orig Office (Originating Office): Identifies the office with overall responsibility for a case.

<u>Pay Stat (Payment Status)</u>: The current pay status and the reason for the status. Refer to Section P - Codes for a list of codes and/or mnemonics which may appear in this field.

**<u>Tx Type (Transaction Type)</u>**: The action/source of the SDX record. Refer to section P - Codes for a list of codes and/or mnemonics which may appear in this field.

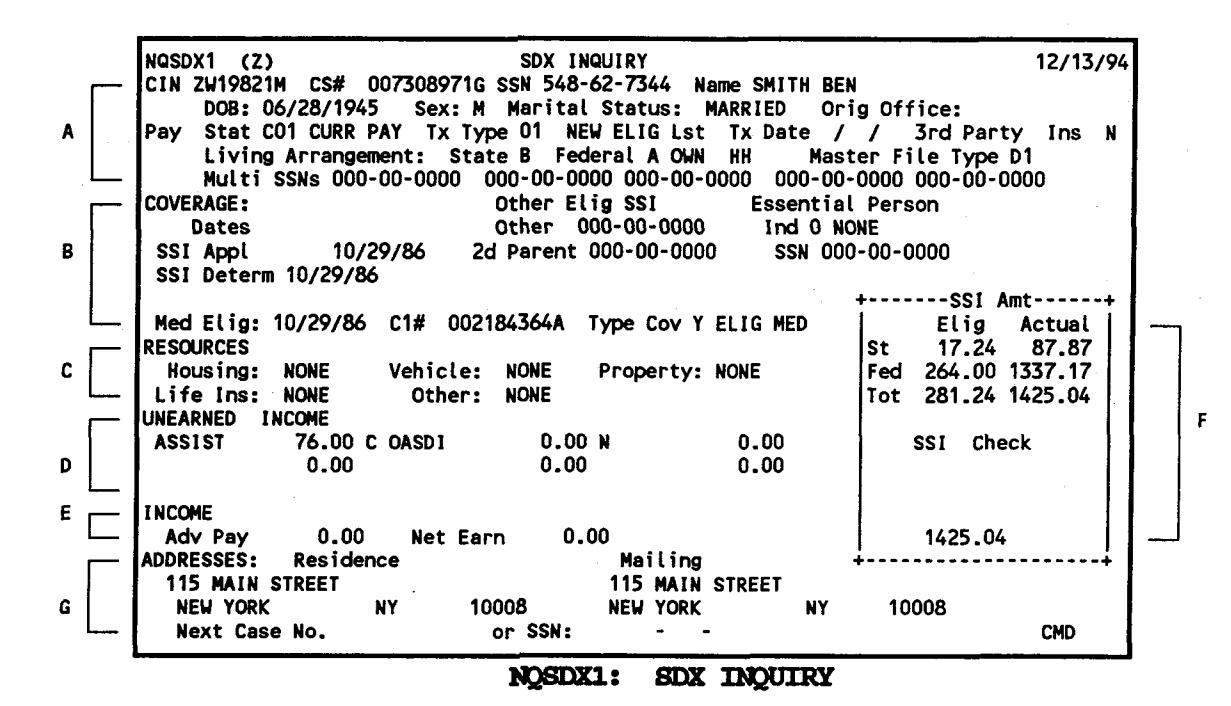

Last Tx Date (Last Transaction Date): Date the SSI individual's SDX record was last updated.

<u>3rd Party Ins (3rd Party Insurance):</u> Indicates the existence of Third Party Health Insurance (TPHI).

#### Living Arrangement:

**<u>State</u>**: Displays the living arrangement code for New York State. Refer to section P - Codes for a list of codes and/or mnemonics which may appear in this field.

**<u>Federal</u>**: Displays the federal living arrangement code for Title XVI purposes. Refer to section P - Codes for a list of codes and/or nmenonics which may appear in this field.

<u>Master File Typ (Master File Type):</u> Indicates the type of recipient or other individual involved in the record.

<u>Multi SSNs (Multiple SSN's):</u> Displays other SSNs used by case member(s).

New York State Department of Social Services

( )

#### Screen Description (continued):

B. Part B of the screen display contains Coverage information. Fields iclude:

Other Elig SSI (Other Eligible SSI):

Other: The SSN of other eligible SSI recipient(s).

2nd Parent: The SSN of 2nd parent.

Essential Person:

<u>Ind (Indicator):</u> Indicates whether an essential person exists and the relationship of essential person to eligible individual.

**<u>SSN:</u>** SSN of the essential person.

Dates:

SSI Appl (SSI Application): Date of the SSI application.

<u>SSI Determ (SSI Determination):</u> Date the individual was determined, or most recently redetermined, to be eligible to receive an SSI payment.

<u>Medicaid Elig (Medicaid Eligibility):</u> Date an individual is eligible to receive Medicaid.

<u>Cl # (Claim Number):</u> The claim number under which an individual is receiving Medicare coverage.

Type Coverage: Indicates recipient's Medicaid eligibility status.

C. Part C of the screen display contains information on Resources. Fields include:

**Housing:** Indicates whether or not the individual owns a house.

<u>Vehicle:</u> Indicates whether or not individual owns a vehicle and if yes whether the individual must dispose the vehicle.

**<u>Property:</u>** Indicates whether or not individual owns incomeproducing property and if yes whether the individual must dispose of the property.

F

|   |   | NQSDX1 (Z)            | SDX INQUIRY                    | 12/13/94                |
|---|---|-----------------------|--------------------------------|-------------------------|
|   |   | DOR: 06/28/19/5 6     | AVI M Manital Status, MADDIEN  | Onin Officer            |
|   |   | Pay Stat CO1 CUPP PAY | TY TYPE OI NEW ENGlish TY De   | te / / Jed Ponty Inc. N |
| ^ |   | living Arrangements   | State B Enderal & OUN NU       | Nector File Type D1     |
|   | L | Multi SSNs 000-00-0   |                                |                         |
|   |   | COVERAGE .            | Other Elig SSI Ess             | ential Person           |
|   |   | Dates                 | Other 000-00-0000 In           |                         |
| R |   | SST Appl 10/29/86     | 2d Parent 000-00-0000 S        | SN 000-00-0000          |
| • | [ | SSI Determ 10/29/86   |                                | Amtennesst Amtennesst   |
|   |   | Med Elig: 10/29/86#   | 0021843644 Type Cov Y ELIC N   |                         |
|   | _ | PESCHECES             | ODE TO SOUTH TYPE COV T ELTE M |                         |
| c |   | Housing NONE Vah      | icles NONE - Proportice NONE   | 51 17.24 07.07          |
| C |   | life Inc. NONE O      | ther NONE Property: NONE       | Tet 281 2/ 1/25 0/      |
|   | _ | UNSABUED INCOME       | LITET. NONE                    | 101 201.24 1423.04      |
| n |   | ASSIST 74 00 C OASI   | 0.00 N 0.00                    | SSI Chaok               |
| 0 |   | A33131 70.00 C 043    |                                | SSI LNECK               |
|   |   | 0.00                  | 0.00 0.00                      |                         |
| E | _ | INCOME                |                                |                         |
| 2 |   |                       | at East 0.00                   | 1/25.0/                 |
|   |   | AUV PAY 0.00 N        | et Earn 0.00 Mailing           | 1423.04                 |
| ~ |   | ADDRESSES: RESIDENCE  | Mailing                        | **                      |
| G |   | NELL YORK NY          | 10000 NELL YORK                | 1117 40000              |
|   |   | NEW TORK NT           | 10006 NEW TORK                 | NT 10008                |
|   |   | Next Case No.         | or SSN:                        | CMD                     |

NQSDX1: SDX INQUIRY

<u>Life Ins (Life Insurance)</u>: Indicates whether or not individual has life insurance and if yes whether the individual must dispose of the life insurance.

<u>Other:</u> Indicates whether or not individual possesses other resources and if yes whether the individual must dispose of the other resources.

D. Part D of the screen display contains information on Unearned Income. Fields includes:

**SDX Unearned Income Type:** The particular kind of unearned income of the recipient. Refer to section P - Codes for a list of codes and/or mnemonics which may appear in this field.

**SDX Unearned Income Amount:** The monthly amount of unearned income of the recipient.

**SDX Unearned Income Frequency:** Indicates whether or not unearned income is being received or has stopped (e.g., C = Continuous monthly payment, N = One -time payment, T = Termination of continuous monthly payment, etc.). Refer to Section P - Codes for a list of codes and/or mneumonics which may appear in this field.

#### Screen Description (continued):

E. Part E of the screen display contains information on Income. Fields includee:

<u>Adv Pay (Advance Payment):</u> The amount of the emergency payment to the recipient.

<u>Net Earn (Net Earned Income):</u> The average monthly amount of earned income, after all exclusions are applied, used in computing SSI payment.

F. Part F of the screen display contains information on the SSI benefits due to an individual. Fields include:

<u>St Elig (State Eligible):</u> The state supplementation amount the individual is eligible to receive that month.

<u>St Actual (State Actual)</u>: The state supplementation payment actually paid to the recipient.

<u>Fed Elig (Federal Eligible):</u> The federal amount the individual is eligible to receive that month.

Fed Actual (Federal Actual): The federal SSI payment actually paid to the recipient under Title XVI.

Tot Elig (Total Eligible): The total of the state supplement amount and federal amount the individual is eligible to receive for the month.

**Tot Actual** (Total Actual): The total of the state supplement amount and federal amount paid to the recipient for the month.

**<u>BSI Check:</u>** The total of the state supplement and federal amount actually paid to the recipient for the month.

G. Part G of the screen display contains the client's residence and mailing addresses. The Payee Name will be part of Mailing Address.

| NQSDX2 (Z)                         |                                 | SDX INDIVIDUALS MATCHI                                  | NG SEARCH DATA       | 12/13/94<br>PAGE 01 OF 01    |
|------------------------------------|---------------------------------|---------------------------------------------------------|----------------------|------------------------------|
| SDX Case                           | Name                            |                                                         |                      |                              |
| Sex Birthd<br>F 07/16/<br>F 07/01/ | Orig<br>ate Off<br>1916<br>1912 | Residence Address<br>77A BRIGHTON CT<br>77A BRIGHTON CT | BROOKLYN<br>BROOKLYN | NY 112350000<br>Ny 112350000 |
| Place a ')                         | K' Adjacent                     | to Desired Entry                                        |                      | CMD                          |
|                                    |                                 |                                                         |                      | CMD                          |

NOSDX2: SDX INDIVIDUALS MATCHING SEARCH DATA

### To Access This Screen:

- Enter either an SDX Case Name (last name, first name order), or an SSN on the SDX Inquiry Menu screen (NQSDX0).
- Press the ENTER key. If the SSN is not unique or if the SDX Case Name is the same as or similar to others on the WMS data base, the substitution screen known as SDX Individual Matching Search Data screen (NQSDX2) is displayed.

### To Enter Information On This Screen:

- Enter an 'X' by the desired entry on NQSDX2.
- · Press the ENTER key. The SDX Inquiry screen (NQSDX1) is displayed.
- Press the ENTER key to return to NQSDX2, in order to select another case for viewing.

WMS/NYC

INQUIRY MANUAL

Screen Description:

This screen is a substitution screen and is only presented when a non-unique SDX Case Name or SSN is entered on the SDX Inquiry Menu screen, or if a nonunique SSN is entered on the bottom of NQSDX1. It displays demographic information such as sex, birthdate and residence address for all individuals on the data base with the same name or SSN as that entered.

<u>Orig Off</u> (Orginating Office): Identifies the center with overall responsibility for a case.

Note: This screen cannot be requested from any menu.

# PENDING ACTIONS

#### PENDING ACTIONS OVERVIEW

Option 8 (Pending Actions) on the Case Inquiry Menu Screen (NQCS00) lets you look at pending actions on the WMS database. Pending actions are transactions that were entered into the system and are being held in the pending area of the database. This includes unprocessed transactions, processed transactions, processed transactions awaiting error correction, processed transactions awaiting purge, suspended transactions, cancelled transactions, and closing transactions cancelled due to certain fair hearing decisions. Transactions held in the pending area of the database receive a transaction status code which is updated whenever a transaction status changes.

#### TRANSACTION STATUS CODES

- 00 Unprocessed
- 01 Processed
- 02 Awaiting Error Correction
- 03 Awaiting Purge
- 04 Suspended
- 05 Transaction Cancelled
- 06 Fair Hearing ATC/Non ATC

Note: Pending actions may also be viewed by pressing the VIEW PEND key whenever the message "Pending data exists for this case" is displayed.

June 26, 1995

# Section: Pending Actions Page: M-2

Transactions held in the database are assigned a Major/Minor Transaction Type. This is a four position numeric field that identifies the type of processing to be conducted. The major code is the first two digits and indicates an overall general category of related transactions. The minor code is the last two digits and indicates the transaction type within the general category. Below is a partial list of Major/Minor transaction types. For a complete list, refer to the Data Element Dictionary.

#### TRANSACTION TYPES

| Major | Minor | Definition                      |
|-------|-------|---------------------------------|
| 01    | 01    | New Application                 |
| 01    | 02    | Application Re-establishment    |
| 01    | 03    | Application Withdrawal          |
| 01    | 04    | Application Maintenance         |
| 01    | 05    | Split Applications              |
| 01    | 06    | Combine Applications            |
| 01    | 07    | Initial Eligibility             |
| 01    | 08    | Eligibility Error Correction    |
| 01    | 09    | Undercare Maintenance           |
| 01    | 10    | Undercare Error Correction      |
| 01    | 11    | Eligibility Mailout Closing     |
| 01    | 13    | Undercare Mass Rebudgeting      |
| 01    | 14    | Forced Closing                  |
| 01    | 15    | New Application (batch)         |
| 01    | 16    | Application Withdrawal (batch)  |
| 01    | 17    | Application Maintenance (batch) |
| 01    | 18    | Cancel Pending Transaction      |
| 01    | 19    | Fair Hearing Update             |
| 01    | 20    | Expedited Processing*           |
| 02    | 01    | PA Single Issue                 |
| 02    | 02    | FS Single Issue                 |
| 02    | 03    | PA Recoupment                   |
| 02    | 04    | FS Recoupment                   |
| 02    | 05    | Alternate FS Single Issue       |
| 04    | 02    | Worker Case Update              |
| 04    | 03    | New Internal Clearance          |
| 06    | 01    | Clearance Initial Load          |
| 07    | 01    | Eligibility Mailout             |
| 07    | 02    | NPA FS FFR                      |
| 08    | 01    | Manual EPFT Pull                |
| 11    | 02    | M3J Update                      |
| 01    | 99    | MA Recertification              |
|       |       |                                 |

\* The Expedited Processing will enable those undercare transactions which are submitted by specified centralized units (e.g., Office of Employment Services) to be processed regardless of whether any prior Undercare transaction on the case is in error.

June 26, 1995

## INQUIRY PENDING SCREENS

The following pending screens can only be accessed from the Pending Transaction Control Detail List Screen NQCS7A:

| Screen Title                                           | Screen ID | Page         |
|--------------------------------------------------------|-----------|--------------|
| Pending Actions and Outstanding Items                  | NQCS07    | <b>M</b> –5  |
| Pending Transaction Control Detail List                | NQCS7A    | <b>M-9</b>   |
| Pending Case Level Data                                | NQCP01    | <b>M-11</b>  |
| Pending Suffix Level Data                              | NQCP02    | M-13         |
| Pending Individual Data                                | NQCP03    | M-17         |
| Pending Application Data                               | NQCP05    | <b>M-</b> 21 |
| Pending Suffix Application Data                        | NQCP06    | <b>M-</b> 23 |
| Pending Individual Application Data                    | NQCP07    | <b>M-</b> 25 |
| Pending Associated Names and Addresses                 | NQCP08    | <b>M-</b> 27 |
| Pending Suffix Financial Data                          | NQCP09    | <b>M-</b> 29 |
| Pending Client Financial Data                          | NQCP11    | M-33         |
| Pending Client Financial Data (Part 2)                 | NQP11A    | <b>M-</b> 37 |
| Pending Medical Facilities Admissions and Restrictions | NQCP13    | <b>M-</b> 39 |

# Section: Pending Actions Page: M-4

# INQUIRY PENDING SCREENS

| Screen Title                                | Screen ID | Page         |
|---------------------------------------------|-----------|--------------|
| Pending FS Single Issue Data                | NQCP15    | M-41         |
| Pending FS Recoupment Data                  | NQCP16    | M-43         |
| Pending PA Recoupment Data                  | NQCP17    | M-45         |
| Pending PA Single Issue Data                | NQCP18    | <b>M-4</b> 9 |
| Pending Transaction Error Data              | NQCP19    | M-51         |
| Pending Transaction Cancellation Data*      | NQCP20    | <b>M-</b> 53 |
| EPFT (Electronic Payment File Transfer)     | NQCP21    | <b>M-</b> 55 |
| Pending Alternate FS Single Issue           | NQCP23    | <b>M-</b> 57 |
| Work in Progress List (Option 23 on NQCS00) | NQWP01    | <b>M</b> 59  |
| Report Information                          | NQWP02    | <b>M-</b> 61 |
| Notice Information                          | NQWP03    | <b>M-63</b>  |

\* Also used for Fair Hearing Updates

June 26, 1995

|   |   | NQCSO7 (2   | 2)                | Pending Actions    | s and Outstanding Items | 08/12/94       |
|---|---|-------------|-------------------|--------------------|-------------------------|----------------|
|   |   | Case # 0070 | 0100071           |                    |                         |                |
| A |   | Next Recert | tification        | 11                 |                         |                |
|   |   | Auth #      | Trns Forwarding   | Latest -Involved   | Form - Tx Action M3E    | FH<br>Rotob St |
| В |   | X06060606   | 0107 08/12/93 08  | /12/93 073 073 A50 | 00/00/00 02 08/12/93    | BD006 :        |
|   | L |             |                   |                    |                         |                |
|   |   |             |                   |                    |                         |                |
|   |   |             |                   |                    |                         |                |
|   |   |             |                   |                    |                         |                |
|   |   | Place an    | -X- by the desire | d Pending Action   |                         |                |
|   |   | Next Cas    | se:               |                    |                         | CMD            |

NQCS07: PENDING ACTIONS AND OUTSTANDING ITEMS

To Access This Screen (two options):

Option:

• Enter option #08 on the Case Inquiry Menu screen (NQCS00).

• Enter either a Case # or a Case Name.

• Press the ENTER key. The Pending Actions And Outstanding Items screen (NQCS07) is displayed.

Option:

Press the key labeled F15/VIEW PEND key. The Pending Actions and Outstanding Items screen (NQCS07) is displayed

New York State Department of Social Services

#### To Make a Selection From This Screen (two options):

#### Option:

- Enter an 'X' in the extreme left column of the line containing the desired pending action.
- Press the ENTER key. The Pending Transaction Control Detail List (NQCS7A) is displayed.

#### **Option:**

- Enter a new Case # in the "Next Case" field to view this screen for another case.
- Press the ENTER key. The Pending Actions and Outstanding Items screen (NQCS07) is displayed.

#### Screen Description:

This screen lists all pending transactions entered for a case. It also allows the user to request additional pending data.

A. Part A of the screen display contains general identifying information such as Case # and Next Recertification Date.

<u>Next Recertification:</u> The date the next recertification is scheduled to take place.

B. Part B of the screen display contains pending control information pertaining to each transaction. Fields include:

<u>Auth #</u> (Authorization Number): The authorization number of the transaction which is in a pending status.

<u>Trns</u> <u>Type</u> (Transaction Type): A code that indicates the type of action being applied to a case or to an application (e.g., eligibility determination, undercare). Refer to the list of Major/Minor Transaction Types on page M-2.

Forwarding Date: The date when the transaction was data entered into the system.

June 26, 1995

NQCS07 (Z) Pending Actions and Outstanding Items 08/12/94 Case # 0070100071 Next Recertification 1 1 Trns Forwarding Latest - Involved - - Form - Tx Action M3E Auth # FH Typ - date - - Date - Org Rsp Ent Prepared St Date Ind Batch 0107 12/02/89 12/02/89 073 073 A50 00/00/00 02 12/02/89 BD006 St R X06060606 Place an -X- by the desired Pending Action Next Case: CMD

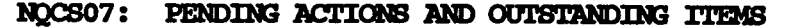

Screen Description (continued):

**Latest Date:** The date that an attempted error correction transaction on an errored Eligibility or Undercare transaction was processed.

Org (Originating Center): Identifies the center currently taking a specific action on a case.

<u>Rsp</u> (Responsible Center): Identifies the center with overall responsibility for a case.

Ent (Entered): Identifies the center where the transaction was entered.

Form Prepared: The date the annotations on the data entry input document were completed.

<u>**Tx St:**</u> (Transaction Status): A code indicating the status of the transaction (e.g., unprocessed 00, processed 01).

Action Date: The date a transaction was processed.

<u>M3E Ind #</u> (M3E Indicator): A numeric code indicating whether or not the client has agreed to a waiver of a timely notice of discontinuance of aid or change in grant.

New York State Department of Social Services

June 26, 1995

## Screen Description (continued):

**<u>Batch</u>**: A manually-assigned number that identifies a group of transactions of the same type.

<u>FH</u> ST (Fair Hearing Status): A numeric code indicating the status of a Fair Hearing proceeding/settlement. Refer to Section P-Codes for a list of the codes and/or mnemonics which may appear in the field.

June 26, 1995

| A | NQCS7A (Z) Pending Transaction Control Detail List<br>Case: 007333394A<br>Auth # Trns Forwarding Latest - Involved Form - Tx Action<br>Typ - Date Date - Org Rsp Ent Prepared St Date<br>00041614 0101 08/12/93 **/** 541 00/00/00 01 06/06/8<br>Pending Transactions                  | 08/12/94<br>Page 01 of 01<br>   |
|---|----------------------------------------------------------------------------------------------------|---------------------------------|
| в | SelectKeyNext ScreenData Description1000000010NQCP05CASE APPLICATION DATA01000020NQCP06SUFFIX APPLICATION DATA010100030NQCP07INDIVIDUAL APPLICATION DATA010200030NQCP07INDIVIDUAL APPLICATION DATA010300030NQCP07INDIVIDUAL APPLICATION DATA010300030NQCP07INDIVIDUAL APPLICATION DATA | Errors<br>0<br>0<br>0<br>0<br>0 |
| L | Place יוי in Select col to view PENDING-TX record;<br>י2י in Select col to view PENDING-TX ERROR record                                                                                                    | CMD                             |

NOCS7A: PENDING TRANSACTION CONTROL DETAIL LIST

#### To Access This Screen:

- Enter an "X" by the desired pending action on the Pending Actions And Outstanding Items screen (NQCS07).
- Press the ENTER key. The Pending Transaction Control Detail List screen (NQCS7A) is displayed.

To Enter Information On This Screen (two options):

#### Option:

- Enter a '1' in the "Select" Column to view the Pending Transaction Record.
- Press the ENTER key. The screen listed in the field labeled Next Screen will be displayed.

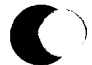

Option:

- Enter a '2' in the "Select" Column to view the Pending Transaction Error Record.
- Press the ENTER key. The Pending Transaction Error Data screen (NQCP19) is displayed.

#### Screen Description:

This screen displays all the records created for a transaction. It also indicates whether or not the record contains errors. In addition, it allows the user to access each type of record.

- A. Part A of the screen display contains control information described on pages M-6 through M-8.
- B. Part B of the screen display contains information regarding records created for each transaction. Fields include:

<u>Select:</u> A field used to enter the desired selection. An entry of "1" will display the Pending Transaction Record. An entry of "2" will display the Pending Transaction Error Record.

<u>Key:</u> Indicates the types of records contained in the transaction (e.g., 110 = Case record, 150 = Suffix record, 160 = Individual record).

<u>Next Screen:</u> Indicates the next screen that can be accessed when a '1' is entered in the "Select" column.

**<u>Data Description</u>**: Indicates the type of data contained in each record (e.g., General Case Data, Individual Data, General Suffix Data).

<u>Errors</u>: Indicates the number of errors encountered in each record while processing the transaction.

**<u>FH</u> ST** (Fair Hearing Status): A numeric code indicating the status of a Fair Hearing proceeding/settlement. Refer to Section P-Codes for a list of codes and/or mnemonics which may appear in this field.

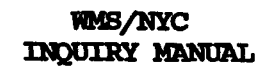

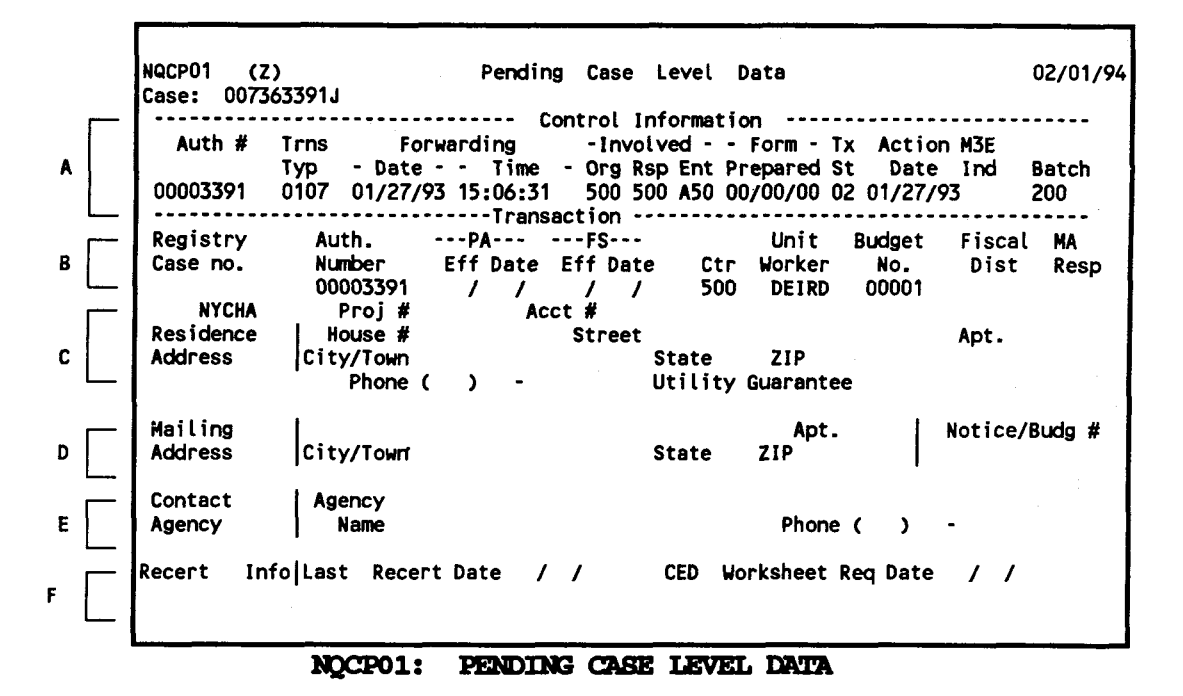

#### To Access This Screen:

- Enter an 'X' by the desired pending action on the Pending Actions And Outstanding Items screen (NQCS07).
- Press the ENTER key. The Pending Transaction Control Detail List screen (NQCS7A) is displayed.
- Enter a '1' in the "Select" column on NQCS7A when NQCP01 is listed in the "Next Screen" column.
- Press the ENTER key. The Pending Case Level Data screen (NQCP01) is displayed.

#### Screen Description:

This screen displays case level data entered during an Eligibility or Undercare transaction.

A. Part A of the screen display contains control information described on pages M-6 through M-8.

#### Screen Description (continued):

B. Part B of the screen display contains case identifying information such as Registry/Case Number and Center. Other fields include:

<u>PA/FS EFF Date</u> (Public Assistance/Food Stamps Effective Date): Indicates the PA/FS budget effective dates.

Unit Worker: Identifies the worker responsible for the case.

Budget No: Identifies the number of the budget to be authorized.

**<u>Fiscal Dist</u>** (Fiscal District): A code assigned to each county in the State of New York (e.g., 66 = NYC).

<u>MA Resp</u> (Medical Assistance Responsibility): Identifies an area within the Medical Assistance Program (MAP) that is responsible for the management of an MA case, (e.g., CC = Community Care, HN = Hospital Care).

C. Part C of the screen display contains the Residence Address of the case. Fields include NYCHA Project # and Account #, House #, Street, Apt., City/Town, State, Zip Code and Phone number.

<u>Utility Guarantee</u>: A code identifying the utility company to which payment is guaranteed until the end of the month. Refer to section P - Codes for a list of codes and/or mnemonics which may appear in this field.

D. Part D of the screen display contains a mailing address if the residence address is not used for mailing purposes.

**<u>Notice/Budg#:</u>** A stored budget which is not authorized. It contains data required by the Client Notice System (CNS) to generate a notice for denials and closing transactions.

- E. Part E of the screen display contains information identifying the agency representing a client when third-party intervention is necessary (e.g., a translator for a non-English speaking participant). Fields include: Agency Name, Contact Name, and Phone Number.
- F. Part F of the screen display contains recertification information. Fields include:

**<u>Last-Recert-Date</u>** (Last Recertification Date): Indicates the date a case was last recertified.

<u>CED</u> Worksheet Req Date (Continuing Eligibility Determination Worksheet Request Date): Indicates the date a print of the CED worksheet was requested.

June 26, 1995
NQCPO2 (Z) Pending Suffix Level Data 02/10/94 Case: 007358630H ----- Control Information Auth # Trns -- Forwarding -- -Involved - - Form - Tx Action M3E Typ - Date - - Time - Org Rsp Ent Prepared St Date Ind Batch 89564230 0109 02/03/93 09:41:40 F43 F430 026 02/03/93 04 02/14/93 DS C4 A ----- Pending Transaction Data Case Name Suffix 01 FS-Suffix Case Type Ethnic Hmbd Lang. Suffix -- Authorization --Disposition Status Reason - From - -- To -- Amplification Routing 11 1 1 8 N10 02/03/93 FS CL -----EAF/EAA-----Date MA Recert Spn Notice/Vers From - -- To ---// // Completed Ind T.B. Date Ind Number 11 11 11 CMD

NOCPO2: PENDING SUFFIX LEVEL DATA

- Enter an 'X' by the desired pending action on the Pending Actions And Outstanding Items screen (NQCS07).
- Press the ENTER key. The Pending Transaction Control Detail List screen (NQCS7A) is displayed.
- Enter a '1' in the "Select" column on NQCS7A when NQCP02 is listed in the "Next Screen" column.
- Press the ENTER key. The Pending Suffix Level Data screen (NQCP02) is displayed.

## Screen Description:

This screen displays suffix-level data entered during an Eligibility or Undercare transaction.

- Part A of the screen display contains control information Α. described on pages M-6 through M-8.
- Part B of the screen display contains Pending Suffix Level Β. Transaction information. Fields include:

Suffix: A numeric designation of a unit under which one or more individuals is grouped.

FS-Suffix: Indicates the suffix which receives food stamps for the entire household.

Case Type: Indicates the type of assistance an individual applied for or receives (e.g., ADC, ADC-U, HR, MA).

Lang (Language): The primary spoken language of the head of a household.

Race/Ethnic affiliation of the head of a household (e.g., Ethnic: Black = B, Hispanic = H, White = W).

Hinbd (Homebound): Code that indicates whether an individual is homebound for medical reasons.

Suffix Disposition: Indicates the program area in which the suffix receives benefits (e.g., PA, MA, or ES).

Status Indicates the status of a suffix for each program area (e.g., Active=AC, Applying=AP, Rejected=RJ).

**Reason:** A numeric code which refers to the specific reason for assigning the Status.

Authorization From/To: Indicates the length of time a case has been authorized to receive benefits. A "99/99/99" in the "To" field means authorization is to continue until another action is taken.

Amplification: The date on which a program opening/reopening action took place.

A code indicating how benefits are sent to the Routing: recipient.

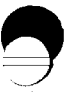

June 26, 1995

NQCPO2 (Z) Pending Suffix Level Data 02/10/94 Case: 007358630H Control Information Auth # Trns -- Forwarding -- - Involved - - Form - Tx Action M3E Typ - Date - - Time - Org Rsp Ent Prepared St Date Ind Batch 89564230 0109 02/03/93 09:41:40 F43 F430 026 02/03/93 04 02/14/93 DS C4 A Pending Transaction Date Case Name Suffix 01 FS-Suffix Case Type Lang. Ethnic Himbod Suffix -- Authorization --Disposition Status Reason - From - -- To -- Amplification Routing 11 11 , , , , В 02/03/93 FS CL N10 Date MA Recert -----EAF/EAA-----Spn Notice/Vers From - -- To --Completed Ind T.B. Date Ind Number 11 11 11 11 CMD

NOCPO2: PENDING SUFFIX LEVEL DATA

Screen Description (continued):

Date MA Recert Completed: Indicates the date the MA recertification took place.

**<u>T.B.Date</u>** (Transitional Benefit Date): Date to which a case is entitled to receive extended benefits.

<u>Spn Ind</u> (Spanish Indicator): Indicates the language in which a notice is to be generated.

<u>Notice/Ver Number:</u> A system generated number which identifies a notice produced by the Client Notice System. It is used to link the WMS and CNS transactions.

EAF/EAA (Emergency Assistance to Families/Emergency Assistance to Adults):

<u>IND</u> (Indicator): An alphabetic code which identifies the authorization of an emergency issuance (e.g., A = Current EAA Authorization, F = Current EAF Authorization, P = Prior Emergency Authorization, X = Emergency Case).

FROM/TO: Indicates the start and end date of an emergency authorization.

RESERVED FOR EXPANSION

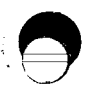

June 26, 1995

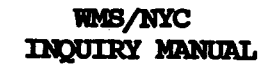

NQCP03 (Z) 02/01/94 Pending Individual Data Case 007363391J ----- Control Information -----. . . . 
 Trns
 Forwarding
 -Involved - - Form - Tx
 Action M3E

 Typ
 Date - Time - Org Rsp Ent Prepared St
 Date Ind

 0107
 01/27/93
 15:06:31
 500
 500
 00/00/00
 02
 01/27/93
Auth # A Batch 00003391 200 -----Pending Transaction Data-----Ln Sf Cin First M Last Birthdate Sex 01 CIN 11 SSN Val Cat. PA St Rsn Date MA St Rsn Date FS St Rsn Date 1 09 11 11 SSI ST/Fed Emp BCS Card Cd Student ID Date Tasa Student Ind 20 Alien # B CHAP VET OTM Undoc Ind EXCEPTION DATES OF SERVICE AVAILABLE AMOUNT 0cc PP Provider From Thru T From Amount From 01 11 1 1 11 11 02 11 1 1 11 11 03 11 1 1 1 From 11 Coverage Code Τo Infraction Auth Code First Other Names M Last CMD NOCPO3: PENDING INDIVIDUAL DATA

- Enter an 'X' by the desired pending action on the Pending Actions And Outstanding Items screen (NQCS07).
- Press the ENTER key. The Pending Transaction Control Detail List screen (NQCS7A) is displayed.
- Enter a '1' in the "Select" column on NQCS7A when NQCP03 is listed in the "Next Screen" column.
- Press the ENTER key. The Pending Individual Data screen (NQCP03) is displayed.

This screen displays individual level data entered during an Eligibility or Undercare transaction.

- A. Part A of the screen display contains control information described on pages M-6 through M-8.
- B. Part B of the screen display contains client demographic information such a as Sex, SSN and Birthdate. Other fields include:

Ln (Line): A number designating an individual within a case.

<u>Sf</u> (Suffix): A numeric designation of a unit under which one or more individuals is grouped.

**<u>CIN:</u>** The Client Identification Number (CIN) assigned to an individual.

<u>Client's Name:</u> The First Name, (Middle Initial) and Last Name of an individual.

<u>Val</u> (SSN Validation Code): Indicates the status of a client's Social Security Number (e.g., 1 = SSN Present, 2 = Applied for).

<u>Cat</u> (Category): Indicates the reason an individual is entitled to receive benefits (e.g., 10 = aged, 12 = disabled).

<u>St</u> (Status): Indicates the status of an individual for each program area (e.g., Active = AC, Applying = AP).

**<u>Rsn</u>** (Reason): A numeric code which refers to the specific reason for assigning the status.

<u>St/Fed:</u> Indicates the reason the State or Federal government assumes financial responsibility for an individual.

<u>Date:</u> Indicates the date the State or Federal government assumes financial responsibility for an individual.

**<u>Tasa</u>** (Teenage Service Act Indicator): A code indicating whether or not a teenager (age 11-20) is pregnant or a parent (e.g., 1 = Pregnant Teen, 2 = Teen Parent, 3 = Neither Pregnant nor a Parenting Teen).

NQCP03 (Z) Pending Individual Data 02/01/94 Case: 007363391J ----- Control Information Auth # Forwarding- - Involved - - Form - Tx Action M3E Trns Typ - Date - - Time - Org Rsp Ent Prepared St Date Ind 0107 01/27/93 15:06:31 500 500 A50 00/00/00 02 01/27/93 A Ratch 00003391 200 -----Pending Transaction Data---Ln Sf Cin First M Last Birthdate Sex 01 CIN 1 1 SSN Val Cat. PA St Rsn Date MA St Rsn Date FS St **Rsn Date** 1 09 11 ST/Fed Date Emp SSI BCS Card Cd Tasa Student ID Student Ind B 20 CHAP VET OTM Undoc Ind Alien # DATES OF SERVICE EXCEPTION AVAILABLE AMOUNT 0cc PP Provider From Thru T From Amount From 01 1 1 11 1 1 1 1 02 1 1 1 11 1 1 1 03 1 1 1 1 1 Code From Coverage 1 1 То 11 Infraction Auth Other Names Code First M Last С CMD PENDING INDIVIDUAL DATA NOCP03:

Screen Description (continued):

Emp (Employability): Indicates the employability status of an individual.

<u>SSI:</u> Indicates whether or not an individual receives Supplemental Security Income.

**<u>BCS:</u>** Code indicates whether or not an individual should be referred to the Bureau of Child Support. It is for ADC and ADCU cases only.

<u>Card Cd</u> (Card Code): Indicates either the type of Medicaid ID card issued or the reason no card was issued (e.g., A = Photo ID card, Medicaid eligible head of household; B = Non-Photo ID card, Medicaid eligible head of household; C = Dependent spouse or child, Medicaid eligible spouse/child).

<u>Student ID:</u> A number assigned to a student in the NYC public school system by the Board of Education.

<u>Stud Ind</u> (Student Indicator): Indicates the status of the student as determined by a match with the Board of Education.

<u>CHAP:</u> Indicates whether or not an individual requests participation in the Child Health Team Program (CHIP).

<u>VET</u> (Veteran Indicator): Code indicates if an individual is a veteran (e.g., Y = Yes).

Screen Description (continued):

<u>OTM</u> (Office of Treatment Monitoring Indicator): Code indicates whether or not an individual is attending an alcohol or drug treatment program (e.g., 0 = Not Participating, 1 = Participating, A = Alcoholic, D = Drug/Narcotic Abuser).

<u>Undoc</u> Ind (Undocumented Alien Indicator): Indicates that an Alien has not yet been assigned an alien registration number by the Immigration and Naturalization Service (e.g., X = has not been assigned a number).

<u>Alien</u> **#** (Alien Registration Number): The number assigned by the Immigration and Naturalization Service to an alien residing in the United States.

Occ (Occurrence): Indicates number of occurrence.

**<u>PP</u>** (Principal Provider Code): Indicates the code number of the health care provider.

**Provider:** The identification number of the health care provider.

<u>Dates of Service</u> (From/Thru): Indicates the start and end dates of the health care services.

**Exception** (T/From): Indicates exception type , if any, and the date it began.

<u>Available Amount</u> (Amount/From): Indicate any income amount available to be used towards cost of care, and the date it is available from.

C. Part C of the screen display contains coverage information for Medical Assistance. Fields include:

<u>Code</u> (Coverage Code): Indicates the type of medical assistance an individual is receiving.

From/To: The period for which medical assistance is applicable.

<u>Other Names Code</u>: Field that identifies other names associated with an individual (e.g., A = Alias, M = Maiden).

First, M(Middle), Last: Indicates the alias or maiden name of the individual.

<u>Infraction Auth:</u> Authorization number of an infraction record to be deleted or modified.

June 26, 1995

# Section: Pending Actions Page: M-21 Screen: NQCP05

WMS/NYC INQUIRY MANUAL

NQCP05 Pending Application Data 08/12/94 (Z) Case: 0073334511 ----- Control Information Auth # Trns -- Forwarding -- -Involved - - Form - Tx Action M3E Typ - Date - - Time - Org Rsp Ent Prepared St Date Ind Batch A 00041716 0101 08/12/93 10:31:20 073 08/12/93 01 08/12/93 \*4012 ----- Transaction -----Appln Old Regis New Regis Center Worker Date Number Number 073 GMHUR 08/12/93 В Withdrawal Date / / CMD

NOCPO5: PENDING APPLICATION DATA

- Enter an 'X' by the desired pending action on the Pending Actions And Outstanding Items screen (NQCS07).
- Press the ENTER key. The Pending Transaction Control Detail List screen (NQCS7A) is displayed.
- Enter a '1' in the "Select" column on NQCS7A when NQCP05 is listed in the "Next Screen" column.
- Press the ENTER key. The Pending Application Data screen (NQCP05) is displayed.

This screen displays case level data entered during an application transaction.

- A. Part A of the screen display contains control information described on pages M-6 through M-8.
- B. Part B of the screen display contains case identifying information. Fields include:

<u>Center:</u> Indicates the center with the overall responsibility for a case.

Worker: Identifies the employee responsible for the transaction.

<u>Appln Date</u> (Application Date): The date entered on the Common Application, DSS-2921.

<u>Old Regis Number</u> (Old Registry Number) / New Regis Number (New Registry Number) When applications are combined, two separately registered applications become one application with one registry number. Of these two separately registered applications, one registry number will become the registry number of the combined application (New Registry Number). The other application number is known as the Old Registry Number.

When an application is re-established (Function 02) the old Registry/Case Number appears in the Old Regis Number field.

Withdrawal Date: The date an application is withdrawn from the database.

NQCPO6 (Z) Pending Suffix Application Data 02/11/94 Case: 007363774G ----- Control Information 
 Auth #
 Trns
 Forwarding- - Involved - Form - Tx
 Action M3E

 Typ
 - Date - Time Org Rsp Ent Prepared St
 Date Ind

 00070173
 0101
 02/11/93
 12:04:01
 073
 00/00/00
 02
 01/27/93
A Batch \*2011 ----- Transaction -----Suffix 01 FS Suffix 01 Type 11 Lang. N Ethnic A Spn Ind S Action Code Jur-Fscl-Resp 66 MA Resp Residence House # 123 Street THIRY ST Apt. 23 Address City/Town JAMAICA State NY Zip 11373 В Phone () -Mailing Apt. Notice/Budg # City/Town Address State Zip Contact Agency Agency Name Phone ()

NOCPO6: PENDING SUFFIX APPLICATION DATA

- Enter an 'X' by the desired pending action on the Pending Actions And Outstanding Items screen (NQCS07).
- Press the ENTER key. The Pending Transaction Control Detail List screen (NQCS7A) is displayed.
- Enter a '1' in the "Select" column on NQCS7A when NQCP06 is listed in the "Next Screen" column.
- Press the ENTER key. The Pending Suffix Application Data screen (NQCP06) is displayed.

June 26, 1995

Screen Description:

This screen displays suffix level data entered during an application transaction.

- A. Part A of the screen display contains control information described on pages M-6 through M-8.
- B. Part B of the screen display contains Pending Suffix Application information such as Residence Address, Mailing Address, and Contact Agency. These fields include:

<u>Suffix:</u> A numeric designation of a unit within which one or more individuals is grouped.

**FS Suffix:** Indicates the suffix which receives food stamps for the entire household.

Type: Indicates the type of assistance an individual applies for.

Lang (Language): The primary spoken language of the head of household.

**<u>Ethnic</u>**: Race/Ethnic affiliation of the head of a household (e.g., B = Black, H = Hispanic, W = White).

<u>Spn Ind</u> (Spanish Indicator): Indicates the language in which a notice is to be generated (e.g., E = English only or S = Spanish/English Notice).

<u>Action Code:</u> A code used to specify the type of change action being taken on a case: e.g., O = Old (used to modify existing data); N = New (used to add new data); D = Delete (used to remove old data).

<u>Jur-Fscl-Resp</u> (Jurisdiction-Fiscal-Responsibility): A code assigned to each county in the State of New York (e.g., 66 = NYC).

<u>MA Resp</u> (Medical Assistance Responsibility): Identifies an area within the Medical Assistance Program (MAP) that is responsible for the management of an MA case. (e.g., CC = Community Care, HN = Hospital Care).

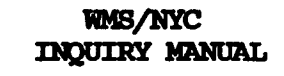

NQCP07 (X) Pending Individual Application Data 08/12/94 Case: 007363391J ----- Control Information 
 Auth #
 Trns
 Forwarding
 - Involved - - Form - Tx
 Action M3E

 Typ
 - Date - - Time - Org Rsp Ent Prepared St
 Date Ind

 00014808
 0101
 08/12/93
 16:17:24
 073
 00/00/00
 01
 08/12/93
٨ Batch \*4008 -----Transaction -----SEX SSN 555 F 159-59-5959 05/19/1953 M Last First Name R SMITH REBECCA Benefits: PA MA CIN FS Action Code В Other Name (s): Line No. Code First Name M Last CMD

NOCP07: PENDING INDIVIDUAL APPLICATION DATA

## To Access This Screen:

- Enter an 'X' by the desired pending action on the Pending Actions And Outstanding Items screen (NQCS07).
- Press the ENTER key. The Pending Transaction Control Detail List screen (NQCS7A) is displayed.
- Enter a '1' in the "Select" column on NQCS7A when NQCP07 is listed in the "Next Screen" column.
- Press the ENTER key. The Pending Individual Application Data screen (NQCP07) is displayed.

Screen Description:

This screen displays individual level data entered during an application transaction.

- A. Part A of the screen display contains control information described on pages M-6 through M-8.
- B. Part B of the screen display contains client demographic information such as First Name, M(Middle Initial), Last Name, Sex, and Birthdate. Other fields include:

<u>SSN</u> (Social Security Number): The nine digit number assigned to an individual by the Social Security Administration or Railroad Retirement system.

**<u>CIN:</u>** The Client Identification Number assigned to an individual.

**<u>Benefits PA/MA/FS:</u>** Indicates whether or not benefits are being applied for (Y = Yes, N = No).

<u>Action Code</u>: A code used to specify the type of change action being taken in a case: e.g., O = Old (used to modify existing data); N = New (used to add new data); D = Delete (used to remove old data).

<u>Other Name(s):</u> A list of names by which an individual may be known to the WMS system.

Line No: A line number of the individual with other names.

<u>Code:</u> This field identifies the type of other name associated with an individual (A = Alias, M = Maiden).

First Name, M(Middle Initial), Last: The Alias or Maiden Name of an individual.

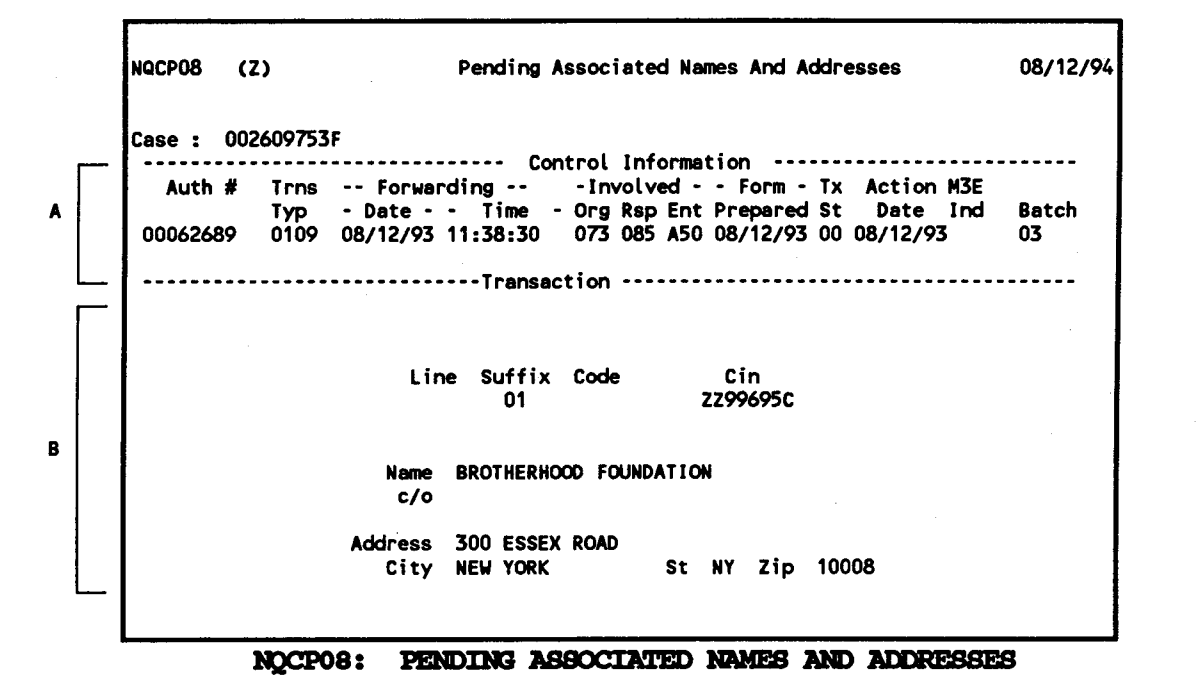

- Enter an 'X' by the desired pending action on the Pending Actions And Outstanding Items screen (NQCS07).
- Press the ENTER key. The Pending Transaction Control Detail List screen (NQCS7A) is displayed.
- Enter a '1' in the "Select" column on NQCS7A when NQCP08 is listed in the "Next Screen" column.
- Press the ENTER key. The Pending Associated Names And Addresses screen (NQCP08) is displayed.

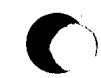

This screen presents the names and addresses of any Restricted Payment Payees, Authorized Representatives, Alternate Payees, Guardians, Conservators etc., associated with a case. This data was entered during an Eligibility or Undercare transaction.

- A. Part A of the screen display contains control information described on pages M-6 through M-8.
- B. Part B of the screen display contains information on a transaction relating to the associated names and addresses. Fields include:

**<u>Line:</u>** The line number with which the associated individual is connected. Data will be displayed in the "Line" field if the associated name relates to an individual in a case.

**<u>Suffix</u>:** The suffix number with which the associated individual is connected. Data will be displayed in the "Suffix" field if the associated name relates to a suffix in a case.

<u>Code</u> (Associated Name and Address Code): Describes the relationship between the associated name and the case (e.g., Alternate Payee). Refer to Section P-Codes for a list of codes and/or mnemonics which may appear in this field.

<u>CIN:</u> The Client Identification Number of an individual associated with this case.

<u>Name, C/O, Address and Phone:</u> These fields refer to the person and/or organization associated with the case.

June 26, 1995

08/12/94 NQCP09 Pending Suffix Financial Date (Z) Case : 002609753F Control Information Auth # Trns Forwarding---Involved - - Form - Tx Action M3E Typ - Date - - Time - Org Rsp Ent Prepared St Date Ind 00062889 0107 08/12/93 11:31:17 073 073 A50 00/00/00 00 08/12/93 Batch 0628 -----Transaction ----------Eff. Date: 08/A/93 12/B/93 FS Suffix: 1 QR: Type 01 Act Amt 320.00 PA Amt 320.00 BDRMS 0 Shelt: Needs: Amt 0.00 Water: Amt 25.00 Heat: Ind X Type 1 10.00 Disposal: Amt Util: Ind X Act Amt 15.00 Ind X Act Amt 35.00 Phone: 0.00 Install: Туре Amt CMD

NOCPO9: PENDING SUFFIX FINANCIAL DATA

### To Access This Screen:

- Enter an 'X' by the desired pending action on the Pending Actions And Outstanding Items screen (NQCS07).
- Press the ENTER key. The Pending Transaction Control Detail List screen (NQCS7A) is displayed.
- Enter a '1' in the "Select" column on NQCS7A when NQCP09 is listed in the "Next Screen" column.
- Press the ENTER key. The Pending Suffix Financial Data screen (NQCP09) is displayed.

C

This screen displays shelter related financial data entered via Internal Budgeting for single suffix only cases by means of an Eligibility transaction.

- A. Part A of the screen display contains control information described on pages M-6 thorugh M-8.
- B. Part B of the screen display contains transaction related financial information. Fields include:

Eff. Date (Effective Date): Indicates the PA/FS budget effective date.

FS Suffix: Identifies the suffix which receives food stamps.

OR: Indicates, by code, the quarterly reporting status of an individual.

shelt (Shelter)

**Type:** A code which indicates the type of dwelling in which case members reside (e.g., 01 = rent private, 07 = subsidized housing).

Act Amt: The actual amount paid for shelter.

<u>PA AMT</u> (Public Assistance Amount): The total PA amount budgeted. This is the allowable shelter amount.

**<u>BDRMS</u>** (Bedrooms): Indicates the number of bedrooms in the household used to determine the monthly shelter allowance for NYCHA apartments.

Water

Amt (Amount): The amount paid for water.

Heat

Ind (Indicator): Indicates that a heat expense is being incurred.

Type: Indicates the type of fuel used for heating.

<u>Amt</u> (Amount): The monthly amount paid for heating when not included in the shelter payment.

Disposal

<u>Amt</u> (Amount): Displays monthly cost of garbage disposal if billed separately.

June 26, 1995

08/12/94 NGCP09 (Z) Pending Suffix Financial Date Case : 002609753F ----- Control Information Auth # Trns -- Forwarding -- -Involved - - Form - Tx Action M3E Typ - Date - - Time - Org Rsp Ent Prepared St Date Ind 00062889 0107 08/12/93 11:31:17 073 073 A50 00/00/00 00 08/12/93 Batch 0628 -----Transaction ------- - - - - -Eff. Date: 08/A/93- 12/B/93 FS Suffix : 1 OR : Needs: Shelt: Type 01 Act Amt 320.00 PA Amt 320.00 BDRMS 0 Water: Amt 0.00 Amt 25.00 Heat: Ind X Type 1 10.00 Disposal: Amt Util: Ind X Act Amt 15.00 Ind X 35.00 Phone: Act Amt Install: Type Amt 0.00 CMD

NOCPO9: PENDING SUFFIX FINANCIAL DATA

Util (Utility)

**Ind** (Utility Indicator): Indicates that a utility expense is being incurred.

<u>Act Amt</u> (Actual Amount): Represents the actual monthly cost of utilities for a case.

Phone

<u>Ind</u> (Indicator): Indicates that a telephone expense is being incurred.

<u>Act Amt</u> (Actual Amount): Represents the actual monthly telephone cost for a case.

Install (Installation)

**Type:** A code classifying the one-time installation expense for a telephone.

Amt (Actual Amount): The actual telephone installation amount.

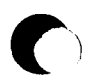

RESERVED FOR EXPANSION

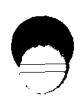

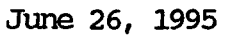

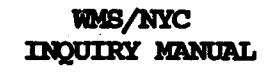

|   | NQCP11 (Z)     |             |                | Pending Client Financial Data |    |                |                 |                    |          | 08/12/94    |            |            |     |
|---|----------------|-------------|----------------|-------------------------------|----|----------------|-----------------|--------------------|----------|-------------|------------|------------|-----|
|   | <br>Case : 007 | 001150      | H              |                               | 0  | ontrol I       | nformat i       | 00                 |          |             |            |            |     |
| A | Auth #         | Trns<br>Typ | -Forwa<br>Date | rding<br>Time-                |    | -Invo<br>Org   | lved<br>Rsp Ent | -Form-<br>Prepared | Tx<br>St | Acti<br>Dat | ion I<br>e | 13E<br>Ind | Bat |
|   | TFS            | cv          | #DED           | ТАХ                           |    | Transa<br>FICA | ction<br>30     | 1/3                | \$30     | ED          | ос         |            |     |
| B | <br>PWP        | EMP         | EIC            | DAYS                          | IN | НН             | FR              |                    |          |             |            |            |     |
| С | <br>INCOME:    | SRC         | GROSS          | U                             | CD | EX             | AMT             | SRC                | GROSS    | : U         | CD         | EX         | AMT |
| n | <br>RECURRING: | PER         | DATE           | GROSS                         |    | NY             | DIS             | PER                | DATE     |             | GROS       | 5 NY       | DIS |
|   |                |             |                |                               |    |                |                 |                    |          |             |            | C          | 4D  |
|   |                | Ŋ           | CP11:          | PEN                           |    | G CLI          | ENT FI          | NANCIAI            | DAI      | YA.         |            |            |     |

### To Access This Screen:

- Enter an 'X' by the desired pending action on the Pending Actions And Outstanding Items screen (NQCS07).
- Press the ENTER key. The Pending Transaction Control Detail List screen (NQCS7A) is displayed.
- Enter a '1' in the "Select" column on NQCS7A when NQCP11 is listed in the "Next Screen" column.
- Press the ENTER key. The Pending Client Financial Data screen (NQCP11) is displayed.

Screen Description:

This screen displays individual income related financial data entered via Internal Budgeting by means of an Eligibility or Undercare transaction.

- A. Part A of the screen display contains control information described on pages M-6 through M-8.
- B. Part B of the screen display contains tax related financial data. Fields include:

**TFS** (Tax Filing Status): Indicates the tax filing status of an individual with earned income.

CW (Income combined with): Indicates the line number of the person in the case whose income is to be combined for tax purposes.

**#DED** (Number of Deductions): Indicates the maximum number of exemptions to which an individual is entitled under IRS regulations.

Tax: A code which indicates earned taxable income.

**FICA:** Indicates whether an individual's taxable income is subject to FICA deductions.

<u>30 1/3:</u> Indicates if an individual is entitled to the 30 1/3 earned income deduction.

**<u>\$30:</u>** A \$30 training allowance or a \$30 deduction from income, as an incentive given to individuals in HR cases only.

EDC (Expected Date of Confinement): Indicates the expected date of confinement of a pregnant woman.

**<u>PWP</u>** (Public Works Program): A code defining the client's participation in the Public Works Program.

**EMP** (Employability): Indicates the employability status of an individual.

**EIC** (Earned Income Credit): Indicates whether an individual is entitled to an earned income credit.

DAYS IN HH (Days in Household): The number of days per month a recipient is in the household.

 $\underline{FR}$  (Financial Responsibility): A code indicating whether a financially responsible relative exists.

June 26, 1995

08/12/94 NQCP11 (Z) Pending Client Financial Data Case : 007001150H -----Control Information-----Tx Action M3E Auth # Trns -Forwarding ---Involved---Form-Тур --Date-- Time-Org Rsp Ent Prepared St Date Ind Bat A -----Transaction------TAX FICA 30 1/3 \$30 EDC TFS CV #DED В EMP EIC DAYS IN HH FR PUP AMT SRC GROSS U EX AMT С INCOME: SRC GROSS U CD EX GROSS NY DIS RECURRING: PER DIS PER DATE D DATE GROSS NY CMD

NOCP11: PENDING CLIENT FINANCIAL DATA

### Screen Description:

C. Part C of the screen display contains income related information. Fields include:

SRC (Source): A code defining the source of an individual's income.

GROSS: The gross amount of income from a given source.

- U (Usage): Indicates by code the use of income from a boarder/lodger.
- CD (Exclusion Code): Identifies the reason for income exemption.

EX AMT (Exemption Amount): Indicates the income exemption amount.

D. Part D of the screen display contains an individual's income when the sources and/or amounts are recurring. Fields include:

PER: (Period): A code indicating the period for recurring income.

DATE: Date an individual's paystub is issued.

GROSS: The gross amount of income from a given source.

<u>NY DIS</u> (NYS Disability): Indicates the amount of NYS Disability deducted from an individual's pay.

RESERVED FOR EXPANSION

June 26, 1995

NQP11A (Z) Pending Client Financial Data 08/12/93 Case : 007001150H -----Control Information-----Auth # Trns -Forwarding -- -Involved-- -Form- Tx Action M3E Typ --Date-- Time- Org Rsp Ent Prepared St Date Ind Bat A -----Transaction-----DEDUCTIONS: CODE AMT CODE AMT MEDICAL BILLS: AMT В DAYCARE: AMTS SPEC NDS: TYPE RST IND RST IND AMT TYPE AMT RESOURCES: TYPE AMT TYPE AMT

NOP11A: PENDING CLIENT FINANCIAL DATA

- Enter an 'X' by the desired pending action on the Pending Actions And Outstanding Items screen (NQCS07).
- Press the ENTER key. The Pending Transaction Control Detail List screen (NQCS7A) is displayed.
- Enter a '1' in the "Select" column on NQCS7A when NQP11A is listed in the "Next Screen" column.
- Press the ENTER key. The Pending Client Financial Data Part 2 screen (NQP11A) is displayed.

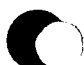

This screen displays individual level financial data relating to deductions and special needs entered via Internal Budgeting by means of an Eligibility or Undercare transaction.

- A. Part A of the screen display contains control information described on pages M-6 through M-8.
- B. Part B of the screen display contains financial information. Fields include:

**<u>Deductions Code</u>**: A two-digit code indicating MABEL unearned income source (SR) (e.g., 02 = Alimony Spousal Support, 06 = Child Payments); or unearned income exemption (EXEMPT) (e.g., 01 = Health Insurance Premium, 04 = Boarder Lodger).

**<u>Deductions Amt</u>** (Amount): Amount of deduction applied to the unearned income amount.

Medical Bills Amt (Amount): The amount of medical expenses.

<u>Daycare Amts</u>: The daycare amount an individual is entitled to as an expense incidental to employment.

**Special Needs Type:** Indicates the type of special need budgeted on a recurring basis. (e.g., 01 = Restaurant Allowance-Dinner, 13 = Home delivered meals, 19 = Third Party Health Insurance).

Special Needs Amt (Amount): The amount of the special need.

<u>Special Needs Rst Ind</u> (Restriction Indicator): Indicates if a special need is restricted.

<u>Resources Type:</u> Indicates the type of resources available to an individual.

Resources Amt (Amount): Indicates the value of the resources.

NQCP13 (Z) 08/12/94 Pending Medical Facilities Admissions and Restrictions Case : 007361620D ----- Control Information------Auth # Trns -Forwarding -- -Involved-- -Form- Tx Action Typ - Date - - Time - Org Rsp Ent Prepared St Date 00012586 0107 08/12/93 11:58:17 500 500 A50 00/00/00 00 08/12/93 -Form- Tx Action M3E A Ind Batch BH-00 -----Transaction-----Date Action Left Code Facility Date Key Line No Hosp Wrkr Facility Id Admission Entered 01 01 BHU 00313979 4569877KL 07/15/92 **Incomplete Application Reasons** В IS Conversion Ind CMD

NOCP13: PENDING MEDICAL FACILITIES ADMISSIONS AND RESTRICTIONS

- Enter an 'X' by the desired pending action on the Pending Actions And Outstanding Items screen (NQCS07).
- Press the ENTER key. The Pending Transaction Control Detail List screen (NQCS7A) is displayed.
- Enter a '1' in the "Select" column on NQCS7A when NQCP13 is listed in the "Next Screen" column.
- Press the ENTER key. The Pending Medical Facilities Admissions and Restrictions screen (NQCP13) is displayed.

This screen displays medical/health care facility involvement data entered during an Eligibility or Undercare transaction.

- A. Part A of the screen display contains control information described on pages M-6 through M-8.
- B. Part B of the screen display contains Facility Involvement transactionrelated data. Fields include:

**<u>Key:</u>** A 2-digit numeric designation which distinguishes a facility involvement record. Each newly created record will have its own key.

<u>Line No:</u> Identifies the individual within a case who has been admitted to a medical facility.

Hosp Wrkr (Hospital Worker): Identifies the worker responsible for the case.

Facility Id: Identification number assigned to a medical facility.

**Facility Admission # :** The number assigned to an individual by a medical facility.

**Date Entered:** Indicates the date an individual was admitted into the medical facility.

**<u>Date Left:</u>** Indicates the date an individual is discharged from a medical facility.

<u>Action Code:</u> The code used to specify the type of action being taken an a case: O = Old (used to modify existing data); N = New (used to add new data); D = Delete (used to remove old data);

**Incomplete Application Reasons:** A numeric code referring to the reason an application has not been completed: Refer to Section P-Codes for a list of codes and/or mnemonics which may appear in this field.

**<u>IS Conversion Indicator</u>**: This field contains two values "C" and blank. A value "C" in this field indicates that an MA active case has been admitted to a long term care facility.

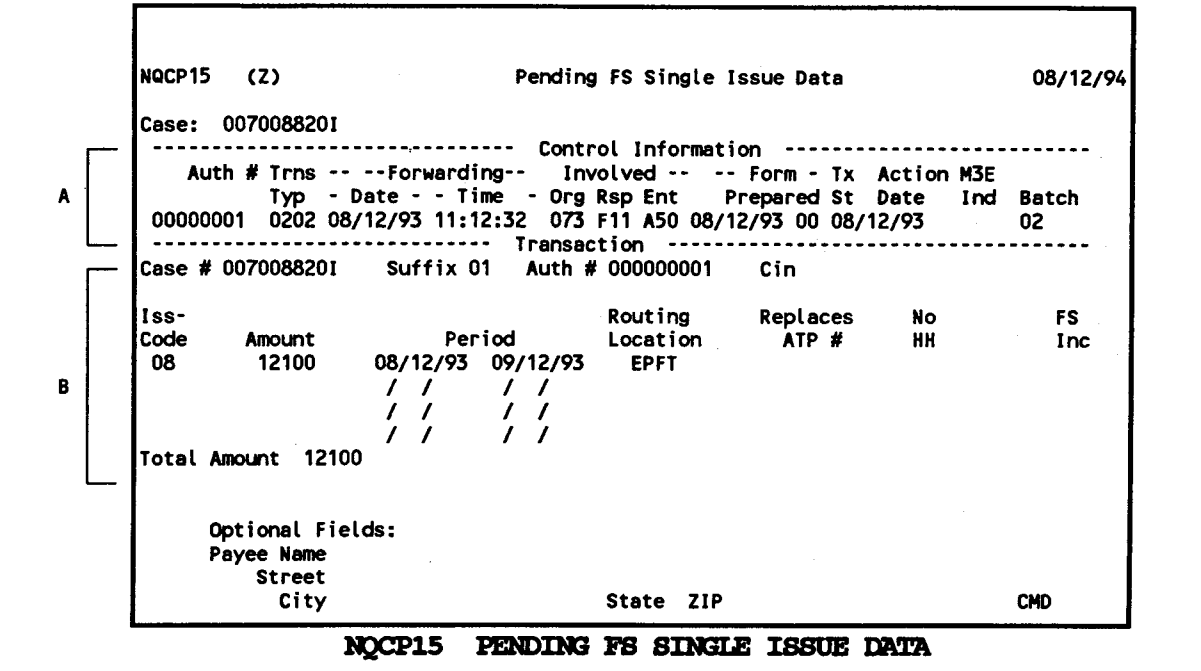

To Access This Screen:

- Enter an 'X' by the desired pending action on the Pending Actions And Outstanding Items screen (NQCS07).
- Press the ENTER key. The Pending Transaction Control Detail List screen (NQCS7A) is displayed.
- Enter a '1' in the "Select" column on NQCS7A when NQCP15 is listed in the "Next Screen" column.
- Press the ENTER key. The Pending FS Single Issue Data screen (NQCP15) is displayed.

Screen Description:

This screen displays data entered during a Food Stamp Single Issuance transaction.

- A. Part A of the screen display contains control information described on pages M-6 through M-8.
- B. Part B of the screen display contains general case identifying information such as Case# and Suffix. Other fields include:

<u>Auth #</u> (Authorization Number): The authorization number of the FS Single Issue transaction displayed on the screen.

<u>**Iss-Code**</u> (Issuance Code): A code that describes the reason for the single issue (e.g., 26 = replacement of lost ATP).

Amount: The amount of the single issue.

**<u>Period</u>**: The period for which the payment is made.

**<u>Routing Location:</u>** A code indicating how benefits are sent to the recipient.

**<u>Replaces ATP #</u>** (Replaces Authorization to Participate): The number of the original benefit issued, if a single issue replacement transaction is necessary.

No HH (Number in Household): The number of persons in the FS household.

**<u>FS</u>** Inc (Food Stamp Income): The total Food Stamp case earned and unearned income which includes the PA grant minus deductions.

**Total Amount:** The total dollar amount of all issuances in a given transaction.

**Optional Fields:** The name and address of the payee if different from the case name and address.

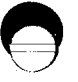

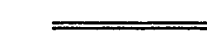

New York State Department of Social Services

June 26, 1995

| A Case : 007308971G<br>Auth # Trns ForwardingInvolvedForm- Tx Action M3E<br>Typ - Date - Time - Org Rsp Ent Prepared St Date Ind Bat<br>4569231I 0204 08/12/93 16:49:58 EPF 073 085 08/12/93 00 08/12/93 111<br>                                                                          |   | NQCP16 (Z)                                                                           | Pending FS Recoup                                                                       | ment Data                                                                  | 08/12/94                  |
|----------------------------------------------------------------------------------------------------|---|--------------------------------------------------------------------------------------|-----------------------------------------------------------------------------------------|----------------------------------------------------------------------------|---------------------------|
| B                                                                                                    | A | <br>Case : 007308971G<br>Auth # Trns Forwa<br>Typ - Date -<br>45692311 0204 08/12/93 | arding Control Inform<br>arding Involved-<br>Time - Org Rsp En<br>5 16:49:58 EPF 073 08 | ation<br>Form- Tx Action  <br>t Prepared St Date<br>5 08/12/93 00 08/12/93 | M3E<br>Ind Batch<br>11120 |
| B  Auth # 45692311  Center # 073  Orig Id EPF  Cin ZW19831G    Case # 007308971G  Suffix 01  Form Prep Date 08/12/93    Off Amt  135  Period of Over Issuance 08/12/93 To 09/12/93    Quick Repayment Amount    Action Code 7:  New Case #  New Suffix    FS Claim Type IPV:  No / Prs  0 | i | <br>Rec Action Code 1                                                                | FS Claim Type 3                                                                         | Recoupment #                                                               | · · · · · · · ·           |
| B  Case # 007308971G  Suffix 01  Form Prep Date 08/12/93    Off Amt  135  Period of Over Issuance 08/12/93 To 09/12/93    Quick Repayment Amount    C  Action Code 7:  New Case #    FS Claim Type IPV:  No / Prs  0                                                                      | • | Auth # 45692311                                                                      | Center # 073                                                                            | Orig Id EPF Cin ZW198                                                      | 831G                      |
| Off Amt  135  Period of Over Issuance 08/12/93 To 09/12/93    Quick Repayment Amount    C  Action Code 7:  New Case #    FS Claim Type IPV:  No / Prs  0                                                                                                    | R | Case # 007308971G                                                                    | Suffix O1                                                                               | Form Prep Date 08/12/93                                                    |                           |
| Quick Repayment Amount<br>C Action Code 7: New Case # New Suffix<br>FS Claim Type IPV: No / Prs 0                                                                                                    |   | <br>Off Amt 135                                                                      | Period of Over Issuan                                                                   | ce 08/12/93 To 09/12/93                                                    |                           |
| C Action Code 7: New Case # New Suffix<br>FS Claim Type IPV: No / Prs 0                                                                                                    | 1 | <br>Quick Repayment Amount                                                           |                                                                                         |                                                                            |                           |
|                                                                                                    | c | Action Code 7:<br>FS Claim Type IPV:                                                 | New Case #<br>No / Prs    O                                                             | New Suffix                                                                 |                           |
| CMD                                                                                                    | • |                                                                                      |                                                                                         |                                                                            | CMD                       |

NQCP16: PENDING FS RECOUPMENT DATA

## To Access This Screen:

- Enter an 'X' by the desired pending action on the Pending Actions And Outstanding Items Screen (NQCS07).
- Press the ENTER key. The Pending Transaction Control Detail List Screen (NQCS7A) is displayed.
- Enter a '1' in the "Select" column on NQCS7A when NQCP16 is listed in the "Next Screen" column.
- Press the ENTER key. The Pending FS Recoupment Data Screen (NQCP16) is displayed.

# Screen Description:

This screen displays data entered during a Food Stamp recoupment transaction.

A. Part A of the screen display contains control information described on pages M-6 thorugh M-8.

Screen Description (continued):

B. Part B of the screen display contains recoupment-related and general case information such as Center #, CIN, Case #, and Suffix #, Other fields include:

**<u>Rec</u>** Action Code (Recoupment Action Code): A code defining the recoupment action (e.g., 1 = New Claim, 2 = Change in data, 3 = Suspend Claim).

**FS Claim Type** (Food Stamp Claim Type): A code that identifies the type of offense.

<u>Recoupment #:</u> A system generated number that identifies a recoupment. (It is also known as RTI # - Recoupment Transaction Identification #).

<u>Auth</u> # (Authorization Number): The authorization number of the pending FS recoupment transaction displayed on the screen.

Orig Id (Originating ID): Identifies the center taking a specific action on a case.

Form Prep Date (Form Preparation Date): The date the annotations on the data entry input document were completed.

C. Part C of the screen display contains recoupment related information. Fields include:

<u>Off Amt</u> (Offense Amount): The total amount to be deducted from a specified suffix's recurring grant.

<u>Period of Over Issuance:</u> The period of time over which a suffix received the over-payment.

<u>Quick Repayment Amount:</u> The amount a client agrees to pay toward a recoupment to either eliminate the recoupment completely or to reduce the total recoupment amount.

<u>Action Code 7:</u> When a recoupment is being transferred the following information is required.

New Case #: The number of a case to which a recoupment is transferred.

<u>New Suffix:</u> The number of a suffix to which a recoupment is transferred. This may be either within the same case or on a new case.

FS Claim Type IPV: <u>No/Prs</u> (Number of Persons): The number of persons who caused the recoupment action to be taken when the FS claim type is Intentional Program Violation (IPV).

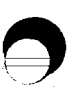

|      | NGCP17 (Z) Pending PA Recoupment Data                                                                                                    | 08/12/9                   |
|------|----------------------------------------------------------------------------------------------------|---------------------------|
|      | Case # 007308971G                                                                                                    |                           |
| <br> | Auth # Trns Forwarding -Involved - Form - Tx Action M.<br>Typ - Date Time - Org Rsp Ent Prepared St Date II<br>00000159 0203 08/12/93 14:44:19 073 073 A50 08/12/93 00 08/12/93 | 3E<br>nd Batch<br>2 BH001 |
|      | Rec Action Code 1Recoupment Identification #Auth # 00000159 Center # 073Orig Id 073Case # 007308971G Suffix 01Recoupment % 10                                                   | e 08/12/93                |
| -    | For Action Code 7: New Case # New Suffix<br>For Action Code 3: Suspension Date / /                                                                                              | 450.00                    |
|      | Date Ovpmt 08/12/92 Off Type ESS Off Amt<br>Date Ovpmt 08/12/92 M3E 2 M3-CA Date /<br>Dup Ck Fraud: Replace Ck # Replace Ck Amt<br>Original Ck #                                | /                         |
|      | Rent Advance Dup Off Only: Bypass Restriction Restricted/Direct<br>Landlord Name Addr                                                                                           | t Indi                    |
|      | City State ZIP<br>Two Party Designation                                                                                                    | •                         |
| _    |                                                                                                    | CMD                       |

### To Access This Screen:

- Enter an 'X' by the desired pending action on the Pending Actions And Outstanding Items Screen (NQCS07).
- Press the ENTER key. The Pending Transaction Control Detail List Screen (NQCS7A) is displayed.
- Enter a '1' in the "Select" column on NQCS7A when NQCP17 is listed in the "Next Screen" column.
- Press the ENTER key. The Pending PA Recoupment Data Screen (NQCP17) is displayed.

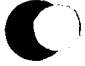

New York State Department of Social Services

June 26, 1995

This screen displays data entered during a Public Assistance Recoupment transaction.

- A. Part A of the screen display contains control information described on pages M-6 through M-8.
- B. Part B of the screen display contains recoupment related and general case information such as Center #, Case # and Suffix. Other fields include:

<u>Rec Action Code</u> (Recoupment Action Code): A code defining the recoupment action (e.g., 1 = New Claim, 2 = Change in data, 3 = Suspend Claim).

**<u>Recoupment Identification #:</u>** A system generated number that identifies a recoupment (also known as RTI #).

<u>Auth</u> # (Authorization Number): The authorization number of the pending PA recoupment transactions displayed on the screen.

<u>Orig Id</u> (Originating Identification): Identifies the center taking a specific action on a case.

**<u>Recoupment %:</u>** The percentage of the PA total needs that is to be deducted from the recurring grant.

Form Prep Date (Form Preparation Date): The date the annotations on the data entry input document were completed.

C. Part C of the screen display contains recoupment related information. Fields include:

For Action Code 7

New Case #: The number of the case to which a recoupment is transferred.

<u>New Suffix:</u> The number of the suffix to which a recoupment is transferred. This may be either within the same case or a new case.

For Action Code 3

<u>Suspension Date:</u> The date the recoupment has been temporarily halted pending further action.

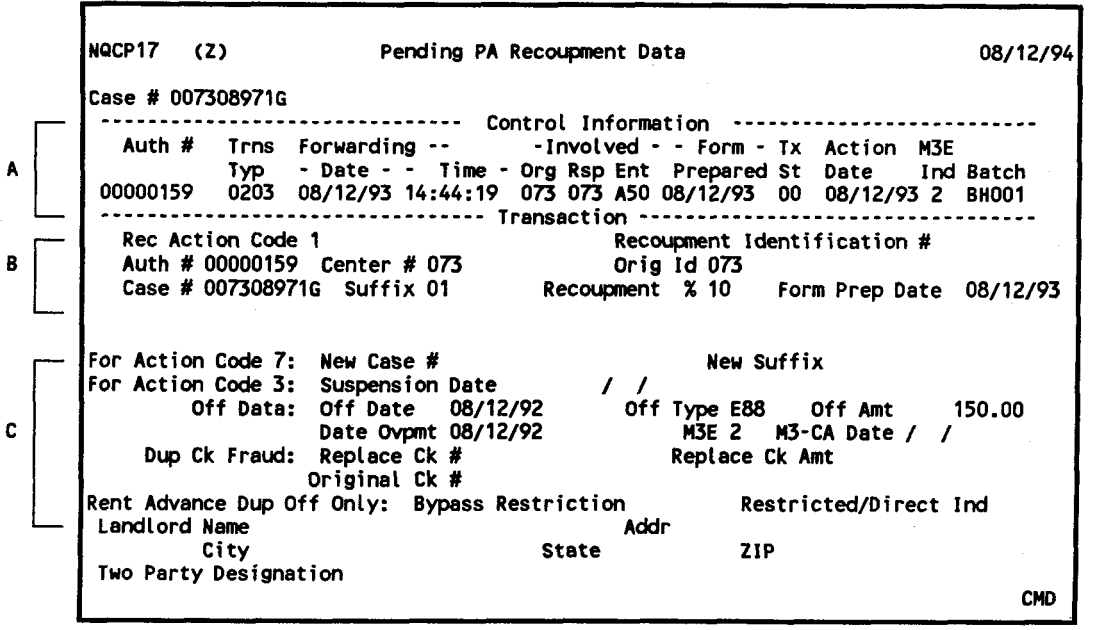

NOCP17: PENDING PA RECOUPMENT DATA

Screen Description:

Off Data (Offense Data)

Off Date (Offense Date): The date a recoupment offense is determined.

<u>Off Type</u> (Offense Type): A code indicating the type of offense. (e.g., R = Rent advance, E = Agency error, C = Concealment).

**<u>Off Aut</u>** (Offense Amount): The total overpayment of benefits made to a client.

Date Ovpmt (Date of Overpayment): The date the overpayment was made.

<u>M3E:</u> Indicates whether a client has agreed to a waiver of a timely notice.

M3-CA Date: Indicates the date a manual notice was prepared.

DUP CK Fraud (Duplicate Check Fraud)

<u>Replace Ck #</u> (Replace Check Number): Number of new check issued to replace the original.

<u>Replace Ck Amt</u> (Replace Check Amount): The total amount of the new check.

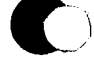

Screen Description (continued):

Rent Advance Dup Off Only

**<u>Bypass</u>** Restriction: A code indicating whether a restriction is in force (e.g., 0 = No restriction exists, 1 = Restriction exists).

<u>Restricted/Direct Ind</u> (Restricted/Direct Indicator): A code indicating Direct payment or a Two Party Restriction.

Landlord Name, Addr (Address), City, State, Zip: Data will be displayed in these fields if a rent restriction is in effect.

<u>Two Party Designation</u>: Displays the name of the second party on a Two Party Check (e.g., Landlord's name.)
|     |   | NQCP18 (Z)                                                           | Pending PA S                                                                                      | Single Issue                                                                          | Data                                                                          | 08/12/94                    |
|-----|---|----------------------------------------------------------------------|---------------------------------------------------------------------------------------------------|---------------------------------------------------------------------------------------|-------------------------------------------------------------------------------|-----------------------------|
| •   |   | Case: 007008920G<br>Auth # Trns<br>Typ<br>00000147 0201<br>PUC 9 Cas | Contr<br>Forwarding -<br>- Date Time - Or<br>08/12/93 09:36:28 07<br>Trar<br>se # 007008920G Suff | rol Informati<br>Involved<br>rg Rsp Ent P<br>73 073 A50 08<br>nsaction<br>fix 02 Auth | on<br>Form - Tx Action<br>repared St Date<br>/12/93 01 08/12/93<br># 00000147 | M3E<br>Ind Batch<br>3 BHSAV |
| в [ | _ | ISS-<br>Code Amount<br>02 79.50                                      | Period<br>08/12/93 08/31/93                                                                       | Routing<br>Location<br>EPFT                                                           | Replaces Mai<br>Check # Cho                                                   | nual Res-<br>eck#trict      |
| с   |   | 0.00<br>0.00<br>Total Amount<br>Optional Fields:                     | / / / / /<br>/ / / / /<br>79.50<br>Shelter Type C                                                 | ategory                                                                               |                                                                               |                             |
|     | _ | Name<br>City<br>For Already                                          | State<br>Issued Checks: D                                                                         | Street<br>ZIP<br>& C Date                                                             | / /                                                                           | CMD                         |

NOCP18: PENDING PA SINGLE ISSUE DATA

# To Access This Screen:

- Enter an 'X' by the desired pending action on the Pending Actions And Outstanding Items Screen (NQCS07).
- Press the ENTER key. The Pending Transaction Control Detail List Screen (NQCS7A) is displayed.
- Enter a '1' in the "Select" column on NQCS7A when NQCP18 is listed in the "Next Screen" column.
- Press the ENTER key. The Pending PA Single Issue Data Screen (NQCP18) is displayed.

# Screen Description:

This screen displays data entered during a Public Assistance Single Issuance transaction.

- A. Part A of the screen display contains control information described on pages M-6 through M-8.
- B. Part B of the screen display contains single issuance and general case information such as Case# and Suffix. Other fields include:

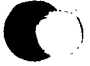

# Screen Description (continued):

**<u>POC</u>** (Pick-up code): Indicates by code how the issue was made (e.g., 1 =Special roll check, 2 =EPFT HR 45 Day Eligibility, 5 =Emergency Public Assistance check (E =check), 7 =Emergency Cash, 8 =EPFT linked and 9 =EPFT Next Day.

<u>Auth #</u> (Authorization Number): The authorization number of the pending PA Single Issuance transaction displayed on the screen.

C. Part C of the screen display contains Single Issuance data. Fields include:

<u>Iss Code</u> (Issuance Code): A code that indicates the reason for the single issue.

Amount: The amount of the single issue.

Period: The period for which the payment is made.

<u>Routing Location:</u> A code indicating how benefits are given to the recipient.

**<u>Replaces Check #:</u>** The check number of the original PA benefit, if a single issue replacement transaction is necessary.

<u>Manual Check #:</u> The number of the new check issued, by a local office, to replace the original PA benefit.

<u>Restrict:</u> Displays a code indicating whether or not a restriction is in force.

<u>Total Amount:</u> The total dollar amount of all issuances in a given transaction.

### **Optional Fields**

<u>Shelter Type:</u> Indicates the type of dwelling where members in a case reside.

Category: Indicates the case type (e.g., HR, ADC).

<u>Name, Street, City, State, Zip:</u> Data will be displayed in these fields if a restriction is in effect.

<u>D&C Date</u> (For Already Issued Checks) (Disbursement and Collection): The date when the Emergency check or cash was disbursed to the client.

|  | 2 | 01 | E 1035 | INCOMPATIBLE |  | LASE | TTPE/CA |  |  |
|--|---|----|--------|--------------|--|------|---------|--|--|
|--|---|----|--------|--------------|--|------|---------|--|--|

### To Access This Screen:

- Enter an 'X' by the desired pending action on the Pending Actions And Outstanding Items screen (NQCS07).
- Press the ENTER key. The Pending Transaction Control Detail List screen (NQCS7A) is displayed.
- Enter a '2' in the "Select" column on NQCS7A when errors are indicated in the "Errors" column.
- Press the ENTER key. The Pending Transaction Error Data screen (NQCP19) is displayed.

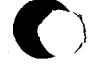

New York State Department of Social Services

# Screen Description:

This screen displays errors detected after a transaction has been processed.

- A. Part A of the screen display contains control information described on pages M-6 through M-8.
- B. Part B of the screen display contains data related to a Transaction Error. These fields include:

<u>Item No:</u> Identifies the item number in error. This number is associated with each data element found on the Authorization Document (TAD) and ancillary data entry forms.

<u>Error Occ No</u> (Error Occurrence Number): Identifies the type of error encountered (e.g., Case, suffix, individual, or system-related).

Error No: The number that identifies the error.

Error Text: A message describing the error encountered.

NQCP20 08/12/94 (Z) Pending Transaction Cancellation Data Case: 007007196E ----- Control Information Auth # Trns -- Forwarding -- -Involved - - Form - Tx Action M3E Typ - Date - - Time - Org Rsp Ent Prepared St Date 00000621 0118 06/26/89 10:14:09 073 013 A50 00/00/00 00 06/26/89 A Ind Batch 062 ----- Transaction Data Auth # 00000621 B 0107 Transaction Type/ FH Update Status CMD

NCCP20: PENDING TRANSACTION CANCELLATION DATA

# To Access This Screen:

- Enter an 'X' by the desired pending action on the Pending Actions And Outstanding Items screen (NQCS07).
- Press the ENTER key. The Pending Transaction Control Detail List screen (NQCS7A) is displayed.
- Enter a '1' in the "Select" column on NQCS7A when NQCP20 is listed in the "Next Screen" column.
- Press the ENTER key. The Pending Transaction Cancellation Data screen (NQCP20) is displayed.

### Screen Description:

This screen displays data entered for a Transaction Cancellation transaction. It also displays the updated status of a Fair Hearing.

- A. Part A of the screen display contains control information described on pages M-6 through M-8.
- B. Part B of the screen display contains transaction related data. Fields include:

<u>Auth</u> (Authorization Number): The authorization number of the transaction which is being cancelled.

**<u>Transaction Type</u>**: A code defining the type of transaction, such as Eligibility, Undercare, Transaction Cancellation, etc. Refer to Section P-Codes for a list of codes and/or mnemonics which may appear in this field.

<u>FH Update Status</u> (Fair Hearing Update Status): A numeric code indicating the status of a Fair Hearing proceeding/settlement. Refer to Section P-Codes for a list of codes and/or mnemonics which may appear in this field.

NQCP21 (Z) EPFT 08/12/94 Case: 007008920G ----- Control Information 
 Auth #
 Trns -- Forwarding -- Involved - - Form - Tx
 Action M3E

 Typ - Date - - Time Org Rsp Ent Prepared St
 Date Ind Batch

 0062689
 0801
 08/12/93
 10:31:10
 073
 073
 A50
 08/12/93
 00
 01
00062689 0801 08/12/93 10:31:10 A ----- Transaction Center: 073 Action: C Suffix 02 Case Number: 007008920G Amount: 04050 В Benefit Number: 00037132 Auth Number: 062689

NQCP21: EPFT

# To Access This Screen:

- Enter an "X" by the desired pending action on the Pending Actions And Outstanding Items screen (NQCS07).
- Press the ENTER key. The Pending Transaction Control Detail List screen (NQCS7A) is displayed.
- Enter a '1' in the "Select" column on NQCS7A when NQCP21 is listed in the "Next Screen" column.
- · Press the ENTER key. The EPFT screen (NQCP21) is displayed.

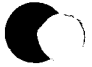

#### Screen Description:

This screen displays data entered during a manual Electronic Payment File Transfer (EPFT) Pull transaction.

- A. Part A of the screen display contains control information described on pages M-6 through M-8.
- B. Part B of the screen display contains transaction information such as Center, Case Number, Suffix and Authorization Number. Other fields include:

<u>Action:</u> A code defining the program type of the case from which a benefit is being pulled (e.g., 0 = FS). Refer to Section P-Codes for a list of codes and/or mnemonics which may appear in this field.

Amount: The dollar amount of the benefit to be pulled.

**Benefit Number:** A number system generated by the HRA Office of Management Information Systems which uniquely identifies the benefit. This number can be found on the Benefit History Inquiry screens. Refer to Section G of this manual for Benefit History information.

NQCP23 (Z) Pending Alternate FS Single Issue Data 08/12/94 Case #: 007308063C ----- Control Information -----Trns -- Forwarding -- - Involved - - Form - Tx Action M3E Auth # Typ - Date - - Time - Org Rsp Ent Prepared St Date 0205 08/12/93 11:54:07 F11 F11 A50 08/12/93 00 08/12/93 A Ind Batch 00000159 BH003 -----Pending Transaction Data-----Case # 007308063C Suffix 01 Auth # 00000159 B Benefit Amount Period 08/12/93 - 08/12/93 150.00 CMD

NCCP23: PENDING ALTERNATE FS SINGLE ISSUE DATA

# To Access This Screen:

- Enter an 'X' by the desired pending action on the Pending Actions And Outstanding Items screen (NQCS07).
- Press the ENTER key. The Pending Transaction Control Detail List screen (NQCS7A) is displayed.
- Enter a '1' in the "Select" column on NQCS7A when NQCP23 is listed in the "Next Screen" column.
- Press the ENTER key. The Pending Alternate FS Single Issue Data screen (NQCP23) is displayed.

New York State Department of Social Services

### Screen Description:

This screen displays data entered during an Alternate Food Stamp Single Issue transaction.

- A. Part A of the screen display contains control information described on pages M-6 through M-8.
- B. Part B of the screen display contains FS Single Issue and general case information such as Case Number, Suffix and Authorization Number. Other fields include:

Benefit Amount: The dollar amount of the benefit to be given out.

**<u>Period</u>**: The period for which the payment is made.

# Section: Pending Actions Page: M-59 Screen: NQWP01

WMS/NYC INQUIRY MANUAL

NQWP01 (Z) Work in Progress List 08/12/94 Page 01 of 01 Case # 007308971G Auth # Trns Forwarding -- -Involved - - Form - Tx Action M3E FH Typ - Date - - Time - Org Rsp Ent Prepared St Date Ind Batch St 000000001 0201 08/12/93 15:53:25 073 073 A50 08/12/93 01 08/12/93 0 9999 \*

NOWPO1: WORK IN PROGRESS LIST

### To Access This Screen:

- Enter option #23 on the Case Inquiry Menu screen (NQCS00).
- Enter either a case # or a case name.
- Press the ENTER key. The Work in Progress List screen (NQWP01) is displayed.

To Enter Information On This Screen (three options):

#### **Option:**

- Enter a '1' next to the desired Authorization) # to view the Report Information screen NQWP02).
- Press the ENTER key. The Report Information screen (NQWP02) is displayed.

### **Option:**

- Enter a '2' next to the desired Auth(orization) # to view the Notice Information screen (NQWP03).
- Press the ENTER key. The Notice Information screen (NQWP03) is displayed.

Option:

- Enter a new Case # in the "Next Case" field to view this screen for another case.
- Press the ENTER key. The Work In Progress List screen (NQWP01) is displayed.

### Screen Description:

This screen allows the user to access additional screens that display information regarding Notices and Reports scheduled to be printed for a case. It contains control information described on pages M-6 through M-8.

| • | NGMP02 (Z)<br>Case: 0073334511<br>Auth # Trns Forwarding<br>Typ - Date Time - 4<br>00041716 0101 08/12/93 10:31:20 | Report Informati<br>-Involved Form -<br>Org Rsp Ent Prepared<br>073 08/12/93 | on<br>Tx Action M3E<br>St Date Ind<br>01 08/12/93 | 08/12/94<br>FH Aid E<br>Number St F<br>0000000000 * 1 |
|---|----------------------------------------------------------------------------------------------------|------------------------------------------------------------------------------|---------------------------------------------------|-------------------------------------------------------|
| в | Reports scheduled<br>TAD REQUESTED<br>WRS EXTRACT REQUESTED                                                        | CLEARANCE                                                                    | REPORT REQUESTE                                   | ĒD                                                    |
|   |                                                                                                    |                                                                              |                                                   |                                                       |
|   |                                                                                                    |                                                                              |                                                   |                                                       |
|   |                                                                                                    |                                                                              |                                                   | CMD                                                   |

### NOWPO2: REPORT INFORMATION

### To Access This Screen:

- Enter a '1' next to the desired Auth (orization) # on the Work in Progress List screen (NQWPO1).
- Press the ENTER key. The Report Information screen (NQWP02) is displayed.

### Screen Description:

This screen displays a list of reports which are scheduled to be printed or have already been printed.

A. Part A of the screen display contains control information described on pages M-6 through M-8. Other fields include:

**<u>FH Number</u>** (Fair Hearing Number): A number that identifies a Fair Hearing proceeding.

<u>Aid St</u> (Aid Status): A numeric code indicating the status of a Fair Hearing proceeding/settlement. Refer to Section P-Codes for a list of codes and/or mnemonics which may appear in this field.

**EF** (Expedited Flag): A numeric code which indicates whether or not a report has been printed (e.g., 0 = Not printed, 1 = Printed).

B. Part B of the screen display list titles of reports produced as a result of transaction processing (e.g., TAD, Clearance Report).

|   |   | 4                                 |                                 |                                 |                           |                         |
|---|---|-----------------------------------|---------------------------------|---------------------------------|---------------------------|-------------------------|
|   |   | NQWP03 (Z)<br>Case: 007009663B    | Notice                          | e Information                   | Pa                        | 08/12/94<br>ge 01 of 01 |
| A |   | Auth # Trns Forwa<br>Typ - Date - | rdingInvolv<br>- Time - Org Rsp | ed Form - Tx<br>Ent Prepared St | Action M3E<br>Date Ind Nu | FH AidE<br>mber StF     |
|   | L | 11111111 0109 08/12/93            | 10:55:52 073 073                | A50 08/12/93 04                 | 08/12/93 000              | 0000000 * 0             |
|   |   | Notices scheduled                 |                                 |                                 |                           |                         |
| D |   |                                   |                                 |                                 |                           |                         |
|   |   |                                   |                                 |                                 |                           |                         |
|   |   |                                   |                                 |                                 |                           |                         |
|   |   |                                   |                                 |                                 |                           |                         |
|   |   |                                   |                                 |                                 |                           |                         |
|   |   |                                   |                                 |                                 |                           |                         |
|   |   |                                   |                                 |                                 |                           | CMD                     |
|   | 1 | 1                                 |                                 |                                 |                           |                         |

### NOWPO3: NOTICE INFORMATION

To Access This Screen:

- Enter a '2' next to the desired Auth (orization) # on the Work in Progress List screen (NQWPO1).
- Press the ENTER key. The Notice Information screen (NQWP03) is displayed.

### Screen Description:

This screen displays a list of Notices which are scheduled to be printed or have already been printed.

A. Part A of the screen display contains control information described on pages M-6 through M-8. Fields include:

**<u>FH Number</u>** (Fair Hearing Number): A number that identifies a Fair Hearing proceeding.

<u>Aid St</u> (Aid Status): A numeric code indicating the status of a Fair Hearing proceeding/settlement. Refer to Section P-Codes for a list of codes and/or mnemonics which may appear in this field.

**EF** (Expedited Flag): A numeric code which indicates whether or not a notice has been printed. (0 = Not printed, 1 = Printed).

B. Part B of the screen display contain titles of notices produced by the system (e.g., Mass Rebudgeting Notices, Recoupment Notices, etc.).

# INQUIRY SCREEN CROSS REFERENCE

| WMS/NYC<br>INQUIRY MANUAL                                  | Section Cross Reference<br>Page: N-1 |      |  |
|------------------------------------------------------------|--------------------------------------|------|--|
| SECTION                                                    | SCREEN ID #                          | PAGE |  |
| Procedures                                                 |                                      |      |  |
| Host System Menu                                           | NWMMOO                               | D-3  |  |
| Inquiry Master Menu                                        | NQRY00                               | D-4  |  |
| Log-On Screen                                              | NLOG00                               | D-2  |  |
| Case Inquiry                                               |                                      |      |  |
| Address History                                            | NQCS15                               | E-55 |  |
| All Change Actions For A Case                              | NQCS6A                               | E-43 |  |
| Associated Names and Addresses                             | NQCS13                               | E-51 |  |
| Benefits Issuance History Menu                             | NQCS05                               | G-3  |  |
| Budget History Actual Needs & Suffix Summary               | NQBU05                               | E-7  |  |
| Budget History List                                        | NQBU07                               | E-17 |  |
| Budget Results History                                     | NQBU06                               | E-13 |  |
| Case Composition - Historical Suffix Info                  | NQCS3A                               | E-35 |  |
| Case Composition - Individual Summary                      | NQCS3B                               | E-39 |  |
| Case Composition - Suffix Summary                          | NQCS02                               | E-31 |  |
| Case Composition - Suf/Indiv Summary                       | NQCS01                               | E-27 |  |
| Case Inquiry Menu                                          | NQCS00                               | E-21 |  |
| Case Number/Suffix List (Substitution Screen)              | NQCS04                               | E-41 |  |
| CED Worksheet                                              |                                      | E-81 |  |
| Direct Vendor Inquiry                                      | NQDV01                               | E-73 |  |
| EAF/EAA Indicator Summary                                  | NQCS8A                               | E-49 |  |
| External Clearance Case Summary                            | NQCS7C                               | E-47 |  |
| MA Case/Suffix/Individual Summary                          | NQCS28                               | E-67 |  |
| MA Exceptions and Restrictions                             | NQCS14                               | E-53 |  |
| Mass Rebudgeting Information                               | NQBU08                               | E-19 |  |
| Medicare Inquiry                                           | NQCS16                               | E-57 |  |
| MA Budget History                                          | NQMA01                               | E-77 |  |
| Print Turnaround (TAD)                                     |                                      | E-79 |  |
| Recert, Mailout Response, Discrepancy<br>and Recert Result | NQCS27                               | E-63 |  |
| Recoupment Menu                                            | NQCS09                               | H-3  |  |
| Single Issue Data                                          | NQCS26                               | E-59 |  |
| Suffix Budget Information                                  | NQBU04                               | E-3  |  |
|                                                            |                                      |      |  |

| Section: Cross Reference<br>Page: N-2                     | WMS/<br>INQUIRY | NYC<br>MANUAL |
|-----------------------------------------------------------|-----------------|---------------|
| SECTION                                                   | SCREEN ID #     | PAGE          |
| Individual Inquiry                                        |                 |               |
| Associated Names and Addresses                            | NQIN18          | F-43          |
| Case Involvement History From xx/xx/xx To xx/xx/xx        | NQIN03          | F-25          |
| Client Information As Of xx/xx/xx                         | NQIN2A          | F-11          |
| Client Information (Other Name)                           | NQIN2B          | F-17          |
| Client Infraction History                                 | NQIN22          | F-55          |
| Client Transaction History                                | NQIN2C          | F-21          |
| External Clearance                                        | NQIN9M          | F-35          |
| External Clearance Summary Page                           | NQIN9A          | F-29          |
| IM Financial Profile - Income and Deductions              | NQIN21          | F-51          |
| IM Financial Profile - Indicators and Paystubs            | NQIN20          | F-47          |
| Individual Inquiry: Facility Involvement                  | NQIN12          | F-39          |
| Individual Inquiry Menu                                   | NQINOO          | F-3           |
| Individuals Matching Search Data<br>(Substitution Screen) | NQIN01          | F-9           |
| Internal Clearance                                        |                 | F-7           |
| MA History                                                | NQIN08          | F-27          |
| Medicare and Third Party Health Insurance                 | NQIN13          | F-41          |
| Office of Employment Services                             | NQIN19          | F-45          |
| Wage Reporting System (WRS) Data                          | NQIN9B          | F-33          |
| WMS Clearance                                             | NQIN10          | F-37          |
| WMS Clearance Menu                                        | NON10M          | F-61          |
| WMS Clearance Report - Possible                           | NON10A          | F-57          |
| WMS Clearance Report - SSN                                | NQN10B          | F-59          |
| Benefits Issuance History Inquiry                         |                 |               |
| All Benefits Issued To A Case                             | NQCS5A          | G-5           |
| Benefits Issuance History Menu                            | NQCS05          | G-3           |
| Benefits Issued With Issuance Codes                       | NQCS5E          | G-13          |
| FS Issuance                                               | NQCS5C          | G-11          |
| Grant Breakdown                                           | NQCS5J          | G <b>-</b> 17 |
| Issuance Calendar                                         | NQCS5L          | G–19          |
| Next Recurring Grants                                     | NQCS5H          | G-15          |
| PA Benefits Issued                                        | NQCS5B          | G-9           |
| Recurring Needs Met                                       | NQCS5M          | G-21          |
|                                                           |                 |               |

New York State Department of Social Services

June 26, 1995

)

| WMS/NYC<br>INQUIRY MANUAL                                     | Section Cross Referent<br>Page: N-3 |               |  |
|---------------------------------------------------------------|-------------------------------------|---------------|--|
| SECTION                                                       | SCREEN ID #                         | PAGE          |  |
| Recoupment Inquiry                                            |                                     |               |  |
| FS Recoupment Summary By Case                                 | NQCS9A                              | H-5           |  |
| FS Recoupment Summary By Suffix                               | NQCS9R                              | H-23          |  |
| PA Recoupment Summary By Case                                 | NQCS9P                              | H-22          |  |
| PA Recoupment Summary By Suffix                               | NQCS9B                              | H-7           |  |
| Recoupment Adjustment Ledger                                  | NQCS9D                              | H <b>-</b> 15 |  |
| Recoupment History                                            | NQCS9F                              | H-17          |  |
| Recoupment Menu                                               | NQCS09                              | H-3           |  |
| Suffix Recoupment Detail                                      | NQCS9C                              | H-11          |  |
| Address Inquiry                                               |                                     |               |  |
| Address Inquiry Menu                                          | NQADDO                              | I-2           |  |
| Cases At Street Address As Input                              | NQADD1                              | I-3           |  |
| Non-Unique - All Zip Codes (Substitution Screen)              | NQADD2                              | I-4           |  |
| Forms Preparation                                             |                                     |               |  |
| Associated Names and Addresses - Individual                   | NQCD25                              | J-4           |  |
| Associated Names and Addresses - Suffix                       | NQCD26                              | J <b>-</b> 6  |  |
| Facility Involvement                                          | NQCD30                              | J~8           |  |
| Forms Preparation Menu                                        | NQFP00                              | J-2           |  |
| Principal Provider                                            | NQCD45                              | J9            |  |
| SDX Inquiry                                                   |                                     |               |  |
| SDX Inquiry                                                   | NQSDX1                              | K-3           |  |
| SDX Individuals Matching Search Data<br>(Substitution Screen) | NQSDX2                              | K-9           |  |
| WMS SDX Inquiry Menu                                          | NQSDX0                              | K-2           |  |
| Pending Actions                                               |                                     |               |  |
| EPFT                                                          | NQCP21                              | <b>M-5</b> 5  |  |
| Notice Information                                            | NQWP03                              | M-63          |  |
| Pending Actions and Outstanding Items                         | NQCS07                              | <b>M-</b> 9   |  |
| Pending Application Data                                      | NQCP05                              | <b>M-21</b>   |  |
| Pending Associated Names and Addresses                        | NQCP08                              | <b>M-</b> 27  |  |
| Pending Case Level Data                                       | NQCP01                              | M-11          |  |
|                                                               |                                     |               |  |

| Section: Cross Reference<br>Page: N-4                     | WMS/<br>INQUIRY | NYC<br>MANUAL |
|-----------------------------------------------------------|-----------------|---------------|
| SECTION                                                   | SCREEN ID #     | PAGE          |
| Pending Client Financial Data                             | NQCP11          | M-33          |
| Pending Client Financial Data - Pt 2                      | NQP11A          | M-37          |
| Pending FS Recoupment Data                                | NQCP16          | <b>M-4</b> 3  |
| Pending FS Single Issue Data                              | NQCP15          | M-41          |
| Pending Individual Application Data                       | NQCP07          | <b>M-2</b> 5  |
| Pending Individual Level Data                             | NQCP03          | <b>M-1</b> 7  |
| Pending Medical Facilities Admissions and<br>Restrictions | NQCP13          | <b>M-</b> 39  |
| Pending PA Recoupment Data                                | NQCP17          | <b>M-4</b> 5  |
| Pending PA Single Issue Data                              | NQCP18          | <b>M-</b> 49  |
| Pending Suffix Application Data                           | NQCP06          | M-23          |
| Pending Suffix Financial Data                             | NQCP09          | <b>M-</b> 29  |
| Pending Suffix Level Data                                 | NQCP02          | <b>M-1</b> 3  |
| Pending Transaction Cancellation Data                     | NQCP20          | <b>M-</b> 53  |
| Pending Transaction Control Detail List                   | NQCS7A          | <b>M-</b> 9   |
| Pending Transaction Error Data                            | NQCP19          | <b>M-</b> 51  |
| Report Information                                        | NQWP02          | <b>M-61</b>   |
| Work in Progress List                                     | NQWP01          | <b>M-</b> 59  |
| System Messages                                           |                 |               |
| Overview                                                  |                 | 0-1           |
| 'A' Messages                                              |                 | 0–2           |
| 'E' Messages                                              |                 | 0–12          |
| 'F' Messages                                              |                 | 0-18          |
| Codes                                                     |                 |               |
| Associated Name and Address Codes                         |                 | P-4           |
| Benefit Plan Rate Codes                                   |                 | P-6           |
| Case Status                                               |                 | P-6           |
| Case Type                                                 |                 | <b>P-7</b>    |
| CD/B                                                      |                 | <b>P-7</b>    |
| Childcare Codes                                           |                 | P-8           |
| Childcare Restriction Indicator                           |                 | P-8           |
| EPFT Action Code                                          |                 | P-8           |

June 26, 1995

| WMS/NYC<br>INQUIRY MANUAL           | <b>Section</b> Cro<br><b>Page:</b> N-5 | oss Reference |
|-------------------------------------|----------------------------------------|---------------|
| SECTION                             | SCREEN ID #                            | PAGE          |
| Codes (continued)                   |                                        |               |
| Fair Hearing Codes                  |                                        | P-9           |
| Federal Living Arrangement Codes    |                                        | P-10          |
| HEAP Status Codes                   |                                        | <b>P27</b>    |
| Income Exclusion Codes              |                                        | P-10          |
| Incomplete Application Reasons      |                                        | P-11          |
| Issuance Type                       |                                        | P-14          |
| MA Restriction/Exception Type Codes |                                        | P-14          |
| MA Coverage Codes                   |                                        | <b>P-15</b>   |
| Major/Minor Transaction Type        |                                        | P-15          |
| MMIS Interface Status               |                                        | P-17          |
| MR State Description                |                                        | <b>P-17</b>   |
| OES Component Codes                 |                                        | P-18          |
| Payment Status Codes (SDX)          |                                        | P-19          |
| Priority for Scheduling             |                                        | P-26          |
| Recertification Status Codes        |                                        | <b>P-27</b>   |
| Reconciliation Status Codes         |                                        | P-28          |
| Result Codes (Recert)               |                                        | P-29          |
| State Living Arrangement            |                                        | P-29          |
| TPHI (TPMC)                         |                                        | P-29          |
| Transaction Type (SDX)              |                                        | P-30          |
| Unearned Income Frequency (SDX)     |                                        | P-32          |
| Unearned Income Type (SDX)          |                                        | P-32          |
| Utility Guarantee/Direct Vendor     |                                        | P-34          |
| Valid Discrepancy Codes             |                                        | P-35          |
| Archive Retrieval System            |                                        |               |
| Overview                            |                                        | Q-1           |
| NARS00: Archive Retrieval Menu      |                                        | Q3            |
| WINR0416                            |                                        | Q-5           |
| WINR0713                            |                                        | Q-9           |
|                                     |                                        |               |

C

| Section: Cross Reference<br>Page: N-6                   | WMS/<br>INQUIRY     | NYC<br>MANUAL |
|---------------------------------------------------------|---------------------|---------------|
| SECTION                                                 | <u>Screien ID #</u> | PAGE          |
| Resource File Intergration (RFI)                        |                     |               |
| RFI Overview                                            |                     | R-1           |
| NORFIO WMS RFI Inquiry Menu                             |                     | R-4           |
| NORFOO RFI SSN/CIN Summary                              |                     | R-6           |
| NQRF01 RFI Case List                                    |                     | R-8           |
| NQRF02 Wage Reporting Information                       |                     | R-10          |
| NQRF03 UIB Individual Information                       |                     | R-14          |
| NORF04 SSA/RSDI Individual Information<br>(WIPY/Bendex) |                     | R-18          |
| Quick Print Report Case Summary                         |                     | R-22          |
| Quick Print Individual Detail                           |                     | R-23          |

# MESSIGES

#### OVERVIEW

The Inquiry System Message chapter is designed to provide a comprehensive list of messages that may appear on an Inquiry screen (while using the Inquiry Subsystem). The chapter provides an explanation of the possible cause for the message displayed followed by the action which may be taken to solve the problem.

#### ORGANIZATION

The Inquiry System Messages in this chapter have the following format:

The letter A, E, or F that precedes the error number: LETTER PREFIX

- An `A' message is an acknowledgement of a condition that exists within the system.
- An 'E' message indicates an error that can be corrected. Processing terminates until the error is corrected.
- An 'F' message indicates a function error has occurred. It is a system related problem that stops processing.
- The error number that follows the letter prefix. It NUMBER appears on the bottom of an Inquiry screen.

The message text that is associated with the error MESSAGE number. It may suggest the possible cause and/or remedy for the error.

A brief explanation of the possible cause for the error CAUSE/REMEDY and a suggestion of an action that may be used to solve the problem.

The messages will be listed in numerical order beginning with A messages, then E messages, then F messages.

#### FCIN/CMD KEYS

The system messages in this chapter without a remedy indicate either a system acknowledgement for a request or the system is unable to find the requested information on the WMS data base. The user may then continue with the next request and is referred to Section D, page 16 to determine the appropriate FCIN/CMD key to use to access another Inquiry area.

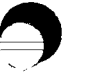

# NETWORK CONTROL/USER SUPPORT HELPLINE

The remedy for an error may be to contact either Network Control or the User Support Helpline. For these situations you should contact the site liaison to assist you in reporting the error.

### INFORTANT NOTE

Additional messages will be added to this chapter as the subsystem develops. Also, some causes and remedies may be modified as a result of system enhancements. RESERVED FOR EXPANSION

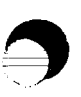

June 26, 1995

New York State Department of Social Services

#### ERROR\_# MESSAGE

### A0009 PRINTER UNAVAILABLE ON - (Printer ID) for Workstation

- **Cause:** Attempt to print a screen display, Authorization Document, CED, or Clearance Report when the character printer associated with the user's terminal is off line or in use by another terminal.
- **Remedy:** Ensure printer is turned on, is "on line", and printer is not in use by another terminal. Request print or option again.

### A0010 PRINTER ROUTINE STARTED ON - (Printer ID) for Workstation

Cause: This message is displayed when an attempt to print a screen display is successful. The screen display will print on the character printer associated with the user's terminal.

### A0011 PRINT DONE PLEASE CONTINUE

**Cause:** This message is displayed immediately following message A0010 -Printer Routine Started and indicates that the screen print is completed.

#### A0026 PRINTED TURNAROUND DOCUMENT SCHEDULED

Cause: This message is displayed when option 09 - Print Turnaround is selected on the WMS Case Inquiry Menu (NQCS00). The Authorization Document will print on the TAD printer associated with the user's terminal.

A0030 PENDING DATA EXISTS FOR THIS CASE

- **Cause:** This message is displayed when a transaction(s) exists in the Pending Area of the data base for the requested case.
- Remedy: Use the blue 'View Pend' key or WMS Case Inquiry Menu (NQCS00) option 08 -Pending Actions to view pending data.

### ERROR # MESSAGE

#### A0041 CLEARANCE PERFORMED REPORT SCHEDULED

Cause: This message is displayed when a clearance is generated. A new clearance is scheduled when option 11 - Generate a New Clearance on the WMS Case Inquiry Menu (NQCS00) or option 08 - Generate a New Clearance on WMS Individual Inquiry Menu (NQIN00) is selected. The Clearance Report will print on the character printer associated with the user's terminal.

#### A0057 NO AUTH ON SPECIFIED DATE

- Cause: This message is displayed on the All Change Actions screen (NQCS6A) when option 04 - Case Action History is selected on the WMS Case Inquiry Menu (NQCS00). It indicates that no transactions have been made for the date range specified or the case has not undergone an eligibility determination (Status = AP).
- **Remedy:** The Date Range field may be changed or the system generated date may be used. From date must equal the date of eligibility determination and the To date must not be greater than the previous day.

#### A0058 NO MATCHES FOR THIS INDIVIDUAL

Cause: This message is displayed on the WMS Clearance Screen (NQIN10) when option 06 - Display Current Clearance is selected on the WMS Individual Inquiry Menu (NQIN00). It indicates that no matches exist for the individual requested.

#### A0060 CED WORKSHEET PRINTED

Cause: This message is displayed when option 14 - Print CED Worksheet is selected on the WMS Case Inquiry Menu (NQCS00). The CED worksheet will print on the character printer associated with the user's terminal.

#### A0083 OTHER NAMES (8) DO NOT EXIST

Cause: This message is displayed on the Client Information screen (NQIN2A) when option 02 - Client Information is selected on the WMS Individual Inquiry Menu (NQIN00). It indicates that no other name(s) exist for the specified individual.

June 26, 1995

New York State Department of Social Services

#### ERROR # MESSAGE

# A0084 DEPRESS 'SEQ NEXT' TO GET OTHER NAME (S)

Cause: This message is displayed on the Client Information screen (NQIN2A) when option 02 - Client Information is selected on the WMS Individual Inquiry Menu (NQIN00). It indicates that other name(s) exist for the specified individual. To view the other name(s) use the blue "F12/NEXT SEQ" key to access the Client Information screen (NQIN2B).

### A0085 CLEARANCE NOT DONE FOR UNBORNE

Cause: This message is displayed on the WMS Individual Inquiry Menu (NQINOO) when option 08 - Generate a New Clearance is selected. It indicates that the request was for an unborn and no clearance will be generated.

# A0086 NO CLEARANCE DONE - CASE W/UNBORN ONLY

**Cause:** This message is displayed on the WMS Case Inquiry Menu (NQCS00) when option 11 - Generate a New Clearance is selected. It indicates that the only individual on the case is an unborn and no clearance will be generated.

# A0089 WRS COMPLET/MATCH; UIB COMPLET/NO MATCH

**Cause:** The message is displayed on the External Clearance Summary Page screen (NQIN9A) when option 05 - Display External Clearance is selected on the WMS Individual Inquiry Menu (NQIN00). It indicates that both a WRS and a UIB clearance were requested, and a response was received with only WRS information.

To view detailed WRS information use the blue 'F12/NEXT SEQ' key to access the Wage Reporting System Data screen (NQIN9B).

# A0090 WRS COMPLETE; UIB COMPLETE

**Cause:** This message is displayed on the External Clearance Summary Page screen (NQIN9A) when option 05 - Display External Clearance is selected on the WMS Individual Inquiry Menu (NQIN00). It indicates that both a WRS and UIB clearance were requested, and a response was received with both WRS and UIB information.

To view detailed WRS information use the blue 'F12/NEXT SEQ' key to access the Wage Reporting System Data screen (NQIN9B).

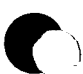

#### ERROR # MESSAGE

#### A0091 WRS NOT COMPLETE; UIB COMPLETE/NO MATCH

Cause: This message is displayed on the External Clearance Summary Page Screen (NQIN9A) when option 05 - Display External Clearance is selected on the WMS Individual Inquiry Menu (NQIN00). It indicates that a WRS clearance was requested but no response was received, and a UIB clearance was requested and a response was received indicating there was no UIB match.

#### A0092 WRS NOT COMPLETE; UIB COMPLETE

**Cause:** This message is displayed on the External Clearance Summary Page screen (NQIN9A) when option 05 - Display External Clearance is selected on the WMS Individual Inquiry Menu (NQIN00). It indicates that a WRS clearance was requested but no response was received, and a UIB clearance was requested and a response was received with UIB information.

#### A0093 WRS COMPLETE/NO MATCH; UIB NOT COMPLETE

**Cause:** This message is displayed on the External Clearance Summary Page screen (NQIN9A) when option 05 - Display External Clearance is selected on the WMS Individual Inquiry Menu (NQIN00). It indicates that a WRS clearance was requested and a response was received indicating there was no WRS match, and a UIB clearance was requested but no response was received.

#### A0094 WRS COMPLETE; UIB NOT COMPLETE

Cause: This message is displayed on the External Clearance Summary Page screen (NQIN9A) when option 05 - Display External Clearance is selected on the WMS Individual Inquiry Menu (NQIN00). It indicates that a WRS clearance was requested and a response was received with information, and a UIB clearance was requested but no response was received.

To view detailed WRS information use the blue 'F12/NEXT SEQ' key to access the Wage Reporting System Data screen (NQIN9B).

#### ERROR # MESSAGE

# A0095 WRS NOT COMPLETE; UIB NOT COMPLETE

**Cause:** This message is displayed on the External Clearance Summary Page screen (NQIN9A) when option 05 - Display External Clearance is selected on the WMS Individual Inquiry Menu (NQIN00). It indicates that both a WRS and UIB clearance were requested but no response was received.

### A0096 WRS COMPLETE/NO MATCH; UIB COMPLETE/NO MATCH

**Cause:** This message is displayed on the External Clearance Summary Page screen (NQIN9A) when option 05 - Display External Clearance is selected on the WMS Individual Inquiry Menu (NQIN00). It indicates that both a WRS and UIB clearance were requested and a response was received indicating there was no WRS or UIB match.

### A0097 WRS COMPLETE/NO MATCH; UIB COMPLETE/MATCH

Cause: This message is displayed on the External Clearance Summary Page screen (NQIN9A) when option 05 - Display External Clearance is selected on the WMS Individual Inquiry Menu (NQIN00). It indicates that both a WRS and UIB clearance were requested and a WRS response was received indicating there was no WRS match and a UIB response was received with UIB information.

### A0098 WRS NOT COMPLETE, NO MATCH

**Cause:** This message is displayed on the External Clearance Summary Page screen (NQIN9A) when option 05 - Display External Clearance is selected on the WMS Individual Inquiry Menu (NQIN00). It indicates that a WRS clearance was requested but no response was received.

| A0100 | MAILOUT-RESPONSE A-N/A              |
|-------|-------------------------------------|
| A0102 | DISCREPANCY A-N/A                   |
| A0103 | MAILOUT, DISCREPANCY A-N/A          |
| A0108 | RECERT-RESULT A-N/A                 |
| A0109 | RECERT-RESULT, MAILOUT-RESP A-N/A   |
| A0111 | RECERT-RESULT, MAILOUT-RESP A-N/A   |
| A0112 | RECERT-RESULT DISCREP MAILOUT-A-N/A |
| A0126 | RECERT-A-N/A                        |
| A0127 | RESULT, MAILOUT A-N/A               |
| A0129 | RECERT, DISCREP A-N/A               |
| A0130 | RECERT, DISCREP, MAILOUT A-N/A      |

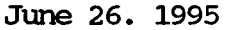

#### ERROR # MESSAGE

A0135RECERT, RECERT RES A-N/AA0136RECERT, RECERT-RES, MAILOUT A-N/AA0138RECERT, RECERT-RES, DISCREP A-N/AA0139NO AREAS AVAILABLE

- Cause: This message is displayed on the Recertification, Mailout-Response, Discrepancy and Recert-Result Data screen (NQCS27) when option 21 -Recert, Mailout, Discrp, Result is selected on the WMS Case Inquiry Menu (NQCS00). It indicates that the data base area(s) listed in the message were not available to be accessed at the time the request was made.
- **Remedy:** This is a system problem. Request the information again. If you receive the message, contact your site liaison to report this error.

| A0101 | MAILOUI-RESPONSE | R-N/A |
|-------|------------------|-------|
|-------|------------------|-------|

- A0105 DISCREPANCY R-N/A
- A0107 DISCREPANCY, MAILOUT-RESP R-N/A
- A0117 RECERT-RES R-N/A
- A0119 RECERT-RES, MAILOUT R-N/A
- A0123 RECERT-RES, DISCREP R-N/A
- A0125 RECERT-RES, DISCREP, MAILOUT R-N/A
- A0153 RECERT R-N/A
- A0155 RECERT MAILOUT R-N/A
- A0159 RECERT-RES, DISCREP R-N/A
- A0161 RECERT, DISCREP, MAILOUT R-N/A
- A0170 RECERT, RECERT-RES R-N/A
- A0172 RECERT, RECERT-RES, MAILOUT R-N/A
- A0176 RECERT, R-RES, MAILOUT R-N/A
  - Cause: This message is displayed on the Recertification, Mailout-Response, Discrepancy and Recert-Result Data screen (NQCS27) when option 21 -Recert, Mailout, Discrp, Result is selected on the WMS Case Inquiry Menu (NQCS00). It indicates that the record(s) listed in the message do not exist on the WMS data base.
- A0104 MAILOUT R-N/A, DISCREPANCY A-N/A
- A0106 DISCREPANCY R-N/A, MAILOUT-RESP A-N/A
- A0110 RECERT-RESULT A-N/A, MAILOUT-RESP R-N/A
- A0113 RECERT-RES DISCREP A-N/A, MAILOUT R-N/A
- A0114 RECERT-RESULT A-N/A, DISCREP R-N/A
- A0115 RECERT-RES MAILOUT A-N/A, DISCREP R-N/A
- A0116 RECERT-RES A-N/A, DISCREP, MAILOUT R-N/A
- A0118 RECERT-RES R-N/A, MAILOUT A-N/A
- A0120 RECERT-RES R-N/A, DISCREP A-N/A

ERROR# MESSAGE

| A0121 | RECERT-RES R-N/A, MAILOUT, DISCREP A-N/A    |
|-------|---------------------------------------------|
| A0122 | RECERT-RES, MAILOUT R-N/A, DISCREP A-N/A    |
| A0124 | RECERT-RES, DISCREP R-N/A MAILOUT A-N/A     |
| A0128 | RECERT A-N/A, MAILOUT R-N/A                 |
| A0131 | RECERT, DISCREP A-N/A, MAILOUT R-N/A        |
| A0132 | RECERT A-N/A, DISCREP R-N/A                 |
| A0133 | RECERT, MAILOUT A-N/A, DISCREP R-N/A        |
| A0134 | RECERT A-N/A, DISCREP, MAILOUT R-N/A        |
| A0137 | RECERT, RECERT-RES A-N/A, MAILOUT R-N/A     |
| A0140 | RECERT RES DISCREP A-N/A, MAILOUT R-N/A     |
| A0141 | RECERT, -RES A-N/A, DISCREP R-N/A           |
| A0142 | RECERT, RES, MAILOUT A-N/A, DISCREP R-N/A   |
| A0143 | RECERT, RES, A-N/A, DISCREP, MAILOUT R-N/A  |
| A0144 | RECERT A-N/A, RECERT-RES R-N/A              |
| A0145 | RECERT, MAILOUT A-N/A, RECERT-RES R-N/A     |
| A0146 | RECERT A-N/A, RECERT-RES, MAILOUT R-N/A     |
| A0147 | RECERT, DISCREP A-N/A, RECERT-RES R-N/A     |
| A0148 | RECERT, DISCREP, MAILOUT A-N/A, R-RES R-N/A |
| A0149 | RECERT, DISCREP A-N/A, R-RES, MAILOUT R-N/A |
| A0150 | RECERT A-N/A, R-RES, DISCREP R-N/A          |
| A0151 | RECERT, MAILOUT A-N/A, R-RES, DISCREP R-N/A |
| A0152 | RECERT A-N/A, R-RES, DISCREP, MAILOUT R-N/A |
| A0154 | RECERT R-N/A, MAILOUT A-N/A                 |
| A1056 | RECERT R-N/A, DISCREP A-N/A                 |
| A0157 | RECERT R-N/A, DISCREP MAILOUT A-N/A         |
| A0158 | RECERT, MAILOUT R-N/A, DISCREP A-N/A        |
| A0160 | RECERT, DISCREP R-N/A, MAILOUT A-N/A        |
| A0162 | RECERT R-N/A, RECERT-RES A-N/A              |
| A0163 | RECERT R-N/A, RECERT -RES, MAILOUT A-N/A    |
| A0164 | RECERT, MAILOUT R-N/A, RECERT-RES A-N/A     |
| A0165 | RECERT R-N/A, RECERT-RES, DISCREP A-N/A     |
| A0166 | RECERT R-N/A, R-RES, DISCREP, MAILOUT A-N/A |
| A0167 | RECERT, MAILOUT R-N/A R-RES, DISCREP A-N/A  |
| A0168 | RECERT, DISCREP R-N/A, R-RES, MAILOUT A-N/A |
| A0169 | RECERT, DISCREP, MAILOUT R-N/A, R-RES A-N/A |
| A0171 | RECERT, RECERT-RES R-N/A, MAILOUT A-N/A     |
| A0173 | RECERT, RECERT-RES R-N/A DISCREP A-N/A      |
| A0174 | RECERT, R-RES R-N/A DISCREP, MAILOUT A-N/A  |
|       |                                             |

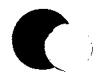

New York State Department of Social Services

#### ERROR# MESSAGE

### A0175 RECERT, R-RES, MAILOUT R-N/A DISCREP A-N/A A0177 RECERT, R-RES, DISCREP R-N/A MAILOUT A-N/A

- Cause: This message is displayed on the Recertification, Mailout-Response, Discrepancy and Recert-Result Data screen (NQCS27) when option 21 -Recert, Mailout, Discrp, Result is selected on the WMS Case Inquiry Menu(NQCS00). It indicates that the record(s) listed in the message do not exist on the WMS data base. The area(s) listed in the message were not able to be accessed at the time the request was made.
- **Remedy:** This is a system problem. Request the information again. If you receive the message, contact your site liaison to report this error.

#### A0178 NO RECORDS AVAILABLE

- Cause: This message is displayed when option 21 Recert, Mailout, Discrp, Result is selected on the WMS Case Inquiry Menu (NQCS00) and the Reconstruction Date is not entered.
- Remedy: Reconstruction Date must equal 'Date-Next-Recert'. Use option 06 -Case Composition (Suffix Info), option 08 - Pending Actions, option 12 -MA Summary Inquiry, or option 22 - Case, Suffix, Indiv. Summary on the WMS Case Inquiry Menu (NQCS00) to view the next recertification date.

#### A0182 WAIT CANCELLED AT THE USER REQUEST

**Cause:** This message is displayed when no response is received from the Host to a request for information and the request is cancelled by using the yellow 'F1/Menu key.

Remedy: Request information again using the 'ENTER' key.

### ERROR # MESSAGE

A0183ISSUANCE AREA UNAVAILABLEA0185CLIENT AREA UNAVAILABLEA0186CLIENT AND ISSUANCE AREA N/A

**Cause:** This message is displayed on the following Inquiry screens: o Benefits Issuance History Menu (NQCS05).

- o All Benefits Issued xx/xx/xx Thru xx/xx/xx (NQCS5A).
- o PA Benefits Issued xx/xx/xx Thru xx/xx/xx (NQSC5B),
- o FS Issuance xx/xx/xx Thru xx/xx/xx (NQCS5C), and
- o Benefits Issued with Issuance Codes (NQSC5E). It indicates the area(s) listed in the message were not able to be accessed at the time the request was made.
- **Remedy:** This is a system problem. Request the information again. If you receive the message, contact your site liaison to report the problem.

| A0184 | ISSUANCE | RECORD | UNAVAILAB | L |
|-------|----------|--------|-----------|---|
| A0184 | ISSUANCE | RECORD | UNAVAILAB |   |

A0188 CLIENT RECORD UNAVAILABLE

A0190 CLIENT ISSUSANCE RECORDS N/A

A0193 ADDRESS, ISSUANCE RECORDS N/A

A0197 ADDRESS, CLIENT R-N/A

A0199 ADDRESS, CLLIENT, ISSUANCE R-N/A

Cause: This message is displayed on the following Inquiry screens: o Benefits Issuance History Menu (NQCS05)

- o All Benefits Issued xx/xx/xx Thru xx/xx/xx (NQCS5A), and
- o PA Benefits Issued xx/xx/xx Thru xx/xx/xx (NQSC5B),
- o FS Issuance xx/xx/xx Thru xx/xx/xx (NQCS5C), and
- o Benefits Issued with Issuance Codes (NQSC5E). It indicates the record(s) listed in the message do not exist on the WMS data base.

| <b>A0187</b> | CLIENT AREA N/A, ISSUANCE REC N/A        |
|--------------|------------------------------------------|
| A0189        | CLIENT REC N/A ISSUANCE AREA N/A         |
| A0192        | ADDRESS REC, ISSUANCE AREA N/A           |
| A0194        | ADDRESS RECORD N/A CLIENT AREA N/A       |
| A0195        | ADDRESS R-N/A CLIENT ISSUANCE A-N/A      |
| A0196        | ADDRESS ISSUANCE RECORD N/A CLIENT A-N/A |
| A0198        | ADDRESS, CLIENT R-N/A, ISSUANCE A-N/A    |
|              |                                          |

- Cause: This message is displayed on the following Inquiry screens: o Benefits Issuance History Menu (NQCS05)
  - o All Benefits Issued xx/xx/xx Thru xx/xx/xx (NQCS5A), and
  - o PA Benefits Issued xx/xx/xx Thru xx/xx/xx (NQSC5B),
  - o FS Issuance xx/xx/xx Thru xx/xx/xx (NQCS5C), and

New York State Department of Social Services
## ERROR # MESSAGE

- Cause: This message is displayed on the following Inquiry screens (con't):
  - Benefits Issued with Issuance Codes (NQSC5E). It indicates the record(s) listed in the message do not exist on the WMS data base. The area(s) listed in the message were not able to be accessed at the time the request was made.
- **Remedy:** This is a system problem. Request the information again. If the same message appears, contact your site liaison to report the problem.
- A0191 ADDRESS RECORD N/A
  - Cause: This message is displayed for cases which have no address information available on the WMS data base.
  - Remedy: Use Gateway to view address information.

## A0200 SUFFIX RECORD UNAVAILABLE

Cause: This message is displayed on the Case Composition -Suffix/ Individual Summary Screen (NQCSO1) when option 22 - Case, Suffix, Indiv Summary is selected on the WMS Case Inquiry Menu. It indicates that the suffix information does not exist on the WMS data base due to the withdrawal of the application.

# A0201 PA AMOUNTS MAY BE ONE CENT OUT

A0202 A0203

A0204

**Cause:** This message is displayed when budget information is accessed. The amount displayed may be one cent greater than the actual check amount due to the system dividing the amount by two.

# A0206 TRANSMIT FUNCTION KEY ACTIVE

**Cause:** This message is displayed for each Inquiry request when the 'ENTER' key is pressed. It indicates an attempt to retrieve the data. When data is displayed this message is cleared.

A0223CLEARANCE OVER 30, GEN. NEW CLEARANCEA0229CLEARANCE OVER 30, GEN. NEW CLEARANCE

- **Cause:** This message is displayed on the WMS Clearance Screen (NQIN10) when option 06 Display Current Clearance is selected on the WMS Individual Inquiry Menu (NQIN00). It indicates the current clearance information on the WMS data base is over 30 days old and new clearance information needs to be generated.
- Remedy: To request new clearance information for an individual, select option 08-Generate a New Clearance on the WMS Individual Inquiry Menu (NQIN00).

## A0258 SEARCHING : HIT " NEXT SCREEN" TO CONTINUE

- **Cause:** This message is displayed on Individual Inquiry Screen NQINO1 when a name search is done with a Birthdate and/or Center for a name that has an unusually large Name-Group set. The host program has partially searched the name set and all entries for the search have not been found.
- Remedy: To continue the search, press the "F14/NEXT SCREEN" key.

## A0259 SEARCHING : HIT XMIT TO CONTINUE.

- **Cause:** This message is displayed on NQIN00 when a name search is done with a Birthdate and/or Center for a Name-Group set. The system has timed out before the search of the name group could be completed.
- **Remedy:** To continue the search, press the ENTER key.

# A0263 SOME FS RECOUPS HAVE BEEN ARCHIVED

- Cause: Attempt to access FS recoupment data and some FS recoupment data has been archeived.
- **Remedy:** FS recoupment data prior to 10/27/93 has been archived. To access this data use the Archive Retrieval System.

### A0264 SOME PA RECOUPMENTS HAVE BEEN ARCHIVED

- Cause: Attempt to access PA recoupment data and some PA recoupment data has been archeived.
- Remedy: PA recoupment data prior to 10/27/93 has been archived. To access this date, use the Archive Retreival System.

## A0266 SOME RECOUPMENTS HAVE BEEN ARCHIVED

- Cause: Attempt to access recoupment data.
- **Remedy:** Recoupment data prior to 10/27/93 has been archived. To access this data, use the Archive Retrival System.

# E0017 COMMAND KEY IS INVALID

**Cause:** Attempt to enter an invalid value in the 'CMD' field on the displayed screen.

Remedy: Refer to Section D, page 16, for valid commands.

E0080 DATE IS INVALID

- Cause: Attempt to enter an invalid date in the Date Range or Reconstruction field.
- **Remedy:** The Date Range and Reconstruction Date must be entered as two numeric digits each in the month, day and year field(s) (e.g. 08/08/88 not 8/8/88).

#### E0111 ENTRY NOT ALLOWED

- Cause: Attempt to enter a Suffix ID and a Case Name on the WMS Case Inquiry Menu (NQCS00).
- **Remedy:** When a Case Name is entered a Suffix ID is not required. Erase the Suffix ID using the 'ERASE to EOF' key.

## E0252 CASE # OR CASE NAME IS REQUIRED

- Cause: Attempt to select an option on the WMS Case Inquiry Menu (NQCS00) and the Case Number <u>or</u> the Case Name field is not entered.
- Remedy: A Case Number <u>or</u> Case Name is required when using WMS Case Inquiry Menu (NQCS00), Benefits Issuance History Menu (NQCS05), Recoupment Menu (NQCS09).

#### E0253 DATE ENTRY REQUIRED

- **Cause:** Attempt to use WMS Inquiry and the date fields on the displayed screen are left blank.
- Remedy: Enter a valid date (MMDDYY) for the option selected.

#### ERROR # MESSAGE

#### E0254 SUFFIX ENTRY REQUIRED

- **Cause:** Attempt to enter a Case Number without entering a Suffix ID on the WMS Case Inquiry Menu (NQCS00).
- **Remedy:** Case Number and Suffix are required for this request.

E0255 SUFFIX IS INVALID

**Cause:** Attempt to enter an invalid Suffix ID or leave the field blank when using WMS Inquiry.

Remedy: The Suffix ID must be entered as two numeric digits (e.g. "01" not "1"). Use WMS Case Inquiry to verify the appropriate suffix ID.

#### E0256 OPTION IS INVALID

**Cause:** Attempt to enter an invalid option on the displayed screen.

Remedy: The option entered must be listed on the displayed screen (e.g. option 26 is an invalid entry on the WMS Case Inquiry Menu - NQCS00).

### E0257 END DATE IS PRIOR TO START DATE

- Cause: Attempt to enter an invalid Date Range.
- **Remedy:** When Date Range is entered the to date must be greater than the from date.

### E0260 NO CLIENT KEY SUPPLIED

- Cause: Attempt to select an option on the WMS Individual Inquiry Menu (NQINOO) or on the WMS SDX Inquiry Menu (NQSDXO) without identifying the client.
- **Remedy:** Enter a CIN <u>or</u> Case Number and Line Number <u>or</u> SSN <u>or</u> Name and Sex when using WMS Individual Inquiry (NQIN00). Enter Individual's Name <u>or</u> SSN when using WMS SDX Inquiry (NQSDX0).

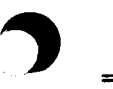

June 26, 1995

# E0261 CENTER IS INVALID

- Cause: Attempt to use WMS Individual Inquiry Menu (NQIN00) or WMS Address Inquiry (NQADDO) and an invalid center is entered.
- **Remedy:** The center must be a three character value for the center responsible for the case (e.g. 073, F11, 500). Use WMS Case Inquiry to verify the center responsible for the case.

### E0263 SSN IS INVALID

- Cause: Attempt to enter an invalid SSN on the WMS Individual Inquiry Menu (NQINOO) or the WMS SDX Inquiry Menu (NQSDXO).
- **Remedy:** The SSN must consist of 9 numeric digits. Use WMS Case Inquiry to verify the SSN.

## E0264 SEX IS INVALID

- Cause: Attempt to enter an Individual Name and the Sex field contains an invalid value or is left blank on the WMS Individual Inquiry Menu (NQIN00).
- Remedy: If an Individual Name is entered, a value of 'F' (Female), 'M' (Male) or 'U' (Unborn) must be entered in the Sex field.

# E0265 ENTER ONLY ONE, CASE NO. OR CASE NAME

- Cause: Attempt to enter a Case Number <u>and</u> Case Name on the WMS Case Inquiry Menu (NQCS00).
- **Remedy:** Either a Case Number <u>or</u> Case Name is required when using WMS Case Inquiry (NQCS00). Both are not allowed. Erase one using the 'ERASE to EOF' key.

## E0266 CASE NUMBER IS INVALID

- **Cause:** Attempt to use WMS Inquiry and an invalid Case Number is entered.
- **Remedy:** Case Number must be entered as 9 numeric digits followed by a valid alpha character. Use WMS Case Inquiry using Case Name to verify the Case Number.

## ERROR # MESSAGE

- E0267 LINE NUMBER IS INVALID
  - Cause: Attempt to use WMS Inquiry and the Line Number entered is invalid.
  - **Remedy:** The Line Number must be entered as two numeric digits. Use WMS Case Inquiry to verify the line number.

### E0268 ENTER ONLY ONE KEY

- Cause: Attempt to use WMS SDX Inquiry Menu (NQSDXO) or WMS Individual Inquiry Menu (NQINOO) and more than one client identifier is entered.
- Remedy: Only one client identifier is required when requesting SDX or Individual information. Erase one using the `Erase to EOF' key.

## E0643 INVALID PAYMENT TYPE ENTERED

- Cause: Attempt to use option 4 Benefits Issued with Issuance Codes on the WMS Benefit Issuance Menu (NQCS05) and an invalid payment type is entered.
- **Remedy:** The payment type must be entered as two numeric digits ranging from 01 to 99.

#### E0644 INVALID ZIP CODE ENTERED

- Cause: Attempt to use WMS Address Inquiry (NQADDO) and an invalid Zip Code is entered.
- Remedy: The Zip Code must be entered as 5 or 9 numeric digits. Use WMS Case Inquiry to verify the Zip Code.

### E0645 STREET NAME ENTRY REQUIRED

- Cause: Attempt to use WMS Address Inquiry (NQADDO) and the Street Name is not entered.
- Remedy: The Street Name is required when WMS Address Inquiry (NQADDO) is used.

### E0647 INVALID RTI ENTERED

- Cause: Attempt to use WMS Recoupment Inquiry (NQCS09) option 5 Suffix Recoupment Detail, option 6 - Recoupment History or option 7 -Recoupment Adjustment Ledger and an invalid Recoupment Identification Number (RTI) is entered.
- **Remedy:** A valid RTI may be obtained using option 3 PA Recoupment -Suffix Summary for PA and option 4 - FS Recoupment - Suffix Summary for FS.

### E0679 INVALID USER INPUT

- **Cause:** Attempt to use an invalid command or function key on the WMS Inquiry screen(s).
- **Remedy:** Refer to Section D, page 16, for valid function keys and commands.

#### E0683 INVALID YEAR (DATE OF BIRTH)

- **Cause:** Attempt to use WMS Individual Inquiry (NQIN00) and an invalid year is entered in the Birthdate field.
- **Remedy:** The year must be entered as four digits ranging from 1845 to the current year (e.g. 1954).

#### E0684 INVALID DAY (DATE OF BIRTH)

- Cause: Attempt to use WMS Individual Inquiry (NQIN00) and an invalid day is entered in the Birthdate field.
- **Remedy:** The day must be entered as two digits ranging from 01 through 31 depending on the month entered.

## E0685 INVALID MONTH (DATE OF BIRTH)

- **Cause:** Attempt to use WMS Individual Inquiry (NQIN00) and an invalid month is entered in the Birthdate field.
- **Remedy:** The month must be entered as two digits ranging from 01 through 12.

ERROR # MESSAGE

- E0850 INVALID DATE RANGE SPECIFIED
  - Cause: Attempt to view benefit information and an invalid Date Range is entered.
  - **Remedy:** The Date Range cannot be more than five months in the past (not including the current month) and no more than one month in the future.

## E0868 HOUSE NUMBER ENTRY REQUIRED

- Cause: Attempt to use WMS Address Inquiry (NQADDO) and a Center is entered but the House Number field is left blank.
- Remedy: The House Number must be entered if a Center is entered.

### E0984 CASE NO MUST BE ENTERED

- Cause: Attempt to use option 08 Generate a New Clearance on the WMS Individual Inquiry Menu (NQIN00) and the Case Number is not entered.
- **Remedy:** A Case Number and a two digit Line Number must be entered when a new clearance is requested.

## E0985 FIELD IS INVALID FOR THE OPTION SELECTED

- **Cause:** Attempt to use option 08 Generate a New Clearance on the WMS Individual Inquiry Menu (NQIN00) and the field entered is invalid.
- **Remedy:** A Case Number and a two digit Line Number are the only valid entries when a new clearance is requested.

# E1025 OPTION CURRENTLY NOT SUPPORTED

- Cause: Attempt to use option 08 Facility Inquiry on the WMS Inquiry Menu (NQRY00)..
- Remedy: The Facility Inquiry option is currently not supported.

### E1150 ALL ERRORS HAVE BEEN CORRECTED

Cause: Attempt to view the "Pending - TX - Error" record on the Pending Transaction Control Detail List screen (NQCS7A) and no errors exist on the data base to view.

# E1574 UNRESOLVED WRS DATA EXISTS

- Cause: Attempt to activate a line that has unresolved Wage Reporting Data.
- **Remedy:** WRS hit data must be resolved prior to activating the line.

# E1575 UNRESOLVED UIB DATA EXISTS

- **Cause:** Attempt to activate a line that has unresolved Unemployment Insurance data.
- **Remedy:** UIB hit data must be resolved prior to activating the line.

#### E1576 UNRESOLVED WIPY DATA EXISTS

- **Cause:** Attempt to activate a line that has unresolved data from the Social Security Administration.
- **Remedy:** WTPY data from the Social Security Administration must be resolved prior to activating the line.

#### E1579 THERE IS NO RESOLUTION CODE TO DELETE

- Cause: Attempt to enter the "#" sign to delete a resolution code when no resolution code exists.
- Remedy: A resolution code must exist on the case in order to delete one.

# E1580 CANNOT DELETE SYSTEM GENERATED RES CODE

- Cause: Attempt to delete a Resolution Code which is system generated. System generated codes are S97, S98 and S99.
- Remedy: System generated resolution codes cannot be deleted.

# ERROR # MESSAGE

## E1581 IND STATUS MUST BE AP TO DELETE RES CODE

- **Cause:** Attempt to delete a resolution code for an individual who is not in AP (Applying) Status.
- **Remedy:** A resolution code cannot be deleted unless an individual is in AP (Applying) status.

### E1582 MUST DELETE RES CODE FIRST

- **Cause:** Attempt to change a resolution code without deleting the current resolution code.
- **Remedy:** To change a resolution code the current resolution code must be deleted. A new resolution code can then be entered.

## E1583 RFI STATUS MUST = "U" OR "W"

- Cause: Attempt to change a resolution code when the RFI status is other than "U" or "W".
- **Remedy:** A resolution code can only be changed when the current RFI Status is "U" or "W".

## E1584 "SYSCAP' IS A RESERVED WORKER ID

- Cause: Attempt to input "SYSGN" in the Resolution Worker field.
- **Remedy:** "SYSGN" cannot be input as a Resolution Worker ID. It is a system generated worker ID.

# E1585 RES CODE IS RESERVED FOR SYSTEM GEN CODE

- Cause: Attempt to enter a System Generated resolution code.
- **Remedy:** Resolution codes S97, S98 and S99 are System Generated codes. These codes cannot be data entered.

E1586 RES CODE MUST BE VALID FOR PA/FS CENTER

- **Cause:** Attempt to enter an RFI resolution code that is not valid for PA/ FS centers.
- Remedy: A valid resolution code must be entered for PA/FS cases. Valid codes are P01, P02, P03, P04, P05, P06, P07, P08 and P90.

E1587 RES CODE MUST BE VALID FOR MA CENTER

- Cause: Attempt to enter an RFI resolution code that is not valid for the MA program.
- Remedy: A valid resolution code must be entered for MA cases. Valid codes are M01, M02, M03, M06 and M90.

#### E1588 RES CODE IS RESERVED FOR WIPY ONLY

- Cause: Attempt to enter a resolution code that is only valid for resolving WIPY hits. The code used is not valid for resolving WRS or UIB hits.
- **Remedy:** Enter a resolution code that is not reserved for resolving WIPY hits only.

#### E1589 RES CODE MUST CURRENTLY EXIST

- **Cause:** Attempt to enter a Resolution Worker ID when no Resolution Code exists on the case.
- **Remedy:** A Resolution Worker ID cannot be entered on a case unless a Resolution Code is displayed on the screen.

#### E1590 CANNOT CHANGE WORKER ID IF = "SYSGN"

- Cause: Attempt to change worker ID "SYSGN".
- Remedy: Worker ID "SYSGN" cannot be changed. It is a System Generated Code.

## ERROR # MESSAGE

### E1591 IND STAT MUST BE AP TO CHANGE WORKER ID

- Cause: Attempt to change the worker ID when the individual is not in AP (Applying) status.
- **Remedy:** The Worker ID field can only be changed when the individual is in AP (Applying) status.

## E1596 RFI IND W AND RES CODE P90 OR M90 REQUIRED

- Cause: Attempt to enter resolution codes other than P90 or M90 for an RFI Individal with RFI code "W".
- Remedy: When the RFI Status is "W" (WIPY hit data is unresolved), the Resolution Code must be either P90 or M90.

New York State Department of Social Services

RESERVED FOR EXPANSION

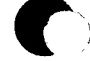

New York State Department of Social Services

June 26, 1995

## ERROR # MESSAGE

# F0085 NO ADDRESS HISTORY RECORD FOUND

- Cause: Attempt to use option 01 Address History on the WMS Case Inquiry Menu (NQCS00) and there is no address history information because the Case Number entered has not been converted to Baseline.
- Remedy: Use Gateway to view address information.

## F0088 MA CLIENT RECORD NOT FOUND

- **Cause:** Attempt to use option 15 Medicare Inquiry on the WMS Case Inquiry Menu (NQCS00) and the Case Number entered is from an IS or FS responsible center.
- Remedy: Use a Case Number or Case Name from a MA responsible center.

## F0248 CASE NUMBER NOT FOUND

- Cause: Attempt to use WMS Inquiry but the Case Number entered is not on the WMS data base.
- Remedy: Use WMS Case Inquiry using the Case Name to verify the Case Number.

### F0259 CASE NAME NOT KNOWN TO SYSTEM

- Cause: Attempt to use WMS Inquiry and the Case Name entered does not exist on the WMS data base.
- Remedy: Use WMS Case Inquiry using the Case Number or WMS Address Inquiry to verify the Case Name.

## F0295 NO MORE PRIOR PAGES

- Cause: Attempt to page back when the screen displayed is a single screen or there are no more prior pages to view.
- **Remedy:** The F13/prior Screen' key or command 'P' will only be valid when a request is made from a screen with a series of pages.

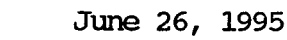

## F0296 NO PAGE FORWARD FOUND

- **Cause:** Attempt to page forward when the screen displayed is a single screen or there are no more pages to view.
- **Remedy:** `The F14/NEXT' screen key or command `N' is only valid when a request is made from a screen with a page less than the total pages available.

#### F0297 NO DATA RETREIVED FROM HOST

Cause: Attempt to view the desired pending action listed on the Pending Actions and Outstanding Items screen (NQCS07) and no further information is available on the WMS data base to view.

# F0298 INVALID MESSAGE FROM HOST

- **Cause:** Attempt to use WMS Inquiry and there is a communication problem with the Host.
- **Remedy:** Request the information again. If unsuccessful contact your site liaison to report the error.

### F0301 ERROR IN HOST

- **Cause:** Attempt to use WMS Inquiry and a Host error prevents retrieval of the information.
- **Remedy:** This is a system problem. Contact your site liaison to report this error.

## F0311 SPECIFIED CLIENT NOT FOUND ON DATABASE OLD CIN ENTERED-NEW CIN IS-----.

- Cause: Attempt to use WMS Individual Inquiry (NQIN00) to view data for an individual who does not exist on the WMS data base or the entered CIN number has been changed due to CIN consolidation processing.
- Remedy: Use option 02 Client Information on the WMS Individual Inquiry Menu (NQINOO) entering a Case Number and Line Number, SSN or new CIN to review data for the individual.

New York State Department of Social Services

### ERROR # MESSAGE

## F0312 NO ASSOCIATED ADDRESSES FOUND FOR THIS CLIENT

**Cause:** Attempt to use option 01 - Associated Names and Addresses on the WMS Individual Inquiry Menu (NQIN00) to view data for an individual which does not exist on the WMS data base.

## F0313 CONTINUITY PROBLEM IN DATA BASE

- Cause: Attempt to use option 01 Associated Names and Addresses on the WMS Individual Inquiry Menu (NQIN00) and due to a system problem this information cannot be accessed.
- **Remedy:** Request the information again. If unsuccessful, contact your site liaison to report this error.

### F0314 NO MA DATA FOUND FOR THIS CLIENT

Cause: Attempt to use option 04 - Medicare and TPHI Data on the WMS Individual Inquiry Menu (NQIN00) and no Medicare or TPHI information exists on the WMS data base for the specified client.

### F0315 CONTINUITY PROBLEM IN DATA BASE

- Cause: Attempt to view MA cient information on the WMS Individual Inquiry Menu (NQIN00) and due to a system problem this information cannot be accessed.
- **Remedy:** Request the information again. If unsuccessful, contact your site liaison to report this error.

### F0316 NO TPHI RECORDS FOR THIS CLIENT

**Cause:** Attempt to use option 04 - Medicare and TPHI Data on the WMS Individual Inquiry Menu (NQIN00) and no TPHI information exists on the WMS data base for the specified client.

## F0318 CONTINUITY PROBLEM IN DATA BASE

- **Cause:** Attempt to use WMS Individual Inquiry or SDX Inquiry and due to a system problem the SSN entered cannot be accessed.
- **Remedy:** Request the information again. If unsuccessful, contact your site liaison to report this error.

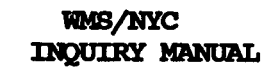

# RESERVED FOR EXPANSION

June 26, 1995

## ERROR # MESSAGE

## F0322 NO WRS-HDR REC FOR ACCNT NUMBR OF CLIENT

**Cause:** Attempt to use option 05 - Display External Clearance (WRS, UIB) on the WMS Individual Inquiry Menu (NQIN00) and no wages or Unemployment Insurance Benefits exist on the WMS data base for the individual requested.

# F0323 CONTINUITY PROBLEM IN DATA BASE

- Cause: Attempt to use option 05 Display External Clearance (WRS, UIB) on the WMS Individual Inquiry Menu (NQIN00) and due to a system problem this information cannot be accessed.
- **Remedy:** Request the information again. If unsuccessful, contact your site liaison to report this error.

### F0325 NO PENDING TRANSACTION FOR THIS CASE

Cause: Attempt to use option 08 - Pending Actions on the WMS Case Inquiry Menu (NQCS00) and no pending data exists for this case on the WMS data base.

### F0344 CLEARANCE MATCH NOT AVAILABLE FOR CLIENT

- Cause: Attempt to use option 06 Display Current Clearance on the WMS Individual Inquiry Menu (NQIN00) and no clearance information exists on the WMS data base for the specified individual.
- Remedy: Generate a new clearance for the specified individual. Select option 08 - Generate a New Clearance on the WMS Individual Inquiry Menu (NQIN00).

### F0348 CONTINUITY PROB CANNOT ACCESS CASE DATA

- Cause: Attempt to use WMS Case Inquiry and due to a system problem the case level information cannot be accessed.
- **Remedy:** Request the information again. If unsuccessful, contact your site liaison to report this error.

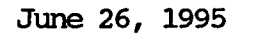

- F0385 SPECIFIED SUFFIX NOT FOUND
  - **Cause:** Attempt to request recoupment information for a suffix which does not exist or has no recoupment information available.
  - Remedy: Use WMS Case Inquiry to verify Suffix IDs for the case.

### F0386 CONTINUITY PROBLEM IN DATA BASE

- **Cause:** Attempt to use WMS Inquiry to view suffix level information and due to a system problem this information cannot be accessed.
- **Remedy:** Request the information again. If unsuccessful, contact your site liaison to report this error.

#### F0388 SPECIFIED RTI NOT FOUND

- Cause: Attempt to view Recoupment History Information for an RTI which does not exist on the WMS data base.
- **Remedy:** To view valid RTI's for a case select option 1 PA Recoupment-Case Summary for PA or option 2 - FS Recoupment - Case Summary for FS.

#### F0387 CONTINUITY PROBLEM IN DATA BASE

- Cause: Attempt to use WMS Inquiry to view suffix level information and due to a system problem this information cannot be accessed.
- **Remedy:** Request the information again. If unsuccessful, contact your site liaison to report this error.

#### F0390 REQUESTED INFORMATION NOT ON DATA BASE

- **Cause:** Attempt to use option 3 PA Recoupment Suffix Summary on the WMS Recoupment Menu (NQCS09). Due to a system problem this information cannot be accessed.
- **Remedy:** Request the information again. If unsuccessful, contact your site liaison to report this error.

## ERROR # MESSAGE

## F0391 REQUESTED INFORMATION NOT ON DATA BASE

- Cause: Attempt to view Recoupment Adjustment Ledger for an RTI which does not exist on the WMS data base.
- **Remedy:** To view valid RTIs for a case select option 1 PA Recoupment-Case Summary for PA or option 2 - FS Recoupment - Case Summary for FS.

#### F0392 CONTINUITY PROBLEM IN DATA BASE

- Cause: Attempt to use option 4 FS Recoupment Suffix Summary on the WMS Recoupment Menu (NQCS00). Due to a system problem this information cannot be accessed.
- **Remedy:** Request the information again. If unsuccessful, contact your site liaison to report this error.

### F0426 CONTINUITY PROBLEM IN DATA BASE

- **Cause:** Attempt to use option 3 PA Recoupment Suffix Summary on the WMS Recoupment Menu (NQCS09). Due to a system problem this information cannot be accessed.
- **Remedy:** Request the information again. If unsuccessful, contact your site liaison to report this error.

### F0428 SUFFIX DOES NOT EXIST FOR THIS CASE

- Cause: Attempt to use WMS Inquiry and the Suffix ID entered does not exist on the WMS data base.
- Remedy: Use WMS Case Inquiry to verify Suffix IDs for the case.

## F0429 CONTINUITY PROBLEM IN DATA BASE

- **Cause:** Attempt to view Recoupment History Information and due to a system problem this information cannot be accessed.
- **Remedy:** Request the information again. If unsuccessful, contact your site liaison to report this error.

### F0438 CONTINUITY PROBLEM IN DATA BASE

- **Cause:** Attempt to use WMS Case Inquiry and due to a system problem this information cannot be accessed.
- **Remedy:** Request the information again. If unsuccessful, contact your site liaison to report this error.

## F0525 CONTINUITY PROBLEM IN DATA BASE

- **Cause:** Attempt to view WMS Benefit Recoupment History information and due to a system problem this information cannot be accessed.
- **Remedy:** Request the information again. If unsuccessful, contact your site liaison to report this error.

## F0528 NO ASSOC ADDRESS FOUND FOR THIS CASE

Cause: Attempt to use option 02 - Associated Names and Addresses on the WMS Case Inquiry Menu (NQCS00) and no associated names and addresses exists on the WMS data base for the case.

## F0533 SPECIFIED SUFFIX NOT FOUND ON DATABASE

- Cause: Attempt to use WMS Inquiry and the Suffix ID entered does not exist on the WMS data base.
- Remedy: Use WMS Case Inquiry to verify Suffix IDs for the case.

## F0534 ISSUANCE CALENDAR ACCESS PROBLEM

- **Cause:** Attempt to use option 6 Display Issuance Calendar in the WMS Benefit Issuance Menu (NQCS05) and due to a system problem this information cannot be accessed.
- **Remedy:** Request the information again. If unsuccessful, contact your site liaison to report this error.

## ERROR # MESSAGE

## F0535 NO CHANGE ACTIONS FOR SPECIFIED CASE

- **Cause:** Attempt to use option 04 Case Action History on the WMS Case Inquiry Menu (NQCS00) and no change actions exist for the case.
- Remedy: The case must have a successful Eligibility/Undercare transaction to view change action records on the WMS data base. (e.g. Case Number entered cannot have a current status of 'AP').

#### F0536 OTHER NAME DATA IS NOT AVAILABLE

- **Cause:** Attempt to view the 'other name' from the Client Information as of MM/DD/YY screen (NQIN2A) and due to a system problem this information cannot be accessed.
- **Remedy:** Request the information again. If unsuccessful, contact your site liaison to report this error.

### F0538 CONTINUITY PROBLEM IN DATA BASE

- Cause: Attempt to use WMS Individual Inquiry and due to a system problem the individual level information cannot be accessed.
- **Remedy:** Request the information again. If unsuccessful, contact your site liaison to report this error.

## F0540 CONTINUITY PROBLEM IN DATA BASE

- Cause: Attempt to use option 08 Pending Actions on the WMS Case Inquiry Menu (NQCS00) and due to a system problem this information cannot be accessed.
- **Remedy:** Request the information again. If unsuccessful, contact your site liaison to report this error.

### F0556 SPECIFIED ADDRESS NOT FOUND

Cause: Attempt to use WMS Address Inquiry (NQADDO) and the address entered does not exist on the WMS data base.

# F0576 CLIENT DATA FOR SPECIFIED CASE NOT AVAIL

- **Cause:** Attempt to use option 07 Suffix Details (Line Info) on the WMS Case Inquiry Menu (NQCS00) and due to a system problem this information cannot be accessed.
- **Remedy:** Request the information again. If unsuccessful, contact your site liaison to report this error.

#### F0579 CONTINUITY PROBLEM IN DATA BASE

- **Cause:** Attempt to use WMS Individual Inquiry and due to a system problem this information cannot be accessed.
- **Remedy:** Request the information again. If unsuccessful, contact your site liason to report this error.

### F0596 NO CHANGE ACTIONS FOR DATE RANGE SPECIFIED

- Cause: Attempt to use option 04 Case Action History on the WMS Case Inquiry Menu (NQCS00) and no change actions exist for the Date Range specified.
- Remedy: To request case information enter specified option and Case Number or Case Name. To request another Inquiry area refer to Section D, page 16, for the appropriate 'FCIN/CMD' key to enter for the next request (ex. F7/Benefit HIS to return to the Benefits Issuance History Menu - NQCS05).

### F0603 CONTINUITY PROBLEM

- Cause: Attempt to use WMS Address Inquiry and the address entered does not exist on the WMS data base.
- **Remedy:** Request the information again. If unsuccessful, contact your site liaison to report this error.

# ERROR # MESSAGE

## F0604 CLEARANCE UNSUCCESSFUL

- **Cause:** Attempt to use option 11 Generate a New Clearance on the WMS Case Inquiry Menu (NQCS00) or option 08 - Generate A New Clearance on the WMS Individual Inquiry Menu (NQIN00) and due to a system problem the clearance cannot be scheduled.
- **Remedy:** Request the information again. If unsuccessful, contact your site liaison to report this error.

# F0617 NO WORK INCENTIVE DATA FOR THIS CLIENT

Cause: Attempt to use option 09 - Work Incentive Information on the WMS Individual Inquiry Menu (NQIN00) and the specified individual is not enrolled in the Office of Employment Services Program (OES).

## F0694 SPECIFIED SUFFIX RECOUPMENT NOT FOUND

- Cause: Attempt to use option 4 FS Recoupment Suffix Summary on the WMS Recoupment Menu (NQCS09) and suffix recoupment information is unable to be retrieved from the WMS data base.
- **Remedy:** Request the information again. If unsuccessful, contact your site liaison to report this error.

# F0695 SPECIFIED RECOUPMENT RECORD NOT FOUND

- Cause: Attempt to use WMS Recoupment Inquiry and the RTI entered cannot be accessed due to a system problem.
- **Remedy:** Request the information again. If unsuccessful, contact your site liaison to report this error.

## F0696 RECOUPMENT DATA CANNOT BE ACCESSED

- **Cause:** Attempt to use WMS Recoupment Inquiry and due to a system problem the recoupment information cannot be accessed.
- Remedy: Request the information again. If unsuccessful, contact your site liaison to report this error.

# F0782 NO PA RECOUP ON FILE

- Cause: Attempt to use option 1 PA Recoupment Case Summary on the WMS Recoupment Menu (NQCS09) and no PA recoupment information exists on the WMS data base.
- Remedy: To request Recoupment information enter specified option with identifying information. To request another Inquiry area refer to Section D, page 16, for the appropriate 'FCIN/CMD' key to enter for the next request. (e.g. F7/BENEFIT HIS to return to the Benefits Issuance History Menu NQCS05).
- F0783 NO FS RECOUP ON FILE
  - Cause: Attempt to use option 2 FS Recoupment Case Summary on the WMS Recoupment Menu (NQCS09) and no FS Recoupment information exists on the WMS data base.
  - Remedy: To request recoupment information enter specifed option with identifying information. To request another Inquiry area refer to Section D, page 16, for the appropriate 'FCIN/CMD' key to enter for the next request (e.g. F7/BENEFIT HIS to return to the Benefits Issuance History Menu NQCS05).

# F0796 NO BENEFITS FOR DATES SPECIFIED

- **Cause:** Attempt to use WMS Benefit's Issuance History Menu (NQCS05) and no benefit history information exists on the data base for the date range specified.
- **Remedy:** Select option 06 Case Composition (Suffix Info) on the WMS Case Inquiry Menu (NQCS00) to view the authorization dates for the specified case.

# F0797 NO BENEFITS FOR DATES AND CODES SPECIFIED

- **Cause:** Attempt to use option 04 Benefits Issued with Issuance Codes on the WMS Benefits History Menu (NQCS05) and no benefit history information exists for the date range and issuance code specified.
- **Remedy:** Use WMS Case Inquiry to verify the authorization dates for the case and WMS Benefits Issuance Inquiry to verify the issuance code for the specified case.

# ERROR # MESSAGE

### F0798 NO PA BENEFITS FOR DATES SPECIFIED

- Cause: Attempt to use option 02 PA on the WMS Benefits Issuance History Menu (NQCS05) and no PA benefit history information exists for the date range specified.
- **Remedy:** Select option 06 Case Composition (Suffix Info) on the WMS Inquiry Menu (NQCS00) to verify the authorization dates and program status for PA.

## F0799

### NO FS BENEFITS FOR DATES SPECIFIED

- **Cause:** Attempt to use option 3 FS on the WMS Benefits Issuance History Menu (NQCS05) and no FS benefit history information exists for the date range specified.
- **Remedy:** Select option 06 Case Composition (Suffix Info) on the WMS Inquiry Menu (NQCS00) to verify the authorization dates and program status for FS.

## F0802 NO RECOUPMENT FOR CASE WITH RTI ENTERED

- **Cause:** Attempt to view Suffix Recoupment Detail and no information exists on the WMS data base for RTI entered.
- **Remedy:** To request recoupment information enter specified option with identifying information. To request another Inquiry area refer to Section D, page 16, for the appropriate 'FCIN/CMD' key to enter for the next request (e.g. F7/BENEFIT HIS to return to the Benefit Issuance History Menu NQCS05).

## F0811 NO CLIENT FOUND WITH SPECIFIED DOB

- **Cause:** Attempt to use WMS Individual Inquiry (NQIN00) and the Birthdate entered for the specified individual is incorrect.
- **Remedy:** Use WMS Individual Inquiry to verify the individual's birthdate or erase the Birthdate using the Erase to EOF key.

# F0812 NO CLIENT FOUND WITH SPECIFIED CENTER

- Cause: Attempt to use WMS Individual Inquiry (NQIN00) and the Center entered is not responsible for the specified individual.
- **Remedy:** Use WMS Individual Inquiry to verify the center responsible for the individual or erase the Center using the Erase to EOF' key.

## F0813 NO CLIENT FOUND WITH SPECIFIED DOB, CTR

- Cause: Attempt to use WMS Individual Inquiry Menu (NQIN00) and no individual information exists for the Birthdate and Center entered.
- Remedy: Use WMS Individual Inquiry to verify the Birthdate and Center responsible for the individual or erase the Birthdate and Center using the Erase to EOF key.

# F0814 NO PA RECOUPMENT OFFENSES ON FILE

- Cause: Attempt to use option 3 PA Recoupment Suffix Summary on the Recoupment Menu (NQCS09) and no PA Recoupment exists on the WMS data base.
- Remedy: To request recoupment information enter specified option with identifying information or Case Name. To request another Inquiry area refer to Section D, page 16, for the appropriate 'FCIN/CMD' key to enter for the next request (e.g. F7/BENEFIT HIS to return to the Benefit Issuance History Menu NQCSO5).

### F0832 NO SSI INFO FOUND FOR CASE NAME

- Cause: Attempt to use WMS SDX Inquiry (NQSDX0) for an individual who does not have SSI information on the WMS data base.
- Remedy: To request SDX information enter Indivdual's Name or SSN. To request another Inquiry area refer to Section D, page 16, for the appropriate 'FCIN/CMD' key to enter for the next request (e.g. F7/BENEFIT HIS to return to the Benefit Issuance History Menu - NQCS05).

New York State Department of Social Services

ERROR # MESSAGE

## F0849 NO MA-COVERAGE-HISTORY RECORDS FOUND

- Cause: Attempt to use option 10 MA History on the WMS Individual Inquiry Menu (NQINOO) and no information exists on the WMS data base.
- Remedy: To request individual information enter specifed option and identifying information. To request another Inquiry area refer to Section D, page 16, for the appropriate 'FCIN/CMD' key to enter for the next request (e.g. F7/BENEFIT HIS to return to the Benefit Issuance History Menu - NQCS05).

## F0850 NO FACILITY ADMISSION RECORD FOUND

Cause: Attempt to use option 11 - Facility Involvement on the WMS Individual Inquiry Menu (NQIN00) and no facility involvement information exists on the WMS data base for the specified individual.

### F0866 SSI-SSN RECORD NOT FOUND

- Cause: Attempt to use WMS SDX Inquiry (NQSDXO) and no SSI information exists on the WMS data base for the SSN entered.
  - Remedy: To request SDX information enter Individual's Name or SSN. To request another Inquiry area refer to Section D, page 16, for the appropriate 'FCIN/CMD' key to enter for the next request (e.g. F7/BENEFIT HIS to return to the Benefit Issuance History Menu NQCS05).

### F0877 NO CASE LINKS FOUND FOR CLIENT

- Cause: Attempt to use WMS Case Inquiry and due to a system problem the case level information cannot be accessed.
- **Remedy:** Request the information again. If unsuccessful contact the site liaison to report this error.

June 26, 1995

### F0915 INVALID FETCH OF ADMISSION RECORD

- Cause: Attempt to use option 11 Facility Involvement on the WMS Individual Inquiry Menu (NQINOO) and due to a system problem cannot access admission record information.
- Remedy: Request the information again. If unsuccessful contact the site liaison.

### F0955 INVALID OPEN OF CLEARANCE HEADER AREA

- Cause: Attempt to use option 11-Generate a New Clearance on the WMS Case Inquiry Menu (NQCS00) or option 08-Generate a New Clearance on the WMS Individual Inquiry Menu (NQIN00) and due to a system problem the clearance cannot be scheduled.
- Remedy: Request the information again. If unsuccessful, contact the site liaison.

### F1016 NO SSN MATCHES FOUND

Cause: Attempt to place an 'X' next to the SSN field at the bottom of the WMS Clearance Screen (NQIN10) and no SSN matches exist for the specified individual.

# F1031 FAILED TO FETCH FIRST CLIENT LINK

- Cause: Attempt to use WMS Individual Inquiry and the client's name entered cannot be accessed or does not exist.
- **Remedy:** Use WMS Case Inquiry to verify the client's name and re-transmit. If unsuccessful contact the site liaison.

#### F1032 CONTINUITY PROBLEM - CLIENT LINK

- Cause: Attempt to view client information using WMS Individual Inquiry and due to a system problem this information cannot be accessed.
- **Remedy:** Request the information again. If unsuccessful, contact the site liaison.

New York State Department of Social Services

June 26, 1995

## ERROR # MESSAGE

# F1043 NO RECOUP-ADJ-LEDGER RECS EXIST FOR RTI

- Cause: Attempt to use option 7 Recoupment Adjustment Ledger on the WMS Recoupment Menu (NQCS09) and no information exists for the RTI entered.
- Remedy: To request recoupment information enter specified option with identifying information. To request another Inquiry area refer to Section D, page 16, for the appropriate 'FCIN/CMD' key to enter for the next request (e.g. F7/BENEFIT HIS to return to the Benefit Issuance History Menu NQCS05).

## F1062 HOST FILE OPEN ERROR

- Cause: Attempt to request information from the Host computer using WMS Inquiry and due to a system problem information cannot be accessed.
- Remedy: Request the information again. If unsuccessful, contact the site liaison.

## F1063 NO PENDING - TX - ERROR RECORDS FOUND

Cause: Attempt to view pending error records on the Pending Transaction Control Detail List screen (NQCS7A) and no errors exist on the WMS data base for the record requested.

## F1068 NO SINGLE-ISSUE-HDR RECORDS FOUND

- Cause: Attempt to use option 19 Single Issue Information on the WMS Case Inquiry Menu (NQCS00) and no single issue information exists for the case.
- Remedy: To request case information enter specified option and Case Number or Case Name. To request another Inquiry area refer to Section D, page 16, for the appropriate 'FCIN/CMD' key to enter for the next request (e.g. F7/BENEFIT HIS to return to the Benefit Issuance History Menu - NQCS05).

Section: System Messages Page: 0-34 WMS/NYC INQUIRY MANUAL

### ERROR # MESSAGE

F1099\*DB\* CASE NO INFO NOT AVAILABLEF1100\*DB\* CASE NO INFO NOT AVAILABLEF1101\*DB\* CASE NAME INFORMATION NOT AVAILABLE

- **Cause:** Attempt to use WMS Case Inquiry and due to a system problem the case level information cannot be accessed.
- Remedy: Request the information again. If unsuccessful contact the site liaison.

F1103 \*DB\* SSI INFO NOT AVAILABLE F1104 \*DB\* SSI INFO NOT AVAILABLE

F1105 \*DB\* SSI CANNOT BE RETRIEVED

- **Cause:** Attempt to use WMS SDX Inquiry and due to a system problem the SSI information cannot be accessed.
- Remedy: Request the information again. If unsuccessful contact the site liaison.

## F1109 NO ADDRESS HDR RECORDS FOUND

- Cause: Attempt to use WMS Address Inquiry (NQADDO) and no address information exists on the WMS data base for the Street Name entered.
- Remedy: To request address information enter Street Name. To request another Inquiry area refer to Section D, page 16, for the appropriate `FCIN/CMD' key to enter for the next request (e.g. F7/BENEFIT HIS to return to the Benefit Issuance History Menu -NQCS05).

## F1110 INVALID OPEN OF ADDRESS HDR AREA

F1111 INVALID OPEN OF ADDRESS HDR AREA

F1112 NO SET REC FOUND UNDER HDR

F1114 ERROR ON FETCH OF ADDRESS HEADER

- **Cause:** Attempt to use WMS Address Inquiry and due to a system problem the address information cannot be accessed.
- **Remedy:** Request the information again. If unsuccessful contact the site liaison.

ERROR # MESSAGE

## F1113 NO ADDRESS FOUND FOR LOCAL OFF SPECIFIED

- Cause: Attempt to use WMS Address Inquiry (NQADDO) and no cases exist at the specified address for the center entered.
- Remedy: To request address information enter Street Name. To request another Inquiry area refer to Section D, page 16, for the appropriate FCIN/CMD' key to enter for the next request (e.g. F7/BENEFIT HIS to return to the Benefit Issuance History Menu -NQCS05).

F1115 UNABLE TO ACCESS SELECTED PAY - HIST- GRANT F1116 PAYMENT - HIST - HDR - RECORD - NOT - FOUND

- Cause: Attempt to use WMS Benefit History Inquiry and due to a system
- **Remedy:** Request the information again. If unsuccessful contact site liasion.

problem the benefit issuance information cannot be accessed.

### F1117 UNABLE TO ACCESS BENEFIT HISTORY AREA

- Cause: Attempt to view grant details on the all Benefits Issued screen (NQCS5A), PA Benefits Issued screen (NQCS5B), FS Issuance screen (NQCS5C), or Benefits Issued with Issuance Codes screen (NQCS5E), and due to a system problem the information cannot be accessed.
- **Remedy:** Request the information again. If unsuccessful contact the site liaison.

### F1118 NO DETAILS EXIST FOR THIS PAY - HIST - GRANT

Cause: Attempt to view grant details on the All Benefits Issued screen (NQCS5A), PA Benefits Issued screen (NQCS5B), FS Benefits Issued screen (NQCS5E), and there is no data available on the WMS data base.

## F1119 INVALID OPEN OF CLEARANCE - HDR

- Cause: Attempt to generate a clearance using option 11 Generate a New Clearance on the WMS Case Inquiry Menu (NQCS00) or option 8 -Generate a New Clearance on the WMS Individual Menu (NQIN00) and due to a system problem the clearance area of the WMS data base cannot be accessed.
- **Remedy:** Request the information again. If unsuccessful contact the site liaison.

#### F1120 CONTINUITY PROBLEM

- Cause: Attempt to view the Budget History Actual Needs and Suffix Summary screen (NQBU06) from option 20 - Budget History List (NQBU07) on the WMS Case Inquiry Menu (NQCS00). Due to a system problem the budget information cannot be accessed.
- **Remedy:** Request the information again. If unsuccessful contact the site liaison.

## F1121 NO BUDGET HISTORY FOR SUFFIX OF CASE

Cause: Attempt to select option 20 - Budget History List on the WMS Case Inquiry Menu (NQCS00) and the suffix requested has no budget information on the WMS data base.

### F1122 CASE NO NOT FOUND IN BUDGET HDR

- Cause: Attempt to use option 20 Budget History List on the WMS Case Inquiry Menu (NQCS00) and there are no authorized budgets for the Case Number entered.
- Remedy: To request case information enter specified option and Case Number or Case Name. To request another Inquiry area refer to Section D, page 16, for the appropriate 'FCIN/CMD' key to enter for the next request (e.g. F7/BENEFIT HIS to return to the Benefit Issuance History Menu - NQCS05).

New York State Department of Social Services

## ERROR # MESSAGE

### F1123 CONVERSION PROBLEM IN DATA BASE

- Cause: Attempt to view budget information from the WMS Case Inquiry Menu (NQCS00) and due to a conversion problem between ODP and WMS the budget infomation is not available.
- Remedy: Use Gateway to view the budget information on ODP.

# F1124 NO RECOUP HIST EXISTS FOR REQUESTED CASE

- Cause: Attempt to use option 6 Recoupment History on the WMS Recoupment Menu (NQCS09) and no recoupment information exists on the WMS data base.
- Remedy: To request Recoupment information enter specified option with identifying information. To request another Inquiry area refer to Section D, page 16, for the appropriate 'FCIN/CMD' key to enter for the next request (e.g. F7/BENEFIT HIS to return to the Benefit Issuance History Menu NQCS05).

### F1133 TIMEOUT WARNING

Cause: Attempt to make an Inquiry request and 16 minutes has passed since the last request to the Host was initiated.

## F1134 TRANSACTION NOT ALLOWED

- **Cause:** Attempt to access an Inquiry option and the User ID/Password entered and/or the terminal is not authorized to perform the Inquiry function.
- **Remedy:** Each User ID/Password and each terminal are assigned specific functions. Contact your TISS Coordinator to verify that the ID and Password entered is allowed to perform the Inquiry function.

### F1135 SYSTEM UNAVAILABLE

- Cause: Attempt to use WMS Inquiry and due to a system problem the request is not able to be processed.
- **Remedy:** Contact your site liaison to report this error.

## F1136 TRANSACTION UNKNOWN

Cause: Attempt to select option 25 - EAF/EAA Indicator Summary on the WMS Case Inquiry Menu (NQCS00) and no EAF/EAA information exists on the WMS data base.

## F1142 NO FUTURE BENEFITS FOR SPECIFIED SUFFIX

Cause: Attempt to use WMS Benefits Issuance History Menu (NQCS05) and suffix specified is in applying (AP) status. No benefits are displayed.

## F1146 PLEASE SIGN ON WITH USER ID/PASSWORD

- **Cause:** This message is displayed immediately following F1133 Time Out Warning. It indicates that that you have timed out and the log-on screen will be presented.
- **Remedy:** Sign on with a valid TTSS User ID and Password and request information again within 16 minutes.

## F1152 IM - FIN - PROFILE NOT FOUND ON DATA BASE

Cause: Attempt to use option 12 - IM Fin. Profile Inds. & Pay Stubs or option 13 IM Fin. Profile Income and Deds. on the WMS Individual Inquiry Menu (NQINOO) and no financial information is available on the WMS data base.

### F1211 FAILED TO OPEN WIP - AREA-XX

- Cause: Attempt to use option 23 Work In Progress List from the WMS Case Inquiry Menu (NQCS00) and the notice or report bit-array has not been set and cannot be accessed.
- **Remedy:** Request the information again. If unsuccessful contact your site liaison.
#### ERROR # MESSAGE

#### F1294 INVALID LOCAL OFFICE MA ONLY

- **Cause:** Attempt to use option 12 MA Summary Inquiry on the WMS Case Inquiry Menu (NQCS00) and the responsible center for the case entered is an IM or FS responsible center.
- **Remedy:** To view this option the responsible center for the case entered must be a MA responsible center.

#### F1295 RECORD ACCESS ERROR ADDRESS HISTORY

- Cause: Attempt to use option 1 Address History on the WMS Case Inquiry Menu (NQCS00) and due to a system problem the address information cannot be accessed.
- **Remedy:** Request the information again. If unsuccessful contact the site liaison.

# F1296RECORD ACCESS ERROR - MA - BL - BUDGETF1297RECORD ACCESS ERROR - MA BUDGET

- Cause: Attempt to use option 17 MA Budget History List on the WMS Case Inquiry Menu (NQCS00) and due to a system problem the MA budget information cannot be accessed.
- **Remedy:** Request the information again. If unsuccessful, contact the site liaison.

#### F1298 RECORD ACCESS ERROR - BUDGET

- Cause: Attempt to use option 18 Suffix Budget Information on the WMS Case Inquiry Menu (NQCS00) and due to a system problem the budget information cannot be accessed.
- **Remedy:** Request the information again. If unsuccessful, contact your site liaison.

Section: System Messages Page: 0-40

#### ERROR # MESSAGE

F1299 RECORD ACCESS RECORD - WIP - HDR F1300 RECORD ACCESS ERROR - WIP - INDEX

- **Cause:** Attempt to use option 23 Work in Progress List on the WMS Case Inquiry Menu (NQCS00) and due to a system problem the report and notice array information cannot be accessed
- Remedy: Request the information again. If unsuccessful, contact the site liaison.

#### F1301 MA-INDIV-LINK NOT FOUND

- Cause: Attempt to use option 16 MA Exceptions and Restrictions on the WMS Case Inquiry Menu (NQCS00) and no information exists on the WMS data base for individuals associated with the case entered.
- Remedy: To request case information enter specified option and Case Number or Case Name. To request another Inquiry area refer to Section D, page 16, for the appropriate 'FCIN/CMD' key to enter for the next request (e.g. F7/BENEFIT HIS to return to the Benefit Issuance History Menu - NQCS05).

#### F1302 RECORD ACCESS ERROR - PRINCIPAL PROVIDER

- Cause: Attempt to view Principal Provider information from option 12 -MA Case/Suffix/Individual/Summary on the WMS Case Inquiry Menu Screen (NQCS00) and due to a system problem the principal provider information cannot be accessed.
- **Remedy:** Request the information again. If unsuccessful, contact the site liaison.

#### F1304 RECORD ACCESS ERROR: W-BUDGET-XX

- **Cause:** Attempt to use option 18 Suffix budget Information on the WMS Case Inquiry Menu (NQCS00) and due to a system problem the budget information cannot be accessed.
- **Remedy:** Request the information again. If unsuccessful, contact your site liaison.

#### ERROR # MESSAGE

#### F1305 CASE STATUS DISALLOWS CED

- **Cause:** Attempt to use option 14 Print CED Worksheet on the WMS Case Inquiry Menu (NQCS00) and the request is denied due to the status of the case. (CL,WD,AP)
- **Remedy:** The Continuing Eligibility Determination Worksheet (CED) can only be printed for cases in active status (AC/SI).

#### F1309 FUTURE DATA NOT AVAILABLE

- Cause: Attempt to use WMS Inquiry and the Reconstruction Date entered is greater than the current date.
- **Remedy:** The Reconstruction Date entered must be less than or equal to today's date.

#### F1369 NO WIP INDEX RECORD FOUND

- Cause: Attempt to use option 23 Work in Progress List on the WMS Case Inquiry Menu (NQCS00) and no WIP index record was found on the WMS data base for the case entered.
- Remedy: To request case information enter specified option and Case Number or Case Name. To request another Inquiry area refer to Section D, page 16, for the appropriate 'FCIN/CMD' key to enter for the next request (e.g. F7/BENEFIT HIS to return to the Benefit Issuance History Menu - NQCS05).

#### F1424 NO MA-DBG-HIST HDR RECORD FOUND

- Cause: Attempt to use option 17 MA Budget History on the WMS Case Inquiry Menu (NQCS00) and the responsible center for the case entered is an IM or FS responsible center.
- **Remedy:** To view this option, the responsible center for the case entered must be a MA responsible center.

Section: System Messages Page: 0-42

# WMS/NYC INQUIRY MANUAL

#### ERROR # MESSAGE

#### F1430 SUFFIX DATA UNAVAILABLE

- **Cause:** Attempt to use option 24 Direct Vendor Inquiry on the WMS Case Inquiry Menu (NQCS00) and no Direct Vendor information exists on the WMS data base for the case entered.
- Remedy: To request case information enter specified option and Case Number or Case Name. To request another Inquiry area refer to Section D, page 16, for the appropriate 'FCIN/CMD' key to enter for the next request (e.g. F7/BENEFIT HIS to return to the Benefit Issuance History Menu - NQCS05).

#### F1431 VENDOR HDR DATA UNAVAILABLE

- **Cause:** Attempt to use option 24 Direct Vendor Inquiry on the WMS Case Inquiry Menu (NQCS00) and due to an error at the Host data is not retrieved for viewing.
- Remedy: Request information again or refer to Section D, page 16, for the appropriate `FCIN/CMD' key to enter for the next request (e.g. F7/BENEFIT HIS to return to the Benefit Issuance History Menu - NQCS05).

#### F1441 CVB - CLIENT RECORD FOR CLIENT NOT FOUND

Cause: Attempt to use option 14 - Crawford vs. Blum Client History on the WMS Individual Inquiry Menu (NQIN00) and no information exists on the WMS data base for the individual requested.

#### F1713 NO PA RECOUP - MIGRATION HAS OCCURRED

- **Cause:** Attempt to access Public Assistance recoupment data after all PA recoupment data for that case has been archived.
- **Remedy:** PA recoupment data prior to 10/27/93 has been archived. This data can be accessed via the Archive Retrieval Subsystem.

### F1715 NO FS RECOUP - MIGRATION HS OCCURRED

- **Cause:** Attempt to access Food Stamp recoupment data after all FS recoupment data for that case has been archived.
- Remedy: The FS recoupment data can be accessed via the Archive Retrieval Subsystem.

ERROR # MESSAGES

#### F1716 RTI NOT FOUND MIGRATION HAS OCCURRED

- Cause: The RTI (Recoupment Interfractions Number) entered is associated with a recoupment that has been archived.
- **Remedy:** Recoupment data prior to 10/27/93 has been archived. This data can be accessed by using the Archive Retrieval System.

June 26, 1995

CODES

### OVERVIEW

This section contains codes and/or mnemonics (system code interpretations) that may appear on Inquiry screens and are not referenced in the Worker's Guide to Codes manual.

Each page lists the field name as it appears on the screen (and in parentheses, the complete field name), mnemonic, code, and description of the code for each field.

An alphabetic index by field name is included. This section is under development and will be updated as needed.

| FIELD                                     | PAGE        | ISSUE DATE |
|-------------------------------------------|-------------|------------|
| Associated Name and Address Codes (Codes) | <b>P-4</b>  | 06/26/95   |
| Benefit Plan Rate Codes (BP)              | <b>P6</b>   | 06/26/95   |
| Case Status (CS - ST)                     | <b>P-6</b>  | 06/26/95   |
| Case Type                                 | <b>P-7</b>  | 06/26/95   |
| CD/B (Community District/Borough)         | P-7         | 06/26/95   |
| Childcare Codes                           | <b>P-8</b>  | 06/26/95   |
| Child Care Restricted Indicator           | P-8         | 06/26/95   |
| County Mnemonic (Address)                 | <b>P-9</b>  | 06/26/95   |
| EPFT Action Code (ACTION)                 | <b>P-10</b> | 06/26/95   |
| Fair Hearing Codes (FH - ST)              | P-11        | 06/26/95   |
| Federal Living Arrangement Codes          | P-12        | 06/26/95   |
| Heap Status Codes                         | P-12        | 06/26/95   |
| Income Exclusion Codes (EX - CD)          | P-13        | 06/26/95   |
| Incomplete Application Reasons            | P-14        | 06/26/95   |
| Issuance Type (T)                         | P-15        | 06/26/95   |
| MA Restriction/Exception Type Codes       | P-15        | 06/26/95   |
| Medical Assistance Coverage Codes         | <b>P-16</b> | 06/26/95   |
| Major/Minor Transaction Type              | P-17        | 03/26/95   |
| MMIS Interface Status (MIST)              | P-19        | 06/26/95   |
| OES (Component Codes)                     | P-19        | 06/26/95   |
| Payment Status Codes (SDX)                | P-23        | 06/26/95   |
| Priority for Scheduling (PRIORITY)        | P-32        | 06/26/95   |
| QR State Description (QR)                 | P-32        | 06/26/95   |
| Recertification Status Codes (STATUS)     | P-33        | 06/26/95   |
| Reconciliation Status Codes (PAY STAT)    | P-33        | 06/26/95   |
| RES CODE(RFI Resolution Codes)            | P-34        | 06/26/95   |
| Result Code (RECERT RESULT)               | P-36        | 06/26/95   |
| Re/Ex(Restrictions Exceptions)            | P-37        | 06/26/95   |
| RFI IND(RFI Indicator)                    | P-37        | 06/26/95   |
| RFI Status                                | P-37        | 06/26/95   |

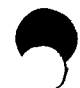

June 26, 1995

| FIELD                                                     | PAGE          | ISSUE DATE |
|-----------------------------------------------------------|---------------|------------|
| State Living Arrangement Codes                            | <b>P-38</b>   | 06/26/95   |
| Student ID Codes                                          | ₽ <b>-</b> 38 | 06/26/95   |
| Target Group                                              | P-39          | 06/26/95   |
| Third Party Health Insurance (TP MC)                      | P-39          | 06/26/95   |
| Transaction Type (SDX) (TX TYPE)                          | P-39          | 06/26/95   |
| Type Coverage (SSX)                                       | P-42          | 06/26/95   |
| UIB Disqualification Codes                                | P-42          | 06/26/95   |
| Unearned Income (Frequency) (SDX)                         | <b>P-4</b> 3  | 06/26/95   |
| Unearned Income (Type) Code (SDX)                         | <b>P-4</b> 3  | 06/26/95   |
| Utility Guarantee/Direct Vendor (UTIL-GAR)                | <b>P-45</b>   | 06/26/95   |
| (Valid) Discrepancy Codes (Recert)<br>(DISCREPANCY CODES) | <b>P-4</b> 5  | 06/26/95   |
| Validate SSN Codes                                        | P-47          | 06/26/95   |

 $\bigcirc$ 

Section: Codes-T.O.C. Page: P-3

RESERVED FOR EXPANSION

June 26, 1995

| Section | 1:         | Codes |
|---------|------------|-------|
| Page:   | <b>P-4</b> | 2     |

| FIELD NAME                                            | MNEMONICS | CODES | DEFINITION                                                                   |   |
|-------------------------------------------------------|-----------|-------|------------------------------------------------------------------------------|---|
| <b>Code</b><br>(Associated Name<br>and Address Codes) | CM-NCR    | 01    | Case member not at case<br>residence                                         |   |
|                                                       | RS-PYPE   | 02    | Restricted payment payee                                                     |   |
|                                                       | AUT-REP   | 03    | Authorized representative                                                    |   |
|                                                       | HEAP-VND  | 04    | HEAP Vendor                                                                  |   |
|                                                       | VNDR      | 05    | Vendor                                                                       |   |
|                                                       | CMITEE    | 06    | Committee                                                                    |   |
|                                                       | GRDN      | 07    | Guardian                                                                     |   |
|                                                       | P-PAY     | 08    | Protective Payee                                                             |   |
|                                                       | SND-ID    | 10    | Recipient of second MAID card                                                |   |
|                                                       | EL-REL    | 11    | Eligible relative not applying                                               |   |
|                                                       | CH-V21    | 12    | Child under 21 living outside of household                                   | ( |
|                                                       | ALT-PAY   | 13    | Alternate Payee                                                              |   |
|                                                       | FST-TPHI  | 14    | Policy holder's name<br>and<br>insurer's mailing address<br>for first policy |   |
|                                                       | SEC-TPHI  | 15    | Policy holder's name and<br>insurer's mailing address<br>for second policy   |   |
|                                                       | TEAP      | 16    | Temporary Employment<br>Assistance Program                                   |   |
|                                                       | RS-INDIV  | 61    | Restricted individual needs (WMS, NYC)                                       |   |
|                                                       | RS-INDIV  | 62    | Restricted individual needs (WMS, NYC)                                       |   |
|                                                       | RS-INDIV  | 63    | Restricted individual needs (WMS, NYC)                                       |   |

June 26, 1995

| FIELD NAME               | MNEMONICS | CODES | DEFINITION                                               |
|--------------------------|-----------|-------|----------------------------------------------------------|
| Code<br>(Associated Name |           |       |                                                          |
| and Address Codes)       | RS-INDIV  | 64    | Restricted individual<br>needs (WMS, NYC)                |
|                          | RS-SHELT  | 70    | Rent restriction (WMS, NYC)                              |
|                          | RS-WATER  | 71    | Water restriction (WMS, NYC)                             |
|                          | RS-FUEL   | 72    | Fuel restriction (WMS, NYC)                              |
|                          | LL-NAME   | 79    | Landlord name & address                                  |
|                          | A-RP-SSI  | 80    | Authorized representative(SSI)                           |
|                          | A-RP-SSA  | 81    | Authorized representative(SSA)                           |
|                          | A-RP-VA   | 82    | Authorized representative(VA)                            |
|                          | A-RP-CS   | 83    | Authorized representative<br>(Civil Service)             |
|                          | A-RP-RR   | 84    | Authorized<br>representative<br>(Railroad<br>retirement) |
|                          | A-RP-OIH  | 85    | Authorized<br>representative(Ot<br>her)                  |
|                          | CONSR     | 86    | Conservator                                              |
|                          | TRUST     | 87    | Trustee                                                  |
|                          | PARENT    | 88    | Parent                                                   |
|                          | SPOUSE    | 89    | Spouse                                                   |
|                          | LEG-REP   | 90    | Legal<br>representative                                  |
|                          | OIH-KIN   | 91    | Other next of<br>kin                                     |
|                          | BOE-ADPR  | ZZ    | Board of<br>Education<br>address                         |

June 26, 1995

| Section: Codes<br>Page: P-6 |           |       | WMS/NYC<br>INQUIRY MANUAL                                                                                              |
|-----------------------------|-----------|-------|----------------------------------------------------------------------------------------------------|
| FIELD NAME                  | MNEMONICS | CODES | DEFINITION                                                                                                    |
| BP<br>(Benefit Plan         |           | BP    | PROVIDER                                                                                                    |
| Rate Wiles)                 |           | 2     | Bronx Health Plan<br>St. Lukes - Roosevelt<br>PHSP Manhattan PHSP<br>Queens Health Plan<br>Brooklyn Queens Health Plan |
|                             |           | 3     | Metropolitan<br>Lutheran Medical Sunset Park                                                                           |
|                             |           | 5     | Elder Plan                                                                                                    |
|                             |           | 7     | HIP                                                                                                    |

| FIELD NAME                      | MNEMONICS  | CODES | DEFINITION                  |
|---------------------------------|------------|-------|-----------------------------|
| <b>CS - ST</b><br>(Case Status) | NEW - CASE | AP    | Applying                    |
|                                 | ACTIVE     | AC    | Active                      |
|                                 | CLOSED     | CL    | Closed                      |
|                                 |            | DD    | Dead                        |
|                                 |            | NA    | Not Applying                |
|                                 | DENIED     | RJ    | Denied                      |
|                                 |            | SI    | Single Issue (PA & FS only) |
| · · ·                           |            | SN    | Sanction                    |
|                                 |            | TB    | Transitional Benefit        |
|                                 |            | WD    | Withdrawn (PA & FS only)    |

T

| WMS/NYC<br>INQUIRY MANUAL  |            |       | Section: Codes<br>Page: P-7              |
|----------------------------|------------|-------|------------------------------------------|
| FIELD NAME                 | MNEMONICS  | CODES | DEFINITION                               |
| <b>CAT</b><br>(Case Type)  | ADC        | 11    | Aid To Dependent Children                |
|                            | ADCU       | 12    | Aid To Dependent Children<br>Unemployed  |
|                            | HRPG       | 14    | Home Relief Pre-<br>Investigation        |
|                            | HR         | 16    | Home Relief                              |
|                            | EAA        | 18    | Emergency Assistance To<br>Adults        |
|                            | EAF        | 19    | Emergency Assistance To<br>Families      |
|                            | FS         | 31    | Food Stamps                              |
|                            | MA         | 20    | Medical Assistance                       |
|                            | MSSI       | 22    | Medicaid Supplemental<br>Security Income |
| FIELD NAME                 | MNEMONICS  | CODES | DEFINITION                               |
| CD/B<br>(Community Distric | t/Borough) |       |                                          |
|                            |            | 01-18 | Community District                       |
|                            |            |       | Borough                                  |
|                            |            | 1     | Manhattan                                |
|                            |            | 2     | Brooklyn                                 |
|                            |            | 3     | Bronx                                    |
|                            |            | 4     | Queens                                   |
|                            |            | 5     | Staten Island                            |

| Section: Codes<br>Page: P-8                      | · · · · · |       | WMS/NYC<br>INQUIRY MANUAL                    |
|--------------------------------------------------|-----------|-------|----------------------------------------------|
| FIELD NAME                                       | MNEMONICS | CODES | DEFINITION                                   |
| CHILDCARE CODES<br>(ACD child care<br>indicator) |           |       |                                              |
|                                                  |           | I     | In Care                                      |
|                                                  |           | W     | Waiting List                                 |
|                                                  |           | R     | Reservation                                  |
|                                                  |           | BLANK | No Care                                      |
| (Private child care)                             |           |       |                                              |
|                                                  |           | I     | In Care                                      |
|                                                  |           | BLANK | No Care                                      |
|                                                  |           |       |                                              |
| FIELD NAME                                       | MNEMONICS | CODES | DEFINITION                                   |
| Childcare Restricted<br>Indicator                |           |       |                                              |
|                                                  |           | X     | Restricted the entire<br>childcare allowance |
|                                                  |           | Е     | Restrict the entire<br>childcare cost        |

| INQUIRY MANUAL    |           |       | Page: P-9      |  |
|-------------------|-----------|-------|----------------|--|
| FIELD NAME        | MNEMONICS | CODES | DEFINITION     |  |
| ADDRESS           |           |       |                |  |
| (County Mnemonic) |           |       |                |  |
|                   | ALBA      |       | ALBANY         |  |
|                   | ALLE      |       | ALLEGANY       |  |
|                   | BKLN      |       | BROOKLYN       |  |
|                   | BROO      |       | BROOME         |  |
|                   | BRON      |       | BRONX          |  |
|                   | CATT      |       | CATTARAUGUS    |  |
|                   | CAUY      |       | CAYUGA         |  |
|                   | CHAU      |       | CHAUTAUGUA     |  |
|                   | CHEM      |       | CHEMUNG        |  |
|                   | CHEN      |       | CHENANGO       |  |
|                   | CLIN      |       | CLINION        |  |
|                   | COLU      |       | COLUMBIA       |  |
|                   | CORT      |       | CORTLAND       |  |
|                   | DELA      |       | DELAWARE       |  |
|                   | DUTC      |       | DUTCHESS       |  |
|                   | ERIE      |       | ERIE           |  |
|                   | ESSE      |       | ESSEX          |  |
|                   | FRAN      |       | FRANKLIN       |  |
|                   | FULT      |       | FULTON         |  |
|                   | GENE      |       | GENESEE        |  |
|                   | GREE      |       | GREENE         |  |
|                   | HAMI      |       | HAMILION       |  |
|                   | HERK      |       | HERKIMER       |  |
|                   | JEFF      |       | JEFFERSON      |  |
|                   | LEWI      |       | LEWIS          |  |
|                   | LIVI      |       | LIVINGSTON     |  |
|                   | MADI      |       | MADISON        |  |
|                   | MANH      |       | MANHATTAN      |  |
|                   | MONR      |       | MONROE         |  |
|                   | MONT      |       | MONTGOMERY     |  |
|                   | NASS      |       | NASSAU         |  |
|                   | NIAG      |       | NIAGARA        |  |
|                   | NYC       |       | NEW YORK CITY  |  |
|                   | NYS       |       | NEW YORK DSS   |  |
|                   |           |       | DISTRICT       |  |
|                   | OMH       |       | OFFICE/MENTAL  |  |
|                   |           |       | HEALTH         |  |
|                   | OMRD      |       | OFFICE/MENTAL  |  |
|                   |           |       | RETARDATION &  |  |
|                   |           |       | DEVELOPMENTAL. |  |
|                   |           |       |                |  |

| Section: Codes<br>Page: P-10         |           |       | WMS/NYC<br>INQUIRY MANUAL |
|--------------------------------------|-----------|-------|---------------------------|
| FIELD NAME                           | MNEMONICS | CODES | DEFINITION                |
| ADDRESS (con't)<br>(County Mnemonic) |           |       |                           |
| (,                                   | ONET      |       | ONETDA                    |
|                                      | ONON      |       | ONONDAGA                  |
|                                      | ONTA      |       | ONTARIO                   |
|                                      | ORAN      |       | ORANGE                    |
|                                      | ORLE      |       | ORLEANS                   |
|                                      | OSS       |       | OTHER STATE               |
|                                      |           |       | OR TERRITORY              |
|                                      | OSWE      |       | OSWEGO                    |
|                                      | OTSE      |       | OISEGO                    |
|                                      | PUIN      |       | PUINAM                    |
|                                      | QUIEE     |       | QUEENS                    |
|                                      | RENS      |       | RENSSELAER                |
|                                      | RICH      |       | RICHMOND                  |
|                                      | ROCK      |       | ROCKLAND                  |
|                                      | STIA      |       | ST. LAWRENCE              |
|                                      | SARA      |       | SARATOGA                  |
|                                      | SCHE      |       | SCHENECIADY               |
|                                      | SCHO      |       | SCHOHARIE                 |
|                                      | SCHU      |       | SCHUYLER                  |
|                                      | SENE      |       | SENECA                    |
|                                      | STEU      |       | STEUBEN                   |
|                                      | SUFF      |       | SUFFOLK                   |
|                                      | SULL      |       | SULLIVAN                  |
|                                      | TIGO      |       | TIOGA                     |
|                                      | TOMP      |       | TOMPKINS                  |
|                                      | ULST      |       | ULSIER                    |
|                                      | WARR      |       | WARREN                    |
|                                      | WASH      |       | WASHINGTON                |
|                                      | WAYN      |       | WAYNE                     |
|                                      | WEST      |       | WESTCHESTER               |
|                                      | WYOM      |       | WYOMING                   |
|                                      | YATE      |       | YATES                     |
| FIELD NAME                           | MNEMONICS | CODES | DEFINITION                |
| ACTION                               |           |       |                           |
| (EPFT Action Code)                   |           | •     | D. D.11                   |
|                                      |           | С     | PA PULL                   |
|                                      |           | S     | PA/FS Pull                |
|                                      |           | 0     |                           |
|                                      |           | 0     | NERY IS FULL              |

| WMS/NYC<br>INQUIRY MAN      | UAL        |           |                  | <b>Section:</b> Code<br><b>Page:</b> P-11                                                                                        |
|-----------------------------|------------|-----------|------------------|----------------------------------------------------------------------------------------------------|
| FIELD NAME                  |            | MNEMONICS | CODES            | DEFINITION                                                                                                    |
| <b>FH-ST</b><br>(Fair Heari | ng Status) |           |                  |                                                                                                    |
| •                           |            |           | <u>Results o</u> | f a Fair Hearing Proceeding                                                                                                    |
|                             |            |           | 1                | Client has settled in<br>conference - transaction i<br>cancelled and purged from<br>database.                                    |
|                             |            |           | 2                | Aid continuing - pending<br>closing transaction is<br>ignored and remains<br>suspended.                                          |
|                             |            |           | 3                | Non-Aid Continuing -closir<br>transaction is applied to<br>the case after 14-day clos<br>(suspension period)<br>expires.         |
|                             |            |           | 4                | Conditional Aid Continuing<br>-transaction is not<br>processed and remains<br>suspended.                                         |
|                             |            |           | 5                | Client lost Fair Hearing,<br>agency upheld - closing<br>transaction is applied to<br>the case when suspension<br>period expires. |
|                             |            |           | 6                | Client won Fair Hearing,<br>client upheld - suspended<br>transaction is cancelled<br>from the database and<br>purged.            |
|                             |            |           | 7                | Erroneous closing entered,<br>administrative error -<br>suspended transaction is<br>cancelled and purged from<br>the database.   |
|                             |            |           | 8                | Case has been superseded be<br>an immediate closing-<br>original transaction is<br>cancelled and purged from<br>the database.    |

| Section: Codes<br>Page: P-12        |           |       | WMS/NYC<br>INQUIRY MANUAL                                                                                                    |
|-------------------------------------|-----------|-------|----------------------------------------------------------------------------------------------------|
| FIELD NAME                          | MNEMONICS | CODES | DEFINITION                                                                                                    |
| FH-ST                               |           |       |                                                                                                    |
| (rair nearing status                | ) con c   | 9     | Reset 14-day clock<br>(Crawford vs. Blum<br>cases only) - closing<br>transaction is applied<br>to the case after 14-day<br>clock (suspension period)<br>expires. |
| FIELD NAME                          | MNEMONICS | CODES | DEFINITION                                                                                                    |
| IVING ARRANGEMENT<br>Federal Living |           | A     | Own household                                                                                                    |
| SDX)                                |           | В     | Another's household                                                                                                    |
|                                     |           | с     | Parent's household (child cases only)                                                                                                    |
|                                     |           | D     | Title XIX institution                                                                                                    |
|                                     |           | Blank | Individual is in a non-<br>Title XIX institution<br>living arrangement change<br>in progress, or outside the<br>U.S.                                             |
| TELD NAME                           | MNEMONICS | CODES | DEFINITION                                                                                                    |
| EAP<br>Heap status Codes)           |           |       |                                                                                                    |
| ,                                   |           | A     | AC/(Accepted)                                                                                                    |
|                                     |           | В     | RJ/DRUG-ALC                                                                                                    |
|                                     |           | с     | RJ/CONG-CARE                                                                                                    |
|                                     |           | D     | RJ/NYCHA-UTIL                                                                                                    |
|                                     |           | Е     | RJ/HOTEL                                                                                                    |
|                                     |           | F     | RJ/EAA-ONLY                                                                                                    |
|                                     |           | G     | RJ/NO-SHELITER-U-F                                                                                                    |

| WMS/NYC<br>INQUIRY MANUAL           | · · ·     |       | Section: Codes<br>Page: P-13 |
|-------------------------------------|-----------|-------|------------------------------|
| FIELD NAME                          | MNEMONICS | CODES | DEFINITION                   |
| HEAP (con't)<br>(Heap status Codes) |           |       |                              |
|                                     |           | H     | RJ/HLIV                      |
|                                     |           | I     | RJ/UNBORN-ONLY               |
|                                     |           | J     | RJ/PREV-ISSUE                |
|                                     |           | K     | RJ/SEC-8                     |
|                                     |           | L     | RJ/NYCHA-NO-UIL              |
|                                     |           | P     | RJ/SSI Issuance              |
| FTELD NAME                          | MNFMONTCS | CODES | DEFINITION                   |

EX-CD

(Income Exclusion Code)

| 01 | Provider day care expense                      |
|----|------------------------------------------------|
| 03 | Boarder - Lodger approved<br>expense - 2 meals |
| 04 | Boarder - Lodger approved<br>expense - 3 meals |
| 05 | Education expense                              |
| 06 | Group Home Exclusion                           |
| 07 | New York State Disability                      |

June 26, 1995

| Section: Codes<br>Page: P-14   |           |       | WMS/NYC<br>INQUIRY MANUAL                       |
|--------------------------------|-----------|-------|-------------------------------------------------|
| FIELD NAME                     | MNEMONICS | CODES | DEFINITION                                      |
| (Incomplete Applica<br>Reason) | ntion     |       |                                                 |
|                                |           | 01    | Application Forms                               |
|                                |           | 02    | Personal Demographic/<br>Relationship           |
|                                |           | 03    | Social Security Number                          |
|                                |           | 04    | Citizenship/Alien Status                        |
|                                |           | 05    | Residence/Residency                             |
|                                |           | 06    | Documentation of Medical<br>Condition           |
|                                |           | 07    | DRD Require for Additional<br>Medical Documents |
|                                |           | 08    | Shelter Costs                                   |
|                                |           | 09    | Earned Income                                   |
|                                |           | 10    | Social Security Benefits<br>(OASDI)             |
|                                |           | 11    | Private Pension Benefits                        |
|                                |           | 12    | Other Income                                    |
|                                |           | 13    | Resources                                       |
|                                |           | 14    | Medicare                                        |
|                                |           | 15    | TPHI                                            |
|                                |           | 16    | Legally Responsible<br>Relative                 |
|                                |           | 17    | Current/Past Maintenance                        |
|                                |           | 69    | Other                                           |

( )

| WMS/NYC<br>INQUIRY MANUAL                                    |           |            | Section: Codes<br>Page: P-15                                |
|--------------------------------------------------------------|-----------|------------|-------------------------------------------------------------|
| FIELD NAME                                                   | MNEMONICS | CODES      | DEFINITION                                                  |
| T                                                            |           |            |                                                             |
| (Issuance Type)                                              | PA RE     | 1          | PA recurring issuance                                       |
|                                                              | PA SI     | 2          | PA single issuance                                          |
|                                                              | FS RE     | 3          | FS recurring issuance                                       |
|                                                              | FS SI     | 4          | FS single issuance                                          |
|                                                              | RE SP     | 5          | Recurring Special grant                                     |
|                                                              |           |            |                                                             |
| FIELD NAME                                                   | MNEMONICS | CODES      | DEFINITION                                                  |
| RESTRICTIONS<br>(MA Restriction/<br>Exception<br>Dure Codes) |           |            |                                                             |
| Type codes,                                                  |           | 05         | Pharmacy                                                    |
|                                                              |           | 06         | Physician                                                   |
|                                                              |           | 08         | Clinic                                                      |
|                                                              |           | 35         | Comprehensive Medicaid Case<br>Management                   |
|                                                              |           | <b>"38</b> | ICF/DD Residents Exempt from<br>Utilization Thresholds      |
|                                                              |           | 50         | Prenatal CONNECT (WMS Covera<br>Code 15)                    |
|                                                              |           | 51         | Medicaid Eligible (WMS Cover<br>Code 01 or 30) Plus CONNECT |
|                                                              |           | 54         | Exempt from HR Restrictions<br>(System-generated, Output or |
|                                                              |           |            |                                                             |

| Section: Codes<br>Page: P-15.1                               |           |       | WMS/NYC<br>INQUIRY MANUAL   |
|--------------------------------------------------------------|-----------|-------|-----------------------------|
| FIELD NAME                                                   | MNEMONICS | CODES | DEFINITION                  |
| RESTRICTIONS<br>(MA Restriction/<br>Exception<br>Type Codes) |           |       |                             |
|                                                              | CAH-I     | 62    | Care At Home I Recipient    |
|                                                              | CAH-II    | 63    | Care At Home II Recipient   |
|                                                              | CAH-III   | 64    | Care At Home III Recipient  |
|                                                              | CAH-IV    | 65    | Care At Home IV Recipient   |
|                                                              | CAH-V     | 66    | Care At Home V Recipient    |
|                                                              | CAH-VI    | 67    | Care At Home VI Recipient   |
|                                                              | CAH-VII   | 68    | Care At Home VII Recipient  |
|                                                              | CAH-VIII  | 69    | Care At Home VIII Recipient |
|                                                              | CAH-IX    | 70    | Care At Home IX Recipient   |
|                                                              | CAH-X     | 71    | Care At Home X Recipient    |

RESERVED FOR EXPANSION

June 26, 1995

| Section: Codes<br>Page: P-16                                | •<br>•    |             | WMS/NYC<br>INQUIRY MANUAL                                    |
|-------------------------------------------------------------|-----------|-------------|--------------------------------------------------------------|
| FIELD NAME                                                  | MNEMONICS | CODES       | DEFINITION                                                   |
| MA COVERAGE CODES<br>(Medical Assistance<br>Coverage Codes) |           |             |                                                              |
|                                                             |           | 01          | Full Coverage                                                |
|                                                             |           | 02          | Outpatient Coverage Only                                     |
|                                                             |           | 04          | NO coverage - PA Cases only                                  |
|                                                             |           | 07          | Emergency Medical Coverage                                   |
|                                                             |           | 08          | Presumptive Eligibility Home<br>Care                         |
|                                                             |           | 09          | Medicare Premium, Co-<br>insurance and Deductible<br>only    |
|                                                             |           | 10          | Eligibility for all<br>Services Except for Long<br>Term Care |
|                                                             |           | 11          | Inpatient Primary Hospital<br>only                           |
|                                                             |           | 13          | Presumptive Eligibility -<br>Prenatal Care A                 |
|                                                             |           | <u>,</u> 14 | Presumptive Eligibility -<br>Prenatal Care B                 |
|                                                             |           | 15          | Prenatal Care                                                |
|                                                             |           | 16          | HR Utilization threshhold                                    |
|                                                             |           | 30          | PCP - Full Coverage                                          |
|                                                             |           | 31          | PCP - Guarantee                                              |

( )

| WMS/NYC<br>INQUIRY MANUAL             |                    |                            |    | <b>Section:</b> Codes<br><b>Page:</b> P-17 |
|---------------------------------------|--------------------|----------------------------|----|--------------------------------------------|
| FIELD NAME                            | MNEMONICS          |                            | ES | DEFINITION                                 |
| <b>IRNS TYP</b><br>(Major/Minor Trans | action Type)<br>Ma | rtion Type)<br>Major Minor |    |                                            |
|                                       | WMA-NEW            | 01                         | 01 | New Application                            |
|                                       | WMA-RE-EST         | 01                         | 02 | Application<br>Re-establishment            |
|                                       | WMA-WITHRL         | 01                         | 03 | Application Withdrawal                     |
|                                       | WMA-MAINT          | 01                         | 04 | Application Maintenance                    |
|                                       | WMA-SPLIT          | 01                         | 05 | Split Applications                         |
|                                       | WMA-COMBINE        | 01                         | 06 | Combine Applications                       |
|                                       | INIT-ELIG          | 01                         | 07 | Initial Eligibility                        |
|                                       | ELIG-EC            | 01                         | 08 | Eligibility Error<br>Correction            |
|                                       | UCM                | 01                         | 09 | Undercare Maintenance                      |
|                                       | UCM-EC             | 01                         | 10 | Undercare Error Correction                 |
|                                       | UCM-RECERT         | 01                         | 11 | Eligibility Mailout Closing                |
|                                       | UCM-MASS-REBUD     | 01                         | 13 | Undercare Mass Rebudgeting                 |
|                                       | FORCED-CLOSE       | 01                         | 14 | Forced Closing                             |
|                                       | BAP-NEW            | 01                         | 15 | New Application (batch)                    |
|                                       | BAP-WITHDRL        | 01                         | 16 | Application Withdrawal (batch              |
|                                       | BAP-MAINT          | 01                         | 17 | Application Maintenance (bate              |
|                                       | CANC-TRX           | 01                         | 18 | Cancel Pending Transaction                 |

۰,

June 26, 1995

| Section: Codes<br>Page: P-18                   |             |       |       | WMS/NYC<br>INQUIRY MANUAL             |
|------------------------------------------------|-------------|-------|-------|---------------------------------------|
| FIELD NAME                                     | MNEMONICS   |       | ES    | DEFINITION                            |
| <b>TRNS TYP</b> (con't)<br>(Major/Minor Transa | ction Type) | Maior | Minor |                                       |
|                                                |             | 01    | 19    | Fair Hearing Update                   |
|                                                |             | 01    | 20    | Expedited Processing                  |
|                                                | ES-UPDT     | 01    | 22    | Employment Status Update              |
|                                                | DES-M26J    | 01    | 23    | M26J Update                           |
|                                                | UCPPCP      | 01    | 24    | Undercare Maintenance PCP             |
|                                                | SI-PA       | 02    | 01    | PA Single Issue                       |
|                                                | SI-FS       | 02    | 02    | FS Single Issue                       |
|                                                | PA-RECOUP   | 02    | 03    | PA Recoupment                         |
|                                                | FS-RECOUP   | 02    | 04    | FS Recoupment                         |
|                                                | ALT-FS      | 02    | 05    | Alternate Food Stamp                  |
|                                                |             | 02    | 06    | Emergency Check                       |
|                                                | QR-RMV      | 03    | 01    | Budget Quarterly Reporting<br>Removal |
|                                                |             | 04    | 02    | Worker Case Update                    |
|                                                |             | 04    | 03    | New Internal Clearance                |
|                                                | CN          | 06    | 01    | Clearance Initial Load                |
|                                                | NE          | 06    | 02    | Non-Financial Eligibility<br>Load     |
|                                                | FE          | 06    | 03    | Financial Eligibility<br>Load         |
|                                                | ELIG-MAIL   | 07    | 01    | Eligibility Mailout                   |
|                                                | NPA-FFR     | 07    | 02    | NPA FS FFR                            |
|                                                | EPFT-PULL   | 08    | 01    | Manual EPFT Pull                      |

)

| WMS/NYC<br>INQUIRY MANUAL              |              |             | <b>Section:</b> Codes<br><b>Page:</b> P-19          |
|----------------------------------------|--------------|-------------|-----------------------------------------------------|
| FIELD NAME                             | MNEMONICS    | CODES       | DEFINITION                                          |
| TRNS TYP (Con't)<br>(Major/Minor Trans | action Type) | Major Minor |                                                     |
|                                        | TPHI         | 09 04       | Third Party Health<br>Insurance                     |
|                                        |              | 11 02       | M3J Update                                          |
|                                        | MA-RECERT    | 01 99       | Recertification                                     |
| FIELD NAME                             | MNEMONICS    | CODES       | DEFINITION                                          |
| MI <b>ST</b><br>(MMIS Interface Sta    | atus)        |             |                                                     |
|                                        |              | 31          | Case record not found                               |
|                                        |              | 32          | Client link not found                               |
|                                        |              | 33          | Invalid case status                                 |
|                                        |              | 34          | Invalid individual status                           |
|                                        |              | 35          | MAID To-Date has not expired                        |
|                                        |              | 41          | Invalid data on extract<br>record                   |
|                                        |              | 42          | Failed to pass MMIS hard edits (N.Y.C.)             |
|                                        |              | 51          | Failed to pass MMIS hard<br>edits (Albany)          |
| FIELD NAME                             | MNEMONICS    | CODES       | DEFINITION                                          |
| OES COMPONENT                          |              |             |                                                     |
| (camponent codes)                      |              | 105         | WIN funded institutional<br>training                |
|                                        |              | 121         | Approved Post Secondary<br>Education-Self Initiated |
|                                        |              | 122         | Approved Post Secondary<br>Education-Referral       |
|                                        |              |             |                                                     |

| Section: Codes<br>Page: P-20               |           |       | WMS/NYC<br>INQUIRY MANUAL                                                         |
|--------------------------------------------|-----------|-------|-----------------------------------------------------------------------------------|
| FIELD NAME                                 | MNEMONICS | CODES | DEFINITION                                                                        |
| OES COMPONENT (con't)<br>(Component Codes) |           |       |                                                                                   |
|                                            |           | 123   | Approved other education<br>Self initiated                                        |
|                                            |           | 124   | Approved other education referral                                                 |
|                                            |           | 125   | Disapproved<br>training/education                                                 |
|                                            |           | 126   | Approved training-self<br>initiated                                               |
|                                            |           | 127   | Approved training-<br>referral                                                    |
|                                            |           | 128   | 4yr./2yr. college-<br>academic                                                    |
|                                            |           | 201   | Working Part-Time                                                                 |
|                                            |           | 208   | On the job training-OJT                                                           |
|                                            |           | 209   | TEAP                                                                              |
|                                            |           | 301   | Working Full-Time                                                                 |
|                                            |           | 400   | DOL Direct Placement<br>Services DOL Provided<br>vocational counseling, or<br>job |
|                                            |           | 402   | Other direct placement service                                                    |
|                                            |           | 600   | First invite ITI extended                                                         |
|                                            |           | 601   | Second invite to ITI<br>extended                                                  |
|                                            |           | 700   | Job Club                                                                          |
|                                            |           | 701   | Special language Program                                                          |
|                                            |           | 702   | OES Appointment Scheduled                                                         |
|                                            |           | 703   | Assessment                                                                        |

C

| WMS/NYC<br>INQUIRY MANUAL               |           |       | <b>Section:</b> Codes<br><b>Page:</b> P-21            |
|-----------------------------------------|-----------|-------|-------------------------------------------------------|
| FIELD NAME                              | MNEMONICS | CODES | DEFINITION                                            |
| OES COMPONENT (CO<br>(Components Codes) | n't)<br>) |       |                                                       |
|                                         |           | 705   | Pending assessment                                    |
|                                         |           | 706   | WEP pending WEP                                       |
|                                         |           | 707   | Pending recode to incapacitated                       |
|                                         |           | 708   | Pending IM Actions on exemption                       |
|                                         |           | 709   | Pending earned income<br>budgeting                    |
|                                         |           | 710   | Deferral for family problems                          |
|                                         |           | 711   | Pending code 31 - child<br>under 6                    |
|                                         |           | 712   | WEP Follow-up                                         |
|                                         |           | 713   | Limited employability                                 |
|                                         |           | 714   | Contesting employability                              |
|                                         |           | 715   | Fair hearing/aid continuing                           |
|                                         |           | 716   | Job Club Prep                                         |
|                                         |           | 717   | Work Study Program                                    |
|                                         |           | 718   | Conciliation                                          |
|                                         |           | 719   | Independent job search<br>(IJS)                       |
|                                         |           | 720   | Documented temporary<br>illness                       |
|                                         |           | 722   | Youth 17-21 Pending<br>acceptance to youth<br>program |

| Section: Codes<br>Page: P-22               |           |       | WMS/NYC<br>INQUIRY MANUAL                                                  |
|--------------------------------------------|-----------|-------|----------------------------------------------------------------------------|
| FIELD NAME                                 | MNEMONICS | CODES | DEFINITION                                                                 |
| OES COMPONENT (con't)<br>(Component Codes) |           |       |                                                                            |
| ( <u>-</u> ,                               |           | 800   | Sanction lifted                                                            |
|                                            |           | 801   | DC aged 6-12 Client is now eligible for call-in.                           |
|                                            |           | 802   | WEP Eligible                                                               |
|                                            |           | 803   | IM Designated priority                                                     |
|                                            |           | 804   | Completed/Dropped out<br>Training                                          |
|                                            |           | 805   | Assesment Completed                                                        |
|                                            |           | 806   | Awaiting second Appointment                                                |
|                                            |           | 808   | Applicant HR job search                                                    |
|                                            |           | 809   | Applicant HR/FS job search                                                 |
|                                            |           | 810   | Job club comleter who was<br>unable to find a job                          |
|                                            |           | 811   | Client unable to find<br>unemployment from outside<br>Job Services Program |
|                                            |           | 812   | Claims undocumented<br>exemption student status<br>proof needed            |
|                                            |           | 813   | Short term undocumented exemption                                          |
|                                            |           | 814   | Long term undocumented exemption                                           |
|                                            |           | 815   | Children 3-5 on PA case                                                    |
|                                            |           | 816   | Completed Independent job<br>search                                        |
|                                            |           | 900   | Employable, DC 3-5,No<br>childcare                                         |

| WMS/NYC<br>INQUIRY MANUAL                      |           |       | Page: P-23                                                                                                    |
|------------------------------------------------|-----------|-------|----------------------------------------------------------------------------------------------------|
| FIELD NAME                                     | MNEMONICS | CODES | DEFINITION                                                                                                    |
| <b>OES COMPONENT</b> (Con<br>(Component Codes) | 't)       |       |                                                                                                    |
|                                                |           | 901   | Employable DC 6-12 no<br>Childcare                                                                                                    |
|                                                |           | 903   | Exempt or employment program inactive                                                                                                    |
| FIELD NAME                                     | MNEMONICS | CODES | DEFINITION                                                                                                    |
| <b>PAY-STAT</b><br>Payment Status Code         | es (SDX)  |       |                                                                                                    |
|                                                |           | "C"   | Indicates recipient is<br>eligible for SSI/SS<br>payment                                                                                                    |
|                                                |           | nЕn   | Indicates eligibility for<br>Federal and/or State<br>benefit based on the<br>eligibility computation<br>but no payment is due<br>based on the payment<br>computation |
|                                                |           | 14H11 | Indicates a case in hold<br>status, final disposition<br>pending                                                                                                    |
|                                                |           | "N"   | Indicates applicant is<br>not eligibile for SSI/SS<br>payment or that a<br>previously eligible<br>recipient is no longer<br>eligible                                 |
|                                                |           | иЪи   | Indicates suspension with<br>the probability of<br>reinstatement                                                                                                    |
|                                                |           | "5"   | Indicates recipient may<br>still be eligible for<br>SSI/SS but payment is<br>being withheld                                                                          |

(

 $\bigcirc$ 

S

| Section: Codes<br>Page: P-24                    |           |       | WMS/NYC<br>INQUIRY MANUAL                                                                                                    |
|-------------------------------------------------|-----------|-------|----------------------------------------------------------------------------------------------------|
| FIELD NAME                                      | MNEMONICS | CODES | DEFINITION                                                                                                    |
| <b>PAY-STAT</b> (con't)<br>Payment Status Codes | s (SDX)   | **T** | Indicates SSI/SS<br>eligibility is terminated                                                                                                  |
|                                                 |           | C01   | Current Pay                                                                                                    |
|                                                 |           | E01   | Eligible for Federal and/or<br>State benefits based on<br>eligibility computation,<br>but no payment is due<br>based on payment<br>computation |
|                                                 |           | HIO   | Living Arrangement change<br>in process                                                                                                    |
|                                                 |           | H20   | Marital Status change in process                                                                                                    |
|                                                 |           | H30   | Resource change in process                                                                                                    |
|                                                 |           | H40   | Student Status change in process                                                                                                    |

| INQUIRY MANUAL                               |            | <u></u> | <b>Section:</b> Codes<br><b>Page:</b> P-25                                                                                            |
|----------------------------------------------|------------|---------|----------------------------------------------------------------------------------------------------|
| FIELD NAME                                   | MNEMONICS  | CODES   | DEFINITION                                                                                                    |
| <b>PAY-STAT</b> (con't)<br>Payment Status Co | xdes (SDX) |         |                                                                                                    |
|                                              |            | H50     | Head of household change in process                                                                                                   |
|                                              |            | Н60     | Hold pending receipt of date of death                                                                                                 |
|                                              |            | H70     | Hold pending transmission<br>of one-time payment data                                                                                 |
|                                              |            | H80     | Early input                                                                                                    |
|                                              |            | H90     | Systems Limitation<br>involved                                                                                                    |
|                                              |            | MOL     | Force Payment - Recipient<br>may be in payment or<br>nonpayment status. These<br>fields will contain zeros<br>if in nonpayment status |
|                                              |            | NOL     | Nonpayment- Recipient's<br>countable income exceeds<br>title XVI payment amount<br>and his/her State's<br>payment standard            |
|                                              |            | N02     | Nonpayment- Recipient is<br>inmate of public<br>institution                                                                           |
|                                              |            | N03     | Nonpayment- Recipient is out-side U.S.                                                                                                |
|                                              |            | N04     | Nonpayment- Recipient's<br>non-executable resources<br>exceed title XVI<br>limitations                                                |
|                                              |            | N05     | Nonpayment- Unable to<br>determine if eligibility<br>exists                                                                           |
|                                              |            | N06     | Nonpayment- Recipient<br>failed to file for other<br>benefits                                                                         |

| Page: P-26                                |           |       | INQUIRY MANUAL                                                                              |
|-------------------------------------------|-----------|-------|---------------------------------------------------------------------------------------------|
| FIELD NAME                                | MNEMONICS | CODES | DEFINITION                                                                                  |
| <b>PAY-STAT</b> (con't)<br>Payment Status |           |       |                                                                                             |
|                                           |           | N07   | Nonpayment- Cessation of recipient's disability                                             |
|                                           |           | N08   | Nonpayment- Cessation of recipient's blindness                                              |
|                                           |           | N09   | Nonpayment- Recipient<br>refused vocational<br>rehabilitation without<br>good cause         |
|                                           |           | NIO   | Nonpayment- Recipient<br>refused treatment of drug<br>addiction                             |
|                                           |           | NII   | Nonpayment- Recipient<br>refused treatment for<br>alcoholism                                |
|                                           |           | N12   | Nonpayment- Recipient<br>voluntarily withdrew from<br>program                               |
|                                           |           | N13   | Nonpayment- Not a<br>citizen or eligible Alien                                              |
|                                           |           | N14   | Nonpayment- Aged claim<br>denied for age                                                    |
|                                           |           | N15   | Nonpayment - Blind claim<br>denied for age                                                  |
|                                           |           | N16   | Nonpayment - Disability<br>claim denied. Applicant<br>not disabled                          |
|                                           |           | N17   | Nonpayment - Failure to<br>pursue claim by applicant                                        |
|                                           |           | N19   | Nonpayment - Recipient<br>has voluntarily<br>terminated participation<br>in the SSI program |

( )

)

Section: Codes Page: P-27

| FIELD NAME                                               | MNEMONICS | CODES | DEFINITION                                                                                                    |
|----------------------------------------------------------|-----------|-------|----------------------------------------------------------------------------------------------------|
| <b>PAY-STAT</b> (con't)<br>Payment Status<br>Codes (SDX) |           |       | · · ·                                                                                                    |
|                                                          |           | N20   | Nonpayment - Recipient<br>fails to furnish a<br>required report                                                                   |
|                                                          |           | N27   | Nonpayment - Disability<br>terminated due to<br>Substantial Gainful<br>Activity (SGA)                                             |
|                                                          |           | N30   | Nonpayment - Slight<br>impairment - medical<br>consideration alone, no<br>visual impairment                                       |
|                                                          |           | N31   | Nonpayment - Capacity for<br>Substantial Gainful<br>Activity (SGA) -<br>customary past work,<br>novisual impairment               |
|                                                          |           | N32   | Nonpayment - Capacity<br>Substantial Gainful<br>Activity (SGA) - other<br>work, no visual<br>impairment                           |
|                                                          |           | N33   | Nonpayment - Engaging in<br>SGA despite impairment,<br>no visual impairment                                                       |
|                                                          |           | N34   | Nonpayment - Impairment is<br>no longer severe at time<br>of adjudication and did<br>not last 12 months, no<br>visual impairment  |
|                                                          |           | N35   | Nonpayment - Impairment<br>is severe at time of<br>adjudication but not<br>expected to last 12<br>months, no visual<br>impairment |

| Section: Codes<br>Page: P-28                             |           |       | WMS/NYC<br>INQUIRY MANUAL                                                                                                    |
|----------------------------------------------------------|-----------|-------|----------------------------------------------------------------------------------------------------|
| FIELD NAME                                               | MNEMONICS | CODES | DEFINITION                                                                                                    |
| <b>PAY-STAT</b> (con't)<br>Payment Status<br>Codes (SDX) |           |       |                                                                                                    |
|                                                          |           | N36   | Nonpayment - Insufficient<br>or no medical data<br>furnished, no visual<br>impairment                                             |
|                                                          |           | N37   | Nonpayment - Failure or<br>refusal to submit to<br>consultative examination,<br>no visual impairment                              |
|                                                          |           | N38   | Applicant does not want<br>to continue development<br>of claim, no visual<br>impairment                                           |
|                                                          |           | N39   | Nonpayment- Applicant<br>willfully fails to follow<br>prescribed treatment, no<br>visual impairment                               |
|                                                          |           | N40   | Nonpayment -<br>Impairment(s) does not<br>meet or equal listing<br>(disabled child under age<br>18 only), no visual<br>impairment |
|                                                          |           | N41   | Nonpayment- Slight<br>impairment - medical<br>condition alone, visual<br>impairment                                               |
|                                                          |           | N42   | Nonpayment - Capacity for<br>SGA - customary past<br>work, visual impairment                                                      |
|                                                          |           | N43   | Nonpayment - Capacity for<br>SGA - other work, visual<br>impairment                                                               |
|                                                          |           | N44   | Nonpayment - Engaging in<br>SGA despite impairment,<br>visual impairment                                                          |
| WMS/NYC<br>INQUIRY MANUAL                 |           |       |            | Section:<br>Page: | Codes<br>P-29 |
|-------------------------------------------|-----------|-------|------------|-------------------|---------------|
| FIELD NAME                                | MNEMONICS | CODES | DEFINITION |                   |               |
| <b>PAY-STAT</b> (con't)<br>Payment Status |           |       |            |                   |               |

N45

N49

N50

N51

N52

Nonpayment - Impairment no longer severe at time of adjudication and did not last 12 months, visual impairment

| N46 | Nonpayment - Impairment   |
|-----|---------------------------|
|     | is severe at time of      |
|     | adjudication but not      |
|     | expected to last 12       |
|     | months, visual impairment |

| N47 | Nonpayment -                    |
|-----|---------------------------------|
|     | Insufficient, or no             |
|     | medical evidence                |
|     | furnished, visual<br>impairment |

| N48 | Nonpayment - Failure or   |
|-----|---------------------------|
|     | refusual to submit to     |
|     | consultative examination, |
|     | visual impairment         |

| Applicant does not want |
|-------------------------|
| to continue development |
| of claim, visual        |
| impairment              |

Nonpayment - Applicant will fully fails to follow prescribed treatment, visual impairment

Nonpayment - Impairment(s) does not meet or equal listing (disabled child under age 18 only), visual impairment

Nonpayment - Deleted from State rolls before 12/73 payment

#### N53 Nonpayment - Deleted from State rolls after 12/73 payment

Codes (SDX)

| Section: Codes<br>Page: P-30                             |           |             | WMS/NYC<br>INQUIRY MANUAL                                                                                    |
|----------------------------------------------------------|-----------|-------------|----------------------------------------------------------------------------------------------------|
| FIELD NAME                                               | MNEMONICS | CODES       | DEGINITION                                                                                                   |
| <b>PAY-STAT</b> (con't)<br>Payment Status<br>Codes (SDX) |           |             |                                                                                                    |
|                                                          |           | N54         | Nonpayment - DO unable to<br>locate applicant                                                                |
|                                                          |           | S01         | Suspended - Suspend<br>of<br>disability payments due<br>to SGA probability of<br>reinstatement               |
|                                                          |           | S06         | Suspended - Recipient's<br>address unknown                                                                   |
|                                                          |           | S07         | Suspended - Returned<br>check for other than<br>death, address, payee<br>change or death of payee            |
|                                                          |           | S08         | Suspended -<br>Representative payee<br>development pending                                                   |
|                                                          |           | S09         | Suspended - Miscellaneous<br>suspense code                                                                   |
|                                                          |           | <b>S1</b> 0 | Adjudicative Suspense -<br>(system generated)                                                                |
|                                                          |           | S20         | Suspended- Potential<br>rollba<br>rollback case or no<br>disability made prior to<br>7/73 (inactive)         |
|                                                          |           | S21         | Suspended - The recipient<br>is presumptively disabled<br>or blind and has received<br>three months payments |
|                                                          |           | <b>T01</b>  | Terminated - Death of<br>recipient                                                                           |
|                                                          |           | <b>T</b> 20 | Terminated - Received<br>payment under two<br>different numbers                                              |

| WMS/NYC<br>INQUIRY MANUAL                                |           |       | Section: Codes<br>Page: P-31                                                                                                    |
|----------------------------------------------------------|-----------|-------|----------------------------------------------------------------------------------------------------|
| FIELD NAME                                               | MNEMONICS | CODES | DEFINITION                                                                                                    |
| <b>PAY-STAT</b> (con't)<br>Payment Status<br>Codes (SDX) |           |       |                                                                                                    |
|                                                          |           | T22   | Terminated - Same<br>definition as code T20<br>except that termination<br>results from electronic<br>screening                                 |
|                                                          |           | T30   | Terminated - Manual<br>termination (payment<br>previously made). Change<br>in record composition<br>requires termination of<br>existing record |
|                                                          |           | T30   | Terminated Manual<br>termination (payment<br>previously made). Change<br>in record composition<br>requires termination of<br>existing record   |
|                                                          |           | T31   | Terminated System<br>generated termination<br>(payment previously made)                                                                        |
|                                                          |           | T50   | Terminated Manual<br>termination (no previous<br>payment made)                                                                                 |
|                                                          |           | T51   | Terminated System<br>generated termination (no<br>previous payment made)                                                                       |

RESERVED FOR EXPANSION

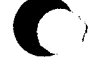

New York State Department of Social Services

June 26, 1995

| WMS/NYC<br>INQUIRY MANUAL          |           |       | Section: Codes<br>Page: P-32                                          |
|------------------------------------|-----------|-------|-----------------------------------------------------------------------|
| FIELD NAME                         | MNEMONICS | CODES | DEFINITION                                                            |
| PRIORITY FOR<br>SCHEDULING         |           |       |                                                                       |
|                                    | PASTDUE   | 100   | Past Due Cases                                                        |
|                                    | CMD       | 200   | Cases with Computer Match<br>discrepency                              |
|                                    | ME        | 300   | Cases that have reached a milestone date                              |
|                                    | CMD-LATE  | 400   | Computer Match that came ir<br>late                                   |
|                                    | PRIOR     | 500   | Cases did not get scheduled<br>in prior month                         |
|                                    | NEW CASE  | 600   | New or reopen cases                                                   |
|                                    | QRS       | 700   | Quarterly Reporting System                                            |
|                                    | EMD       | 800   | Eligibility Mailout<br>Discrepency                                    |
|                                    | CEMUNDCR  | 900   | An Undercare Priority                                                 |
|                                    | RECERT    | 905   | Normal Recertification                                                |
| FIELD NAME                         | MNEMONICS | CODES | DEFINITION                                                            |
| <b>QR</b><br>(Quarterly Reporting) | NO QR     | 1     | Not on Quarterly Reporting                                            |
|                                    | SIIN-RQD  | 2     | On Quarterly Reporting -<br>Situationally required                    |
|                                    | WKR-ACIN  | 3     | On Quarterly Reporting -<br>worker action                             |
|                                    | NLMSR     | 4     | On Quarterly Reporting no<br>longer meets situational<br>requirements |
|                                    | NOQR-WRV  | 5     | Not on Quarterly Reporting<br>- Worker removed                        |

6

Not on Quarterly Reporting - System removed

New York State Department of Social Services

NOQR-SRV

June 26, 1995

| Section: Codes<br>Page: P-33           |             |       | WMS/NYC<br>INQUIRY MANUAL                 |
|----------------------------------------|-------------|-------|-------------------------------------------|
| FIELD NAME                             | MNEMONICS   | CODES | DEFINITION                                |
| STATUS                                 |             |       |                                           |
| Recertification<br>Status Codes)       |             |       |                                           |
|                                        | SCHEDULE    | 01    | Recertification is scheduled              |
|                                        | COMPLETE    | 02    | Recertification is completed              |
|                                        | RESCHEDULED | 03    | Recertification is rescheduled            |
|                                        | CLOSED      | 99    | Closed                                    |
| FIELD NAME                             | MNEMONICS   | CODES | DEFINITION                                |
| <b>PAY-STAT</b><br>(Reconciliation Sta | itus Codes) |       |                                           |
|                                        |             | 0     | Issued                                    |
|                                        |             | 1     | Stop payment (Checks Only)                |
| •                                      |             | 2     | Cancelled                                 |
|                                        |             | 3     | Redeemed no error                         |
|                                        |             | 4     | Unmatched redemption                      |
|                                        |             | 5     | Unmatched stop payment                    |
|                                        |             | 6     | Unmatched cancellation                    |
|                                        |             | 7     | Redeemed in error                         |
|                                        |             | 8     | Redeemed against stop<br>payment (Checks) |
|                                        |             | 9     | Redeemed against cancellation             |
|                                        |             | A     | Redeemed in error against cancellation    |
|                                        |             | В     | Duplicate issue                           |
|                                        |             | С     | Duplicate cancellation                    |

| WMS/NYC<br>INQUIRY MANUAL                      |            |       | Section: Codes<br>Page: P-34                                                                             |
|------------------------------------------------|------------|-------|----------------------------------------------------------------------------------------------------|
| FIELD NAME                                     | MNEMONICS  | CODES | DEFINITION                                                                                               |
| <b>PAY-STAT</b> (con't)<br>(Reconciliation Sta | tus Codes) |       |                                                                                                    |
|                                                |            | D     | Duplicate redemption                                                                                     |
|                                                |            | Е     | Expired at GIC                                                                                           |
|                                                |            | I     | Illegal cancellation                                                                                     |
|                                                |            | J     | Benefits loaded through conve<br>system                                                                  |
|                                                |            | M     | More than 30 authorizations f<br>client                                                                  |
|                                                |            | N     | Invalid daily/recurring benef                                                                            |
|                                                |            | P     | Purged issue                                                                                             |
|                                                |            | R     | Miscellenous rejection by GIC                                                                            |
|                                                |            | S     | Requested stale dating/auto stale dating                                                                 |
|                                                |            | X     | Unidentified redemption<br>transaction                                                                   |
|                                                |            | Z     | PA or FS issuance(s)<br>rejected by GIC (General<br>Instruments Corporation)                             |
| FIELD NAME                                     | MNEMONICS  | CODES | DEFINITION                                                                                               |
| RES CODE                                       |            |       |                                                                                                    |
| (Resolution Code)                              |            | P01   | Client must file SS5 to<br>correct SSA's records. Flag<br>is unchanged                                   |
|                                                |            | P02   | Demographics changed on WMS.<br>Flag removed.                                                            |
|                                                |            | P03   | Application/Individual<br>rejected-failure to respond<br>to request to verify RFI<br>data. Flag remains. |

| Section: Codes<br>Page: P-35                 |           |            | WMS/NYC<br>INQUIRY MANUAL                                                                                                    |
|----------------------------------------------|-----------|------------|----------------------------------------------------------------------------------------------------|
| FIELD NAME                                   | MNEMONICS | CODES      | DEFINITION                                                                                                    |
| <b>RES CODE</b> (con't)<br>(Resolution Code) |           |            |                                                                                                    |
|                                              |           | P04        | Application/Individual<br>rejected- ineligible due<br>to RFI data. Flag<br>remains                                                                                 |
|                                              |           | P05        | RFI does not affect<br>eligibility-currently<br>correct. Flag removed.                                                                                             |
|                                              |           | P06        | RFI individual not the same as client. Flag removed.                                                                                                    |
|                                              |           | <b>P07</b> | Case is eligible but made<br>active at are duced grant<br>due to RFI. Flag<br>removed.                                                                             |
|                                              |           | PO8        | Referred to BCFI. Flag<br>remains.                                                                                                    |
|                                              |           | <b>P90</b> | Override RFI<br>Information. Flag<br>removed.                                                                                                    |
|                                              |           | MOL        | Social Security Data<br>Reviewed. Flag removed.                                                                                                    |
|                                              |           | MO2        | Case or Individual<br>rejected-failure to<br>respond to RFI<br>information request or<br>financially ineligible<br>because of information on<br>RFI. Flag remains. |
|                                              |           | MO3        | RFI data investigated and<br>budgeted as appropriate.<br>Client eligible. Flag<br>removed.                                                                         |
|                                              |           | MO6        | RFI individual not the same as client. Flag removed.                                                                                                    |

New York State Department of Social Services

( )

| WMS/NYC<br>INQUIRY MANUAL                    |           |            | <b>Section:</b> Codes<br><b>Page:</b> P-36                                                                                             |
|----------------------------------------------|-----------|------------|----------------------------------------------------------------------------------------------------|
| FIELD NAME                                   | MNEMONICS | CODES      | DEFINITION                                                                                                    |
| <b>RES CODE</b> (con't)<br>(Resolution Code) |           |            |                                                                                                    |
| (                                            |           | <b>M90</b> | For MAP systems office use only. Flag removed.                                                                                         |
|                                              |           | #          | Delete existing resolution code.                                                                                                    |
|                                              |           | S97        | SSN is valid and there are<br>no SSA benefits. (System<br>Generated)                                                                   |
|                                              |           | S98        | Client "AP" when a second<br>hit is received. Prior<br>hit is system resolved.<br>Flag remains U-<br>unresolved. (System<br>Generated) |
|                                              |           | S99        | Client not in applying<br>status when hit is<br>received during Phase I.<br>Flag changed to R.<br>(System Generated)                   |

FIELD NAMEMNEMONICSCODESDEFINITIONRECERT RESULT<br/>(Result Code)RC-TYPESystem Generated -<br/>Recertification0Successful60Successful60Problem encountered in use<br/>of DMS-110070Invalid calling parameters<br/>for subroutine

RESERVED FOR EXPANSION

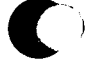

New York State Department of Social Services

June 26, 1995

| WMS/NYC<br>INQUIRY MANUAL  |           |       | Section: Codes<br>Page: P-37                                      |
|----------------------------|-----------|-------|-------------------------------------------------------------------|
| FIELD NAME                 | MNEMONICS | CODES | DEFINITION                                                        |
| RE/EX<br>(Restrictions Exc | eptions)  |       |                                                                   |
|                            |           | с     | Active PCP record                                                 |
|                            |           | D     | PCP and Connect                                                   |
|                            |           | Ε     | R/E, PCP and Connect                                              |
|                            |           | ο     | Connect                                                           |
|                            |           | x     | Restriction Exists                                                |
|                            |           | Y     | Active PCP Record Exists<br>and Restriction Exists                |
|                            |           | Z     | R/E and Connect                                                   |
| FIELD NAME                 | MNEMONICS | CODES | DEFINITION                                                        |
| RFI IND                    |           |       |                                                                   |
| (RFI Indicator)            |           | х     | Unresolved RFI data exists<br>on case.                            |
|                            |           | Space | No hits received on<br>the case or all hits<br>have been resolved |
| FIELD NAME                 | MNEMONICS | CODES | DEFINITION                                                        |
| RFI Status                 |           | N     | RFI response received. No<br>data found                           |
|                            |           | R     | RFI data resolved                                                 |
|                            |           | U     | RFI hit is unresolved                                             |
|                            |           | v     | SSN Verified                                                      |
|                            |           | W     | WIPY hit data is unresolved                                       |
|                            |           | Space | Request sent. No<br>Response received                             |

 $\square$ 

| Section: Codes<br>Page: P-38                                    |                  |       | WMS/NYC<br>INQUIRY MANUAL                                                 |
|-----------------------------------------------------------------|------------------|-------|---------------------------------------------------------------------------|
| FIELD NAME                                                      | MNEMONICS        | CODES | DEFINITION                                                                |
| STATE LIVING ARRANGEMEN<br>(State Living Arrangeme<br>Code SDX) | <b>vr</b><br>ent |       |                                                                           |
|                                                                 |                  | A     | Living alone                                                              |
|                                                                 |                  | В     | Living with others                                                        |
|                                                                 |                  | C     | Congregate Care I (Level I)                                               |
|                                                                 |                  | D     | Congregate Care II (Level II)                                             |
|                                                                 |                  | Е     | Congregate Care III (Level III                                            |
|                                                                 |                  | F     | Living in the household of another                                        |
| FIELD NAME                                                      | MNEMONICS        | CODES | DEFINITION                                                                |
| STUDENT ID CODES                                                |                  |       |                                                                           |
|                                                                 |                  | T     | verified by BOE                                                           |
|                                                                 |                  | D     | Discharged from School                                                    |
|                                                                 |                  | P     | Pending                                                                   |
|                                                                 |                  | T     | Transfer                                                                  |
|                                                                 |                  | 3     | Duplicate Student ID Number                                               |
|                                                                 |                  | 5     | Invalid Student ID Number                                                 |
|                                                                 |                  | 6     | Unknown to BOE                                                            |
|                                                                 |                  | 7     | Name does not match                                                       |
|                                                                 |                  | 8     | Sex does not match                                                        |
|                                                                 |                  | 9     | Date of Birth Does Not<br>Match                                           |
|                                                                 |                  | x     | Individual known to BOE but<br>status unknown                             |
|                                                                 |                  | Z     | Registration Verified by<br>BOE<br>but address does notmatch<br>data base |

June 26, 1995

)

| WMS/NYC<br>INQUIRY MANUAL                         |           |       | Section: Codes<br>Page: P-39                             |
|---------------------------------------------------|-----------|-------|----------------------------------------------------------|
| FIELD NAME                                        | MNEMONICS | CODES | DEFINITION                                               |
| TARGET GROUP                                      |           | 1     | Youngest Child aging out of<br>ADC                       |
|                                                   |           | 2     | Under 24 and no high School<br>or no recent Work History |
|                                                   |           | 3     | Long Term Recipient                                      |
|                                                   |           | 4     | Not in Target Group                                      |
| FIELD NAME                                        | MNEMONICS | CODES | DEFINITION                                               |
| <b>TP MC</b><br>(Third Party Health<br>Insurance/ |           |       |                                                          |
| Medicare Source Codes)                            |           | 1     | Medicare only                                            |
|                                                   |           | 2     | TPHI only                                                |
|                                                   |           | 3     | Both Medicare and TPHI                                   |
|                                                   |           | 0     | No MA record.                                            |
|                                                   |           | Blank | Neither                                                  |
| FIELD NAME                                        | MNEMONICS | CODES | DEFINITION                                               |
| <b>TX TYPE</b><br>Fransaction Type (SDX)          |           | 00    | No action since last SDX<br>record (on Treasury files    |
|                                                   |           |       | lonly). refers to "no payment actions" only              |
|                                                   |           | 10    | State ID number accretion                                |
|                                                   |           | 20    | State ID number not<br>accreted due to mismatch          |
|                                                   |           | 30    | State ID number changed                                  |
|                                                   |           | 40    | State ID number not changed<br>due to mismatch           |

| Page: P-40                                      |           |       | WMS/NYC<br>INQUIRY MANUAL                                               |
|-------------------------------------------------|-----------|-------|-------------------------------------------------------------------------|
| FIELD NAME                                      | MNEMONICS | CODES | DEFINITION                                                              |
| <b>FX TYPE</b> (con't)<br>Fransaction Type (SDX | )         |       |                                                                         |
|                                                 | •         | 50    | State ID number deleted                                                 |
|                                                 |           | 60    | State ID number not deleted<br>due to mismatch                          |
|                                                 |           | 70    | Requested SDX data<br>provided in response to<br>State query            |
|                                                 |           | 80    | No requested SDX data provided due to mismatch                          |
|                                                 |           | 90    | No requested SDX data<br>provided for pending<br>record not in file     |
|                                                 |           | AO    | State cross-reference WIN<br>number updated                             |
|                                                 |           | ВЈ    | Identifies 503 Leads file record                                        |
|                                                 |           | BO    | Interim Assistance<br>Reimbursement transaction<br>processed            |
|                                                 |           | CO    | Interim Assistance<br>Reimbursement transaction<br>rejected             |
|                                                 |           | RF    | Identifies reconciliation file record                                   |
|                                                 |           | OP    | Identifies a pending record                                             |
|                                                 |           | OW    | T30 termination                                                         |
|                                                 |           | OX    | T30 reaccretion,<br>potentially ineligible<br>(appears only on updates) |
|                                                 |           | OY    | T30 reaccretion,<br>potentially eligible<br>(appears only on updates)   |
|                                                 |           | OZ    | T30 new/replacement<br>record                                           |

June 26, 1995

| WMS/NYC<br>INQUIRY MANUAL                       |           |       | <b>Section:</b> Codes<br><b>Page:</b> P-41                                                                                                    |
|-------------------------------------------------|-----------|-------|----------------------------------------------------------------------------------------------------|
| FIELD NAME                                      | MNEMONICS | CODES | DEFINITION                                                                                                    |
| <b>TX TYPE</b> (con't)<br>(Transaction Type SDX | )         |       |                                                                                                    |
|                                                 | ,<br>,    | 01    | New claim - currently<br>eligible if the payment<br>status code (PSC) is E01,<br>no SSI payment will be<br>made                                                                          |
|                                                 |           | 02    | New claim - currently ineligible                                                                                                    |
|                                                 |           | 03    | New to State - eligible<br>for SSI and/or<br>supplementation in new<br>State                                                                                                    |
|                                                 |           | 04    | New to State - Ineligible<br>in new State                                                                                                    |
|                                                 |           | 05    | Individual moved to another<br>State                                                                                                    |
|                                                 |           | 06    | Change (other than address)<br>occurred in record                                                                                                    |
|                                                 |           | 07    | Nonpayment or termination<br>transaction to a record<br>in CO1, EO1, PO1, or Sxx<br>payment status, or a<br>change to an ineligible<br>record that does not<br>affect eligibility status |
|                                                 |           | 08    | Intrastate address<br>change and/or payee name<br>change (Payee Name and<br>Mailing Address, Payee<br>ZIP Code, Residence<br>Address, Residence ZIP<br>Code fields)                      |
|                                                 |           | 09    | Intrastate address change<br>(and/or payee name<br>change) and change in<br>amount paid                                                                                                  |
|                                                 |           | 16    | Combination of codes 10<br>and 06                                                                                                    |

ſ

| Section: Codes<br>Page: P-42                        |           |                 | WMS/NYC<br>INQUIRY MANUAL                       |
|-----------------------------------------------------|-----------|-----------------|-------------------------------------------------|
| FIELD NAME                                          | MNEMONICS | CODES           | DEFINITION                                      |
| TX TYPE (con't)<br>(Transaction Type SDX)           |           | 17              | Combination of codes 10 and07                   |
|                                                     |           | 36              | Combination of codes 30 and 06                  |
|                                                     |           | 37              | Combination of codes 30 and 07                  |
|                                                     |           | 56              | Combination of codes 50 and 06                  |
|                                                     |           | <b>A</b> 6      | Combination of codes A0 and 06                  |
|                                                     |           | <b>A</b> 7      | Combination of codes A0 07                      |
| FIELD NAME                                          | MNEMONICS | CODES           | DEFINITION                                      |
| TYPE COVERAGE<br>(SDX)                              |           | ¥               | Eligible for Medicaid                           |
|                                                     |           | R               | Referred to State for<br>Separate Determination |
|                                                     |           | D               | Disabled Adult Child                            |
|                                                     |           | С               | Continue Medicaid without regard to pay status  |
|                                                     |           | A               | Refused Medicaid                                |
|                                                     |           | Q               | Medicaid Qualifying Trust                       |
|                                                     |           | G               | G/K Payment Continuation                        |
|                                                     |           | W               | Widow/widower                                   |
| FIELD NAME                                          | MNEMONICS | CODES           | DEFINITION                                      |
| U <b>IB DISQUAL CODE</b><br>(UIB Disqualification C | odes)     | vo              | Voluntary Quit                                  |
| (or proquirileactor (                               | ,         | (A)             | Criminal Act                                    |
|                                                     |           | MC              | Misconduct                                      |
|                                                     |           | DF              | Pofucal                                         |
|                                                     |           | KC <sup>*</sup> | Refusat                                         |
|                                                     |           | AL              | IIIegal Allen                                   |

| WMB/NYC<br>INQUIRY MANUAL |           |          | <b>Section:</b> Codes<br><b>Page:</b> P-43                                                                                                    |
|---------------------------|-----------|----------|----------------------------------------------------------------------------------------------------|
| FIELD NAME                | MNEMONICS | "CODES   | DEFINITION                                                                                                    |
| UNEARNED INCOME           |           |          |                                                                                                    |
| (Frequency SUX)           |           | <b>C</b> | Continuous monthly payment,<br>or uninsured (Title II<br>claim number suffix T and<br>M), or Title II benefits in<br>nonpay status                              |
|                           |           | N        | One-time payment                                                                                                    |
|                           |           | R        | Used in conjunction with<br>type A income to indicate<br>recent RSDI filing, or with<br>type D income to indicate<br>potential eligibility to an<br>RRB benefit |
|                           |           | Т        | Termination of continuous<br>monthly payment                                                                                                    |
|                           |           | U        | Used only in conjunction<br>with a type D entry to<br>indicate RRB                                                                                              |

|   | <u>Der Ini i i da</u>                                                |
|---|----------------------------------------------------------------------|
|   |                                                                      |
| A | Social Security                                                      |
| В | Black Lung                                                           |
| с | Veterans Adminstration<br>compensation (not based on<br>need)        |
| D | Railroad Retirement                                                  |
| E | Veterans<br>Administrationpension<br>(based on need)                 |
| F | Assistance based on need<br>and not excluded from<br>unearned income |
|   | A<br>B<br>C<br>D<br>E<br>F                                           |

| Section: Codes<br>Page: P-44                 |           |       | WMS/NYC<br>INQUIRY MANUAL                                                                             |
|----------------------------------------------|-----------|-------|----------------------------------------------------------------------------------------------------|
| FIELD NAME                                   | MNEMONICS | CODES | DEFINITION                                                                                            |
| <b>INEARNED INCOME</b> (C<br>(TVDE Code SDX) | xon't)    |       |                                                                                                    |
|                                              |           | Н     | Income in-kind (support and maintenance)                                                              |
|                                              |           | I     | Ineligible child<br>allocation                                                                        |
|                                              |           | К     | Countable income                                                                                      |
|                                              |           | L     | Military pension                                                                                      |
|                                              |           | VIR   | Value of 1/3 Deduction                                                                                |
|                                              |           | M     | Federal Civil Service<br>pension                                                                      |
|                                              |           | N     | Support payments received from absent parent                                                          |
|                                              |           | P     | Employment-related<br>pension (State or local<br>government retirement,<br>private pension)           |
|                                              |           | Q     | Workmen's Compensation                                                                                |
|                                              |           | R     | Rents, interest,<br>dividends, royalties                                                              |
|                                              |           | S     | Other                                                                                                 |
|                                              |           | Т     | Alaska longevity bonus                                                                                |
|                                              |           | v     | Net deemed income (see<br>Deemed Income Amount and<br>Deemed Incomed Amount<br>(Retrospective fields) |
|                                              |           | х     | Minimum income level<br>amount                                                                        |
|                                              |           | Y     | Special needs reduction<br>(applies to a Federal<br>countable MIL)                                    |
|                                              |           | Z     | State countable income<br>(Vermont only)                                                              |

| WMS/NYC<br>INQUIRY MANUAL       |           |       | <b>Section:</b> Codes<br><b>Page:</b> P-45 |
|---------------------------------|-----------|-------|--------------------------------------------|
| FIELD NAME                      | MNEMONICS | CODES | DEFINITION                                 |
| UTIL GAR<br>(Utility Cuarantee) |           |       |                                            |
| (other guarances)               |           | 0     | None                                       |
|                                 |           | 1     | Con Edison                                 |
|                                 |           | 2     | Brooklyn Union Gas                         |
|                                 |           | 3     | Long Island Lighting                       |
|                                 |           | 4     | Both Brooklyn Union Gas and<br>Con Edison  |
|                                 |           |       | Direct Vendor Codes                        |
|                                 |           | 5     | Con Ed Vendor                              |
| •                               |           | 6     | Brooklyn Union Gas Vendor                  |
|                                 |           | 7     | Con Edison and BUG Vendors                 |
|                                 |           | 9     | Voluntary Con Ed                           |
|                                 |           | A     | Voluntary Con Ed & BUG                     |
|                                 |           | с     | Voluntary BUG                              |
| FTELD NAME                      | MNEMONTCS | CODES | DEFINITION                                 |

## DISCREPANCY CODE

(Valid Discrepancy Codes)

System Generated Recertification codes indicating reason recertification has been advanced

|          | 195 | HSS Medical required            |
|----------|-----|---------------------------------|
|          | 200 | Wage Reporting                  |
| CMD-WRS  | 210 | WRS Matching Discrepancy        |
| CMD-ST   | 220 | State Payroll Match Discrepancy |
| CMD-CITY | 230 | City Payroll Match Discrepancy  |
| CMD-PO   | 240 | Post Office Match Discrepancy   |

| Section: Codes<br>Page: P-46                   |                      |              | WMS/NYC<br>INQUIRY MANUAL         |
|------------------------------------------------|----------------------|--------------|-----------------------------------|
| FIELD NAME                                     | MNEMONICS            | CODES        | DEFINITION                        |
| DISCREPANCY CODE (con<br>(Valid Discrepancy Co | u <b>t)</b><br>xdes) |              |                                   |
| System Generated Rece<br>bas been advanced)    | ertification code    | s indicating | reason recertification            |
|                                                |                      | 245          | BEARS Match                       |
|                                                | CMD-HA               | 250          | Home Attendant Match Discrepancy  |
|                                                |                      | 275          | UIB Match                         |
|                                                | ME-6TH               | 310          | Youngest Child's 6th Birthday     |
|                                                | ME-18TH              | 320          | Child's 18th Birthday             |
|                                                | ME-62ND              | 330          | Client's 62ND Birthday            |
|                                                | ME-651H              | 340          | Client's 65th Birthday            |
|                                                | ME-BIRTH             | 350          | Unidentified Newborn              |
|                                                | ME-PREG              | 360          | Pregnancy                         |
|                                                | ME-SSN               | 370          | Non Validated SSN                 |
|                                                | EM-HH                | 810          | EM Household Size                 |
|                                                |                      | 811          | EM HH Size less than data<br>base |
|                                                | EM-HHGDB             | 812          | EM Household Size Data base       |
|                                                | M-UTIL               | 820          | EM Utilities Discrepancy          |
|                                                | EM-INC               | 830          | EM Income Discrepancy             |
|                                                | EM-INCNO             | 831          | EM Income Yes DB Income No        |
|                                                | EM-INCYS             | 832          | EM Income No DB Income No         |
|                                                | EM-EMPTY             | 833          | EM Empl Yes DB Empl No            |
|                                                | EM-EMPIN             | 834          | EM Empl No DB Empl Yes            |
|                                                | EM-UIBYS             | 835          | EM UIB Yes DB UIB No              |
|                                                | EM-UIBNO             | 836          | EM UIB NO DB UIB Yes              |
|                                                | EM-SSIYS             | 837          | EM SSI Yes DB SSI No              |

New York State Department of Social Services

June 26, 1995

| WMS/NYC<br>INQUIRY MANUAL                            |                  |               | Section: Code<br>Page: P-47                         |
|------------------------------------------------------|------------------|---------------|-----------------------------------------------------|
| FIELD NAME                                           | MNEMONICS        | CODES         | DEFINITION                                          |
| <b>DISCREPANCY CODE (co</b><br>(Valid Discrepancy C  | n't)<br>odes)    |               |                                                     |
| System Generated Rec                                 | ertification coo | les indicatio | ng reason recertification                           |
| nas deen auvanceu                                    | EM-SSINO         | 838           | EM SSI NO DB SSI Yes                                |
|                                                      | EM-OASDIY        | 839           | EM OASDI Yes DB OASDI Yes                           |
|                                                      | EM-OASDIN        | 840           | EM QASDI NO DB QASDI Yes                            |
|                                                      | EM-VAYS          | 841           | EM VA Yes DB VA No                                  |
|                                                      | EM-VANO          | 842           | EM VA No DB VA Yes                                  |
|                                                      | EM-SUPYS         | 843           | EM Support Yes DB Support                           |
|                                                      | EM-SUPNO         | 844           | EM Support No DB Support Y                          |
|                                                      | EM-OTHYS         | 845           | EM Other Income Yes DB Oth<br>Income No             |
|                                                      | EM-OIHNO         | 846           | EM Other Income No DB Othe<br>Income Yes            |
|                                                      | EM-RENT          | 860           | EM Rent Discrepancy                                 |
|                                                      | EM-RLDB          | 861           | EM Returned Unknown Verify<br>Address               |
|                                                      | EM-RGDB          | 862           | No EM Recv'd - Verify<br>Address HH size and income |
| FIELD NAME                                           | MNEMONICS        | CODES         | DEFINITION                                          |
| VALIDATE SSN<br>(Validate Social<br>Sociality Number |                  |               |                                                     |
| Codes)                                               | SSN              | 1             | SSN Present                                         |
|                                                      | SSN-AP           | 2             | SSN Applied For                                     |
|                                                      | SSN-DNID         | 3             | SSN Applied For and Denied                          |
|                                                      |                  |               | CON Not Applied For                                 |
|                                                      | SSN-N-AP         | 4             | SSN NOU Applied For                                 |

June 26, 1995

É

| Section: Codes<br>Page: P-48                    |                        |       | WMB/NYC<br>INQUIRY MANUAL           |
|-------------------------------------------------|------------------------|-------|-------------------------------------|
| FIELD NAME                                      | MNEMONICS              | CODES | DEFINITION                          |
| VALIDATE SSN (con<br>(Validate Social<br>Codes) | 't)<br>Security Number |       |                                     |
|                                                 | SS-U                   | 6     | SSN unobtainable (Services<br>Only) |
|                                                 | SS-INPUT               | 7     | SSA input SSN                       |
|                                                 | SSNA-VAL               | 8     | SSN was validated                   |
|                                                 |                        | 9     | SSN Failed validation               |
|                                                 |                        | A     | SSN not on SSA file                 |
|                                                 |                        | В     | No match on name                    |
|                                                 |                        | С     | No match on DOB and sex             |
|                                                 |                        | D     | No match on DOB                     |
|                                                 |                        | F     | No match on sev                     |

| WMS/NYC<br>INQUIRY MANUAL |           |       | <b>Section:</b> Codes<br><b>Page:</b> P-49                              |
|---------------------------|-----------|-------|-------------------------------------------------------------------------|
| FIELD NAME                | MNEMONICS | CODES | DEFINITION                                                              |
| STUDENT ID CODES          |           | 1     | School registration<br>verified by BOE                                  |
|                           |           | D     | Discharged from School                                                  |
|                           |           | Р     | Pending                                                                 |
|                           |           | т     | Transfer                                                                |
|                           |           | 3     | Duplicate Student Id<br>Number                                          |
|                           |           | 5     | Invalid Student Id Number                                               |
|                           |           | 6     | Unknown to BOE                                                          |
|                           |           | 7     | name does not match                                                     |
|                           |           | 8     | Sex does not match                                                      |
|                           |           | 9     | Date of Birth does not<br>match                                         |
|                           |           | Х     | Individual known to BOE<br>but status unknown                           |
|                           |           | Z     | Registration verified by<br>BOE but address does not<br>match data base |

June 26, 1995

ţ,

# ARCHIVE RETRIEVAL SYSTEM

#### ARCHIVE RETRIEVAL SYSTEM OVERVIEW

The Archive Retrieval System provides the ability to obtain historical data (more than 6 months old) for a case or client.

Historical data is stored on tape and retrieved upon request.

At the present time, the historical data available through the Archive Retrieval System is limited to Benefit History and Recoupment History. In the future, additional historical data such as Medical Coverage, Case Action History, etc., will be available.

Each request is a separate action and only one case or client may be processed at a time. However, there may be a maximum of 5 requests for the same case or client in one day.

Requests for archived data are processed overnight. The results are sent to the requestor via the Print Distribution System (PDS). The report will contain all of the archived data as of the request data. The following reports are produced based upon the option selected on the Archive Retrieval Menu.

WINR0416 - Benefit History Archive Retrieval Archive Report (option 1) WINR0713 - Recoupment History (option 2) WINR0713 - Recoupment Adjustment Ledger (option 2)

A facsimile of these reports can be found on page Q-5, Q-9 and Q-11.

WMS/NYC INQUIRY MANUAL

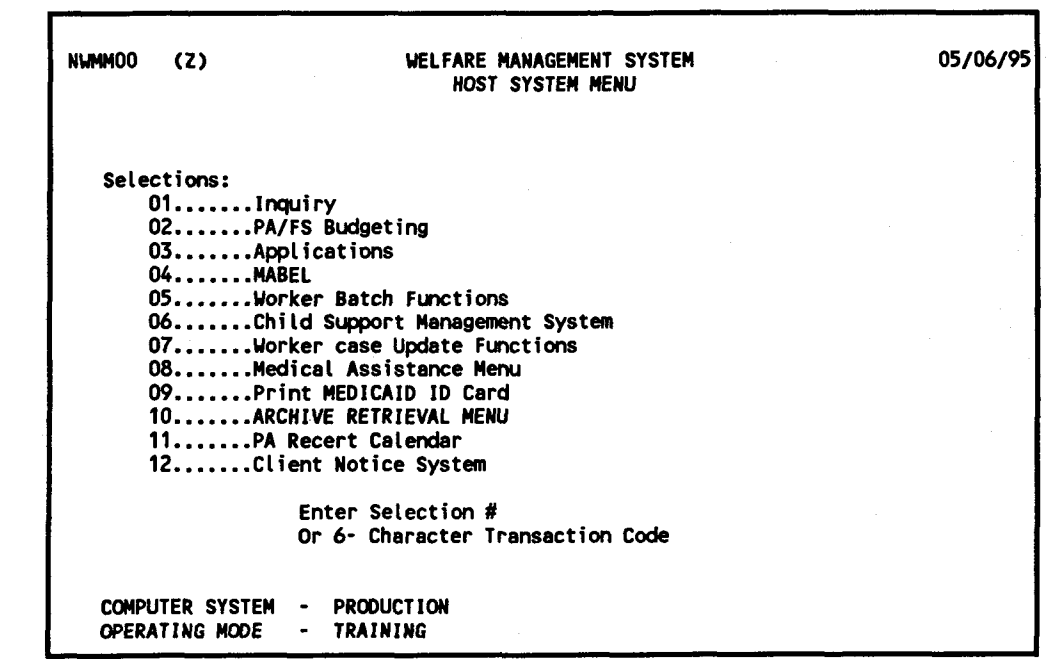

NMMMOO: HOST SYSTEM MENU

To Access The Archive Retrieval System:

- Enter Selection 10 (Archive Retrieval Menu) on the Host System Menu (NWMM00).
- · Press the ENTER key. The WMS Archive Retrieval Menu (NARS00) is displayed.

÷

| IARSOO         | WELFARE MANAGEMENT SYSTEM<br>Archive Retrieval Menu | 05/06/95 |
|----------------|-----------------------------------------------------|----------|
| REQUESTOR ID : | REPORT CENTER :                                     |          |
| CASE NUMBER :  | CIN :                                               |          |
|                |                                                     |          |
|                |                                                     |          |
|                |                                                     |          |
|                |                                                     |          |
| TYPE X NEXT    | TO ARCHIVED DATA TO BE RETRIEVED:-                  |          |
|                | 1. BENEFIT HISTORY :                                |          |
|                | 2. RECOUPMENT HISTORY :                             |          |

NARSOO: WMS ARCHIVE RETRIEVAL MENU

## To Enter Information On This Screen:

- Enter identifying information for the required fields, Requestor ID, Report Center and Case Number. CIN is not currently being used to request archived data.
- Enter an "X" next to the type of data to be returned.
- Press the ENTER key. One of the following messages will be displayed.

Request Logged For overnight retrieval - #

Request Logged For Retrieval # Ref # xxxxxxxx.

Fifth (5th) Request (Maximum Allowed) Already issued by the following Centers Selection: Center

Case Not Found

No Migrated Recoup Data

No Archive Retrieval Request Selected

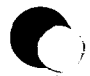

WMS/NYC INQUIRY MANUAL

# Printed Response

| WINRO416 | Benefit History Archive Retrieval Archive Report if |
|----------|-----------------------------------------------------|
|          | Option 1 - Benefit History is selected.             |
|          |                                                     |
|          |                                                     |

WINR0713 Recoupment History if Option 2 - Recoupment History is selected.

WINR0713 Recoupment Adjustment Ledger if Option 2 - Recoupment History is selected and adjustment data exists.

#### Screen Description:

This screen is used to request the retrieval of historical data for a case or client.

<u>Requestor ID:</u> The unit/worker ID of the individual who is requesting the archived data reports.

<u>Report Center</u>: Location to which the archived data reports will be sent. If this field is left blank, it defaults to the appropriate Responsible Center ID.

<u>Case Number</u>: The case for which archived data is being requested.

<u>CIN:</u> Client Identification Number (optional field). It identifies the client for whom archived data is requested.

<u>Archived Data</u>: The type of archived data requested. Currently only Benefit History and Recoupment History are available.

Section: Archive Retrieval System Page: Q-5 Report: WINR0416

#### WMS/NYC INQUIRY MANUAL

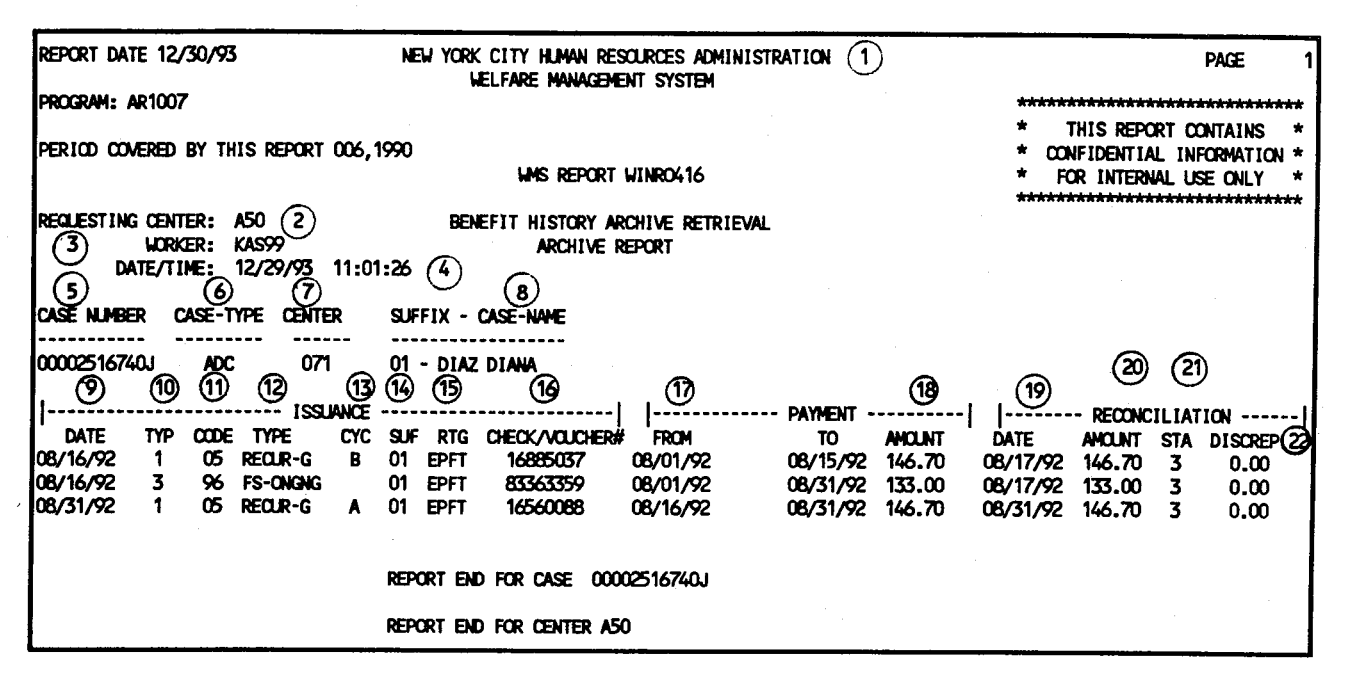

#### Report Description:

This report contains all of the archived Benefit History data maintained as of the request date. It provides information regarding Public Assistance (PA) and Food Stamp (FS) issuances including the type of issuance (PA or FS), issuance code, check/voucher #, payment period, amount and reconciliation data.

| 1. | STANDARD WMS HEADINGS | Identifying information which is usually found<br>on all WMS reports. This includes the Report<br>Name, Report Number, Report Date, Page Number,<br>Period Covered By The Report and the Program<br>which produces the report. |
|----|-----------------------|----------------------------------------------------------------------------------------------------|
| 2. | REQUESTING CENTER     | Identifies the center from where Benefit<br>History Archive Retrieval report was<br>requested. This center may be different than<br>the center responsible for the case.                                                       |
| 3. | WORKER                | Identifies the worker who made the request for archived data.                                                                                                    |
| 4. | DATE/TIME             | Date and time the request was initiated.                                                                                                    |
| 5. | CASE NUMBER           | The number that uniquely identifies the case<br>for which an archive request was submitted.                                                                                                    |

WMS/NYC INQUIRY MANUAL

Report Description (con't):

# ISSUANCE

| 6. CASE TYPE        | Indicates the type of assistance the case is eligible to receive.                                                                                   |
|---------------------|----------------------------------------------------------------------------------------------------|
| 7. CENTER           | The center responsible for maintaining the case.                                                                                                    |
| 8. CASE NAME        | The name of the payee of the case.                                                                                                    |
| 9. DATE             | The date the payment was issued.                                                                                                    |
| 10. TYP             | Indicate the type of issuance (e.g., $1 = PA$<br>recurring issuance, $2 = PA$ Single Issue, $3 =$<br>FS recurring issuance, $4 = FS$ Single Issue). |
| 11. CODE            | The code indicating the reason for the issuance of benefits.                                                                                        |
| 12. TYPE            | Indicate the type of grant being issued.                                                                                                    |
| 13. CYC             | The cycle (A or B) during which the payment was made.                                                                                               |
| 14. SUF             | The unit of assistance to which the benefit payment was made.                                                                                       |
| 15. RIG             | Indicates the method used to make the benefit payment to the client.                                                                                |
| 16. CHECK/VOUCHER # | The number that uniquely identifies a PA or FS benefit.                                                                                             |
| PAYMENT             |                                                                                                    |
| 17. FROM/TO         | Indicate the period for which the payment was issued.                                                                                               |
| 18. AMOUNT          | The dollar amount of the payment.                                                                                                    |
| RECONCILIATION      |                                                                                                    |
| 19. DATE            | Indicates the date on which the payment was reconciled.                                                                                             |
| 20. AMOUNT          | Indicates the amount of the redeemed benefit.                                                                                                    |
|                     |                                                                                                    |

Section: Archive Retrieval System Page: Q-7 Report: WINR0416 WMS/NYC INQUIRY MANUAL

Report Description (con't):

## RECONCILIATION

21. STA

22. DISCREP

Indicates the status of a redeemed benefit after it has been issued.

Indicates the difference between the dollar amount of the payment issued and the payment amount redeemed.

New York State Department of Social Services

June 26, 1995

(

RESERVED FOR EXPANSION

June 26, 1995

Section: Archive Retrieval System Page: Q-9 Report: WINR0713

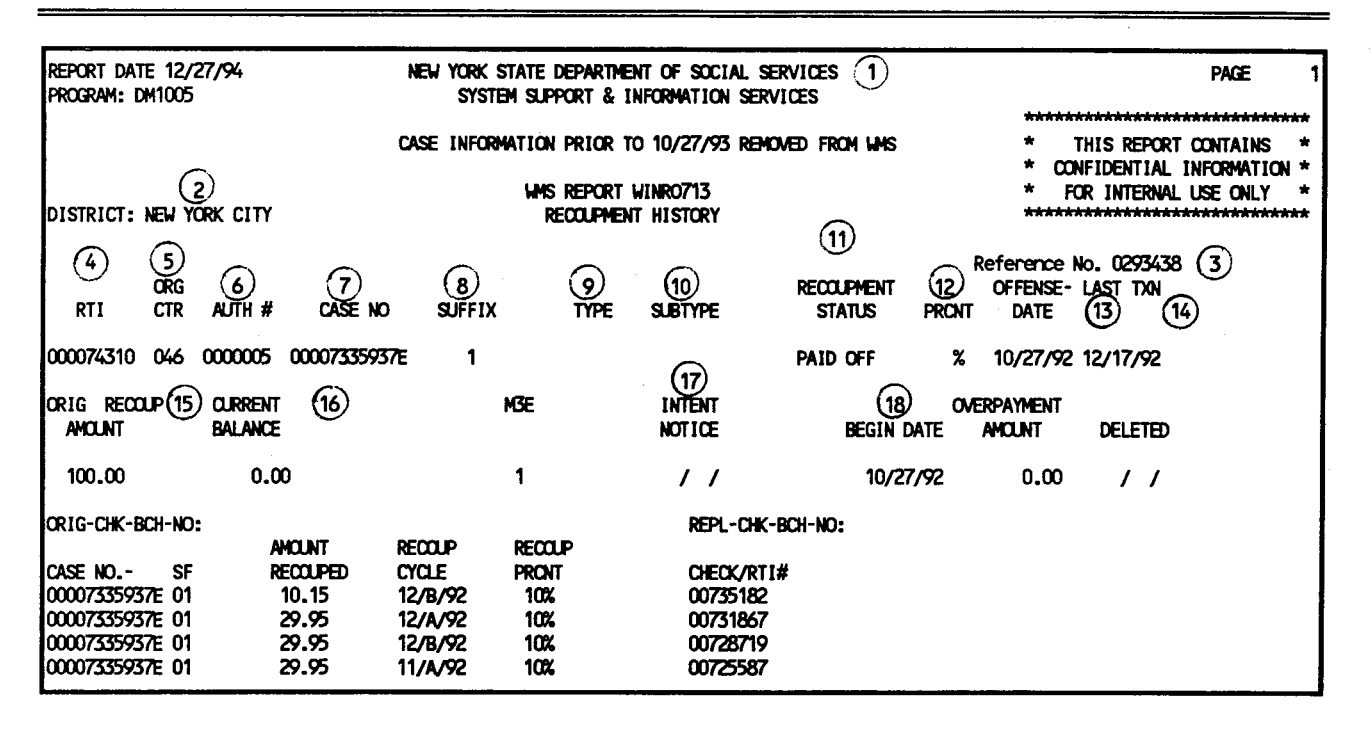

#### Report Description:

This report contain all of the recoupment data prior to 10/27/93. It provides all recoupment related data such as, RTI number, recoupment amount, remaining balance, amount recouped every month, beginning date and recoupment percent.

| 1. | STANDARD WMS HEADINGS | Identifying information which is usually<br>found on all WMS reports. This includes<br>the Report Name, Report Number, Report<br>Date, Page Number, Period Covered By The<br>Report and the Program which produces the<br>report. |
|----|-----------------------|----------------------------------------------------------------------------------------------------|
| 2. | DISTRICT              | The location where the case is active                                                                                                    |
| 3. | REFERENCE NO.         | A number attached with the request for the Archived recoupment data.                                                                                                    |
| 4. | RTI (RECOUPMENT ID)   | A System-generated nine digit number that<br>uniquely identifies a particular<br>recoupment for a case.                                                                                                    |
| 5. | ORG CTR               | The center which initiated the recoupment transaction.                                                                                                    |
| 6. | AUTH #                | A manually assigned number for the recoupment transaction.                                                                                                    |

June 26, 1995

WMS/NYC

INDUIRY MANUAL

| I<br>INQAI | MAS/NYC<br>JIRY MANUAL | Section: Archive Retrieval System<br>Report: WINR0713 Page: Q-10                                                                                          |
|------------|------------------------|----------------------------------------------------------------------------------------------------|
| 7.         | CASE NUMBER            | The number that uniquely identifies the case<br>for which a recoupment report was<br>requested.                                                           |
| 8.         | SUFFIX                 | The suffix for which the recoupment report was requested.                                                                                                 |
| 9.         | TYPE                   | Identifies the type of overpayment to be recouped by code.                                                                                                |
| 10.        | SUBTYPE                | Identifies the sub categories for the type of overpayment to be recouped.                                                                                 |
| 11.        | RECOUPMENT STATUS      | Indicates the status of a specified<br>Recoupment (eg., active, paid off,<br>suspended).                                                                  |
| 12.        | PRCNT                  | The percentage of the grant amount being recouped.                                                                                                    |
| 13.        | OFFENSE DATE           | The date a Recoupment offense is determined.                                                                                                    |
| 14.        | last txr               | The last date that a recoupment was deducted from the grant.                                                                                              |
| 15.        | ORIG RECOUP AMOUNT     | The original offense amount to be recouped.                                                                                                    |
| 16.        | CURRENT BALANCE        | The amount remaining to be recouped.                                                                                                    |
| 17.        | INTENT NOTICE          | Date the recipient is notified that there<br>will be a change in the recurring PA/FS<br>Grant Amount due to an outstanding<br>recoupment.                 |
| 18.        | OVERPAYMENT            |                                                                                                    |
|            | Begin Date             | The date that the amount recouped was greater than the actual recoupment.                                                                                 |
|            | Amount                 | The amount paid toward a recoupment that<br>exceeded the current balance of the<br>recoupment.                                                            |
|            | Deleted                | The date the overpayment was removed from<br>the original RTI and either applied to<br>another recoupment or processed as an<br>underpayment to the case. |

Section: Archive Retrieval System WMS/NYC Page: 0-11 Report: WINR0713 INQUIRY MANUAL NEW YORK STATE DEPARTMENT OF SOCIAL SERVICES REPORT DATE 01/05/95 (1)PAGE 4 PROGRAM: DM1005 SYSTEM SUPPORT & INFORMATION SERVICES CASE INFORMATION PRIOR TO 10/27/93 REMOVED FROM WAS THIS REPORT CONTAINS \* CONFIDENTIAL INFORMATION \* FOR INTERNAL USE ONLY WHS REPORT WINRO713 (2) RECOUPMENT ADJUSTMENT, LEDGER REFERENCE NO 0293438 DISTRICT: NEW YORK CITY (3) (4) TYPE RTI (8) 0 002973224 CONC TRANS (5) 6 MOUNT CREDITED DATE CASE NO SUFFIX CREDITED TO RTI # 07/27/88 00002934389E 01 31.40 00297323J

#### Report Description:

This report contains all recoupment adjustment data prior to 10/27/93. It provides information on recoupments paid in excess or which are incorrect. This version of WINR0713 is only produced when archived recoupment adjustment data exists.

| 1. | STANDARD WMS HEADINGS | Identifying information which is usually<br>found on all WMS reports. This includes<br>the Report Name, Report Number, Report<br>Date, Page Number, Period covered by the<br>Report and the Progam which produces the<br>report. |
|----|-----------------------|----------------------------------------------------------------------------------------------------|
| 2. | DISTRICT              | The location where the case is active.                                                                                                    |
| 3. | RTI (RECOUPMENT ID)   | A system generated nine digit number that<br>uniquely identifies a particular recoupment<br>for a case.                                                                                                    |
| 4. | TYPE                  | Identifies the type of overpayment.                                                                                                    |
| 5. | TRANS DATE            | Date the adjustment was made.                                                                                                    |

| IN      | WMS/NYC<br>DUIRY MANUAL | Section: Archive Retrieval System<br>Report: WINR0713 Page: Q-12                                                                                                    |
|---------|-------------------------|----------------------------------------------------------------------------------------------------|
| 6.      | CASE NUMBER             | The number that uniquely identifies the case<br>for which a recoupment report was<br>requested.                                                                                                    |
| 7.      | SUFFIX                  | The suffix for which the recoupment report<br>was requested.                                                                                                    |
| 8.      | AMOUNT CREDITED         | The dollar amount to be credited to the next<br>recoupment or reflected as an underpayment<br>to a case.                                                                                                    |
| 9.<br>2 | CREDITED TO RTI #       | Displays the system generated number that<br>identifies the recoupment to be credited<br>with any excess monies collected toward the<br>original RTI. The term "UNDRPYMT"<br>(underpayment) is displayed when there are<br>no additional recoupments outstanding<br>against a suffix to which the amount can be |
RFI (RESOURCES FILE INTEGRATION) INQUIRY

#### RFI OVERVIEW

Resource File Integration (RFI) is a WMS subsystem which compares individuals on WMS against individuals on the income and benefit files of various State and Federal agencies. If an individual is found to have any resource information, it is reported to WMS. The worker must review the resource information displayed and then enter a resolution code to indicate that the resource information has been considered in determining the individual's eligiblity. The RFI subsystem will not allow you to accept a case (AP to AC status) until all WRS, UIB, and SSA hits are resolved for each individual being activated.

With Software Version 93.2 the Resource File Integration (RFI) Subsystem will be piloted at certain PA, FS and MA sites. Phase I of the pilot will be limited to cases in applying (AP) status. New applications and application maintenance transactions which contain a Social Security Number and requests for a new clearance will generate an RFI query. During the pilot, RFI data can be viewed by any worker who has access to WMS Inquiry. However, only staff at the pilot sites will be able to enter resolution data.

Currently the Resource File Integration (RFI) Subsystem is reporting the results of matching WMS applicants against the following State and Federal files:

- WRS Wage Reporting System of the New York State Department of Taxation and Finance.
- UIB Unemployment Insurance Benefit File of the New York State Department of Labor.
- WIPY Wired Third Party includes information from SSA (Social Security Administration), on RSDI (Retirement Survivor Disability Insurance). The monthly BENDEX Match will be installed at a later date.

You will be alerted to the existence of unresolved RFI data by the following message: A0261-Unresolved RFI Data Exists For This Case. This message will appear on case inquiry screens, budgeting screens (NSBL02 for PA and FS cases and WEMABL, WEMAWB, WEMAIA and WEGIMA for MA cases) and the WMS/NYC Authorization Document (DSS-3517).

**Option 9** on the WMS Inquiry Menu Screen (NQRY00) will allow you to view RFI data stored on the WMS database and enter appropriate resolution codes. Refer to page D-4 for an illustration of screen NQRY00.

The RFI Subsystem is designed to:

• Provide Eligibility staff with WRS, UIB and SSA information on a timely basis, and a validation of the applicant's Social Security Number.

# Section: RFI Page: R-2

- Set a flag which will alert workers to the presence of RFI data, and will prevent certain Eligibility transactions from processing without the resolution of RFI data.
- Provide reports for collecting information on case actions which result from the use of RFT data.
- Provide an income and resource history on WMS Inquiry screens.
- Display RFI hit data and allow entry of resolution codes via inquiry screens to update the database. This is unique to the RFI subsystem.

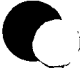

# RFI INQUIRY SCREENS

The RFI option of the Inquiry Subsystem display income data for individuals on WMS. The RFI menu options and the screens accessed by choosing those options appear below.

| Screen Title                                  | Screen ID | Page |
|-----------------------------------------------|-----------|------|
| WMS RFI Inquiry Menu                          | NORFIO    | R-4  |
| RFI SSN/CIN Summary                           | NORF00    | R-6  |
| RFI Case List                                 | NORF01    | R-8  |
| Wage Reporting Information                    | NQRF02    | R-10 |
| UIB Individual Information                    | NORF03    | R-14 |
| SSA/RSDI Individual Information (WTPY/BENDEX) | NORF04    | R-16 |

New York State Department of Social Services

# Section: RFI Page: R-4 Screen: NORFIO

# WMS/NYC INQUIRY MANUAL

|   | NQRF10                                                               | WMS RFI Inquiry Menu | 05/27/94 |
|---|----------------------------------------------------------------------|----------------------|----------|
|   | #1. CASE LIST<br>#2, QUICK PRINT                                     | <br>                 |          |
| B | Enter # of Inquiry De<br>Enter Case #<br>or<br>Enter CIN ZZ469<br>or | sired1<br><br>D2A    |          |
|   | <br>Enter SSN                                                        | ·                    |          |

# NORFIO: WMS RFI INQUIRY MENU

# To Access This Screen:

- Enter option #09 on the WMS Inquiry Menu screen (NORY00).
- · Press the ENTER key. The WMS RFI Inquiry Menu screen (NORFIO) is displayed.

# To Enter Information on This Screen:

# **Option:**

- Enter Option 1-Case List on the WMS RFI Inquiry Menu screen (NORFIO).
- Enter a Case Number.
- Press the Enter key and the RFI Case List screen (NQRF01) is displayed.

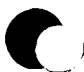

# WMS/NYC Section: RFI INQUIRY MANUAL Screen: NQRFIO Page: R-5

#### Option:

- Enter Option 1-Case List on the WMS RFI Inquiry Menu screen (NORFIO).
- . Enter a Client Identification Number (CIN) or Social Security Number (SSN).
- Press the Enter key. If the CIN or SSN appears in more than one case on the WMS data base the RFI SSN/CIN Summary Screen (NQRF00) is displayed showing clients with the same CIN or the same SSN. If the CIN or SSN appears in only one case the RFI Case List screen (NQRF01) is displayed.

#### Option:

- Enter Option 2 Quick Print on the WMS RFI Inquiry Menu screen (NORFIO).
- Enter a case number (CIN or SSN are not valid selections for this option).
- Press the Enter key and RFI reports will be generated at the character printer associated with the terminal. The Quick Print Report will contain a case summary page and one additional page for every individual on the case with WRS, UIB or SSA data. The WRS, UIB and SSA data all appear on one page. See pages R-22 and R-23 for illustrations of the Quick Print reports.

#### Screen Description:

This screen contains the option for retrieving income and resource related information on a case/individual. This screen is divided into two parts:

A. Part A of the screen display lists the various options available to access resource data. A brief description of each option follows:

#### #1 CASE LIST

Select this option to see a list of all individuals in a case to determine whether or not RFI data exists.

#### #2 QUICK PRINT

Select this option to print out WMS, UIB and SSA information for each individual on the case.

B. Part B of the screen display contains fields for entering the option # and identifying information to let you access a particular Case/Individual. Fields include: Case#, CIN, and SSN.

| NQRFOO                      |                                                                                     | RFI                     | SSN/CIN SUMMARY             | Page                             | 03/29/94<br>01 OF 01             |
|-----------------------------|-------------------------------------------------------------------------------------|-------------------------|-----------------------------|----------------------------------|----------------------------------|
| Search                      | by:<br>SSN<br>020-65-4654                                                           | CIN                     |                             |                                  |                                  |
| Sf Ln<br>_ 01 01<br>_ 01 01 | Individual Data:<br>SSN Val CIN<br>020-65-4654 1 ZZ46902A<br>020-65-4654 1 ZZ46902A | First<br>DIANE<br>DIANE | Name Last<br>SLATE<br>SLATE | Case<br>007008029G<br>007002924E | RFI<br>Ctr Ind<br>073 X<br>F15 X |
| P                           | lace an "X" by desired i                                                            | ndivid                  | ual to view RFI CASE L      | IST.                             | CMD _                            |

NORFOO RFI SSN/CIN SUMMARY

# To Access This Screen:

- Enter option # 1 on the WMS RFI Inquiry Menu Screen NORFIO.
- Enter a CIN or SSN.
- Press the ENTER key. The RFI SSN/CIN Summary Screen (NQRF00) is displayed if the CIN or SSN exists on more than one case.

# To Make a Selection From This Screen:

- .. Enter an 'X' next to the Sf (Suffix) field for the desired individual.
- · Press the ENTER key. The RFI Case List screen (NORFO1) is displayed.

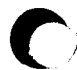

| wms/1   | NYC    |
|---------|--------|
| INQUIRY | MANUAL |

#### Screen Description:

This screen is a substitution screen and is presented when a Client Identification Number (CIN) or Social Security Number (SSN) is entered on the WMS RFI Inquiry Menu Screen (NORFIO) and it exists on more than one case. This screen allows the user to select a specific case/individual for further inquiry.

It displays identifying information, such as (Sf) Suffix #, (In) Line #, (SSN) Social Security Number, (Val) SSN Validation code, First Name, (Last) Last Name, Case Number, (Ctr) Center and the RFI Indicator (RFI/IND).

The <u>**RFI**</u> Indicator field will enable you to determine whether or not unresolved RFI data exists on case/individual listed on the screen. A "X" in this field indicates that some type of unresolved RFI data exists. The type of unresolved RFI data can be determined by viewing the RFI Case List screen (NQRF01).

If the RFI Indicator field is blank, it will indicate that no RFI hits were ever received on any individual on the case or all hits have been resolved.

# Section: RFI Page: R-8 Screen: NQRF01

WMS/NYC INQUIRY MANUAL

| NQRF01                                                                                                  | RFI CASE LIST                                                                          |                                              | I               | Page                  | 03/29/94<br>01 OF 01  |
|----------------------------------------------------------------------------------------------------|----------------------------------------------------------------------------------------|----------------------------------------------|-----------------|-----------------------|-----------------------|
| Case No: 007008029G<br>Individual Date:<br>Ln Sf SSN<br>- 01 01 020-65-4654<br>- 02 01 088-32-3221<br>- | Center: 073 Unit/Worker: 00901<br>Val First Name Last<br>1 Diane Slate<br>1 Emma Slate | IND STAT<br>PA MA FS<br>NA AC AC<br>NA AP NA | W R<br>S<br>U N | U<br>I<br>B<br>U<br>N | S<br>S<br>A<br>N<br>U |
| To View Match Deta<br>Match Codes: 1:<br>Next Case #                                                    | il Enter Appropriate Number<br>=WRS 2=UIB 3≈SSA                                        |                                              |                 |                       | CMD                   |

NORFO1: RFI CASE LIST

# To Access This Screen:

- Enter Option #1 on the WMS RFI Inquiry Menu Screen NORFIO.
- Enter a Case #.
- Press the ENTER key. The RFI Case List Screen (NORFO1) is displayed.

To Enter Information on This Screen (two options):

#### Option:

- Enter the number associated with the desired match in front of the In (Line Number) field to view resource/income related data.
- Press the Enter key. Depending upon the match code selected the following screen will appear.

or

Wage Reporting Information Screen NQRF02 is displayed if "1" is entered.

UIB Individual Information Screen NORF03 is displayed if "2" is entered.

or

SSA/RSDI Individual Information Screen NQRF04 is displayed if "3" is entered.

**Option:** 

- Enter a new case # in the Next Case # field to view this screen for another case.
- Press the ENTER key. The RFI Case List screen (NORFO1) is displayed.

#### Screen Description:

This screen lists all individuals on a case and the status of the RFI match. When a match is found the RFI Indicator appears under the WRS, UIB or SSA field. These fields will be blank if an RFI query has been sent but no reply has been received. This screen allows the worker to determine what kind of RFI data exists on the case.

Fields include: Case No, Center, Unit/Worker, In(line #) Sf(Suffix), SSN, Val (SSN Validation), First Name Last, IND STAT (Individual Status), WRS, UIB, and SSA fields. The values which may appear in the WRS, UIB and SSA fields are described in Section P-Codes under the heading RFI Indicator.

# Section: RFT Page: R-10 Screen: NQRF02

WMS/NYC INQUIRY MANUAL

|   |          | NGRF02                                                | WAGE REPORTING INFORMATION                                                                                  | 04/15/94                                                 |
|---|----------|-------------------------------------------------------|----------------------------------------------------------------------------------------------------|----------------------------------------------------------|
| A |          | Case/Reg #<br>007008029G<br>LN First Name<br>01 Diane | P.<br>Case Name Case Ty<br>Slate Diane MA<br>M Last Sex SSN Val Birthd:<br>Slate F 020-65-4654 1 06/23/5    | age U1 OF 01<br>pe Ctr U/W<br>544 00901<br>ate CIN<br>54 |
| B |          | Employee Name<br>Diane Slate                          | Q YR Wages Employer Name/Address<br>1 93 \$001862.41 Helmsley Realty<br>121 Park Ave.<br>New York, NY 10021 | Emp ID #<br>765403214                                    |
|   | <b>L</b> | Diane Slate                                           | 4 92 \$001520.86 Helmsley Realty<br>121 Park Ave.<br>New York, NY 10021                                     | 765403214                                                |
| C |          | Res Code Res Wo                                       | orker Res Date Information Posted on<br>01/28/93                                                            | RFI Status<br>U<br>CMD                                   |
|   | •        |                                                       | NORFO2: WAGE REPORTING INFORMATIO                                                                           | N                                                        |

#### To Access This Screen:

- Enter a '1' next to In (Line#) field on the RFI Case List screen NORF01.
- Press the ENTER key.
- The Wage Reporting Information Screen (NORFO2) is displayed. This screen is only displayed if an RFI status is shown for the individual in the WRS field on screen NORFO1. If no WRS data exists the following message will appear on screen NORFO1: E0256 OPTION IS INVALID.
- Press the ENTER key to return to the RFI Case List screen (NQRF01).

# To Enter Information on this Screen:

- Enter a Resolution Code and Resolution Worker ID following the instructions contained in HRA procedures.
- Press the ENTER key. (Continued on page R11).

The Wage Reporting Information Screen (NQRF02) is returned and displays the resolution code, resolution worker, resolution date and the RFI status for this RFI "hit". See pages R-12 and R-13 for illustrations of how RFI screens will look when a resolution code is data entered and transmitted to the host.

#### Screen Description:

This screen displays information obtained from the New York State Department of Taxation and Finance as a result of a computer match process on an individual.

It contains employment history for four quarters.

This screen is divided into three sections:

- A. Part A of the screen display contains general identifying information on an individual. Fields include, Case/Reg#, Case Name, Case Type, Ctr (Center), U/W(Unit Worker), In(line#), First Name, M(Middle Initial), Last(Name), Sex, SSN, Val (SSN Validation Code), Birth Date and CIN.
- B. Part B of the screen display contains wage related data obtained from the NYS Department of Taxation and Finance. Fields include: Employee Name, Qtr wages (the year and quarter for which wages are reported), Employer Name/Address and EMP ID (Employer Identification Number).
- C. Part C of the screen display is the data entry portion of the screen where RFI resolution codes are entered. This feature is unique to the RFI Inquiry Subsystem. Fields include:

**<u>Res Code</u>** (Resolution Code): A three digit code which indicates how RFI data was resolved. Refer to Section P-Codes for a list of codes and/or mnemonics which may appear in this field.

<u>Res Worker</u> (Resolution Worker): Unit Worker Id of the individual who resolved the RFI data.

<u>Res Date</u> (Resolution Date): The date when the resolution code was entered. This date is system generated.

<u>Information Posted On:</u> The date WMS received the data displayed on the screen for this case and client.

**<u>RFI</u>** Status: This is a system generated field and will contain values such as U=Unresolved, R=Resolved. Refer to Section P - Codes for a list of codes and/or mnemonics which may appear in this field.

# Section: RFI Page: R-12 Screen: NQRF02

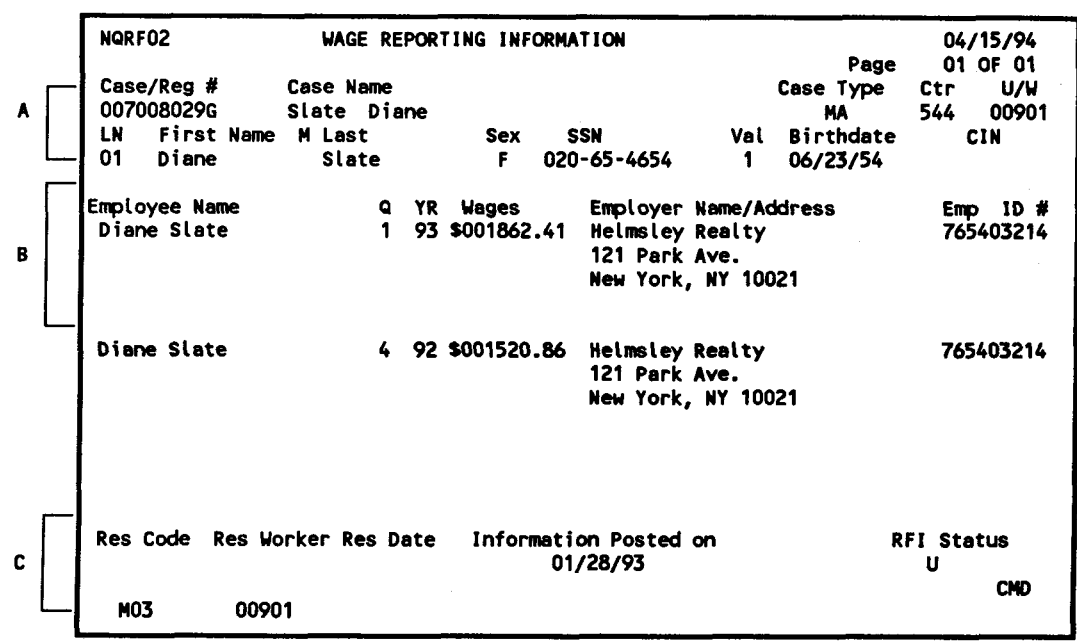

NORFO2: WAGE REPORTING INFORMATION

The above screen NORF02-Wage Reporting Information illustrates how an RFI screen will look after a worker has data entered a resolution code and worker ID prior to transmitting and updating the database.

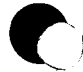

Page: R-13

|     | NQRF02                                                    | WAGE REPOR                                  | TING INFORMA         | TION                                                                     |                                                  | 06/15/94                    |
|-----|-----------------------------------------------------------|---------------------------------------------|----------------------|--------------------------------------------------------------------------|--------------------------------------------------|-----------------------------|
| ^ [ | - Case/Reg #<br>007008029G<br>LN First Name<br>- 01 Diane | Case Name<br>Slate Diane<br>M Last<br>Slate | Sex S<br>F 020       | :SN Val<br> -65-4654 1                                                   | Page<br>Case Type<br>MA<br>Birthdate<br>06/23/54 | Ctr U/W<br>544 00901<br>CIN |
| B   | Employee Name<br>Diane Slate                              | Q YR<br>1 93                                | Wages<br>\$001862.41 | Employer Name/Ad<br>Helmsley Realty<br>121 Park Ave.<br>New York, NY 100 | ldress<br>21                                     | Emp ID #<br>765403214       |
| L   | -<br>Diane Slate                                          | 4 92                                        | \$001520.86          | Helmsley Realty<br>121 Park Ave.<br>New York, NY 100                     | 21                                               | 765403214                   |
| c [ | -<br>Res Code Res W<br>M03 0094                           | orker Res Date<br>D1 04/15/93               | Informati<br>701     | on Posted on<br>/28/93                                                   | R                                                | FI Status<br>R<br>CMD       |

NORFO2: WAGE REPORTING INFORMATION

The above screen NORF02-Wage Reporting Information illustrates how an RFI screen will look after a resolution code and worker ID was data entered, transmitted, and the WMS database is updated.

New York State Department of Social Services

|         | NQRF03                         | UI                       | B Indidivual                   | l Information                |                | Paga                    | 04/15/94         |
|---------|--------------------------------|--------------------------|--------------------------------|------------------------------|----------------|-------------------------|------------------|
| •       | Case/Reg #<br>007008029G       | Case Name<br>Slate Diane | а сарсоушета                   |                              |                | Case Type Ctr<br>MA 544 | r U/W<br>4 00901 |
| L       | Ln First Nam<br>01 Diane       | e Milast<br>Slate        | Se                             | ex SSN<br>F 020-65-465       | Val<br>4 1     | Birth Date<br>06/23/54  | CIN<br>2246902a  |
| Γ       | Diane Slate<br>734 Ocean Ave   | / Address                |                                | Helmsley Rea<br>121 Park Ave | e/Addr<br>lty  | ess                     |                  |
| В       | Bklyn, NY 11<br>Benefit Rate   | 226<br>300               | Expiration                     | New York, NY<br>Wk/Yr 3593   | 10021<br>UIB L | ocal Office: 5          | 523              |
|         | Benefit Weeks<br>Benefit Weeks | Used 6<br>Left 20        | Benefit \$ Us<br>Benefit \$ Le | sed 1800<br>eft 6000         | UIB D          | isqualificatio          | on Reason        |
| L       | Pay Date<br>MM/DD/YY           | Payment<br>\$            | Pay Date<br>MM/DD/YY           | Payment<br>\$                |                | Pay Date<br>MM/DD/YY    | Payment<br>\$    |
| <b></b> | Pop Code - Pop                 | Verker Rec               | Data 1-6                       |                              | d 0            | DE1 04                  |                  |
| c 🗌     | Kes Lode Kes                   | WORKET RES               | Date Info                      | 02/27/93                     | aUni           | RFI St<br>U             | atus<br>CMD      |
| 1       |                                | NORI                     | 03: UIB                        | INDIVIDUAL                   | LINE           | ORMATION                |                  |

# To Access This Screen

- Enter a '2' next to In (Line #) field, on the RFI Case List screen NORF01.
- Press the ENTER key.
- The UIB Individual Information screen (NQRF03) is displayed. This screen is only displayed if an RFI status is shown for the individual under the UIB field on screen NQRF01. If no UIB date exists the following message will appear on screen NQRF01: E0256 OPTION IS INVALID

# To Enter Information On This Screen

- Enter a Resolution Code and Resolution Worker ID following the instructions contained in HRA procedures.
- Press the ENTER key.
- The UIB Individual Information Screen NQRF03 is returned and displays the resolution code, resolution worker, resolution date and the RFI status for the RFI "hit". See page R-12 and R-13 for illustrations of how RFI screens will look when the resolution code is data entered and transmitted to the host.

Screen Description

This screen displays information obtained from the New York State Department of Labor as a result of a computer match process on an individual.

This screen is divided into three sections:

- A. Part A of the screen display contains general identifying information on an individual. Fields include, Case/Reg#, Case Name, Case Type, Ctr (Center), U/W(Unit Worker), In(line#), First Name, M(Middle Initial), Last(Name), Sex, SSN, Val (SSN Validation Code), Birth Date and CIN.
- B. Part B of the screen display contains UIB information obtained from the NYS Department of Labor. Fields include:

**Benefit Rate:** The weekly UIB rate calculated for a claimant by the NYS Department of Labor.

**Benefit Weeks Used:** The number of benefit weeks used in the current UIB claim.

<u>Benefit Weeks Left:</u> The number of benefit weeks remaining in the current UIB claim.

**<u>Benefit \$ Left:</u>** The total amount which the claimant has not used as of the date UIB information is received from the NYS Department of Labor.

**<u>Benefit \$ Used:</u>** The total amount received by the claimant as of the date the information is received from the NYS Department of Labor.

<u>Claimant Name/Address</u>: The full name and address of the individual who is or was receiving UIB according to NYS Department of Labor.

**Employer Name/Address:** The name and address of the claimant's employer as reported by the NYS Department of Labor.

Expiration Wk (Week/Yr (Year): The expiration date for this UIB claim as reported by the NYS Department of Labor.

**<u>UTB Local Office:</u>** Identifies the UIB office which processed this claim.

| ŗ |  |
|---|--|
|   |  |

| NQRF03 UIB Indidivual Information                           | 04/15/94   |
|-------------------------------------------------------------|------------|
| (unemployment insurance) Page                               | e 01 OF 02 |
| Case/Reg # Case Name Case Type (                            | Ctr U/W    |
| A 007008029G Slate Diane MA                                 | 644 00901  |
| In First Name M Last Sex SSN Val Birth Date                 | e CIN      |
| 01 Diane Slate F 020-65-4654 1 06/23/54                     | 2246902A   |
| Claimant Name/Address Employer Name/Address                 |            |
| Diane Slate Helmsley Realty                                 |            |
| 734 Ocean Ave 121 Park Ave                                  |            |
| B Bklyn, NY 11226 · New York, NY 10021                      |            |
| Benefit Rate 300 Expiration Wk/Yr 3593 UIB Local Office:    | 523        |
| Benefit Weeks Used 6 Benefit \$ Used 1800 UIB Disqualificat | ion Reason |
| Benefit Weeks Left 20 Benefit \$ Left 6000                  |            |
|                                                             |            |
| Pay Date Payment Pay Date Payment Pay Date                  | Payment    |
| └── ₩M/DD/YY \$ MM/DD/YY \$ MM/DD/YY                        | \$         |
|                                                             |            |
|                                                             |            |
|                                                             |            |
|                                                             |            |
|                                                             | <b>.</b>   |
| Res Lode Kes worker kes Date Information Posted on RFI      | Status     |
| U2/2//95                                                    |            |
|                                                             | CMD        |
|                                                             |            |
| NORFO3: UTB INDIVIDUAL INFORMATION                          |            |

Screen Description (cont)

Pay Date: Date when UIB was paid.

**<u>Payment:</u>** The dollar amount of the payment.

<u>UIB Disgualification Reason:</u> A reason which indicates why the claimant has been disgualified for the receipt of UIB by the NYS Department of Labor. Refer to Section P - Codes for a list of the codes and/or mnemonices which may appear in this field.

C. Part C of the screen display is the data entry portion of the screen where RFI resolution codes are entered. This feature is unique to the RFI Inquiry Subsystem. Refer to page R-11 for definitions of Resolution Code, Resolution Worker, Resolution Date and RFI Status fields.

| WMB/NYC        | Section: RFI   |                   |
|----------------|----------------|-------------------|
| INQUIRY MANUAL | Screen: NQRF03 | <b>Page:</b> R-17 |

RESERVED FOR EXPANSION

|   | NQRF04 SSA/RSD                               | I INDIVIDUAL I | NFORMATION  | (WTPY/Bende | x)                    | 03                 | /29/94                |
|---|----------------------------------------------|----------------|-------------|-------------|-----------------------|--------------------|-----------------------|
|   | Case/Reg # Case Name<br>00619571E Jacobs Edr | 18             |             | Ca          | Pag<br>se Type<br>ADC | e 01<br>Ctr<br>073 | OF 01<br>U/W<br>08001 |
|   | Ln First Name M Last                         | Sex            | SS          | i Val       | Birth D               | ate                | CIN                   |
|   | 01 Edna Jaco                                 | ebs F          | 077-35-2    | 2662 1      | 06/10/2               | 28 22              | 6233813               |
| _ | SSA Message Name D                           | oes Not Match  |             |             |                       |                    |                       |
|   | Verified SSN                                 |                | S           | SSA Benefit | Amt                   |                    | 0.00                  |
|   | Pay Status                                   |                | 0           | ate Curren  | t Amt Beg             | an                 | 1                     |
|   | Claim #                                      |                | c           | Drig Entitl | ement Dat             | e                  | 1                     |
|   | Additional Claim #                           |                | 0           | isability ( | Date                  |                    | 11                    |
|   | Additional Claim #                           |                |             | ate of Dea  | th                    |                    | 11                    |
|   | SSI Ind SSI Date                             | 1              |             |             |                       |                    |                       |
|   | Black Lung Ind X Rai                         | lroad Ind X    | ٣           | ledicare    | Ра                    | rt A               | Part B                |
|   | _                                            |                | E           | ffective D  | ate /                 |                    | 1                     |
|   |                                              |                | Т           | erminate Da | ate /                 |                    |                       |
|   | Query Name                                   | Query          | DOB P       | remium Amt  |                       |                    | 0.00                  |
|   | JACOBS EDNA                                  | 06/10          | /28 P       | ауег        |                       |                    |                       |
|   | Res Code Res Worker                          | Res Date       | Information | Posted On   |                       | RFI Sta            | atus                  |
|   |                                              | 00/00/00       | 03/2        | 9/93        |                       | U                  |                       |
|   | <u></u>                                      |                |             |             |                       |                    |                       |
|   |                                              |                |             |             |                       |                    | CMD                   |

# To Access This Screen

- Enter a '3' next to In(Line#) field on the RFI Case List Screen NORFO1.
- Press the ENTER key.
- . The SSA/RSDI Individual Information Screen (NQRF04) is displayed. This screen is only displayed if an RFI status is shown for the individual under the SSA field on screen NQRF01. If no SSA data exists the following message will appear on screen NQRF01: E0256 OPTION IS INVALID

# To Enter Information On This Screen:

- Enter a Resolution Code and Resolution Worker ID following the instructions contained in HRA procedures.
- Press the ENTER key.
- The SSA/RSDI Individual Information (WIPY/Bendex) screen NQRF04 is returned and displays the resolution code, resolution worker, resolution date and RFI status for the RFI "hit".

Screen Description

This screen displays information obtained from the Social Security Administration as a result of computer match process on an individual.

This screen is divided into three sections:

- A. Part A of the screen display contains general identifying information on an individual. Fields include, Case/Reg#, Case Name, Case Type, Ctr (Center), U/W(Unit Worker), Ln(line#), First Name, M(Middle Initial), Last(Name), Sex, SSN, Val (SSN Validation Code), Birth Date and CIN.
- B. Part B of the screen display contains Social Security benefit information. Fields include:

Add Ent Clm 1/Add Ent Clm 2 (Additional Entitlement Claim Number): Displays additional claim #'s if the individuals claim is based on multiple accounts.

<u>Black Lung Ind:</u> An entry (xx) in this field indicates that the client participates in the Federal Black Lung Social Security Program. Otherwise the field is blank.

<u>Claim #:</u> Social Security account on which the applicant's/recipient's benefits are based.

Date Current Amount Began: The effective date of the current benefit amount.

**<u>Date of Death</u>**: Date of death of the claimant as reported by the Social Security Administration.

**Disability Date:** First date of onset of a disability according to the Social Security Administration.

Effective Date (Part A): The date when Medicaid Part A (hospital) coverage becomes effective.

**Effective Date (Part B):** The date when Medicaid Part B (outpatient) coverage becomes effective.

<u>Original Entitlement Date:</u> Date the applicant or recipient first became eligible for Social Security Benefits.

Payer Part A: Not available in Phase I.

**<u>Payer Part B:</u>** A code which identifies the payer of Part B (out patient) Third Party Health Insurance. Valid entries will be "self" or blank.

|     | NQRF04 SSA/RSD1                                                                                                    | INDIVIDUAL IN                                 | FORMATION (WTPY/                                                                                       | Bendex)                                                                                        | Daga                                                      | 03/29/94                                            |
|-----|----------------------------------------------------------------------------------------------------|-----------------------------------------------|----------------------------------------------------------------------------------------------------|------------------------------------------------------------------------------------------------|-----------------------------------------------------------|-----------------------------------------------------|
| •   | Case/Reg # Case Name<br>00619571E Jacobs Edna<br>Ln First Name M Last<br>01 Edna Jacobs                                                                                              | Sex<br>F                                      | SSN<br>077-35-2662                                                                                     | Case<br>Al<br>Val E<br>1                                                                       | Type Ctr<br>DC 073<br>Birth Date<br>06/10/28              | U/W<br>08001<br>CIN<br>226233813                    |
| B   | SSA Message Name Doe<br>Verified SSN<br>Pay Status<br>Claim #<br>Additional Claim #<br>Additional Claim #<br>SSI Ind SSI Date<br>Black Lung Ind X Railr<br>Query Name<br>JACOBS EDNA | s Not Match<br>oad Ind X<br>Query 1<br>06/10/ | SSA Be<br>Date C<br>Orig E<br>Disabi<br>Date o<br>Medica<br>Effect<br>Termin<br>DOB Premiu<br>28 Payer | nefit Am<br>urrent A<br>ntitleme<br>lity Dai<br>f Death<br>re<br>ive Date<br>ate Date<br>m Amt | nt<br>Amt Began<br>ent Date<br>te<br>Part A<br>e /<br>e / | 0.00<br>/<br>/ /<br>/ /<br>Part B<br>/<br>/<br>0.00 |
| - C | Res Code Res Worker                                                                                                    | Res Date<br>00/00/00                          | Information Post<br>03/29/93                                                                           | ed On                                                                                          | RFI S                                                     | Status<br>U                                         |
|     |                                                                                                    |                                               |                                                                                                    |                                                                                                |                                                           | CMD                                                 |

NORF04: SSA/RSDI INDIVIDUAL INFORMATION (WTPY/BENDEX)

Screen Description (cont'd)

**Pay Status:** The message "Receiving Benefits" will be displayed if the individual currently receives SSA benefits.

**Premium Amt:** Dollar amount paid for Medicare Part B.

Query DOB: Client's date of birth which was sent to SSA for matching.

Query Name: Client's name which was sent to SSA for matching.

**<u>Railroad IND:</u>** An entry (x) in this field indicates that the client has Railroad Board involvement.

**<u>SSA Benefit Amount:</u>** Displays the current net amount received by the client.

**<u>BSA Message:</u>** Will display one of the following messages indicating SSN verification problems.

#### CLIENT KNOWN TO SSA BY THIS #:

When the SSN is one digit off, this message will be displayed and the correct number will be displayed in the VERIFIED SSN field.

NAME DOES NOT MATCH: The SSN is on SSA's file but the Name does not match.

June 26, 1995

New York State Department of Social Services

Screen Description (cont'd) SSA Message: (continued)

#### BIRTHDATE DOES NOT MATCH:

The SSN and name match but the date of birth does not match.

#### SSN NOT IN FILE:

This message will be used for SSN's which are possible but have not yet been issued by SSA and SSN's which can never be issued, such as non-numeric or which uses numeric combinations which are impossible.

#### DOB, GIVEN NAME MATCH:

The SSN, Given Name and DOB match but the Surname does not match.

#### DECEASED - NO BENEFITS:

Indicates that the individual sent to SSA for matching is shown to be deceased on SSA's files.

#### VALID SSN:

This message will be displayed when SSA reports receipt of benefits and no problems with the verification of the SSN.

**<u>SSI Date:</u>** This field will be blank for daily WTPY matches.

**<u>SSI</u>** Indicator: A "Y" in this field indicates that the individual has had some involvement with the SSI program. An "N" indicates no SSI involvement. If this field is blank, SSI involvement could not be determined due to insufficient information.

Terminate Date Part A: Date when Medicaid Part A (hospital) coverage terminates.

Terminate Date Part B: Date when Medicaid Part B (out patient) coverage terminates.

<u>Verified SSN:</u> Display the correct SSN when the number sent to the Social Security Administration is verified but is one digit off.

C. Part C of the screen display is the data entry portion of the screen where RFI resolution codes are entered. This feature is unique to the RFI Inquiry Subsystem. Refer to page R-11 for definitions of Resolution code, Resolution worker, Resolution date and RFI status fields.

# Section: RFI Page: R-22 Report: Case Summary

| WMS/NY  | <i>i</i> C |
|---------|------------|
| INQUIRY | MANUAL     |

| QUICK                    | PRIN                 | T REP                       | OR                | r                       | ·                    | CA                                      | SE SUMMARY                             |             |                                           |                             |                             |                             | 05                         | /27                          | /94                       |
|--------------------------|----------------------|-----------------------------|-------------------|-------------------------|----------------------|-----------------------------------------|----------------------------------------|-------------|-------------------------------------------|-----------------------------|-----------------------------|-----------------------------|----------------------------|------------------------------|---------------------------|
| CASE N<br>000074         | UMBE<br>1116         | R<br>98                     |                   | CASE (<br>KATHY)        | NAME<br>AN PIE       | RRE                                     |                                        | CAS         | IN<br>E TYPE<br>HR                        | D S<br>Ci                   | TAT<br>ENT<br>04            | e<br>Er<br>9                | UN I 1<br>009              | <b>WO</b><br>100             | RKER                      |
| SUFFIX<br>01<br>01<br>01 | LN<br>01<br>02<br>03 | SSN<br>032-<br>033-<br>051- | 60-<br>52-<br>28- | -6450<br>-2310<br>-2730 | <b>VAL</b><br>1<br>1 | CIN<br>ZX81909V<br>ZX818990<br>ZX81889U | FIRST NAME<br>Kathyan<br>Alda<br>Adele | M<br>I<br>M | LAST NAME<br>Pierre<br>Paulino<br>Kennedy | INI<br>PA<br>AP<br>AP<br>AP | D S<br>MA<br>Ap<br>Ap<br>Ap | TAT<br>FS<br>AP<br>AP<br>AP | MATO<br>Wrs<br>N<br>U<br>U | S<br>S<br>UIB<br>U<br>N<br>U | TAT<br>SSA<br>V<br>U<br>V |
|                          |                      |                             |                   |                         |                      |                                         |                                        |             |                                           |                             |                             |                             |                            |                              |                           |
|                          |                      |                             |                   |                         |                      |                                         |                                        |             |                                           |                             |                             |                             |                            |                              |                           |

# To Produce This Report:

- Enter Option #2 on the WMS RFI Inquiry Menu screen (NORFIO).
- Enter a Case #.
- Press the ENTER key. The Quick Print Case Summary and Individual Detail reports are printed.

# Report Description:

The Quick Print Case Summary Report lists all individuals on a case and the status of the RFI match. The report lets you know what kind of RFI data exists on the case.

Section: RFI Report: Individual Detail Page: R-23

| QUICK PRINT I                                                                                                    | NDIVIDUAL DETAIL                                                                                                    | 07/21                                                                             | /94 PAGE 02                                                                                  |
|----------------------------------------------------------------------------------------------------|----------------------------------------------------------------------------------------------------|-----------------------------------------------------------------------------------|----------------------------------------------------------------------------------------------|
| CASE NUMBER SSUFIX IN SSN<br>00007011051F 01 01 668-1                                                                                                    | VAL CIN FIRST<br>1-1128 1 ZZ65081S BECKY                                                                                                    | NAME M LAST NAME<br>BLADE                                                         | IND STAT<br>PA MA FS<br>NA AP NA                                                             |
| WAGE REPORTING INFORMATION<br>EMPLOYEE NAME EMP<br>BLADE BECKY BLA<br>Q YR WAGES Q Y<br>4 93 \$ 85.00 4 9                                                                                                    | LOYEE NAME EMPLOY<br>DE BECKY BLADE<br>R WAGES Q YR<br>3 \$ 126.00 4 93 \$                                                                                                    | TEE NAME<br>BECKY<br>WAGES<br>6 894.00                                            | EMPLOYEE NAME<br>BLADE BECKY<br>Q YR WAGES<br>4 93 YR 1781.00                                |
| EMPLOYER NAME/ADDRESS EMP<br>HOGAN'S HEROES EXCAVATIONS RUN<br>101 KLINK ROAD 196<br>NEW YORK NY 10007 LON<br>RES CODE RES WORKER RES DATE IN<br>UIB INFORMATION 00/00/00                                                                          | LOYER NAME/ADDRESS EMPLOY<br>BUDDY RUN ATHLETICS GILLIC<br>6 SHORT STREET 1102 M<br>G ISLAND CIT 11101 BRONX<br>FORMATION POSTED ON RFI STATU<br>06/17/94 U                        | ER NAME/ADDRESS<br>AN'S FRUITS EMPORIUM<br>IUNIOW LANE<br>NY 10469<br>IS          | EMPLOYER NAME/ADDRESS<br>STARSHIP ENTERPRISES IN<br>3548 JAMES T KIRK BLVD<br>ERONX NY 10469 |
| UIB INFORMATION<br>CLAIMANT NAME/ADDRESS EMP<br>BECKY BLADE STA<br>101 CLAIMANT STREET 354<br>CLAIMANT CITY NY 10024 ERO<br>RES CODE RES WORKER RES DATE INF                                                                                       | LOYER NAME/ADDRESS<br>RISHIP ENTERPRISES INC.<br>8 JAMES T KIRK BLVD<br>NX NY 10469<br>ORMATION POSTED ON RFI STATU<br>U                                                           | WEEKS USED 1<br>WEEKS LEFT 25<br>BENEFTT \$ USED 280<br>BENEFTT \$ LEFT 7000<br>S | BENEFIT RATE 280<br>EXP WK/YR 40/94<br>UIB LOCAL OFFICE 517<br>UIB DISQUAL REASON            |
| SSA/RSDI INFORMATION (WTPY/BENDEX)<br>SSA MESSAGE VALID SSN<br>VERIFIED SSN CLAIM<br>ADDITIONAL CLAIM #S<br>MEDICARE PART A EFF DATE / T<br>PART B EFF DATE / T<br>QUERY NAME BLADE BECKY<br>RES CODE RES WORKER RES DATE IN<br>S97 SYSGN 07/17/93 | PAY STATUS<br>- BENEFIT AMOUNT<br>- ORIG ENTITLEMENT I<br>ERM DATE / PREMIUM AMT 0.<br>ERM DATE / PREMIUM PAYER<br>QUERY DOB 06/02/<br>FORMATION POSTED ON RFI STATU<br>07/17/93 V | 0.00 AMT BEGAN 00/00<br>ATE /<br>00 BLACK LUNG<br>RAILROAD<br>58<br>S             | DATE OF DEATH 00/00/00<br>DISABILITY DT / /<br>SSI IND SSI DATE                              |

# Report Description:

This report provides RFI information for each individual on the case. It provides all of the information found on screens NQRF02 (WRS), NQRF03 (UIB) and NQRF04 (SSA). All WRS, UIB and SSA information will be printed on a single page for each individual.

For definitions of the fields appearing on this report, refer to the screen descriptions for NQRF02, NQRF03 and NQRF04.